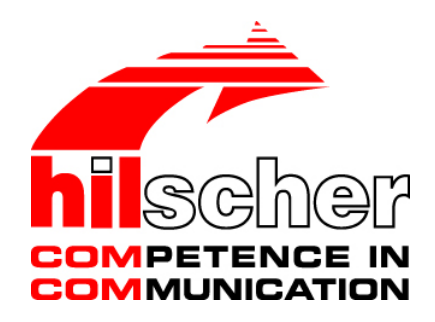

### Benutzerhandbuch

## Installation der Software für PC-Karten cifX

Treiber und Konfigurationssoftware installieren

Hilscher Gesellschaft für Systemautomation mbH www.hilscher.com DOC120207UM37DE | Revision 37 | Deutsch | 2017-04 | Freigegeben | Öffentlich

# Inhaltsverzeichnis

| 1 | EINLEI     | TUNG                                  |                                                                                                    | 5                |
|---|------------|---------------------------------------|----------------------------------------------------------------------------------------------------|------------------|
|   | 1.1        | Über das F<br>1.1.1<br>1.1.2<br>1.1.3 | Benutzerhandbuch<br>Änderungsübersicht<br>Hinweise zu Firmware-, Treiber- und Softwareversionen<br>Konventionen in diesem Handbuch | 5<br>5<br>6<br>7 |
|   | 1.2        | Inhalt der<br>1.2.1<br>1.2.2          | Produkt-DVD<br>Installationshinweise, Dokumentationsübersicht<br>What's New                                                        |                  |
|   | 1.3        | Rechtliche                            | e Hinweise                                                                                                    | 9                |
|   | 1.4        | Warenmar<br>1.4.1                     | ken<br>Pflicht zum Lesen des Handbuches                                                                                            |                  |
|   | 1.5        | Lizenzen                              |                                                                                                    |                  |
| 2 | SYSTE      | MÜBERSI                               | CHT                                                                                                    | 14               |
|   | 2.1        | Konfigurat                            | ion und Diagnose                                                                                                    | 14               |
|   | 2.2        | Remote-V                              | erbindung über Ethernet                                                                                                    |                  |
| 2 |            |                                       |                                                                                                    | 10               |
| 3 |            |                                       |                                                                                                    |                  |
|   | 3.1<br>2.2 | Üboroioht                             |                                                                                                    |                  |
|   | 3.2        | 3.2.1                                 | Installationsreihenfolge                                                                                                    |                  |
|   |            | 3.2.2                                 | Wo ist das Treiber-Setup zu finden?                                                                                                | 20               |
|   |            | 3.2.3                                 | Allgemeine Hinweise                                                                                                    | 20               |
|   | 3.3        | Installatior                          | n unter Windows XP (Software First)                                                                                                | 21               |
|   | 3.4        | Installation                          | n unter Windows XP (Hardware First)                                                                                                |                  |
|   | 3.5        | Installation                          | n unter Windows 7 (Software First)                                                                                                 | 27               |
|   | 3.6        | Installation                          | n unter Windows 7 (Hardware First)                                                                                                 |                  |
|   | 3.7        | Installation                          | n unter Windows 8 (Software First)                                                                                                 |                  |
|   | 3.8        | Installatior                          | n unter Windows 8 (Hardware First)                                                                                                 |                  |
|   | 3.9        | Installatior                          | n unter Windows 10 (Software First)                                                                                                |                  |
|   | 3.10       | Installatior                          | n unter Windows 10 (Hardware First)                                                                                                |                  |
|   | 3.11       | Treiberinst                           | tallation unter Windows XP prüfen                                                                                                  |                  |
|   | 3.12       | Treiberins                            | tallation unter Windows 7 prüfen                                                                                                   |                  |
|   | 3.13       | Treiberins                            | tallation unter Windows 8 prüfen                                                                                                   |                  |
|   | 3.14       | Treiberins                            | tallation unter Windows 10 prüfen                                                                                                  |                  |
|   | 3.15       | Deinstallat                           | ion unter Windows XP                                                                                                    |                  |
|   | 3.16       | Deinstallat                           | ion unter Windows 7                                                                                                    |                  |
|   | 3.17       | Deinstallat                           | tion unter Windows 8                                                                                                    | 51               |

| Inha | altsverzei | chnis                           | 3/196 |
|------|------------|---------------------------------|-------|
|      | 3.18       | Deinstallation unter Windows 10 |       |
| 4    | USB-       | TREIBER                         | 61    |
|      | 4.1        | Systemvoraussetzungen           | 61    |
|      | 4.2        | Übersicht zur Installation      | 62    |
|      | 4.3        | Installation unter Windows XP   | 63    |
|      | 4.4        | Installation unter Windows 7    |       |
|      | 4.5        | Installation unter Windows 8    | 73    |
|      | 4.6        | Installation unter Windows 10   | 76    |
|      | 4.7        | Deinstallation unter Windows XP |       |
|      | 4.8        | Deinstallation unter Windows 7  | 81    |
|      | 4.9        | Deinstallation unter Windows 8  |       |
|      | 4.10       | Deinstallation unter Windows 10 |       |
| 5    | SYCC       | DN.NET                          |       |
|      | 5.1        | Systemvoraussetzungen           |       |
|      | 5.2        | Installation unter Windows XP   |       |
|      | 5.3        | Installation unter Windows 7    |       |
|      | 5.4        | Installation unter Windows 8    |       |
|      | 5.5        | Installation unter Windows 10   |       |
|      | 5.6        | Deinstallation unterWindows XP  | 113   |
|      | 5.7        | Deinstallation unterWindows 7   | 115   |
|      | 5.8        | Deinstallation unterWindows 8   |       |
|      | 5.9        | Deinstallation unterWindows 10  | 121   |
| 6    | NETX       | CONFIGURATION TOOL              |       |
|      | 6.1        | Systemvoraussetzungen           |       |
|      | 6.2        | Online-Hilfe                    |       |
|      | 6.3        | Installation unter Windows XP   |       |
|      | 6.4        | Installation unter Windows 7    |       |
|      | 6.5        | Installation unter Windows 8    |       |
|      | 6.6        | Installation unter Windows 10   |       |
|      | 6.7        | Deinstallation unter Windows XP |       |
|      | 6.8        | Deinstallation unter Windows 7  |       |
|      | 6.9        | Deinstallation unter Windows 8  |       |
|      | 6.10       | Deinstallation unter Windows 10 | 156   |
| 7    | PC-K       | ARTEN CIFX PC/104 (ISA)         |       |
|      | 7.1        | Installation unter Windows XP   |       |
|      | 7.2        | Installation unter Windows 7    |       |

| Inhal | tsverzeicł | hnis                                                | 4/196 |
|-------|------------|-----------------------------------------------------|-------|
| 8     | HARDV      | VARE-EINSTELLUNGEN                                  |       |
|       | 8.1        | Slot-Nummer (Karten-ID)                             |       |
|       |            | 8.1.1 cifX Device Driver Setup                      |       |
|       |            | 8.1.2 SYCON.net                                     |       |
|       | 8.2        | "DMA-Modus"                                         |       |
| 9     | PC-EIN     | ISTELLUNGEN                                         |       |
|       | 9.1        | Windows Power Management PC-Karten cifX PCI Express | 185   |
| 10    | ANHAN      | ۱G                                                  |       |
|       | 10.1       | Abbildungsverzeichnis                               |       |
|       | 10.2       | Tabellenverzeichnis                                 |       |
|       | 10.3       | Glossar                                             |       |
|       | 10.4       | Kontakte                                            |       |

## 1.1 Über das Benutzerhandbuch

Dieses Benutzerhandbuch beinhaltet Beschreibungen zur **Installation der Software** für PC-Karten cifX *PCI*, *PCI Express*, *Low Profile PCI Express*, *Kompakt-PCI, Mini-PCI, Mini-PCI Express*, *PCI-104* und PC/104. Die Software umfasst die Treiber und Anwendungsprogramme, die Sie auf einem Host-System bzw. einem Konfigurations-PC mit Windows<sup>®</sup> Betriebssystem für die Konfiguration, die Diagnose sowie die Firmware-Aktualisierung der Hilscher-PC-Karten cifX benötigen. Beschrieben wird die Installation

- des Treibers cifX Device Driver
- der USB-Treiber
- der Konfigurationssoftware SYCON.net
- der Slave-Konfigurationswerkzeug netX Configuration Tool

unter den Betriebssystemen

- Windows XP
- Windows 7 (gilt auch für Windows VISTA)
- Windows 8
- Windows 10

Weiterhin beschrieben wird die Installation der PC-Karten cifX PC/104 (ISA) unter den Betriebssystemen

- Windows XP
- Windows 7

sowie die Hardware-Einstellungen der

- Slot-Nummer (Karten-ID) (im cifX Device Driver Setup bzw. SYCON.net)
- DMA-Modus (Aktivierung im cifX Device Driver Setup)

Die Treiber und Anwendungsprogramme finden Sie auf der Communication Solutions-DVD.

### 1.1.1 Änderungsübersicht

| Index | Datum    | Kapitel    | Änderungen                                                                                                    |
|-------|----------|------------|----------------------------------------------------------------------------------------------------|
| 37    | 10.08.15 | 5.1        | Abschnitt Systemvoraussetzungen: .NET 4.0 für Topologie-Editor ergänzt.                                                                      |
|       | 20.03.17 | Alle       | Windows 10 ergänzt,<br>neue Versionen: SYCONnet netX V1.400, netXConfigurationTool V1.0900,<br>cifX Device Driver Version V1.3.              |
|       | 11.04.17 | 3, 4, 5, 6 | Kapitel <i>cifX Device Driver</i> , USB-Treiber, SYCON.net, netX Configuration Tool aktualisiert bzw. Beschreibungen für Windows 10 ergänzt. |

Tabelle 1: Änderungsübersicht

 $\rightarrow$ 

**Hinweis zur Softwareaktualisierung:** Bei vorhandener Hardwareinstallation müssen die zur Softwareaktualisierung verwendeten Versionsstände der Firmware, der Treiber sowie der Konfigurationssoftware funktional zusammengehören.

| Treiber und Software             |                                    | Version    |
|----------------------------------|------------------------------------|------------|
| SYCON.net                        | SYCONnet netX setup.exe            | 1.0400     |
| netX Configuration Tool-Setup    | netXConfigurationUtility_Setup.exe | 1.0900     |
| cifX Device Driver               | cifX Device Driver Setup.exe       | 1.3        |
| Toolkit                          |                                    | 1.4        |
| cifX TCP/IP Server for SYCON.net | cifX TCP Server.exe                | 2.3        |
| USB-Treiber                      | USB-Treiber von Windows®           | 5.1.2600.x |

Tabelle 2: Bezug auf Treiber und Software

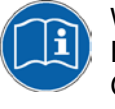

Weitere Angaben zu den zusammen gehörigen Versionsständen von Firmware, Treiber und Software finden Sie im Benutzerhandbuch zu Ihrem Gerät. Beachten Sie gegebenenfalls die Angaben in der aktuellsten Ausgabe zu ihrem Handbuch. Die aktuellste Handbuchausgabe können Sie auf der Website <u>www.hilscher.com</u> herunterladen.

### 1.1.3 Konventionen in diesem Handbuch

Hinweise, Handlungsanweisungen und Ergebnisse von Handlungen sind wie folgt gekennzeichnet:

#### Hinweise

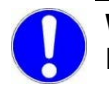

**Wichtig:** <Wichtiger Hinweis, der befolgt werden muss, um Fehlfunktionen auszuschließen>

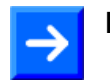

Hinweis: < Allgemeiner Hinweis >

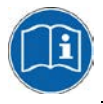

<Hinweis, wo Sie weitere Informationen finden können>

#### Handlungsanweisungen

- 1. <Anweisung>
- 2. <Anweisung>

oder

<Anweisung>

#### Ergebnisse

Ergebnis>

## 1.2 Inhalt der Produkt-DVD

Auf der **Communication Solutions-DVD** finden Sie die Installationshinweise zur Softwareinstallation sowie die erforderliche Konfigurationssoftware, die Dokumentation, die Treiber und die Software für Ihre PC-Karte cifX, sowie zusätzliche Hilfswerkzeuge.

Die Produkt-DVD als ZIP-Datei können Sie von der Website <u>http://www.hilscher.com</u> (unter Produkte, direkt bei den Informationen zu Ihrem Produkt) herunterladen.

### 1.2.1 Installationshinweise, Dokumentationsübersicht

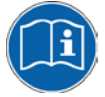

Die Installationshinweise "Softwareinstallation und Dokumentationsübersicht' auf der Communication Solutions-DVD finden Sie im Verzeichnis *Documentation\0. Installation and Overview*. Die Installationshinweisen enthalten:

- eine Übersicht zum Inhalt der Communication Solutions-DVD (im Abschnitt Was befindet sich auf der Communication Solutions-DVD?)
- Übersichten mit den für Ihre PC-Karte cifX verfügbaren Dokumentationen (im Kapitel PC-Karten cifX, Software und Dokumentation).

### 1.2.2 What's New

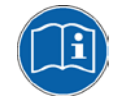

Alle aktuellen Versionsangaben zu in diesem Handbuch beschriebener Hardware und Software finden sich im Ordner \*Documentation\What's New* -*Communication Solutions DVD RL XX EN.pdf* auf der Communication Solutions DVD.

## **1.3 Rechtliche Hinweise**

#### Copyright

© Hilscher Gesellschaft für Systemautomation mbH

Alle Rechte vorbehalten.

Die Bilder, Fotografien und Texte der Begleitmaterialien (in Form eines Benutzerhandbuchs, Bedienerhandbuchs, Statement of Work Dokument sowie alle weiteren Dokumenttypen, Begleittexte, Dokumentation etc.) sind durch deutsches und internationales Urheberrecht sowie internationale Handels- und Schutzbestimmungen geschützt. Sie sind ohne vorherige schriftliche Genehmigung nicht berechtigt, diese vollständig oder teilweise durch technische oder mechanische Verfahren zu vervielfältigten (Druck, Fotokopie oder anderes Verfahren), unter Verwendung elektronischer Systeme zu verarbeiten oder zu übertragen. Es ist Ihnen untersagt, Veränderungen an Copyrightvermerken, Kennzeichen, Markenzeichen oder Eigentumsangaben vorzunehmen. Darstellungen werden ohne Rücksicht auf die Patentlage mitgeteilt. Die in diesem Dokument enthaltenen Firmennamen und Produktbezeichnungen sind möglicherweise Marken bzw. Warenzeichen der jeweiligen Inhaber und können warenzeichen-, marken- oder patentrechtlich geschützt sein. Jede Form der weiteren Nutzung bedarf der ausdrücklichen Genehmigung durch den jeweiligen Inhaber der Rechte.

#### Wichtige Hinweise

Vorliegende Dokumentation in Form eines Benutzerhandbuchs. Bedienerhandbuchs sowie alle weiteren Dokumenttypen und Begleittexte wurden/werden mit größter Sorgfalt erarbeitet. Fehler können jedoch nicht ausgeschlossen werden. Eine Garantie, die juristische Verantwortung für fehlerhafte Angaben oder irgendeine Haftung kann daher nicht übernommen werden. Sie werden darauf hingewiesen. dass Beschreibungen in dem Benutzerhandbuch, den Begleittexte und der Dokumentation weder eine Garantie, noch eine Angabe über die nach dem Vertrag vorausgesetzte Verwendung oder eine zugesicherte Eigenschaft darstellen. Es kann nicht ausgeschlossen werden, dass das Benutzerhandbuch, die Begleittexte und die Dokumentation nicht vollständig mit den beschriebenen Eigenschaften, Normen oder sonstigen Daten der gelieferten Produkte übereinstimmen. Eine Gewähr oder Garantie bezüglich der Richtigkeit oder Genauigkeit der Informationen wird nicht übernommen.

Wir behalten uns das Recht vor, unsere Produkte und deren Spezifikation, sowie zugehörige Dokumentation in Form eines Benutzerhandbuchs, Bedienerhandbuchs sowie alle weiteren Dokumenttypen und Begleittexte jederzeit und ohne Vorankündigung zu ändern, ohne zur Anzeige der Änderung verpflichtet zu sein. Änderungen werden in zukünftigen Manuals berücksichtigt und stellen keine Verpflichtung dar; insbesondere besteht kein Anspruch auf Überarbeitung gelieferter Dokumente. Es gilt jeweils das Manual, das mit dem Produkt ausgeliefert wird.

Die Hilscher Gesellschaft für Systemautomation mbH haftet unter keinen Umständen für direkte, indirekte, Neben- oder Folgeschäden oder Einkommensverluste, die aus der Verwendung der hier enthaltenen Informationen entstehen.

#### Haftungsausschluss

Die Hard- und/oder Software wurde von der Hilscher Gesellschaft für Systemautomation mbH sorgfältig erstellt und getestet und wird im reinen Ist-Zustand zur Verfügung gestellt. Es kann keine Gewährleistung für die Leistungsfähigkeit und Fehlerfreiheit der Hard- und/oder Software für alle Anwendungsbedingungen und -fälle und die erzielten Arbeitsergebnisse bei Verwendung der Hard- und/oder Software durch den Benutzer übernommen werden. Die Haftung für etwaige Schäden, die durch die Verwendung der Hard- und Software oder der zugehörigen Dokumente entstanden sein könnten, beschränkt sich auf den Fall des Vorsatzes oder der grob fahrlässigen Verletzung wesentlicher Vertragspflichten. Der Schadensersatzanspruch für die Verletzung wesentlicher Vertragspflichten ist jedoch auf den vertragstypischen vorhersehbaren Schaden begrenzt.

Insbesondere wird hiermit ausdrücklich vereinbart, dass jegliche Nutzung bzw. Verwendung von der Hard- und/oder Software im Zusammenhang

- der Luft- und Raumfahrt betreffend der Flugsteuerung,
- Kernschmelzungsprozessen in Kernkraftwerken,
- medizinischen Geräten die zur Lebenserhaltung eingesetzt werden
- und der Personenbeförderung betreffend der Fahrzeugsteuerung

ausgeschlossen ist. Es ist strikt untersagt, die Hard- und/oder Software in folgenden Bereichen zu verwenden:

- für militärische Zwecke oder in Waffensystemen;
- zum Entwurf, zur Konstruktion, Wartung oder zum Betrieb von Nuklearanlagen;
- in Flugsicherungssystemen, Flugverkehrs- oder Flugkommunikationssystemen;
- in Lebenserhaltungssystemen;
- in Systemen, in denen Fehlfunktionen der Hard- und/oder Software körperliche Schäden oder Verletzungen mit Todesfolge nach sich ziehen können.

Sie werden darauf hingewiesen, dass die Hard- und/oder Software nicht für die Verwendung in Gefahrumgebungen erstellt worden ist, die ausfallsichere Kontrollmechanismen erfordern. Die Benutzung der Hardund/oder Software in einer solchen Umgebung geschieht auf eigene Gefahr; jede Haftung für Schäden oder Verluste aufgrund unerlaubter Benutzung ist ausgeschlossen.

#### Gewährleistung

Die Hilscher Gesellschaft für Systemautomation mbH übernimmt die Gewährleistung für das funktionsfehlerfreie Laufen der Software entsprechend der im Pflichtenheft aufgeführten Anforderungen und dafür, dass sie bei Abnahme keine Mängel aufweist. Die Gewährleistungszeit beträgt 12 Monate beginnend mit der Abnahme bzw. Kauf (durch ausdrückliches Erklärung oder konkludent, durch schlüssiges Verhalten des Kunden, z.B. bei dauerhafter Inbetriebnahme).

Die Gewährleistungspflicht für Geräte (Hardware) unserer Fertigung beträgt 36 Monate, gerechnet vom Tage der Lieferung ab Werk. Vorstehende Bestimmungen gelten nicht, soweit das Gesetz gemäß § 438 Abs. 1 Nr. 2 BGB, § 479 Abs.1 BGB und § 634a Abs. 1 BGB zwingend längere Fristen vorschreibt. Sollte trotz aller aufgewendeter Sorgfalt die gelieferte Ware einen Mangel aufweisen, der bereits zum Zeitpunkt des Gefahrübergangs vorlag, werden wir die Ware vorbehaltlich fristgerechter Mängelrüge, nach unserer Wahl nachbessern oder Ersatzware liefern.

Die Gewährleistungspflicht entfällt, wenn die Mängelrügen nicht unverzüglich geltend gemacht werden, wenn der Käufer oder Dritte Eingriffe an den Erzeugnissen vorgenommen haben, wenn der Mangel durch natürlichen Verschleiß, infolge ungünstiger Betriebsumstände oder infolge von Verstößen gegen unsere Betriebsvorschriften oder gegen die Regeln der Elektrotechnik eingetreten ist oder wenn unserer Aufforderung auf Rücksendung des schadhaften Gegenstandes nicht umgehend nachgekommen wird.

#### Kosten für Support, Wartung, Anpassung und Produktpflege

Wir weisen Sie darauf hin, dass nur bei dem Vorliegen eines Sachmangels kostenlose Nachbesserung erfolgt. Jede Form von technischem Support, Wartung und individuelle Anpassung ist keine Gewährleistung, sondern extra zu vergüten.

#### Weitere Garantien

Obwohl die Hard- und Software mit aller Sorgfalt entwickelt und intensiv getestet wurde, übernimmt die Hilscher Gesellschaft für Systemautomation mbH keine Garantie für die Eignung für irgendeinen Zweck, der nicht schriftlich bestätigt wurde. Es kann nicht garantiert werden, dass die Hardund Software Ihren Anforderungen entspricht, die Verwendung der Hardund/oder Software unterbrechungsfrei und die Hard- und/oder Software fehlerfrei ist.

Eine Garantie auf Nichtübertretung, Nichtverletzung von Patenten, Eigentumsrecht oder Freiheit von Einwirkungen Dritter wird nicht gewährt. Weitere Garantien oder Zusicherungen hinsichtlich Marktgängigkeit, Rechtsmängelfreiheit, Integrierung oder Brauchbarkeit für bestimmte Zwecke werden nicht gewährt, es sei denn, diese sind nach geltendem Recht vorgeschrieben und können nicht eingeschränkt werden.

#### Vertraulichkeit

erkennt ausdrücklich dass Der Kunde an. dieses Dokument Geschäftsgeheimnisse, durch Copyright und andere Patent- und Eigentumsrechte geschützte Informationen sowie sich darauf beziehende Rechte der Hilscher Gesellschaft für Systemautomation mbH beinhaltet. Er willigt ein, alle diese ihm von der Hilscher Gesellschaft für Systemautomation mbH zur Verfügung gestellten Informationen und Rechte, welche von der Hilscher Gesellschaft für Systemautomation mbH offen gelegt und zugänglich gemacht wurden und die Bedingungen dieser Vereinbarung vertraulich zu behandeln.

Die Parteien erklären sich dahin gehend einverstanden, dass die Informationen, die sie von der jeweils anderen Partei erhalten haben, in dem geistigen Eigentum dieser Partei stehen und verbleiben, soweit dies nicht vertraglich anderweitig geregelt ist.

Der Kunde darf dieses Know-how keinem Dritten zur Kenntnis gelangen lassen und sie den berechtigten Anwendern ausschließlich innerhalb des Rahmens und in dem Umfang zur Verfügung stellen, wie dies für deren Wissen erforderlich ist. Mit dem Kunden verbundene Unternehmen gelten nicht als Dritte. Der Kunde muss berechtigte Anwender zur Vertraulichkeit verpflichten. Der Kunde soll die vertraulichen Informationen ausschließlich in Zusammenhang mit den in dieser Vereinbarung spezifizierten Leistungen verwenden.

Der Kunde darf diese vertraulichen Informationen nicht zu seinem eigenen Vorteil oder eigenen Zwecken, bzw. zum Vorteil oder Zwecken eines Dritten verwenden oder geschäftlich nutzen und darf diese vertraulichen Informationen nur insoweit verwenden, wie in dieser Vereinbarung vorgesehen bzw. anderweitig insoweit, wie er hierzu ausdrücklich von der offen legenden Partei schriftlich bevollmächtigt wurde. Der Kunde ist berechtigt, seinen unmittelbaren Rechts- und Finanzberatern die Vertragsbedingungen dieser Vereinbarung unter Vertraulichkeitsverpflichtung zu offenbaren, wie dies für den normalen Geschäftsbetrieb des Kunden erforderlich ist.

#### Exportbestimmungen

Das gelieferte Produkt (einschließlich der technischen Daten) unterliegt gesetzlichen Export- bzw. Importgesetzen sowie damit verbundenen Vorschriften verschiedener Länder, insbesondere denen von Deutschland und den USA. Das Produkt/Hardware/Software darf nicht in Länder exportiert werden, in denen dies durch das US-amerikanische Exportkontrollgesetz und dessen ergänzender Bestimmungen verboten ist. Sie verpflichten sich, die Vorschriften strikt zu befolgen und in eigener Verantwortung einzuhalten. Sie werden darauf hingewiesen, dass Sie zum Export, zur Wiederausfuhr oder zum Import des Produktes unter Umständen staatlicher Genehmigungen bedürfen.

### 1.4 Warenmarken

Windows<sup>®</sup> XP, Windows<sup>®</sup> Vista, Windows<sup>®</sup> 7, Windows<sup>®</sup> 8, Windows<sup>®</sup> 8.1 und Windows<sup>®</sup> 10 sind registierte Warenmarken der Microsoft Corporation.

Linux ist eine registrierte Warenmarke von Linus Torvalds.

QNX ist eine registrierte Warenmarke der QNX Software Systems, Ltd.

VxWorks ist eine registrierte Warenmarke der Wind River Systems, Inc.

IntervalZero RTX <sup>™</sup> ist eine Warenmarke von IntervalZero.

Acrobat<sup>®</sup> ist eine registrierte Warenmarke der Adobe Systems, Inc. in den USA und weiteren Staaten.

PCI<sup>™</sup>, PCI EXPRESS<sup>®</sup> und PCIe<sup>®</sup> bzw. MINI PCI<sup>™</sup> sind Warenmarken oder registrierte Warenmarken der Peripheral Component Interconnect Special Interest Group (PCI-SIG).

CompactPCI<sup>™</sup> ist eine Warenmarke der PCI Industrial Manufacturers Group (PICMG).

PC/104<sup>™</sup>, PCI-104<sup>™</sup>, PCI/104-Express<sup>™</sup> sowie PCIe/104<sup>™</sup> sind Warenmarken des PC/104 Consortium (pc104.org).

Alle anderen erwähnten Marken sind Eigentum Ihrer jeweiligen rechtmäßigen Inhaber.

### 1.4.1 Pflicht zum Lesen des Handbuches

#### Wichtig!

- Um Schaden an Ihrem System und Ihrem Gerät zu vermeiden, müssen Sie vor der Softwareinstallation alle Instruktionen in diesem Handbuch lesen und verstehen.
- Bewahren Sie die Produkt-DVD als ZIP-Datei mit den Handbüchern zu Ihrem Produkt auf.

### 1.5 Lizenzen

Bei Verwendung der jeweiligen PC-Karte cifX als Slave, ist für die Firmware als auch für die Konfigurationssoftware SYCON.net keine Lizenz erforderlich.

Lizenzen sind notwendig, wenn die PC-Karte cifX mit

• einer Firmware mit Master-Funktionalität\*.

verwendet wird.

\* Die Master-Lizenz beinhaltet den Betrieb der PC-Karte cifX als Master sowie die Lizenz für die Konfigurationssoftware SYCON.net für das jeweilige cifX.

# 2 Systemübersicht

## 2.1 Konfiguration und Diagnose

Die folgenden Systemübersichten zeigen welche Komponenten auf dem PC installiert sein müssen und wie diese miteinander kommunizieren, um die PC-Karte cifX zu konfigurieren und um Diagnosefunktionen nutzen zu können.

#### PC-Karte cifX mit Master-Protokoll

Die Konfiguration und Diagnose des PC-Karte cifX erfolgt mit **SYCON.net**, wenn auf dem PC-Karte cifX ein Real-Time-Ethernet-Protokoll bzw. ein Feldbusprotokoll mit Master-Funktionalität eingesetzt wird.

Folgende Softwarekomponenten sind notwendig:

- Konfigurations- und Diagnoseprogramm **SYCON.net** (enthält die mitinstallierte Komponente Online Data Manager ODMV3)
- Gerätetreiber (cifX Device Driver)

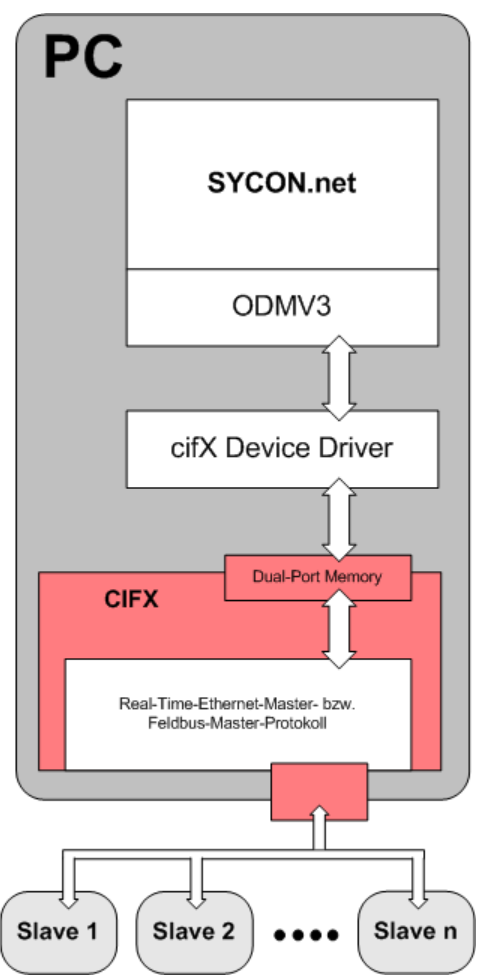

Abbildung 1: Systemübersicht cifX und SYCON.net

#### PC-Karte cifX mit Slave-Protokoll

Die Konfiguration und Diagnose des PC-Karte cifX erfolgt mit der Konfigurationssoftware **SYCON.net** oder alternativ mit dem einfachen Slave-Konfigurationswerkzeug **netX Configuration Tool**, wenn auf dem PC-Karte cifX ein Real-Time-Ethernet-Protokoll bzw. ein Feldbusprotokoll mit Slave-Funktionalität eingesetzt wird.

Wenn Sie **SYCON.net** verwenden, sind folgende Softwarekomponenten notwendig:

- Konfigurations- und Diagnoseprogramm **SYCON.net** (enthält die mitinstallierte Komponente Online Data Manager ODMV3)
- PC SYCON.net ODMV3 CifX Device Driver Uual-Pot Memory CIFX Real-Time-Ethernet-Slave- bzw. Feldbus-Slave-Protokoll
- Gerätetreiber (cifX Device Driver)

Abbildung 2: Systemübersicht cifX und SYCON.net

Wenn Sie das **netX Configuration Tool** verwenden, sind folgende Softwarekomponenten notwendig:

- Slave-Konfigurationswerkzeug **netX Configuration Tool** (Konfigurations- und Diagnoseprogramm)
- Gerätetreiber (cifX Device Driver)

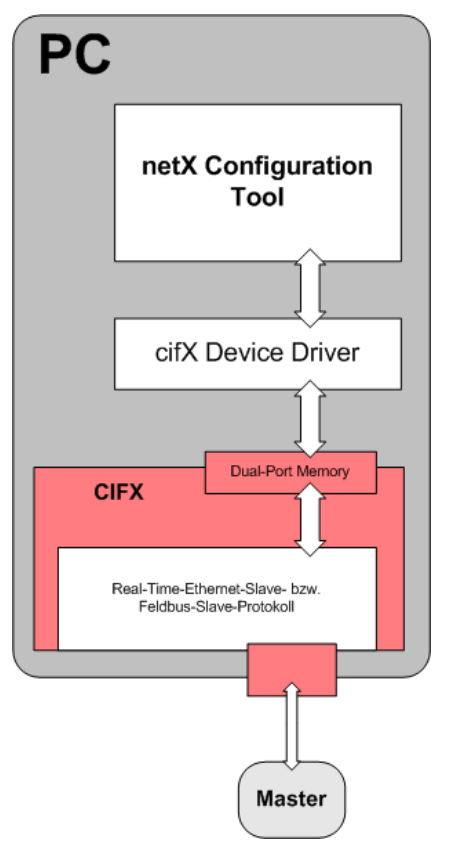

Abbildung 3: Systemübersicht cifX und netX Configuration Tool

### 2.2 Remote-Verbindung über Ethernet

Über Ethernet kann das Programm **SYCON.net** für Diagnosezwecke (Ferndiagnose) eine Verbindung zu einem anderen PC (im Beispiel PC 2) herstellen, in welchem die PC-Karte cifX installiert ist.

Ab der Version 2.1.0.0 des cifX TCP/IP-Server für Windows<sup>®</sup> Systeme ist die Ethernet-Verbindung vom Remote-PC (PC 1) aus zur *Fernkonfiguration* (Remote-Konfiguration) zur PC-Karte cifX auf PC 2 nutzbar. Mit **SYCON.net** kann von PC 1 aus nach PC 2 ein Firmware-Download sowie ein Konfigurationsdownload als *Fern-Download* (Remote-Download) der Firmware-Datei bzw. der Konfigurationsdatei in die PC-Karte cifX ausgeführt werden.

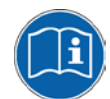

Detaillierte Angaben zur Remote-Konfiguration und zum Remote-Download finden Sie im Bediener-Manual "cifX TCP/IP-Server".

Die Systemübersichten in *Abbildung 1* bzw. *Abbildung 2* zeigen welche Komponenten auf dem Remote-PC (PC1) bzw. dem lokalen PC (PC2) installiert sein müssen und wie diese miteinander kommunizieren, damit die Diagnosefunktionen und gegebenenfalls die Fernkonfiguration und der Ferndownload genutzt werden können.

Folgende Softwarekomponenten sind für **PC 1** (Remote-PC) notwendig:

 Programm SYCON.net (enthält die mitinstallierte Komponente Online Data Manager ODMV3)

Folgende Softwarekomponenten sind für PC 2 (lokaler PC) notwendig:

- Server Programm (cifX TCP/IP-Server)
- Gerätetreiber (cifX Device Driver)

Zusätzlich von PC 1 zu PC 2

• Ethernet-PC-Netzwerk

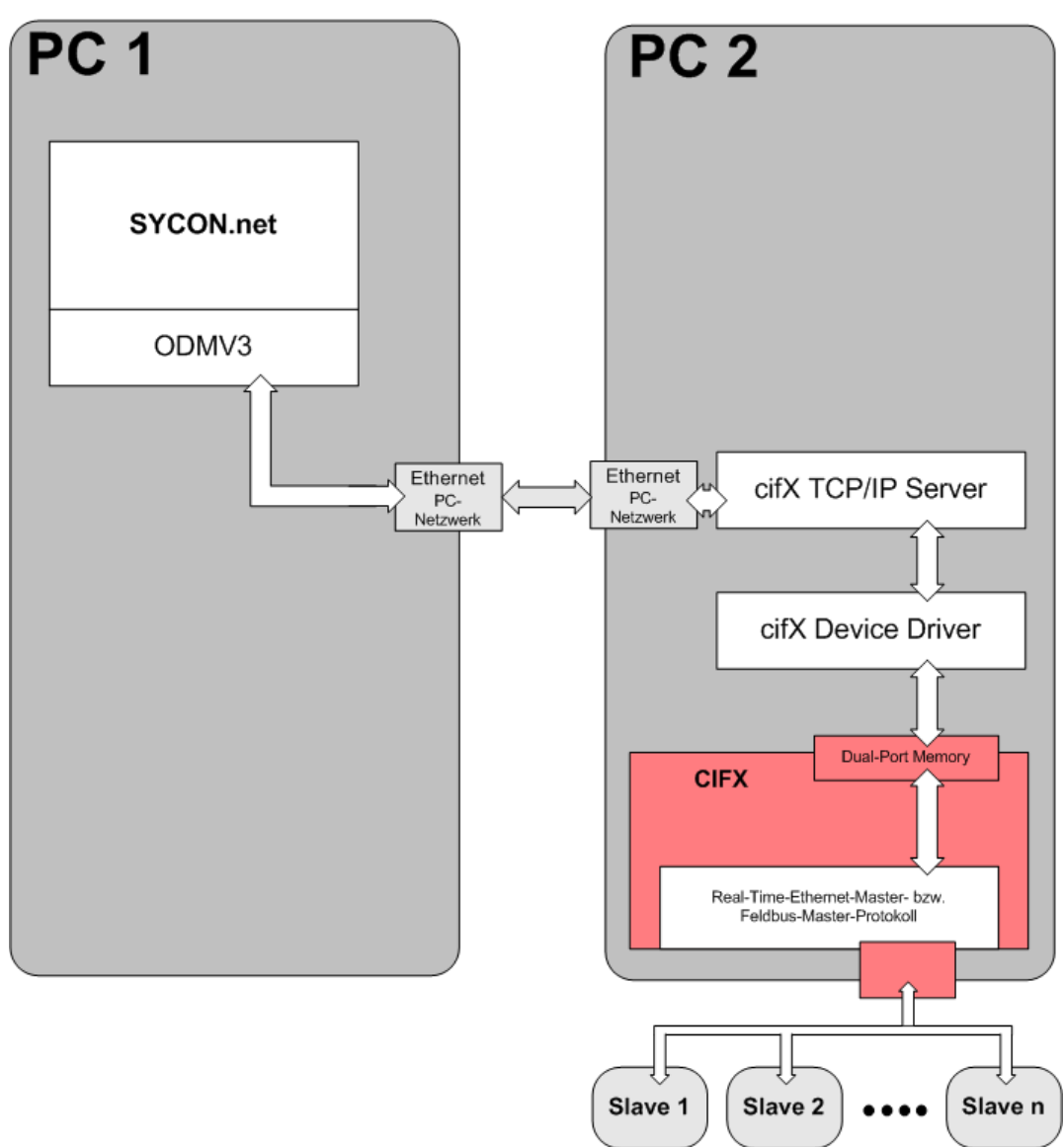

Abbildung 4: Systemübersicht cifX (Master) und Remote-Verbindung über Ethernet

Die *Abbildung 4* zeigt den Fall, dass die PC-Karte cifX als Master mit mehreren angeschlossenen Slave-Geräten arbeitet.

Ebenso ist es möglich, dass die PC-Karte cifX als Slave arbeitet. Die *Abbildung 5* zeigt den Fall, dass die PC-Karte cifX als Slave arbeitet.

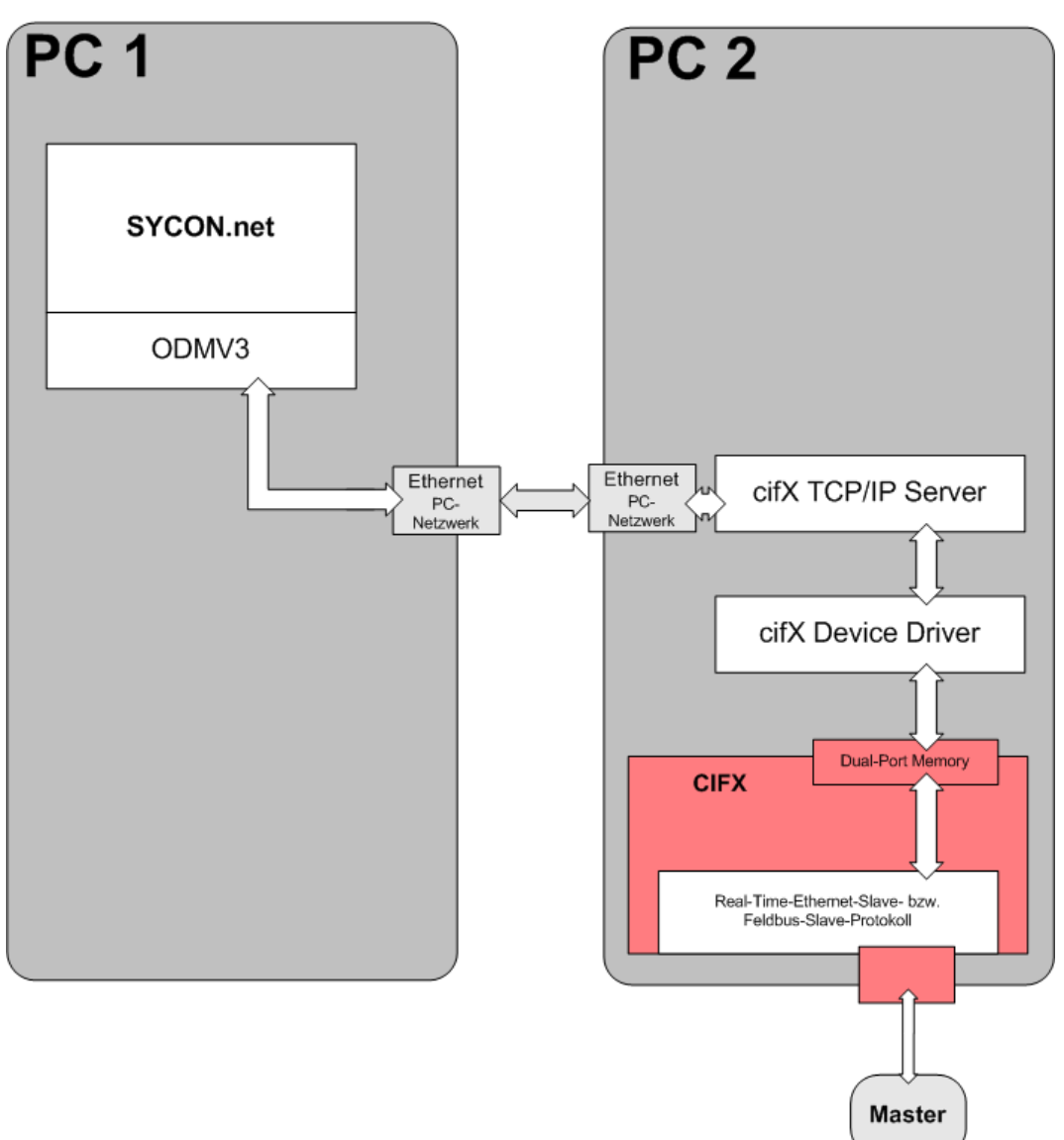

Abbildung 5: Systemübersicht cifX (Slave) und Remote-Verbindung über Ethernet

#### Voraussetzungen zur Nutzung

- Die PC-Karte cifX in **PC 2** (lokaler PC) muss installiert und betriebsbereit sein, d. h. Firmware und Konfiguration müssen bereits auf die PC-Karte cifX geladen sein.
- Der Gerätetreiber (cifX Device Driver) muss installiert und gestartet sein.
- Das Serverprogramm (cifX TCP/IP-Server) muss gestartet sein.

Das cifX TCP/IP-Server-Programm ist auf der COMMUNICATION SOLUTIONS DVD im Verzeichnis *Tools\cifXTCPServer\* und hat den Namen *cifXTCPServer.exe*. Das Programm muss nicht installiert, sondern braucht nur ausgeführt werden.

## 3 cifX Device Driver

### 3.1 Systemvoraussetzungen

Um die Produkt-DVD herunterladen zu können, benötigen Sie einen Internetzugang.

Die folgenden Systemanforderungen gelten für den cifX Device Driver:

- PC mit 586-, Pentium® Prozessor oder höher
- Windows<sup>®</sup> XP, Windows<sup>®</sup> Vista (32-Bit) SP2, Windows<sup>®</sup> 7 (32- und 64-Bit) SP1, Windows<sup>®</sup> 8 (32- und 64-Bit), Windows<sup>®</sup> 10 (32- und 64-Bit)
- zur Installation und zur Konfiguration des Treibers sind Administratorrechte notwendig
- Freier Festplattenspeicher: ca. 100 MByte
- USB (optional)
- PC-Karte cifX

## 3.2 Übersicht zur Installation

### 3.2.1 Installationsreihenfolge

Installieren Sie zuerst den cifX Device Driver und im Anschluss daran Ihre Gerätehardware.

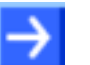

#### Hinweis: Deinstallieren Sie eine ältere Treiberversion

Sollte bereits eine ätere Version des des cifX Device Driver installiert sein, dann deinstallieren Sie diese zuerst.

Die Deinstallation des cifX Device Driver erfolgt über Start > Einstellungen > Systemsteuerung > Software >cifX Device Driver Vx.x.x.x und Klick auf Entfernen.

1. Installieren Sie den Treiber

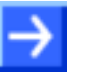

**Hinweis:** Zur Installation des cifX Device Driver benötigen Sie Administratorrechte!

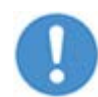

**Wichtig:** Installieren Sie den cifX Device Driver nur über das cifX Device Driver-Setup.

Bei der Installation wählt das cifX Device Driver-Setup den cifX Device Driver automatisch und installiert den Treiber auf Ihrem PC-System. Folgen Sie der Installationsanleitung am Bildschirm. Genauere Hinweise finden Sie in diesem Handbuch in den Abschnitten *Installation unter Windows XP (Software First)* Seite 21 bzw. *Installation unter Windows 7 (Software First)* Seite 27 sowie *Installation unter Windows 8 (Software First)* Seite 31.

#### 2. Installieren Sie die Hardware

#### 3. Überprüfen Sie die Installation

Wenn Sie den cifX Device Driver und Ihre Gerätehardware installiert haben, können Sie im Geräte-Manager prüfen, ob Ihre Gerätehardware richtig installiert ist und vom Treiber erkannt wurde. Hinweis: Ihre Gerätehardware muss anschließend noch konfiguriert werden.

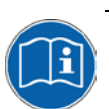

Weitere Angaben finden Sie im Bediener-Manual cifX Device Driver, Installation und Bedienung für Windows XP/Vista/7/8/10 auf der Communication Solutions DVD.

### 3.2.2 Wo ist das Treiber-Setup zu finden?

Das Installationsprogramm cifX Device Driver Setup.exe finden Sie, auf ihrer Produkt-CD oder -DVD. die Sie der Website von http://www.hilscher.com (unter Produkte, direkt bei den Informationen zu Ihrem Produkt) herunterladen können. Oder Sie können das Installationsprogramm direkt von der Hilscher-Website herunterladen.

| Medium       | Name/Adresse                | Verzeichnis/Menüeintrag                                    |
|--------------|-----------------------------|------------------------------------------------------------|
| CD / DVD als | NXDRV-WIN CD                | Vinstallation                                              |
| ZIP-Datei    | Communication Solutions DVD | \Driver and Toolkit\Device Driver (NXDRV-WIN)\Installation |
| Web          | www.hilscher.com            | Support > Download                                         |

Tabelle 3: Wo ist das Treiber-Setup zu finden?

### 3.2.3 Allgemeine Hinweise

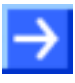

**Hinweis:** Bei Windows<sup>®</sup> XP/Vista/7/8/10 erkennt das cifX Device Driver-Setup ab der Version 1.0.0.0, ob der 32 Bit-Treiber oder der 64 Bit-Treiber installiert werden muss.

- Auf 32 Bit-Systemen erscheint die Bezeichnung cifX Device Driver (x86) und
- auf 64 Bit-Systemen erscheint die Bezeichnung cifX Device Driver (x64).

## 3.3 Installation unter Windows XP (Software First)

#### Voraussetzung

Die folgenden Schritte beschreiben die Installation des Gerätetreibers cifX Device Driver für Windows<sup>®</sup> XP über das cifX Device Driver-Setup, wenn die Geräte-Hardware noch nicht installiert wurde.

#### Installationsschritte

- 1. Alle Anwendungsprogramme auf dem System schließen und die Communication Solutions-DVD als ZIP-Datei auf die lokale Festplatte Ihres PC herunterladen und entpacken.
- 2. Im Wurzelverzeichnis der DVD die Datei Communication-Solutions.exe doppelt anklicken, um das Autostartmenü zu öffnen.
- ⇒ Der Startbildschirm **Communication Solutions** erscheint.

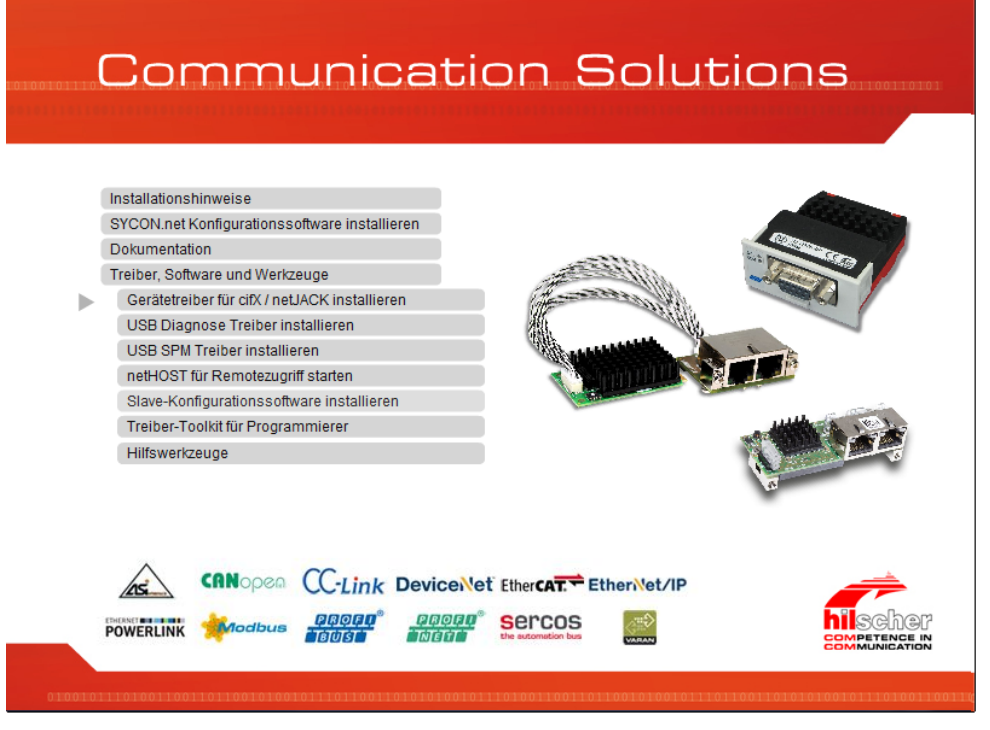

Abbildung 6: Installation für Gerätetreiber cifX Device Driver aufrufen

- Im Autostartmenü Treiber, Software und Werkzeuge > Gerätetreiber für cifX / netJACK installieren anklicken.
- Die Auswahl der Sprache für die Bedieneroberfläche des cifX Device Driver-Setup erfolgt für Deutsch, Französisch und Englisch automatisch und für alle übrigen Sprachen erfolgt die Auswahl Englisch.
- ✤ Das Fenster mit den Lizenzbedingungen erscheint.

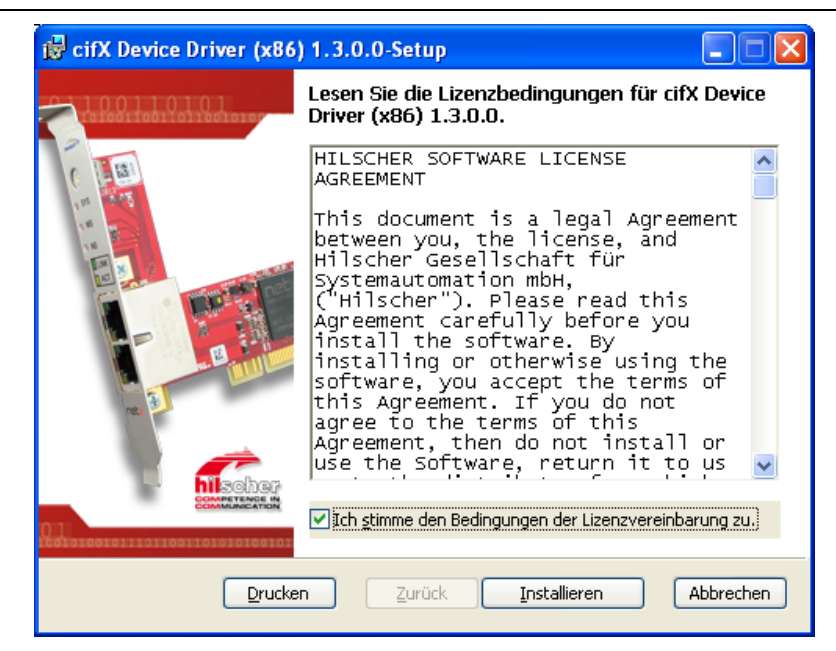

Abbildung 7: cifX Device Driver-Setup - Lizenzvereinbarungen

- 3. Ich stimme den Bedingungen der Lizenzvereinbarung zu anhaken.
- > Installieren anklicken.
- <sup>№</sup> Der cifX Device Driver wird installiert.

| 👹 cifX Device Driver (x86) 1.3.0.0-Setup                                                           |           |
|----------------------------------------------------------------------------------------------------|-----------|
| cifX Device Driver (x86) 1.3.0.0 wird installiert                                                  | <b>1</b>  |
| Warten Sie, während cifX Device Driver (x86) 1.3.0.0 vom Setup-Assistenten in:<br>wird.<br>Status: | stalliert |
|                                                                                                    |           |
| Zurück Weiter                                                                                      | Abbrechen |

Abbildung 8: cifX Device Driver wird installiert

✤ Das Fenster Der Setup-Assistent f
ür cifX Device Driver wurde abgeschlossen erscheint.

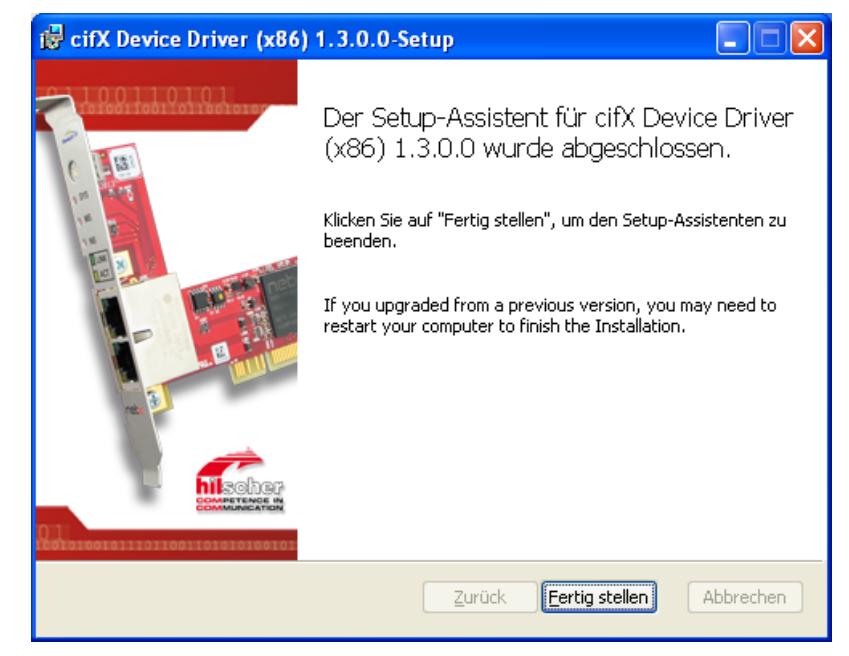

Abbildung 9: Installation cifX Device Driver beenden

- Fertig stellen anklicken.
- 4. Den PC herunterfahren und die Geräte-Hardware installieren.

Führen Sie die Installation der Geräte-Hardware nach den Vorgaben im Benutzerhandbuch zu Ihrem Gerät durch.

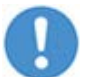

**Wichtig:** Beachten Sie alle Sicherheits- und Warnhinweise zur Hardware-Installation im Benutzerhandbuch!

5. Den PC neu starten.

**Hinweis:** Nach der Installation des Gerätetreibers cifX Device Driver und der Geräte-Hardware müssen Sie Ihren PC neu starten, damit die neue Konfiguration des Gerätetreibers wirksam wird.

**Hinweis für Windows XP:** Nach der Ausführung des cifX Device Driver-Setup werden die Installationsdateien des cifX Device Driver in den Treiberverzeichnissen abgelegt. Wenn Sie Ihre Geräte-Hardware installiert haben und den PC neu starten, erkennt Windows die neue Hardware und fordert Sie über den **Assistent für das Suchen neuer Hardware** auf, letzte Installationsschritte auszuführen. Um die Installation des cifX Device Driver abzuschließen, müssen Sie bei Windows XP den Assistent noch manuell ausführen, wie hier nachfolgend beschrieben. Mithilfe des Assistenten erfolgt dann die physikalische Installation Ihres Gerätes, bei der verschiedene Treiberinstallationsdateien aus dem Treiberverzeichnis in das Windows-Verzeichnis kopiert werden.

#### Assistent für Windows XP manuell ausführen:

Nach dem Ausführen des cifX Device Driver-Setup und der Installation der Geräte-Hardware bzw. dem Neustart des PC, erscheint bei Windows XP der Assistent für das Suchen neuer Hardware:

| Assistent für das Suchen r | neuer Hardware                                                                                                    |
|----------------------------|----------------------------------------------------------------------------------------------------|
|                            | Willkommen                                                                                                    |
|                            | Es wird nach aktueller und aktualisierter Software auf dem<br>Computer, auf der Hardwareinstallations-CD oder auf der<br>Windows Update-Website (mit Ihrer Erlaubnis) gesucht.<br><u>Datenschutzrichtlinie anzeigen</u> |
|                            | Soll eine Verbindung mit Windows Update hergestellt werden,<br>um nach Software zu suchen?                                                                                                    |
|                            | O_Ja, nur diese eine Mal                                                                                                    |
|                            | <ul> <li>Ja, und jedes mai, wenn ein derat angeschlossen wird</li> <li>Nein, diesmal nicht</li> </ul>                                                                                                    |
|                            |                                                                                                    |
|                            | Klicken Sie auf "Weiter", um den Vorgang fortzusetzen.                                                                                                    |
|                            | < <u>∠</u> urück <u>W</u> eiter > Abbrechen                                                                                                    |

Abbildung 10: Assistent für das Suchen neuer Hardware: Nein, diesmal nicht' wählen.

- > Nein, diesmal nicht wählen.
- > Weiter anklicken.

| Assistent für das Suchen neuer Hardware                                                                                                    |
|----------------------------------------------------------------------------------------------------|
| Wit diesem Assistenten können Sie Software für die folgende Hardwarekomponente installieren:         citX PCI/PCIe Device         Operation         Falls die Hardwarekomponente mit einer CD oder Diskette geliefert wurde, legen Sie diese jetzt ein.         Wie möchten Sie vorgehen?         Operation         Software automatisch installieren (empfohlen)         Op Software von einer Liste oder bestimmten Quelle installieren (für forlgeschrittene Benutzer)         Klicken Sie auf "Weiter", um den Vorgang fortzusetzen. |
| < <u>Zurück</u> <u>W</u> eiter ≻ Abbrechen                                                                                                    |

Abbildung 11: Assistent für das Suchen neuer Hardware: "Software automatisch installieren" wählen.

- > Software automatisch installieren [empfohlen] wählen.
- Weiter anklicken.
- ✤ Windows kopiert Treiberinstallationsdateien in die Windows-Verzeichnisse.

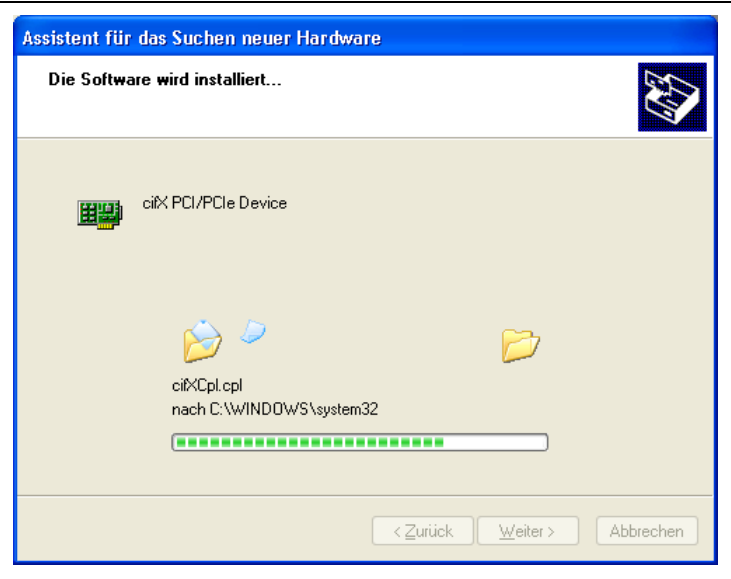

Abbildung 12: Assistent für das Suchen neuer Hardware: Software wird instaliert'

✤ Anschließend erscheint das Fertigstellen-Fenster:

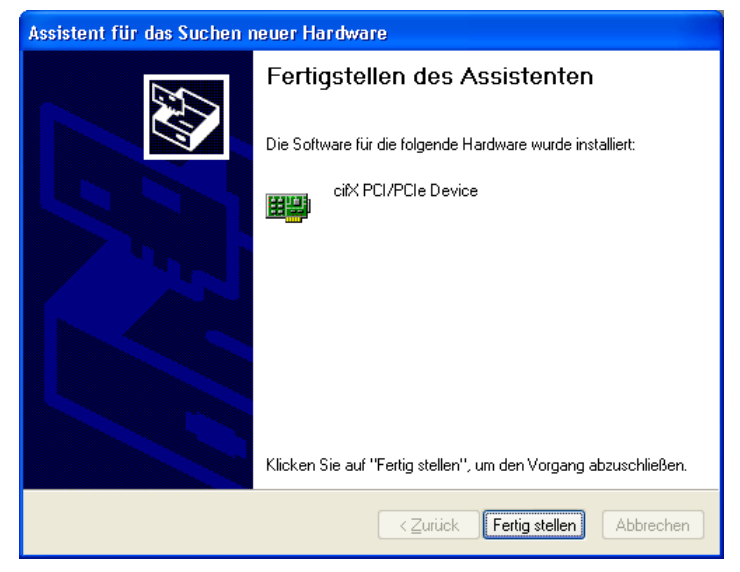

Abbildung 13: Assistent für das Suchen neuer Hardware: ,Fertig stellen' anklicken.

- Fertig stellen anklicken.
- ⇒ Die Installation des cifX Device Driver ist abgeschlossen und der cifX Device Driver ist betriebsbereit.

## 3.4 Installation unter Windows XP (Hardware First)

#### Voraussetzung

Die folgenden Schritte beschreiben die Installation des cifX Device Driver für Windows<sup>®</sup> XP, nachdem die Gerätehardware bereits installiert wurde.

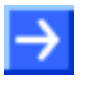

**Hinweis:** Wird die Gerätehardware im PC installiert, wenn der cifX Device Driver noch nicht installiert ist, startet die Windows<sup>®</sup> Hardwareerkennung zur Installation des Treibers.

#### Vorbereitung

Die Installation der Gerätehardware müssen Sie nach den Vorgaben im Benutzerhandbuch zu Ihrem Gerät durchführen.

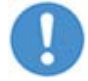

**Wichtig:** Bei der Hardwareinstallation müssen Sie alle Sicherheits- und Warnhinweise im Benutzerhandbuch dazu beachten.

#### Installationsschritte

Den cifX Device Driver wie folgt installieren:

- 1. Wenn die Installation der Gerätehardware abgeschlossen ist, den PC wieder einschalten.
- ⇒ Windows<sup>®</sup> XP erkennt die PCI-basierte Gerätehardware automatisch.
- ⇒ Die Anzeige Neue Hardware gefunden erscheint.

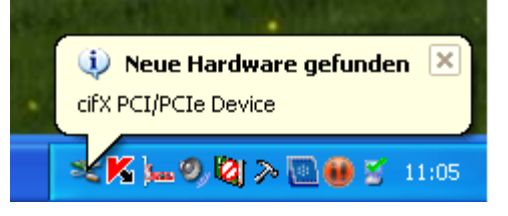

Abbildung 14: Anzeige Neue Hardware gefunden (Beispiel für PC-Karten cifX)

- 2. Die Anzeige Neue Hardware gefunden schließen.
- Installieren Sie jetzt den cifX Device Driver über das cifX Device Driver-Setup.

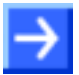

**Hinweis:** Nach der Installation der Gerätehardware und des cifX Device Driver müssen Sie Ihren PC neu starten.

Nach dem Neustart des PC wird Ihre netX-basierte Gerätehardware automatisch erkannt und der cifX Device Driver wird gestartet.

## 3.5 Installation unter Windows 7 (Software First)

#### Voraussetzung

Die folgenden Schritte beschreiben die Installation des Gerätetreibers cifX Device Driver für Windows<sup>®</sup> VISTA und Windows<sup>®</sup> 7 über das cifX Device Driver-Setup, wenn die Geräte-Hardware noch nicht installiert wurde (empfohlen).

#### Installationsschritte

- 1. Alle Anwendungsprogramme auf dem System schließen und die Communication Solutions-DVD als ZIP-Datei auf die lokale Festplatte Ihres PC herunterladen und entpacken.
- 2. Im Wurzelverzeichnis der DVD die Datei <sup>I</sup><sup>∠</sup> <sup>Communication-Solutions.exe</sup> doppelt anklicken, um das Autostartmenü zu öffnen.
- ⇒ Der Startbildschirm **Communication Solutions** erscheint.

|   | Installationshinweise<br>SYCON.net Konfigurationssoftware installieren |                                                                                                    |
|---|------------------------------------------------------------------------|----------------------------------------------------------------------------------------------------|
| i | Dokumentation                                                          | Constant of the second second s |
|   | Treiber, Software und Werkzeuge                                        |                                                                                                    |
|   | Gerätetreiber für cifX / netJACK installieren                          | Constant and a second                                                                                                    |
|   | USB Diagnose Treiber installieren                                      |                                                                                                    |
|   | USB SPM Treiber installieren                                           |                                                                                                    |
|   | netHOST für Remotezugriff starten                                      |                                                                                                    |
|   | Slave-Konfigurationssoftware installieren                              |                                                                                                    |
|   | Treiber-Toolkit für Programmierer                                      | All A Look                                                                                                    |
|   | Hilfswerkzeuge                                                         |                                                                                                    |
|   |                                                                        | 0                                                                                                    |
|   |                                                                        | ÷                                                                                                    |
|   |                                                                        |                                                                                                    |
|   |                                                                        |                                                                                                    |

Abbildung 15: Installation für Gerätetreiber cifX Device Driver aufrufen

- 3. Das Treiber-Setup starten.
- Im Autostartmenü Treiber, Software und Werkzeuge > Gerätetreiber für cifX / netJACK installieren anklicken.
- Oder starten Sie das Treiber-Setup per Doppelklick auf die *cifX Device* Driver Setup.exe (im Verzeichnis ... \Driver and Toolkit\Device Driver (NXDRV-WIN)\Installation) bzw. alternativ per Rechtsklick und mit als Administrator ausführen.

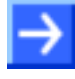

**Hinweis:** Verringern Sie die Anzahl der Windows<sup>®</sup> Sicherheitsabfragen, indem Sie das Treiber-Setup als Administrator ausführen. Administratorrechte benötigen Sie weiterhin für die Deinstallation.

| 🖟 cifX Device D | river Setup                            |
|-----------------|----------------------------------------|
| driver_his      | Öffnen                                 |
|                 | Als Administrator ausführen            |
|                 | Behandeln von Kompatibilitätsproblemen |
| K               | Auf Viren untersuchen                  |
|                 | Immer offline verfügbar                |
|                 | Vorgängerversionen wiederherstellen    |
|                 | Senden an                              |
|                 | Ausschneiden                           |
|                 | Kopieren                               |
|                 | Verknüpfung erstellen                  |
|                 | Löschen                                |
|                 | Umbenennen                             |
|                 | Eigenschaften                          |

Abbildung 16: cifX Device Driver Setup.exe als Administrator ausführen

- Wenn Sie das Treiber-Setups als Administrator starten, erscheint eine Windows<sup>®</sup> Sicherheitsabfrage, in der Sie Ja anklicken müssen.
- ⇒ Das Fenster mit den Lizenzbedingungen erscheint.

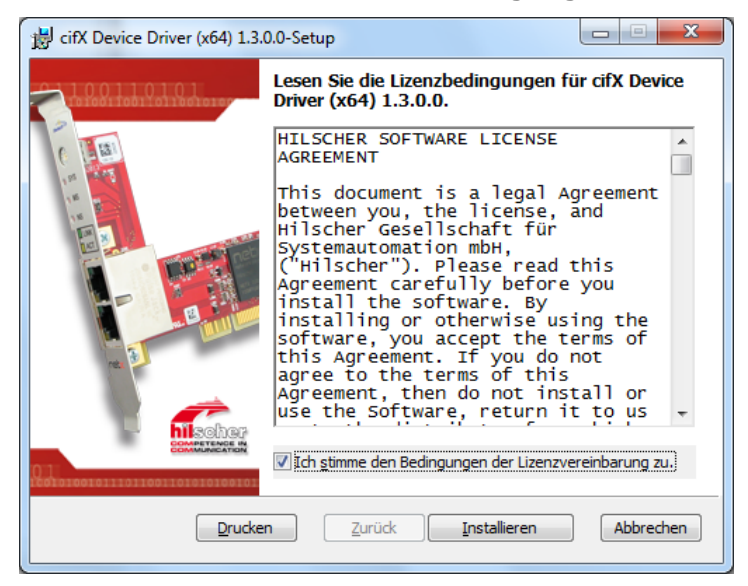

Abbildung 17: cifX Device Driver-Setup – Lizenzvereinbarung

- 4. Ich stimme den Bedingungen der Lizenzvereinbarung zu anhaken.
- Installen anklicken.
- Wenn Windows<sup>®</sup> während der Installation eine Sicherheitsabfrage anzeigt, klicken Sie Installieren an.
- ✤ Der cifX Device Driver wird installiert.

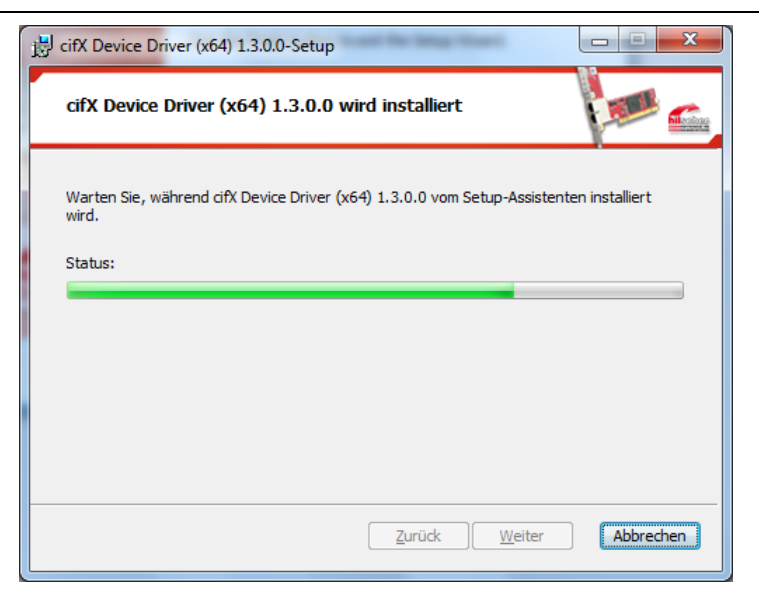

Abbildung 18: cifX Device Driver wird installiert

✤ Das Fenster Der Setup-Assistent f
ür cifX Device Driver wurde abgeschlossen erscheint.

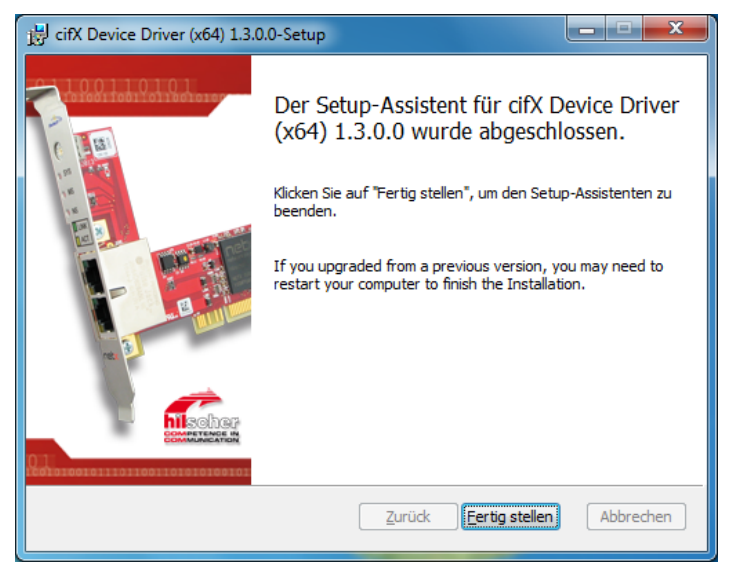

Abbildung 19: Installation für cifX Device Driver beenden

- > Fertigstellen anklicken.
- 5. Den PC herunterfahren und die Geräte-Hardware installieren.

Führen Sie die Installation der Geräte-Hardware nach den Vorgaben im Benutzerhandbuch zu Ihrem Gerät durch.

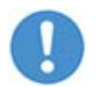

**Wichtig:** Beachten Sie alle Sicherheits- und Warnhinweise zur Hardware-Installation im Benutzerhandbuch!

6. Den PC neu starten.

 $\rightarrow$ 

**Hinweis:** Nach der Installation des cifX Device Driver und der Geräte-Hardware müssen Sie Ihren PC neu starten, damit die neue Konfiguration des Gerätetreibers wirksam wird.

Nach dem Neustart des PC wird Ihre netX-basierte Geräte-Hardware automatisch erkannt und der cifX Device Driver wird gestartet.

### 3.6 Installation unter Windows 7 (Hardware First)

#### Voraussetzung

Die folgenden Schritte beschreiben die Installation des cifX Device Driver für Windows<sup>®</sup> VISTA und Windows<sup>®</sup> 7, nachdem die Gerätehardware bereits installiert wurde.

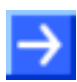

**Hinweis:** Wird die Gerätehardware im PC installiert, wenn der cifX Device Driver noch nicht installiert ist, startet die Windows<sup>®</sup> Hardwareerkennung zur Installation des Treibers.

#### Vorbereitung

Die Installation der Gerätehardware müssen Sie nach den Vorgaben im Benutzerhandbuch zu Ihrem Gerät durchführen.

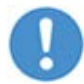

**Wichtig:** Bei der Hardwareinstallation müssen Sie alle Sicherheits- und Warnhinweise im Benutzerhandbuch dazu beachten.

#### Installationsschritte

Den cifX Device Driver wie folgt installieren:

- 1. Wenn die Installation der Gerätehardware abgeschlossen ist, den PC wieder einschalten.
- ✤ Windows<sup>®</sup> VISTA beziehungsweise Windows<sup>®</sup> 7 erkennen die PCI-basierte Gerätehardware automatisch.
- ➡ Die Anzeige Die Gerätetreibersoftware wurde nicht installiert erscheint.

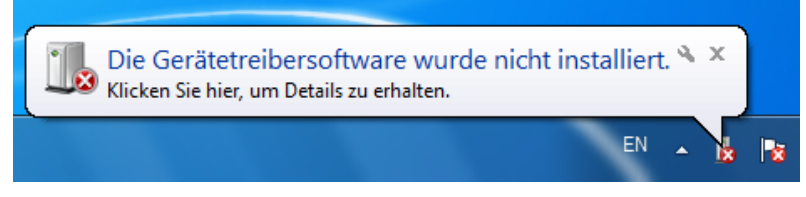

Abbildung 20: Anzeige Die Gerätetreibersoftware wurde nicht installiert

- 2. Die Anzeige **Die Gerätetreibersoftware wurde nicht installiert** schließen.
- Installieren Sie jetzt den cifX Device Driver über das cifX Device Driver-Setup.

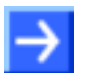

**Hinweis:** Nach der Installation der Gerätehardware und des cifX Device Driver müssen Sie Ihren PC neu starten.

Nach dem Neustart des PC, wird Ihre netX-basierte Gerätehardware automatisch erkannt und der cifX Device Driver wird gestartet.

## 3.7 Installation unter Windows 8 (Software First)

#### Voraussetzung

Die folgenden Schritte beschreiben die Installation des cifX Device Driver für Windows<sup>®</sup> 8 über das cifX Device Driver-Setup, wenn die Geräte-Hardware noch nicht installiert wurde (empfohlen).

#### Installationsschritte

- 1. Alle Anwendungsprogramme auf dem System schließen und die Communication Solutions-DVD als ZIP-Datei auf die lokale Festplatte Ihres PC herunterladen und entpacken.
- 2. Im Wurzelverzeichnis der DVD die Datei Communication-Solutions.exe doppelt anklicken, um das Autostartmenü zu öffnen.
- ▶ Der Startbildschirm **Communication Solutions** erscheint.

| S   | SYCON.net Konfigurationssoftware installieren | and the second second s |
|-----|-----------------------------------------------|----------------------------------------------------------------------------------------------------|
| D   | Dokumentation                                 | CONTRACTOR OF                                                                                                    |
| Tr  | Treiber, Software und Werkzeuge               |                                                                                                    |
| ► 1 | Gerätetreiber für cifX / netJACK installieren |                                                                                                    |
| 1   | USB Diagnose Treiber installieren             | AMA                                                                                                    |
| 1   | USB SPM Treiber installieren                  |                                                                                                    |
|     | netHOST für Remotezugriff starten             |                                                                                                    |
|     | Slave-Konfigurationssoftware installieren     |                                                                                                    |
| 1   | Treiber-Toolkit für Programmierer             | HILL A LESS                                                                                                    |
| 1   | Hilfswerkzeuge                                |                                                                                                    |
|     |                                               |                                                                                                    |
|     |                                               |                                                                                                    |
|     |                                               |                                                                                                    |
|     |                                               |                                                                                                    |

Abbildung 21: Installation für Gerätetreiber cifX Device Driver aufrufen

- 3. Das Treiber-Setup starten.
- Im Autostartmenü Treiber, Software und Werkzeuge > Gerätetreiber für cifX / netJACK installieren anklicken.
- Oder starten Sie das Treiber-Setup per Doppelklick auf die *cifX Device* Driver Setup.exe (im Verzeichnis ... \Driver and Toolkit\Device Driver (NXDRV-WIN)\Installation) bzw. alternativ per Rechtsklick und mit als Administrator ausführen.

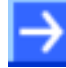

**Hinweis:** Verringern Sie die Anzahl der Windows<sup>®</sup> Sicherheitsabfragen, indem Sie das Treiber-Setup als Administrator ausführen. Administratorrechte benötigen Sie weiterhin für die Deinstallation.

| Name |                                                                                                    | Änderungsdatum                                                               | Тур                                         | Größe                                      |
|------|----------------------------------------------------------------------------------------------------|------------------------------------------------------------------------------|---------------------------------------------|--------------------------------------------|
| Name | tun.exe<br>Öffnen<br>An "Start" anheften<br>Als Administrator aus<br>Behandeln von Komp<br>Immer offline verfügt<br>Vorgängerversionen v<br>Senden an<br>Ausschneiden<br>Kopieren<br>Verknüpfung ersteller<br>Löschen<br>Umbenennen | Änderungsdatum<br>führen<br>natibilitätsproblemen<br>oar<br>viederherstellen | Typ Anwendung bws Installer bws Installer b | Größe<br>12.271 КВ<br>5.671 КВ<br>6.461 КВ |
|      | Eigenschaften                                                                                                    |                                                                              |                                             |                                            |

Abbildung 22: cifX Device Driver Setup.exe als Administrator ausführen

- ✤ Wenn Sie das Treiber-Setups als Administrator starten, erscheint eine Windows<sup>®</sup> Sicherheitsabfrage, in der Sie Ja anklicken müssen.
- ⇒ Das Fenster mit den Lizenzbedingungen erscheint.

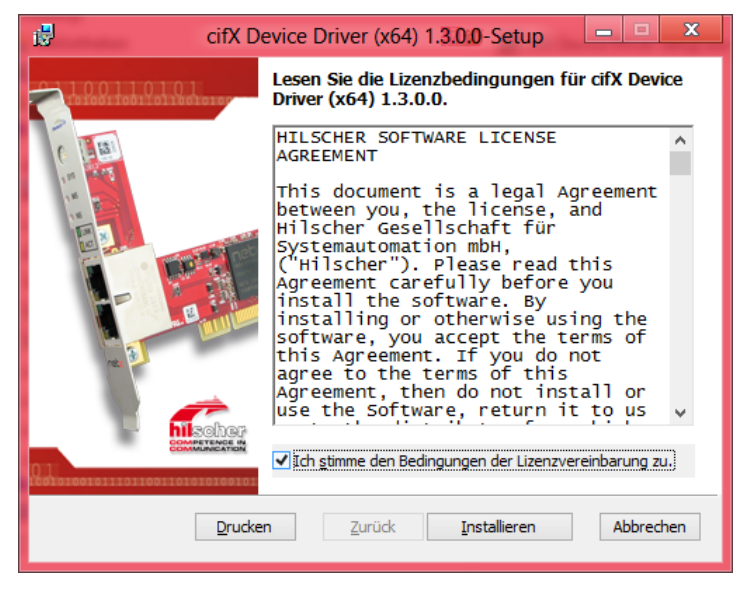

Abbildung 23: cifX Device Driver-Setup – Lizenzvereinbarungen

- 4. Ich stimme den Bedingungen der Lizenzvereinbarung zu anhaken.
- > Installieren anklicken.
- 5. Wenn Windows<sup>®</sup> während der Installation eine Sicherheitsabfrage anzeigt, klicken Sie **Installieren** an.
- ✤ Der cifX Device Driver wird installiert.

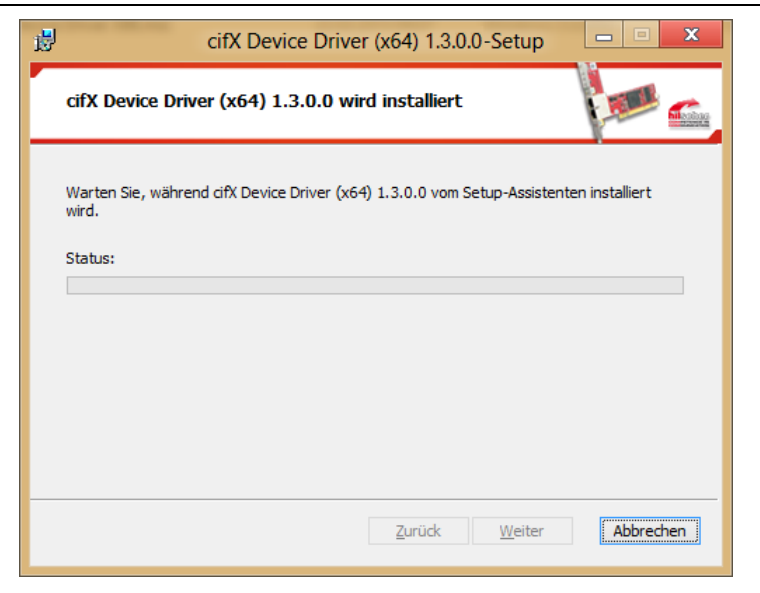

Abbildung 24: cifX Device Driver wird installiert

⇒ Das Fenster Der Setup-Assistent f
ür cifX Device Driver wurde abgeschlossen erscheint.

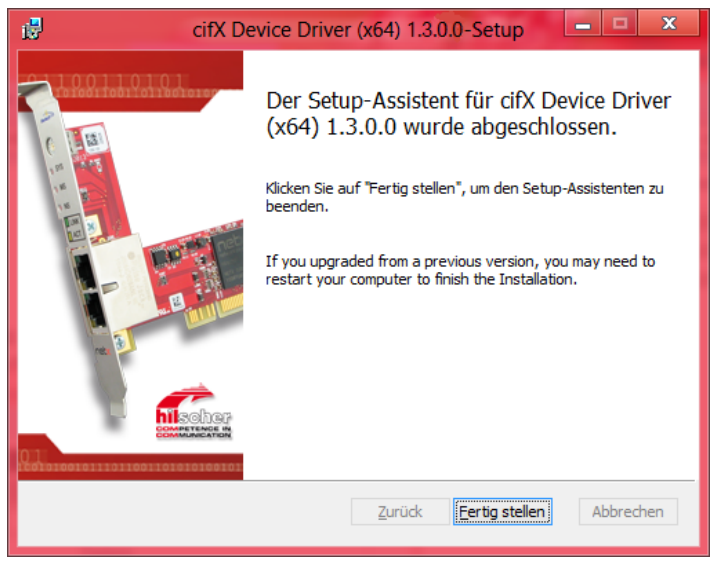

Abbildung 25: Installation für cifX Device Driver beenden

- > Fertigstellen anklicken.
- 6. Den PC herunterfahren und die Geräte-Hardware installieren.

Führen Sie die Installation der Geräte-Hardware nach den Vorgaben im Benutzerhandbuch zu Ihrem Gerät durch.

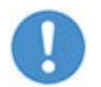

**Wichtig:** Beachten Sie alle Sicherheits- und Warnhinweise zur Hardware-Installation im Benutzerhandbuch!

7. Den PC neu starten.

 $\rightarrow$ 

**Hinweis:** Nach der Installation des Gerätetreibers cifX Device Driver und der Geräte-Hardware müssen Sie Ihren PC neu starten, damit die neue Konfiguration des Gerätetreibers wirksam wird.

Nach dem Neustart des PC wird Ihre netX-basierte Geräte-Hardware automatisch erkannt und der cifX Device Driver wird gestartet.

## 3.8 Installation unter Windows 8 (Hardware First)

#### Voraussetzung

Die folgenden Schritte beschreiben die Installation des cifX Device Driver für Windows<sup>®</sup> 8, nachdem die Gerätehardware bereits installiert wurde.

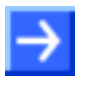

**Hinweis:** Wird die Gerätehardware im PC installiert, wenn der cifX Device Driver noch nicht installiert ist, startet die Windows<sup>®</sup> Hardwareerkennung zur Installation des Treibers.

#### Vorbereitung

Die Installation der Gerätehardware müssen Sie nach den Vorgaben im Benutzerhandbuch zu Ihrem Gerät durchführen.

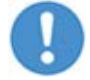

**Wichtig:** Bei der Hardwareinstallation müssen Sie alle Sicherheits- und Warnhinweise im Benutzerhandbuch dazu beachten.

#### Installationsschritte

Den cifX Device Driver wie folgt installieren:

- 1. Wenn die Installation der Gerätehardware abgeschlossen ist, den PC wieder einschalten.
- ♥ Windows<sup>®</sup> 8 erkennt die PCI-basierte Gerätehardware automatisch.
- 2. Installieren Sie jetzt den cifX Device Driver über das cifX Device Driver-Setup.

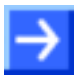

**Hinweis:** Nach der Installation der Gerätehardware und des cifX Device Driver müssen Sie Ihren PC neu starten.

Nach dem Neustart des PC, wird Ihre netX-basierte Gerätehardware automatisch erkannt und der cifX Device Driver wird gestartet.

## 3.9 Installation unter Windows 10 (Software First)

#### Voraussetzung

Die folgenden Schritte beschreiben die Installation des Gerätetreibers cifX Device Driver für Windows<sup>®</sup> 10 über das cifX Device Driver-Setup, wenn die Geräte-Hardware noch nicht installiert wurde (empfohlen).

#### Installationsschritte

- 1. Alle Anwendungsprogramme auf dem System schließen und die Communication Solutions-DVD als ZIP-Datei auf die lokale Festplatte Ihres PC herunterladen und entpacken.
- 2. Im Wurzelverzeichnis der DVD die Datei <sup>I</sup><sup>∠</sup> <sup>Communication-Solutions.exe</sup> doppelt anklicken, um das Autostartmenü zu öffnen.
- ⇒ Der Startbildschirm **Communication Solutions** erscheint.

| Dokumentation<br>Treiber, Software und Werk |                   |                         |             |
|---------------------------------------------|-------------------|-------------------------|-------------|
| Treiber, Software und Werk                  |                   | 11000                   | A COLORADO  |
| Corötetreiher für eifV / pet                | euge              | All and a second second |             |
| Geratetreiber für dix / nei                 | JACK installieren | the second second       |             |
| USB Diagnose Treiber in                     | stallieren        | <b>新</b>                |             |
| USB SPM Treiber installi                    | ren               | A SALES AND A SALES     | la interest |
| netHOST für Remotezugr                      | ff starten        |                         |             |
| Slave-Konfigurationssoftware installieren   |                   | Contract of the second  |             |
| Treiber-Toolkit für Progra                  | nmierer           |                         | AND A LOUIS |
| Hilfswerkzeuge                              |                   |                         |             |
|                                             |                   |                         | 10          |
|                                             |                   |                         | -           |
|                                             |                   |                         |             |
|                                             |                   |                         | 0           |

Abbildung 26: Installation für Gerätetreiber cifX Device Driver aufrufen

- 3. Das Treiber-Setup starten.
- Im Autostartmenü Treiber, Software und Werkzeuge > Gerätetreiber für cifX / netJACK installieren anklicken.
- Oder starten Sie das Treiber-Setup per Doppelklick auf die *cifX Device* Driver Setup.exe (im Verzeichnis ... \Driver and Toolkit\Device Driver (NXDRV-WIN)\Installation) bzw. alternativ per Rechtsklick und mit als Administrator ausführen.

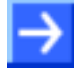

**Hinweis:** Verringern Sie die Anzahl der Windows<sup>®</sup> Sicherheitsabfragen, indem Sie das Treiber-Setup als Administrator ausführen. Administratorrechte benötigen Sie weiterhin für die Deinstallation.

į, į,

| 😼 cifX Device | <u>.</u> .                                            | Öffnen                                 |   |
|---------------|-------------------------------------------------------|----------------------------------------|---|
| i cifX Device | •                                                     | Als Administrator ausführen            |   |
|               |                                                       | Behandeln von Kompatibilitätsproblemen |   |
|               |                                                       | An "Start" anheften                    |   |
|               |                                                       | 7-Zip                                  | > |
|               |                                                       | CRC SHA                                | > |
|               | Führen Sie die Überprüfung mit Windows Defender durch |                                        |   |
|               | K                                                     | Auf Viren untersuchen                  |   |
| <u>~</u>      | In die Quarantäne verschieben                         |                                        |   |
|               | An Taskleiste anheften                                |                                        |   |
|               | Vorgängerversionen wiederherstellen                   |                                        |   |
|               | Senden an                                             | $\rightarrow$                          |   |
|               |                                                       | Ausschneiden                           |   |
|               |                                                       | Kopieren                               |   |
|               |                                                       | Verknüpfung erstellen                  |   |
|               |                                                       | Löschen                                |   |
|               |                                                       | Umbenennen                             |   |
|               | _                                                     | Eigenschaften                          |   |

Abbildung 27: cifX Device Driver Setup.exe als Administrator ausführen

- ≻ Wenn Sie das Treiber-Setups als Administrator starten, erscheint eine Windows<sup>®</sup> Sicherheitsabfrage, in der Sie Ja anklicken müssen.
- ✤ Das Fenster mit den Lizenzbedingungen erscheint.

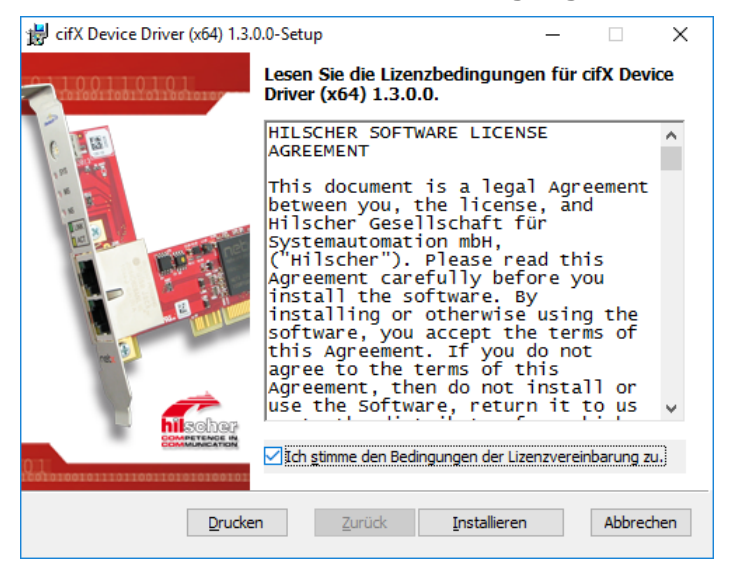

Abbildung 28: cifX Device Driver-Setup – Lizenzvereinbarung

- 4. Ich stimme den Bedingungen der Lizenzvereinbarung zu anhaken.
- Installen anklicken.  $\geq$
- Wenn Windows<sup>®</sup> während der Installation eine Sicherheitsabfrage anzeigt, klicken Sie Installieren an.
- ✤ Der cifX Device Driver wird installiert.
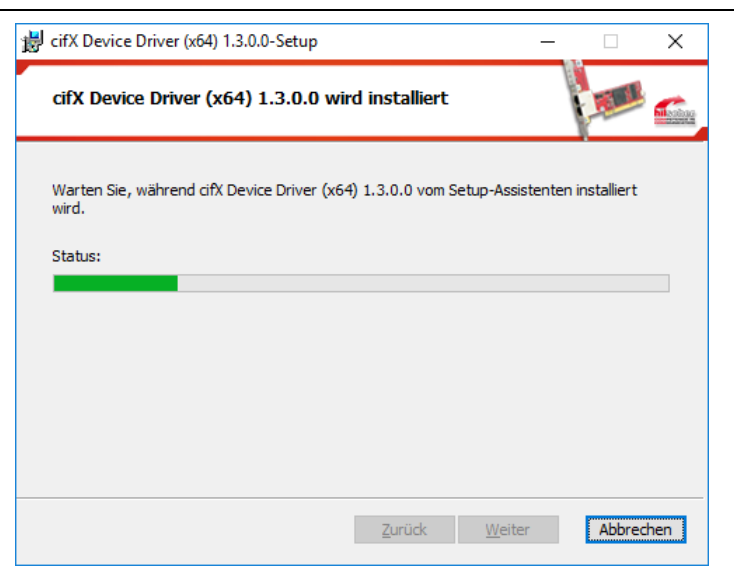

Abbildung 29: cifX Device Driver wird installiert

⇒ Das Fenster Der Setup-Assistent f
ür cifX Device Driver wurde abgeschlossen erscheint.

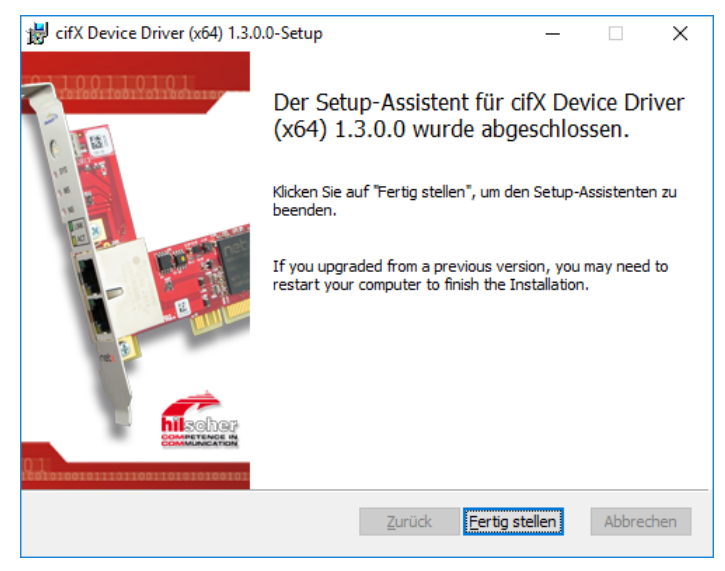

Abbildung 30: Installation für cifX Device Driver beenden

- > Fertigstellen anklicken.
- 5. Den PC herunterfahren und die Geräte-Hardware installieren.

Führen Sie die Installation der Geräte-Hardware nach den Vorgaben im Benutzerhandbuch zu Ihrem Gerät durch.

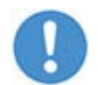

**Wichtig:** Beachten Sie alle Sicherheits- und Warnhinweise zur Hardware-Installation im Benutzerhandbuch!

6. Den PC neu starten.

 $\rightarrow$ 

**Hinweis:** Nach der Installation des cifX Device Driver und der Geräte-Hardware müssen Sie Ihren PC neu starten, damit die neue Konfiguration des Gerätetreibers wirksam wird.

Nach dem Neustart des PC wird Ihre netX-basierte Geräte-Hardware automatisch erkannt und der cifX Device Driver wird gestartet.

# 3.10 Installation unter Windows 10 (Hardware First)

#### Voraussetzung

Die folgenden Schritte beschreiben die Installation des cifX Device Driver für Windows<sup>®</sup> 10, nachdem die Gerätehardware bereits installiert wurde.

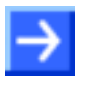

**Hinweis:** Wird die Gerätehardware im PC installiert, wenn der cifX Device Driver noch nicht installiert ist, startet die Windows<sup>®</sup> Hardwareerkennung zur Installation des Treibers.

#### Vorbereitung

Die Installation der Gerätehardware müssen Sie nach den Vorgaben im Benutzerhandbuch zu Ihrem Gerät durchführen.

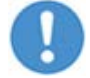

**Wichtig:** Bei der Hardwareinstallation müssen Sie alle Sicherheits- und Warnhinweise im Benutzerhandbuch dazu beachten.

#### Installationsschritte

Den cifX Device Driver wie folgt installieren:

- 1. Wenn die Installation der Gerätehardware abgeschlossen ist, den PC wieder einschalten.
- ♥ Windows<sup>®</sup> 10 erkennt die PCI-basierte Gerätehardware automatisch.
- 2. Installieren Sie jetzt den cifX Device Driver über das cifX Device Driver-Setup.

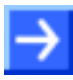

**Hinweis:** Nach der Installation der Gerätehardware und des cifX Device Driver müssen Sie Ihren PC neu starten.

Nach dem Neustart des PC, wird Ihre netX-basierte Gerätehardware automatisch erkannt und der cifX Device Driver wird gestartet.

### 3.11 Treiberinstallation unter Windows XP prüfen

Prüfen Sie nach der Installation des cifX Device Driver und der Gerätehardware im Geräte-Manager, ob Ihre netX-basierte Gerätehardware richtig installiert ist. Führen Sie folgende Schritte aus:

- 1. Öffnen Sie den Geräte-Manager.
- Wählen Sie Start > Einstellungen > Systemsteuerung.
- Klicken Sie das Symbol System per Doppelklick an.
- ⇒ Das Fenster Systemeigenschaften erscheint.

| Systemeigenschaften                                                                                                    | ? 🔀                           |
|----------------------------------------------------------------------------------------------------|-------------------------------|
| Systemwiederherstellung Automatische Updates<br>Allgemein Computername Hardware                                                                                                    | Remote<br>Erweitert           |
| Geräte-Manager<br>Der Geräte-Manager listet alle auf dem Computer insta<br>Hardwaregeräte auf. Verwenden Sie den Geräte-Man<br>die Eigenschaften eines Geräts zu ändern.<br><u>G</u> eräte-Manag                                                   | allierten<br>mager, um        |
| Treiber<br>Durch die Treibersignierung kann sichergestellt werde<br>installierte Treiber mit Windows kompatibel sind. Über<br>Update können Sie festlegen, wie Treiber über diese<br>aktualisiert werden sollen.<br>Treibersignierung Windows Upda | m, dass<br>Windows<br>Website |
| Hardwareprofile<br>Über Hardwareprofile können Sie verschiedene Hardwareprofile<br>konfigurationen einrichten und speichern.                                                                                                    | ware-                         |
| OK Abbrechen                                                                                                    | 0 <u>b</u> ernehmen           |

Abbildung 31: Systemeigenschaften

- Geräte-Manager anklicken.
- ✤ Der Geräte-Manager startet.
- 2. Prüfen Sie, ob in der Ansicht des Windows<sup>®</sup> Geräte-Managers der richtige Name für Ihr Gerät angezeigt wird.

**Beispiel:** In diesem Beispiel erscheint der Name **CIFx Communication Interface > cifX PCI/PCIe Device** für die PC-Karte cifX.

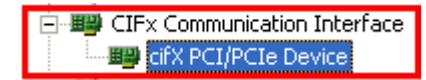

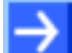

### 3.12 Treiberinstallation unter Windows 7 prüfen

Klicken Sie auf Star

Prüfen Sie nach der Installation des cifX Device Driver und der Gerätehardware im Geräte-Manager, ob Ihre netX-basierte Gerätehardware richtig installiert ist. Führen Sie folgende Schritte aus:

1. Start öffnen

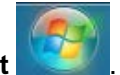

- 2. Geräte-Manager suchen und starten.
- > Geben Sie Geräte-Manager in das Suchfeld ein.

| Systemsteuerung (3)            |                    |
|--------------------------------|--------------------|
| 📾 Geräte und Drucker anzeigen  |                    |
| deräte-Manager                 |                    |
| 🚔 Gerätetreiber aktualisieren  |                    |
|                                |                    |
|                                |                    |
|                                |                    |
|                                |                    |
|                                |                    |
|                                |                    |
|                                |                    |
|                                |                    |
|                                |                    |
|                                |                    |
|                                |                    |
|                                |                    |
|                                |                    |
| >> Weitere Ergebnisse anzeigen |                    |
| Geräte-Manager ×               | 🖲 Herunterfahren 🕨 |

Abbildung 32: Systemsteuerung

- Klicken Sie auf Geräte-Manager.
- ✤ Der Geräte-Manager startet.
- 3. Prüfen Sie, ob in der Ansicht des Windows<sup>®</sup> Geräte-Managers der richtige Name für Ihr Gerät angezeigt wird.

**Beispiel:** In diesem Beispiel erscheint der Name cifX Communication Interface > cifX PCI/PCIe Device für die PC-Karte cifX.

cifX Communication Interface cifX PCI/PCIe Device

 $\rightarrow$ 

### 3.13 Treiberinstallation unter Windows 8 prüfen

Prüfen Sie nach der Installation des cifX Device Driver und der Gerätehardware im Geräte-Manager, ob Ihre netX-basierte Gerätehardware richtig installiert ist. Führen Sie folgende Schritte aus:

1. Startbildschirm Windows® 8 aufrufen.

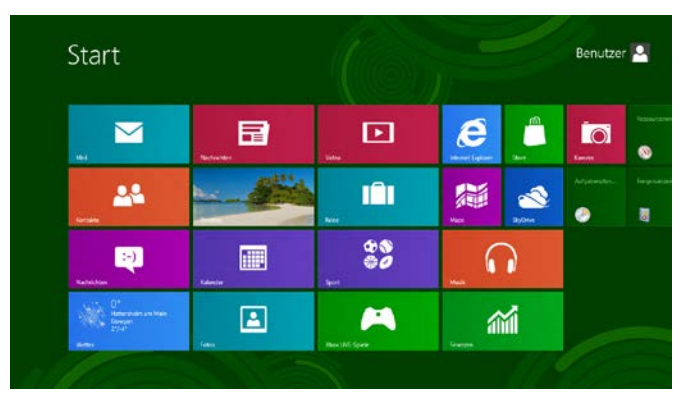

Abbildung 33: Startbildschirm Windows 8

- 2. Geräte-Manager suchen und starten.
- Drücken Sie die Tasten [Win] und [F].
- > Wählen Sie Einstellungen.
- > Geben Sie Geräte-Manager in das Suchfeld ein.

|             |                                                              |          |                                                                       |           |                                 | Gerä              | t                 | × |
|-------------|--------------------------------------------------------------|----------|-----------------------------------------------------------------------|-----------|---------------------------------|-------------------|-------------------|---|
| 🔅 Ger       | rāte                                                         |          | Geräte und Drucker                                                    |           | USB-Gamecc                      |                   | *                 |   |
| Ger<br>Inte | ratesoftware in getakteten<br>ernetverbindungen installieren |          | Geräteinstallationseinstellungen ändern                               |           | Optionale Up                    | ₩                 | Apps              |   |
| Ç Ger       | rät entfernen                                                | 4        | Geräte und Drucker anzeigen                                           |           | Sicherungskc<br>Dateiversione   | ۵                 | Einstellungen     |   |
| Ç Ger       | rät umbenennen                                               | ۹        | Geräte-Manager                                                        |           | Lautstärkesyr<br>Taskleiste ein |                   | Dateien           |   |
| Ç Ger       | rät hinzufügen                                               | 4        | Gerätetreiber aktualisieren                                           | Ŷ.        | iSCSI-Initiato                  | <i>i</i> ii       | Finanzen          |   |
| Ö Hei       | mnetzgruppe                                                  | <b>1</b> | Probleme mit Geräten erkennen und<br>beheben                          | <u>11</u> | Netzwerkcon                     |                   | Fotos             |   |
| Ö Ein       | stellungen synchrönisieren                                   |          | Standardeinstellungen für Medien und<br>Geräte ändern                 |           | Medienstrear                    | e                 | Internet Explorer |   |
| Ö No        | ch Updates suchen                                            |          | Verwendung der automatischen<br>Wiedergabe für alle Medien und Geräte | •         | Heimnetzgru                     | 24                | Kontakte          |   |
| Blu Blu     | etooth-Gerät hinzufügen                                      |          | Automatische Wiedergabe                                               | 0         | Systemlautsti                   | $\mathbf{\Sigma}$ | Mail              |   |

Abbildung 34: Geräte-Manager suchen und starten

- Klicken Sie auf Geräte-Manager.
- ✤ Der Geräte-Manager startet.
- Pr
  üfen Sie, ob in der Ansicht des Windows<sup>®</sup> Ger
  äte-Managers der richtige Name f
  ür Ihr Ger
  ät angezeigt wird.

**Beispiel:** In diesem Beispiel erscheint der Name cifX Communication Interface > cifX PCI/PCIe Device für die PC-Karte cifX.

cifX Communication Interface
 cifX PCI/PCIe Device

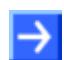

### 3.14 Treiberinstallation unter Windows 10 prüfen

Prüfen Sie nach der Installation des cifX Device Driver und der Gerätehardware im Geräte-Manager, ob Ihre netX-basierte Gerätehardware richtig installiert ist. Führen Sie folgende Schritte aus:

1. Startbildschirm Windows<sup>®</sup> 10 aufrufen.

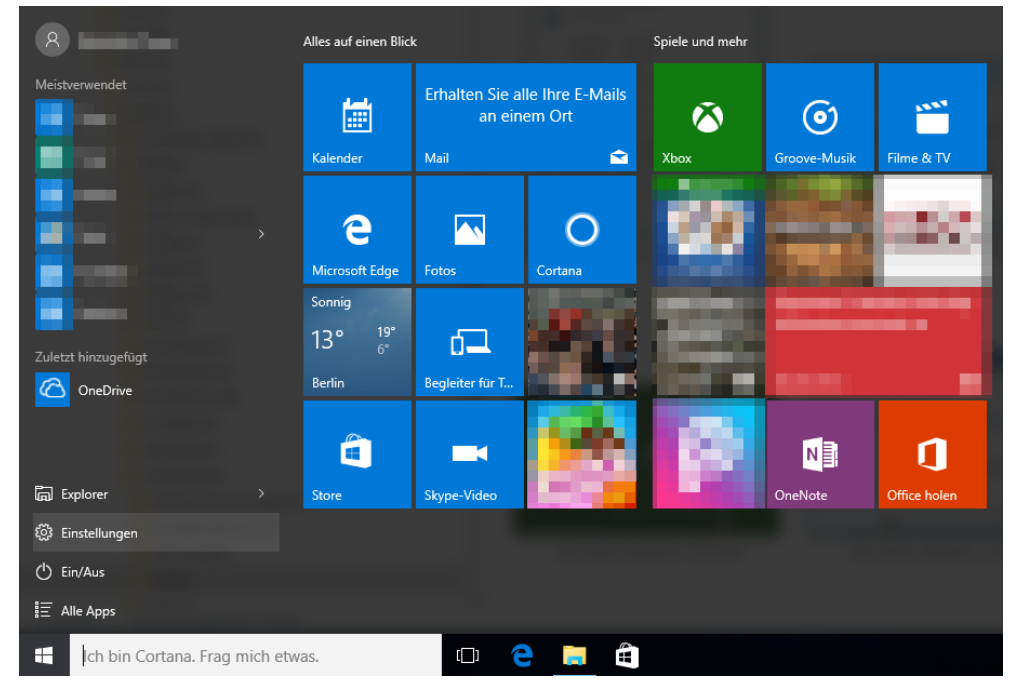

Abbildung 35: Startbildschirm Windows 10

- 2. Geräte-Manager suchen und starten.
- > Wählen Sie Einstellungen.
- > Geben Sie Geräte-Manager in das Suchfeld ein.

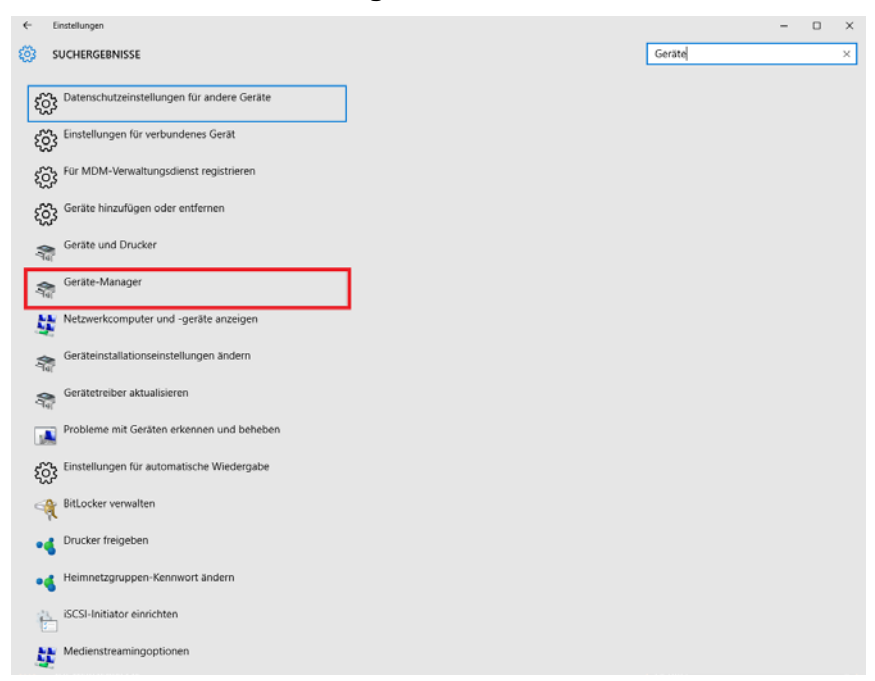

Abbildung 36: Geräte-Manager suchen und starten

Klicken Sie auf Geräte-Manager.

- <sup>₽</sup> Der Geräte-Manager startet.
- 3. Prüfen Sie, ob in der Ansicht des Windows<sup>®</sup> Geräte-Managers der richtige Name für Ihr Gerät angezeigt wird.

**Beispiel:** In diesem Beispiel erscheint der Name cifX Communication Interface > cifX PCI/PCIe Device für die PC-Karte cifX.

cifX Communication Interface
 cifX PCI/PCIe Device

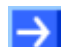

### 3.15 Deinstallation unter Windows XP

#### Voraussetzung

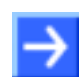

**Hinweis:** Sie benötigen Administratorrechte unter Windows<sup>®</sup> XP, um die Software cifX Device Driver von Ihrem PC zu deinstallieren.

#### Schritte zur Deinstallation

Führen Sie zur Deinstallation des cifX Device Driver die folgenden Schritte aus:

- 1. Wählen Sie Start > Einstellungen > Systemsteuerung.
- Wählen Sie aus der Liste das Symbol Software und klicken Sie Software per Doppelklick an.
- ₽ Das Fenster Software erscheint.

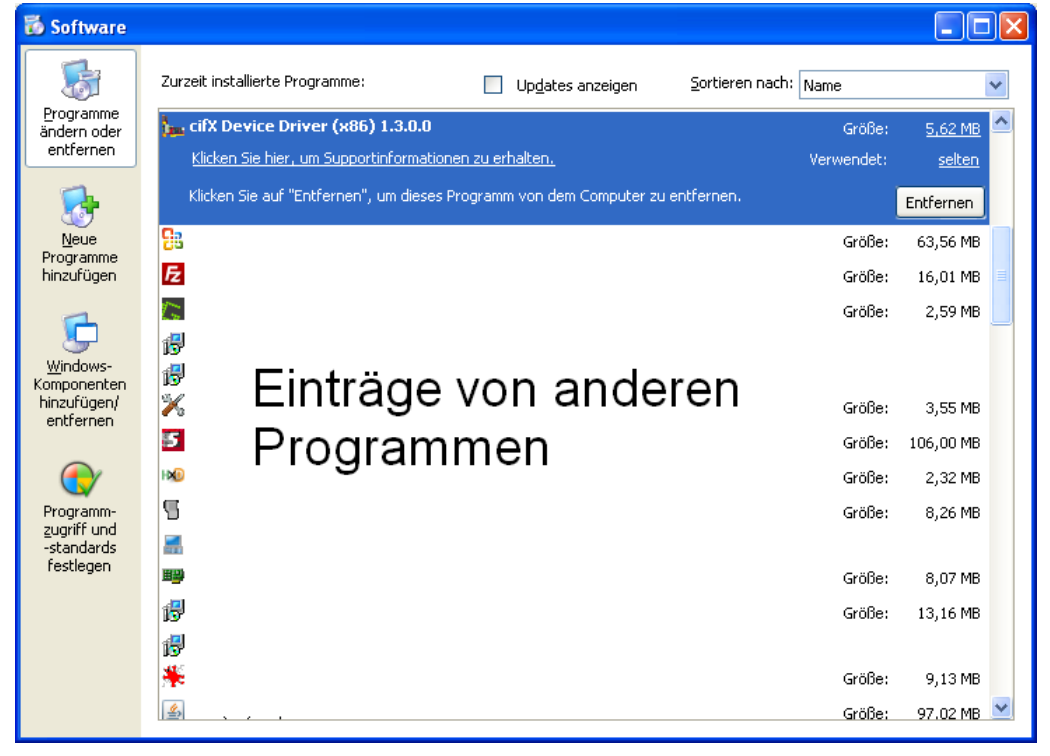

Abbildung 37: Fenster "Software"

- 2. Klicken Sie den Eintrag für den cifX Device Driver an.
- > Klicken Sie Entfernen an.
- ⇒ Die Meldung **Software** erscheint.

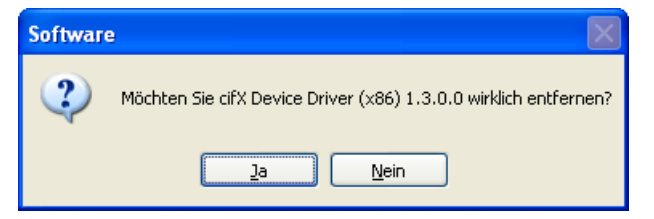

Abbildung 38: Meldung "Software"

- > Klicken Sie Ja an.
- ⇒ Der cifX Device Driver wird von Ihrem PC deinstalliert.

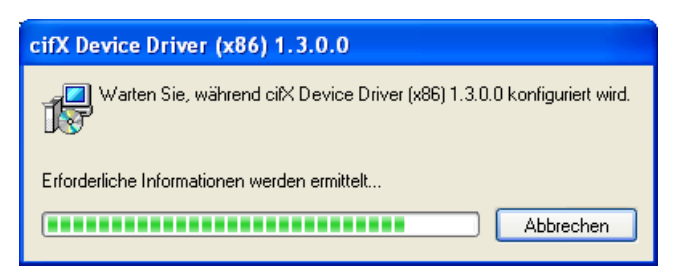

Abbildung 39: Der cifX Device Driver wird deinstalliert

3. Den PC neu starten.

### 3.16 Deinstallation unter Windows 7

#### Voraussetzung

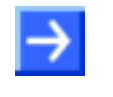

**Hinweis:** Sie benötigen Administratorrechte unter Windows<sup>®</sup> VISTA und Windows<sup>®</sup> 7, um die Software cifX Device Driver von Ihrem PC zu deinstallieren.

#### Schritte zur Deinstallation

Führen Sie zur Deinstallation des cifX Device Driver die folgenden Schritte aus:

- 1. Start öffnen
- Klicken Sie auf Start

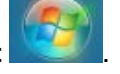

- 2. Geräte-Manager suchen und starten.
- > Geben Sie Geräte-Manager in das Suchfeld ein.

| Systemsteuerung (3)           | ]              |
|-------------------------------|----------------|
| 📾 Geräte und Drucker anzeigen |                |
| 📾 Geräte-Manager              |                |
| 🚔 Gerätetreiber aktualisieren |                |
|                               |                |
|                               |                |
|                               |                |
|                               |                |
|                               |                |
|                               |                |
|                               |                |
|                               |                |
|                               |                |
|                               |                |
|                               |                |
|                               |                |
| ₽ Weitere Ergebnisse anzeigen |                |
| Geräte-Manager ×              | Herunterfahren |

Abbildung 40: Systemsteuerung

- > Klicken Sie auf Geräte-Manager.
- ✤ Der Geräte-Manager startet.
- 3. cifX Device Driver über Geräte-Manager deinstallieren.
- Klicken Sie im Geräte-Manager den Eintrag für Ihr Gerät mit der rechten Maustaste an.
- > Eigenschaften anklicken.

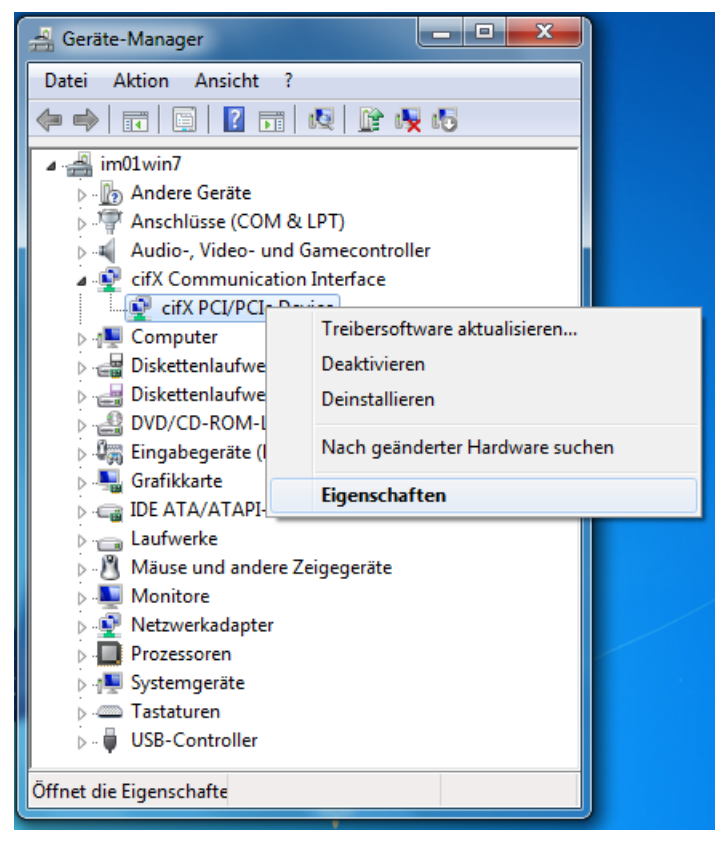

Abbildung 41: Geräte-Manager (Beispiel für PC-Karte cifX)

#### ✤ Eigenschaften von … Device > Allgemein erscheint.

| Eigenschaf      | ten von ci             | fx PCI/P    | CIe Device                     | ×         |
|-----------------|------------------------|-------------|--------------------------------|-----------|
| Allgemein       | Treiber                | Details     | Ressourcen                     |           |
| 2               | cifX PCI/              | PCle Dev    | ice                            |           |
|                 | Gerätetyp              | <b>)</b> :  | cifX Communication Interface   |           |
|                 | Hersteller             |             | Hilscher GmbH                  |           |
|                 | Ort:                   |             | PCI-Bus 2, Gerät 2, Funktion 0 |           |
| Gerāti<br>Das I | estatus<br>Gerät funkt | ioniert ein | wandfrei.                      | ~         |
|                 |                        |             | ОК                             | Abbrechen |

Abbildung 42: Eigenschaften von ... Device > Allgemein (Beispiel für PC-Karte cifX)

- Registerkarte Treiber wählen.
- ⇒ Eigenschaften von ... Device > Treiber erscheint.

| Eigenschaften von cifX PC     | I/PCIe Device                                                                                                    |
|-------------------------------|----------------------------------------------------------------------------------------------------|
| Allgemein Treiber Deta        | ils Ressourcen                                                                                                    |
| cifX PCI/PCIe I               | Device                                                                                                    |
| Treiberanbieter               | : Hilscher GmbH                                                                                                    |
| Treiberdatum:                 | 18.02.2016                                                                                                    |
| Treiberversion:               | 1.3.0.0                                                                                                    |
| Signaturgeber:                | Hilscher Gesellschaft fuer Systemautomation                                                                          |
| Treiberdetails                | Einzelheiten über Treiberdateien anzeigen                                                                            |
| Treiber <u>a</u> ktualisieren | Treibersoftware für dieses Gerät aktualisieren                                                                       |
| <u>V</u> orheriger Treiber    | Vorherigen Treiber verwenden, falls das Gerät<br>nach der Treiberaktualisierung nicht<br>ordnungsgemäß funktioniert. |
| D <u>e</u> aktivieren         | Das ausgewählte Gerät deaktivieren.                                                                                  |
| <u>D</u> einstallieren        | Treiber deinstallieren (Erweitert)                                                                                   |
|                               | OK Abbrechen                                                                                                    |

Abbildung 43: Eigenschaften von ... Device > Treiber (Beispiel für PC-Karte cifX)

- > Deinstallieren anklicken.
- > Deinstallation des Gerätes bestätigen erscheint.

| Deinstallation des Geräts bestätigen                                                |
|-------------------------------------------------------------------------------------|
| cifX PCI/PCIe Device                                                                |
| Wamung: Sie sind dabei, das Gerät aus der Systemkonfiguration<br>zu deinstallieren. |
| Die Treibersoftware für dieses Gerät löschen.                                       |
| OK Abbrechen                                                                        |

Abbildung 44: Deinstallation des Gerätes bestätigen (Beispiel für PC-Karte cifX)

- Die Treibersoftware f
  ür dieses Ger
  ät l
  öschen anhaken.
- > OK anklicken.
- ✤ Der cifX Device Driver f
  ür dieses Ger
  ät wird deinstalliert.
- 4. Schritt 1. bis 3. gegebenenfalls für ein weiteres Gerät wiederholen.

Deinstallieren Sie anschließend den Eintrag für den cifX Device Driver aus der Liste **Programme deinstallieren oder ändern**.

5. Start öffnen

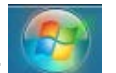

- Klicken Sie auf Start
- 6. Programme deinstallieren
- > Geben Sie **Programme deinstallieren** in das Suchfeld ein.

| ₹                                                                                                    |
|----------------------------------------------------------------------------------------------------|
| Systemsteuerung (7)         Programm deinstallieren         Anzeigesprachen installie         Programme und Funktionen         Programme und Funktionen         Programme und Funktionen         Programm ändern oder entfernen         Browser-Add-Ons verwalten         Schriftarten in der Vorschau anzeigen, löschen oder ein- und au |
| 🔎 Weitere Ergebnisse anzeigen                                                                                                    |
| dein × Herunterfahren +                                                                                                    |
| 😰 🖉 🚞                                                                                                    |

Abbildung 45: Systemsteuerung > Programme deinstallieren

- > Klicken Sie auf **Programme deinstallieren**.
- Programme deinstallieren oder ändern erscheint.

| Systemsteuerung                                                                                                    | g 🕨 Programme 🕨 Programme und Funktionen 🔍 👻                                                                                           | ♣ Programme und Funktionen du             | ırchsuc 🔎     |
|----------------------------------------------------------------------------------------------------|----------------------------------------------------------------------------------------------------|-------------------------------------------|---------------|
| Startseite der Systemsteuerung<br>Installierte Updates anzeigen<br>Windows-Funktionen<br>aktivieren oder deaktivieren | Programm deinstallieren oder ändern<br>Wählen Sie ein Programm aus der Liste aus, und klicke<br>"Reparieren", um es zu deinstallieren. | en Sie auf "Deinstallieren", "Ändern" ode | er            |
| Programm vom Netzwerk                                                                                                 | Organisieren 🔻 Deinstallieren Reparieren                                                                                               | 8==                                       | - 🕐           |
| instaneren                                                                                                    | Name                                                                                                    | Herausgeber Ir                            | nstalliert am |
|                                                                                                    | ifX Device Driver (x64) 1.3.0.0                                                                                                    | Hilscher Gesellschaft fuer Syste          |               |
|                                                                                                    | Einträge von a<br>Programmen                                                                                                    | Inderen                                   |               |
|                                                                                                    | •                                                                                                    |                                           | - F           |
|                                                                                                    | Hilscher Gesellschaft fuer Systemautomat                                                                                               | Produktversion: 1.3.0.0<br>Größe:         |               |

Abbildung 46: Programme deinstallieren oder ändern > Deinstallieren

- 7. Eintrag für den cifX Device Driver deinstallieren.
- Klicken Sie den Eintrag f
  ür den cifX Device Driver mit der rechten Maustaste an.
- > Klicken Sie **Deinstallieren** an.
- ⇒ Die Abfrage Programme und Funktionen erscheint.

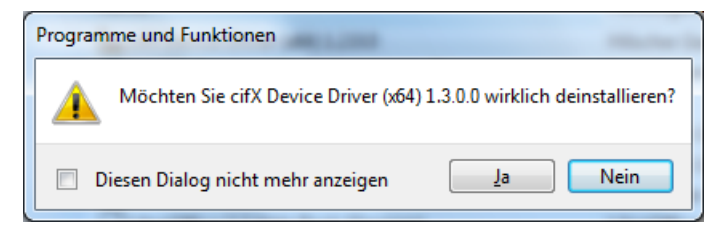

Abbildung 47: Programme und Funktionen

- **Ja** anklicken.
- ⇒ Der Eintrag für den cifX Device Driver wird von Ihrem PC deinstalliert.

| Windows Installer   |        |
|---------------------|--------|
| Preparing to remove |        |
|                     |        |
|                     | Cancel |
|                     |        |

Abbildung 48: Windows Installer

| cifX Device Driver (x64) 1.3.0.0                                      |
|-----------------------------------------------------------------------|
| Please wait while Windows configures cifX Device Driver (x64) 1.3.0.0 |
| Gathering required information                                        |
| Cancel                                                                |

Abbildung 49: Deinstallation cifX Device Driver

Das cifX Device Driver-Fenster schließt sich und die Deinstallation ist beendet.

# 3.17 Deinstallation unter Windows 8

#### Voraussetzung

 $\rightarrow$ 

**Hinweis:** Sie benötigen Administratorrechte unter Windows<sup>®</sup> 8, um die Software cifX Device Driver von Ihrem PC zu deinstallieren.

#### Schritte zur Deinstallation

Führen Sie zur Deinstallation des cifX Device Driver die folgenden Schritte aus:

1. Startbildschirm Windows® 8 aufrufen.

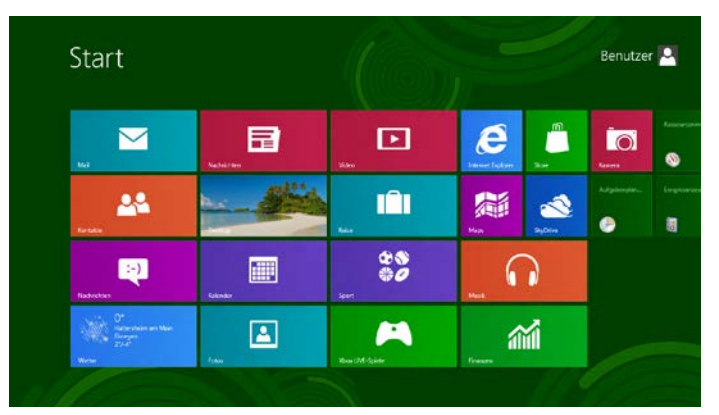

Abbildung 50: Startbildschirm Windows 8

- 2. Geräte-Manager suchen und starten.
- > Drücken Sie die Tasten [Win] und [F].
- > Wählen Sie Einstellungen.
- > Geben Sie Geräte-Manager in das Suchfeld ein.

|                                                                   | Elgebhisse für "gerüt                                                 |                                 | crowencergen      |   |
|-------------------------------------------------------------------|-----------------------------------------------------------------------|---------------------------------|-------------------|---|
| Gerate                                                            | Geräte und Drucker                                                    | USB-Gamecc                      | Gerät             | × |
| Gerätesoftware in getakteten<br>Internetverbindungen installieren | Geräteinstallationseinstellungen ändern                               | Optionale Up                    | 🕎 Apps            |   |
| Gerät entfernen                                                   | Geräte und Drucker anzeigen                                           | Sicherungsko                    | Einstellungen     |   |
| Gerät umbenennen                                                  | Geräte-Manager                                                        | Lautstärkesyr<br>Taskleiste ein | Dateien           |   |
| Gerät hinzufügen                                                  | Gerätetreiber aktualisieren                                           | iSCSI-Initiato                  | Finanzen          |   |
| Heimnetzgruppe                                                    | Probleme mit Geräten erkennen und<br>beheben                          | Netzwerkcon                     | Fotos             |   |
| Einstellungen synchronisieren                                     | Standardeinstellungen für Medien und<br>Geräte ändern                 | Medienstrear                    | Internet Explorer |   |
| Nach Updates suchen                                               | Verwendung der automatischen<br>Wiedergabe für alle Medien und Geräte | 🚯 Heimnetzgru                   | Kontakte          |   |
| Bluetooth-Gerät hinzufügen                                        | Automatische Wiedergabe                                               | Systemlautsti                   | Mail              |   |

Abbildung 51: Geräte-Manager suchen und starten

- > Klicken Sie auf Geräte-Manager.
- ✤ Der Geräte-Manager startet.
- 3. cifX Device Driver über Geräte-Manager deinstallieren.
- Klicken Sie im Geräte-Manager den Eintrag für Ihr Gerät mit der rechten Maustaste an.

#### **Eigenschaften** anklicken.

|                        | Geräte-Manager                                                                                                    | _ 0 | x |
|------------------------|----------------------------------------------------------------------------------------------------|-----|---|
| Datei Aktion Ansicht ? |                                                                                                    |     |   |
| 🦛 🔿 📰 📰 🕅              | R 🖟 🙀 🐻                                                                                                    |     |   |
|                        | LPT)<br>Gamecontroller<br>Interface<br>Deaktivieren<br>Deinstallieren<br>Nach geänderter Hardware<br>Eigenschaften<br>eigegeräte | n   |   |
|                        |                                                                                                    |     |   |

Abbildung 52: Geräte-Manager (Beispiel für PC-Karte cifX)

⇒ Eigenschaften von ... Device > Allgemein erscheint.

| Eigenschaften von cifX PCI/PCIe Device |                                         |             |            |                     |         | x  |  |
|----------------------------------------|-----------------------------------------|-------------|------------|---------------------|---------|----|--|
| Allgemein                              | Treiber                                 | Details     | Ereignisse | Ressourcen          |         |    |  |
| 2                                      | cifX PCI/                               | PCle Dev    | ice        |                     |         |    |  |
|                                        | Gerätetyp: cifX Communication Interface |             |            |                     |         |    |  |
|                                        | Hersteller: Hilscher GmbH               |             |            |                     |         |    |  |
|                                        | Ort:                                    |             | PCI-Bus 4, | Gerät 2, Funktion 0 |         |    |  |
| Geräte                                 | status                                  |             |            |                     |         | -1 |  |
| Das G                                  | Gerät funkti                            | ioniert ein | wandfrei.  |                     | < v     |    |  |
|                                        |                                         |             |            |                     |         |    |  |
|                                        |                                         |             |            | OK                  | Abbrech | en |  |

Abbildung 53: Eigenschaften von ... Device > Allgemein (Beispiel für PC-Karte cifX)

- Registerkarte Treiber wählen.
- <sup>™</sup> Eigenschaften von ... Device > Treiber erscheint.

| Eigenscl                       | hafte         | n von cif)                                                                                                    | C PCI/PCIe      | Device             | ×  |  |  |  |
|--------------------------------|---------------|----------------------------------------------------------------------------------------------------|-----------------|--------------------|----|--|--|--|
| Allgemein Treiber D            | etails        | Ereignisse                                                                                                    | Ressourcen      |                    |    |  |  |  |
| cifX PCI/PCIe Device           |               |                                                                                                    |                 |                    |    |  |  |  |
| Treiberanbieter: Hilscher GmbH |               |                                                                                                    |                 |                    |    |  |  |  |
| Treiberdatur                   | n:            | 18.02.2016                                                                                                    |                 |                    |    |  |  |  |
| Treiberversio                  | on:           | 1.3.0.0                                                                                                    |                 |                    |    |  |  |  |
| Signaturgeb                    | er:           | Hilscher Ge                                                                                                    | sellschaft fuer | Systemautomation   | 1  |  |  |  |
| <u>Treiberdetails</u>          | E             | inzelheiten ül                                                                                                    | ber Treiberdate | eien anzeigen      |    |  |  |  |
| Treiber <u>a</u> ktualisieren. | T             | reibersoftwar                                                                                                    | e für dieses Ge | erät aktualisieren |    |  |  |  |
| <u>V</u> orheriger Treiber     | V<br>ni<br>or | Vorherigen Treiber verwenden, falls das Gerät<br>nach der Treiberaktualisierung nicht<br>ordnungsgemäß funktioniert. |                 |                    |    |  |  |  |
| D <u>e</u> aktivieren          | D             | las ausgewäł                                                                                                    | hlte Gerät deak | tivieren.          |    |  |  |  |
| Deinstallieren (Erweitert)     |               |                                                                                                    |                 |                    |    |  |  |  |
|                                |               |                                                                                                    | OK              | Abbrech            | en |  |  |  |

Abbildung 54: Eigenschaften von ... Device > Treiber (Beispiel für PC-Karte cifX)

- > Deinstallieren anklicken.
- P Deinstallation des Gerätes bestätigen erscheint.

| Deinstallation des Geräts bestätigen                                                |  |  |  |  |  |  |  |
|-------------------------------------------------------------------------------------|--|--|--|--|--|--|--|
| cifX PCI/PCIe Device                                                                |  |  |  |  |  |  |  |
| Wamung: Sie sind dabei, das Gerät aus der Systemkonfiguration<br>zu deinstallieren. |  |  |  |  |  |  |  |
| Die Treibersoftware für dieses Gerät löschen                                        |  |  |  |  |  |  |  |
| OK Abbrechen                                                                        |  |  |  |  |  |  |  |

Abbildung 55: Deinstallation des Gerätes bestätigen (Beispiel für PC-Karte cifX)

- > Die Treibersoftware für dieses Gerät löschen anhaken.
- OK anklicken.
- ⇒ Der cifX Device Driver für dieses Gerät wird deinstalliert.
- 4. Schritt 1. bis 3. gegebenenfalls für ein weiteres Gerät wiederholen.

Deinstallieren Sie anschließend den Eintrag für den cifX Device Driver aus der Liste **Programme deinstallieren oder ändern**.

- 5. Startbildschirm Windows<sup>®</sup> 8 aufrufen.
- Drücken Sie die Tasten [Strg] und [ESC].
- 6. Programme deinstallieren
- Drücken Sie die Tasten [Win] und [F].
- Wählen Sie Einstellungen.

> Geben Sie Programme deinstallieren in das Suchfeld ein.

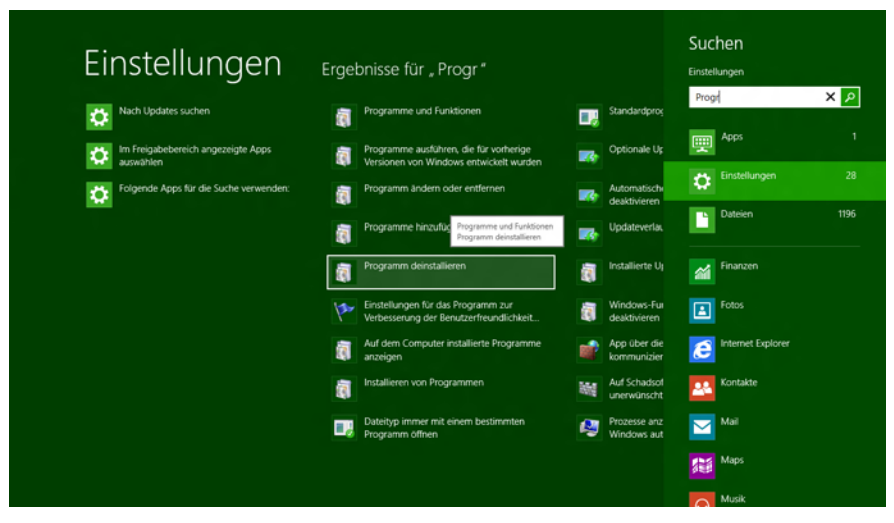

Abbildung 56: Programme deinstallieren

> Klicken Sie auf **Programme deinstallieren**.

Programme deinstallieren oder ändern erscheint.

| Systems                                                                       | teuerung\Alle Systemsteuerungselemente\Programme und Funktionen                                                                     | <b>— — X</b>     |
|-------------------------------------------------------------------------------|----------------------------------------------------------------------------------------------------|------------------|
| ← →                                                                           | msteuerungselemente 🔸 Programme und Funktionen 🛛 🗸 🕐 Programme und Fu                                                               | nktionen 🔎       |
| Datei Bearbeiten Ansicht Extr                                                 | ras ?                                                                                                    |                  |
| Startseite der Systemsteuerung                                                | Programm deinstallieren oder ändern                                                                                                 |                  |
| Installierte Updates anzeigen Windows-Funktionen aktivieren oder deaktivieren | Wählen Sie ein Programm aus der Liste aus, und klicken Sie auf "Deinstallieren", "Ändern"<br>"Reparieren", um es zu deinstallieren. | oder             |
| uniterin ouer deaktrieten                                                     | Organisieren 🔻 Deinstallieren Reparieren                                                                                            | III 🕶 🔞          |
|                                                                               | Name Herausgeber                                                                                                    | Installiert am 🔨 |
|                                                                               | her Gesellschaft fuer Syste                                                                                                    |                  |
|                                                                               | Reparieren                                                                                                    |                  |
|                                                                               |                                                                                                    |                  |
|                                                                               | Einträge von enderen                                                                                                    |                  |
|                                                                               |                                                                                                    |                  |
|                                                                               | Programmen                                                                                                    |                  |
|                                                                               |                                                                                                    |                  |
|                                                                               | 9                                                                                                    |                  |
|                                                                               | Hilscher Gesellschaft fuer Systemautoma Produktversion:     1.3.0.0       Größe:                                                    | >                |

Abbildung 57: Programme deinstallieren oder ändern > Deinstallieren

- 7. Eintrag für den cifX Device Driver deinstallieren.
- Klicken Sie den Eintrag f
  ür den cifX Device Driver mit der rechten Maustaste an.
- Klicken Sie Deinstallieren an.
- ✤ Die Abfrage Programme und Funktionen erscheint.

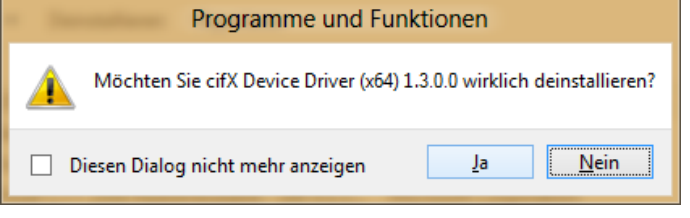

Abbildung 58: Programme und Funktionen

- > Ja anklicken.
- Der Eintrag für den cifX Device Driver wird von Ihrem PC deinstalliert.

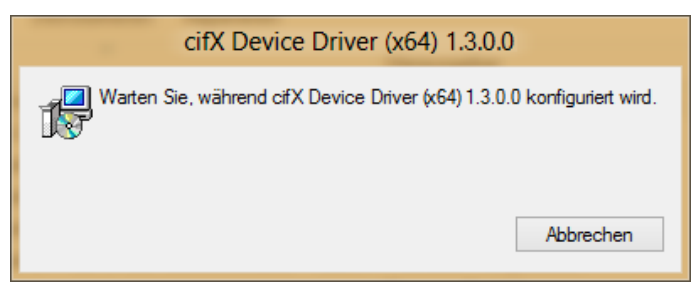

Abbildung 59: Windows Installer

| cifX Device Driver (x64) 1.3.0.0                                        |
|-------------------------------------------------------------------------|
| Warten Sie, während cifX Device Driver (x64) 1.3.0.0 konfiguriert wird. |
| Abbrechen                                                               |

Abbildung 60: Deinstallation cifX Device Driver

Pas cifX Device Driver-Fenster schließt sich und die Deinstallation ist beendet.

# 3.18 Deinstallation unter Windows 10

#### Voraussetzung

 $\rightarrow$ 

**Hinweis:** Sie benötigen Administratorrechte unter Windows<sup>®</sup> 10, um die Software cifX Device Driver von Ihrem PC zu deinstallieren.

#### Schritte zur Deinstallation

Führen Sie zur Deinstallation des cifX Device Driver die folgenden Schritte aus:

1. Startbildschirm Windows<sup>®</sup> 10 aufrufen.

| 8                           | Alles auf einen Blic                   | k                        |                            | Spiele und mehr |              |                     |
|-----------------------------|----------------------------------------|--------------------------|----------------------------|-----------------|--------------|---------------------|
| Meistverwendet              | <b>.</b>                               | Erhalten Sie a<br>an ein | lle Ihre E-Mails<br>em Ort | õ               | ۲            |                     |
|                             | Kalender                               | Mail                     |                            | Хьох            | Groove-Musik | Filme & TV          |
| ·                           | C<br>Microsoft Edge                    | Fotos                    | O                          | 69              |              | ŝ                   |
| Zuletzt hinzugefügt         | Sonnig<br>13° <sup>19°</sup><br>Berlin | Begleiter für T          |                            |                 |              |                     |
| a Explorer →                | Store                                  | Skype-Video              | 3                          | P               | OneNote      | <b>Office</b> holen |
| ୍ର<br>ଅଧି Einstellungen     |                                        |                          |                            | _               |              |                     |
| () Ein/Aus                  |                                        |                          |                            |                 |              |                     |
| ≣ Alle Apps                 |                                        |                          |                            |                 |              |                     |
| Ch bin Cortana. Frag mich e | twas.                                  |                          | ) 🔒 🐴                      |                 |              |                     |

Abbildung 61: Startbildschirm Windows 8

- 2. Geräte-Manager suchen und starten.
- > Wählen Sie Einstellungen.
- Geben Sie Geräte-Manager in das Suchfeld ein.

| ← 1                                                                                                    | Einstellungen                              |        | - | × |
|----------------------------------------------------------------------------------------------------|--------------------------------------------|--------|---|---|
| @ :                                                                                                    | SUCHERGEBNISSE                             | Geräte |   | × |
|                                                                                                    |                                            |        |   |   |
| <u>نې</u>                                                                                                    | Datenschutzeinstellungen für andere Geräte |        |   |   |
| ŝ                                                                                                    | Einstellungen für verbundenes Gerät        |        |   |   |
| ŝ                                                                                                    | Für MDM-Verwaltungsdienst registrieren     |        |   |   |
| ŝ                                                                                                    | Geräte hinzufügen oder entfernen           |        |   |   |
| and the second second s | Geräte und Drucker                         |        |   |   |
|                                                                                                    | Geräte-Manager                             |        |   |   |
| 雄                                                                                                    | Netzwerkcomputer und -geräte anzeigen      |        |   |   |
| 20                                                                                                    | Geräteinstallationseinstellungen ändern    |        |   |   |
|                                                                                                    | Gerätetreiber aktualisieren                |        |   |   |
|                                                                                                    | Probleme mit Geräten erkennen und beheben  |        |   |   |
| £33                                                                                                    | Einstellungen für automatische Wiedergabe  |        |   |   |
|                                                                                                    | BitLocker verwalten                        |        |   |   |
| •                                                                                                    | Drucker freigeben                          |        |   |   |
| •                                                                                                    | Heimnetzgruppen-Kennwort ändern            |        |   |   |
|                                                                                                    | iSCSI-Initiator einrichten                 |        |   |   |
| 4                                                                                                    | Medienstreamingoptionen                    |        |   |   |

Abbildung 62: Geräte-Manager suchen und starten

- Klicken Sie auf Geräte-Manager.
- ✤ Der Geräte-Manager startet.
- 3. cifX Device Driver über Geräte-Manager deinstallieren.
- Klicken Sie im Geräte-Manager den Eintrag für Ihr Gerät mit der rechten Maustaste an.
- Eigenschaften anklicken.

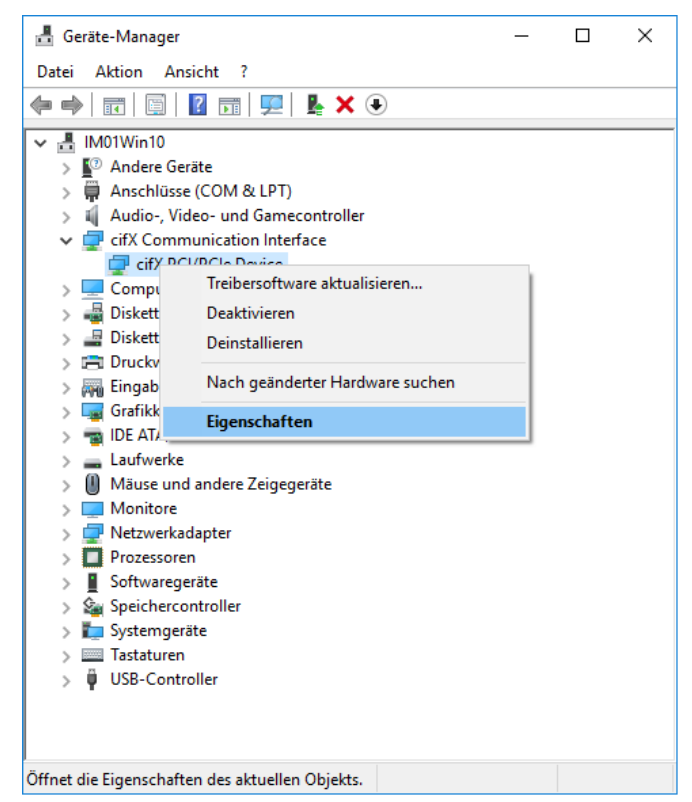

Abbildung 63: Geräte-Manager (Beispiel für PC-Karte cifX)

#### ✤ Eigenschaften von … Device > Allgemein erscheint.

| Eigenschat | ften von                                | cifX PCI/ | PCle Device | 2       |            |      | ×     |
|------------|-----------------------------------------|-----------|-------------|---------|------------|------|-------|
| Allgemein  | Treiber                                 | Details   | Ereignisse  | Resso   | urcen      |      |       |
|            | cifX PCI/                               | PCle Dev  | rice        |         |            |      |       |
|            | Gerätetyp: cifX Communication Interface |           |             |         |            |      |       |
|            | Hersteller                              | :         | Hilscher Gr | nbH     |            |      |       |
|            | Speicher                                | ort:      | PCI-Bus 2,  | Gerät 0 | Funktion 0 |      |       |
| Geräte     | status                                  |           |             |         |            |      |       |
| Das G      | Das Gerät funktioniert einwandfrei.     |           |             |         |            |      | ^     |
|            |                                         |           |             |         |            |      | ~     |
|            |                                         |           |             |         |            |      |       |
|            |                                         |           |             |         |            |      |       |
|            |                                         |           |             |         | ОК         | Abbr | echen |

Abbildung 64: Eigenschaften von ... Device > Allgemein (Beispiel für PC-Karte cifX)

- Registerkarte Treiber wählen.
- ⇒ Eigenschaften von ... Device > Treiber erscheint.

| Eigenschat   | Eigenschaften von cifX PCI/PCIe Device X |          |                                                                                                    |                          |           |  |  |  |
|--------------|------------------------------------------|----------|----------------------------------------------------------------------------------------------------|--------------------------|-----------|--|--|--|
| Allgemein    | Treiber                                  | Details  | Ereignisse                                                                                                    | Ressourcen               |           |  |  |  |
|              | cifX PCI/I                               | PCle Dev | rice                                                                                                    |                          |           |  |  |  |
|              | Treiberan                                | bieter:  | Hilscher Gr                                                                                                    | ъH                       |           |  |  |  |
|              | Treiberda                                | tum:     | 18.02.2016                                                                                                    |                          |           |  |  |  |
|              | Treiberve                                | rsion:   | 1.3.0.0                                                                                                    |                          |           |  |  |  |
|              | Signaturg                                | eber:    | Hilscher Ge                                                                                                    | sellschaft fuer Systemau | tomation  |  |  |  |
| <u>T</u> rei | berdetails                               | E        | inzelheiten ül                                                                                                    | per Treiberdateien anzei | gen       |  |  |  |
| Vorhe        | riger Treib                              | er n     | Vorherigen Treiber verwenden, falls das Gerät<br>nach der Treiberaktualisierung nicht<br>ordnungsgemäß funktioniert. |                          |           |  |  |  |
| Dea          | aktivieren                               | 0        | as ausgewäł                                                                                                    | nte Gerät deaktivieren.  |           |  |  |  |
| <u>D</u> eir | Deinstallieren (Erweitert)               |          |                                                                                                    |                          |           |  |  |  |
|              |                                          |          |                                                                                                    | ОК                       | Abbrechen |  |  |  |

Abbildung 65: Eigenschaften von ... Device > Treiber (Beispiel für PC-Karte cifX)

- > **Deinstallieren** anklicken.
- Poinstallation des Gerätes bestätigen erscheint.

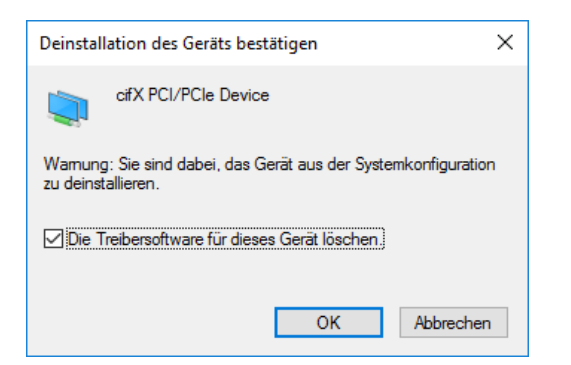

Abbildung 66: Deinstallation des Gerätes bestätigen (Beispiel für PC-Karte cifX)

- > Die Treibersoftware für dieses Gerät löschen anhaken.
- > OK anklicken.
- ✤ Der cifX Device Driver f
  ür dieses Ger
  ät wird deinstalliert.
- 4. Eintrag für den cifX Device Driver aus der Liste **Programme deinstallieren** oder ändern deinstallieren.
- > Wählen Sie Einstellungen.
- Geben Sie Programme deinstallieren in das Suchfeld ein.

|                                                                                   | Droad |  |
|-----------------------------------------------------------------------------------|-------|--|
| SUCHERGEBNISSE                                                                    | Progi |  |
| Einstellungen für Standard-Apps                                                   |       |  |
| Apps & Features                                                                   |       |  |
| Programme hinzufügen oder entfermen                                               |       |  |
| Standard-App für jeden Dateityp auswählen                                         |       |  |
| Standard-App für jedes Protokoll auswählen                                        |       |  |
| Programm Programm andem oder entfernen                                            |       |  |
| Programm ändern oder entfernen                                                    |       |  |
| Programm vom Netzwerk installieren                                                |       |  |
| Programme ausführen, die für vorherige Versionen von<br>Windows entwickelt wurden |       |  |
| Feedbackeinstellungen                                                             |       |  |
| Apps über die Windows-Firewall kommunizieren lassen                               |       |  |
| Installierte Updates anzeigen                                                     |       |  |
| Prozesse anzeigen, die beim Start von Windows<br>automatisch gestartet werden     |       |  |
| Windows-Features aktivieren oder deaktivieren                                     |       |  |
|                                                                                   |       |  |
|                                                                                   |       |  |

Abbildung 67: Programme deinstallieren

- > Klicken Sie auf **Programme deinstallieren**.
- ▶ Programme deinstallieren oder ändern erscheint.

| 0            | Programme und Features                           |                                                                                                    |          |                   |               |                            |                            |                     | _                  |          | ×        |
|--------------|--------------------------------------------------|----------------------------------------------------------------------------------------------------|----------|-------------------|---------------|----------------------------|----------------------------|---------------------|--------------------|----------|----------|
| ~            | $ ightarrow ~ \uparrow$ 🚺 « Programm             | ne > Program                                                                                         | nme ur   | nd Features       |               |                            | ۍ م                        | "Progra             | mme und Fea        | tures" d | م        |
|              | Startseite der Systemsteuerung                   | Progra                                                                                               | amm      | deinstalliere     | n oder ände   | ern                        |                            |                     |                    |          |          |
|              | Installierte Updates anzeigen                    | stallierte Updates anzeigen Wählen Sie ein Programm aus der Liste aus, und klicken Sie auf "Deinstal |          |                   |               |                            |                            |                     | eren", "Änder      | n" oder  |          |
| Ţ            | Windows-Features aktivieren<br>oder deaktivieren | "Reparie                                                                                             | eren", u | um es zu deinstal | lieren.       |                            |                            |                     |                    |          |          |
|              | Programm vom Netzwerk                            | Organisiere                                                                                          | n 🔻      | Deinstallieren    | Reparieren    |                            |                            |                     |                    |          | • 🕐      |
| installieren |                                                  | cifX Devie                                                                                           | ce Driv  | er (x64) 1.3.0.0  |               | <b>Deinsta</b><br>Reparier | Likebor<br>Illieren<br>ren | Garallech           | fuer Syste         | 10       | .04.2017 |
|              |                                                  | Ra                                                                                                   |          |                   |               |                            | _                          |                     |                    |          | >        |
|              |                                                  |                                                                                                    | Hilso    | her Gesellschaf   | t fuer System | automa                     | Produk                     | tversion:<br>Größe: | 1.3.0.0<br>7,32 MB |          |          |

Abbildung 68: Programme deinstallieren oder ändern > cifX Device Driver-Eintrag deinstallieren

- Rechtsklicken Sie auf den Eintrag f
  ür den cifX Device Driver.
- Klicken Sie Deinstallieren an.
- ⇒ Die Abfrage Programme und Funktionen erscheint.

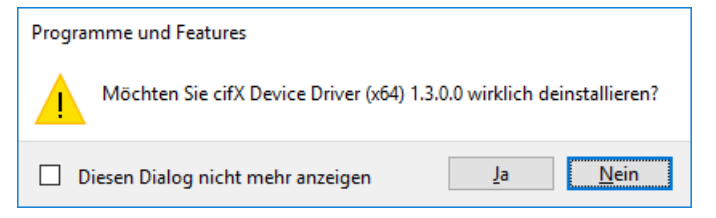

Abbildung 69: Programme und Funktionen

- Ja anklicken.
- Der Eintrag f
  ür den cifX Device Driver wird von Ihrem PC deinstalliert.

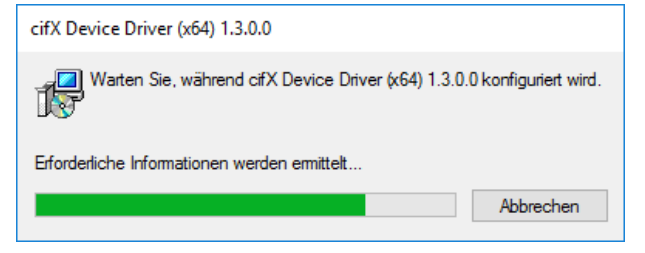

Abbildung 70: Deinstallation cifX Device Driver

P→ Das cifX Device Driver-Fenster schließt sich und die Deinstallation ist beendet.

# 4 USB-Treiber

### 4.1 Systemvoraussetzungen

Die folgenden Systemanforderungen gelten für den USB-Treiber:

- PC mit 586-, Pentium® Prozessor oder höher
- Windows<sup>®</sup> XP, Windows<sup>®</sup> Vista (32-Bit) SP2, Windows<sup>®</sup> 7 (32- und 64-Bit) SP1, Windows<sup>®</sup> 8 (32- und 64-Bit), Windows<sup>®</sup> 10 (32- und 64-Bit)
- zur Installation und zur Konfiguration des Treibers sind Administratorrechte notwendig
- USB (optional)
- Um die Produkt-DVD herunterladen zu können, benötigen Sie einen Internetzugang.

4.2

Die Installation des USB-Treibers als Treiber für die Diagnoseschnittstelle ist nur erforderlich bei den PC-Karten cifX mit USB-Schnittstelle

- Compact PCI (CIFX80),
- PCI-104 (CIFX 104C),
- PC/104 (CIFX 104)

und bei den PC-Karten cifX mit Anschluss des Verbindungsinterface Diagnose (AIFX-DIAG)

- PCI-104 (CIFX 104C\F) und
- PC/104 (CIFX 104\F).

Installieren Sie den USB-Treiber, wenn die USB-Schnittstelle zu Diagnosezwecken genutzt werden soll. Wenn SYCON.net oder netX Configuration Tool zur Diagnose über die USB-Schnittstelle genutzt werden sollen, wird der USB-Treiber benötigt. Für die PC-Karten cifX PC/104 kann die USB-Schnittstelle zusätzlich verwendet werden, um die Firmware und die Konfiguration in das Gerät herunter zu laden.

Beachten Sie:

- Installieren Sie die USB-Treiber möglichst immer über das Installationsprogramm, wie auf den folgenden Seiten beschrieben.
- Wenn Sie bereits eine ältere Version des USB-Treibers installiert haben, deinstallieren Sie diese, bevor Sie die neue Version installieren.
- Installieren Sie *zuerst* die USB-Treiber und verbinden Sie die PC-Karte cifX erst danach per USB-Kabel mit dem PC (Prinzip "Software first").

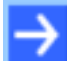

**Hinweis:** Damit Sie die USB-Diagnoseschnittstelle der PC-Karte cifX nutzen zu können, müssen Sie vorher eine Firmware in die PC-Karte cifX laden. Wenn die PC-Karte cifX per USB-Kabel mit dem PC verbunden wird, erkennt Windows den USB-Treiber nur, wenn vorher eine Firmware in die PC-Karte cifX geladen wurde. Verwenden Sie die Host-Schnittstelle der PC-Karte cifX um die Firmware in die PC-Karte cifX zu laden. Angaben zum Firmware-Download finden Sie in der Hilfe Ihrer Konfigurationssoftware.

 Prüfen Sie im Windows-Geräte-Manager nach der Installation der USB-Treiber und dem Anschluss der PC-Karte cifX, ob der Treiber richtig installiert wurde und Windows die PC-Karte cifX erkennt.

### 4.3 Installation unter Windows XP

#### Voraussetzung

Die folgenden Schritte beschreiben die Installation des USB-Treibers unter Windows<sup>®</sup> XP, wenn noch kein USB-Treiber für die PC-Karte cifX installiert wurde.

#### Installationsschritte

- 1. Alle Anwendungsprogramme auf dem System schließen und die Communication Solutions-DVD als ZIP-Datei auf die lokale Festplatte Ihres PC herunterladen und entpacken.
- 2. Im Wurzelverzeichnis der DVD die Datei <sup>∠</sup> Communication-Solutions.exe doppelt anklicken, um das Autostartmenü zu öffnen.
- ⇒ Der Startbildschirm **Communication Solutions** erscheint.

| • | Installationshinweise<br>SYCON net Konfigurationssoftware installieren<br>Dokumentation<br>Treiber, Software und Werkzeuge<br>Gerätetreiber für cifX / netJACK installieren<br>USB Diagnose Treiber installieren<br>USB SPM Treiber installieren<br>NetHOST für Remotezugriff starten<br>Slave-Konfigurationssoftware installieren<br>Treiber-Toolkit für Programmierer<br>Hilfswerkzeuge |
|---|----------------------------------------------------------------------------------------------------|
|   | CONOPER CC-Link Device/Vet EtherCAT Ether/Vet/IP                                                                                                    |

Abbildung 71: Startbildschirm Communication Solutions – USB-Treiber installieren

- Wählen Sie im Menü des Startbildschirms Treiber, Software und Werkzeuge > USB-Treiber installieren.
- **Hinweis:** Alternativ können Sie das Installationsprogramm (den **Device Driver Installation Wizard**) auch starten, indem Sie auf der Communication Solutions-DVD im Verzeichnis *Driver and Toolkit\USB Driver* die Datei s*etup.exe* doppelklicken.

Die Bedieneroberfläche des Installationsprogramms ist nur in englischer Sprache verfügbar.

✤ Der Device Driver Installation Wizard (das USB-Treiber-Installationsprogramm) wird gestartet:

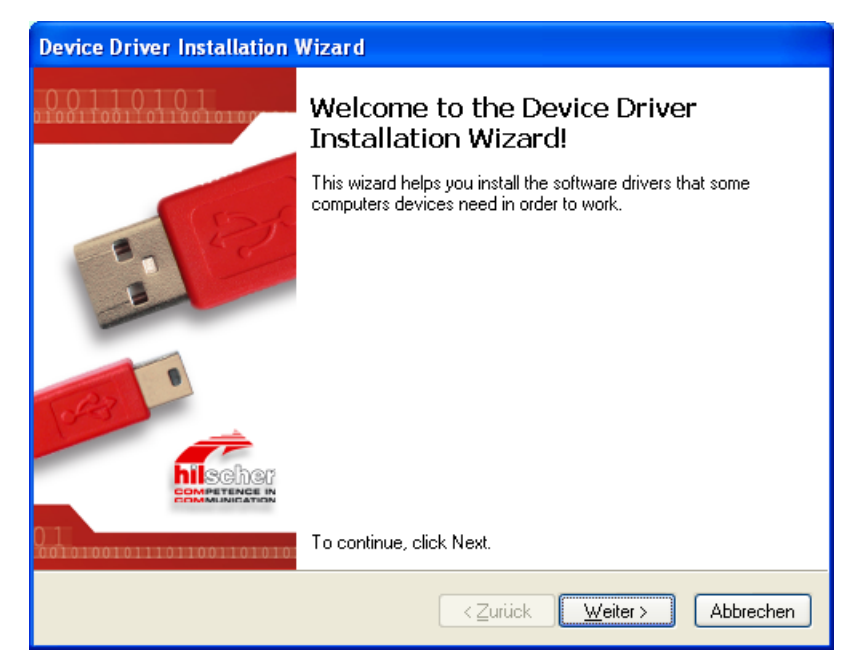

Abbildung 72: Device Driver Installation Wizard - Startbildschirm

- 3. Installation starten.
- Klicken Sie auf Weiter.
- Preiber werden installiert.

| Device Driver Installation Wizard                                           |     |
|-----------------------------------------------------------------------------|-----|
| The drivers are now installing                                              |     |
| Please wait while the drivers install. This may take some time to complete. |     |
| < <u>∠urück</u> eiter> <b>Abbrec</b>                                        | nen |

Abbildung 73: Device Driver Installation Wizard - Treiber werden installiert

Anschließend erscheint das Fenster Completing the Device Installation Wizard:

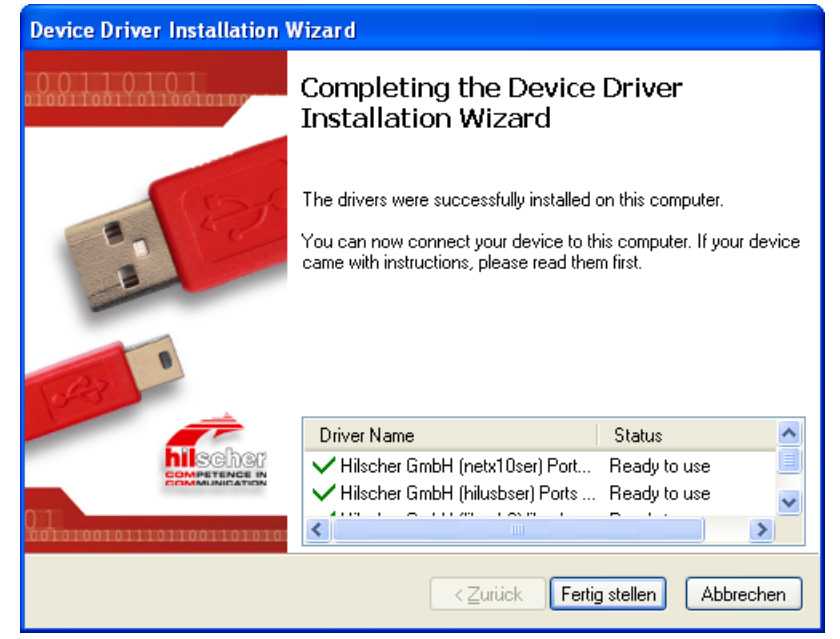

Abbildung 74: Device Driver Installation Wizard – Installation abgeschlossen

- > Klicken Sie auf Fertig stellen.
- **Hinweis:** Unter Windows XP ist der Installationsvorgang nach der Ausführung des **Device Driver Installation Wizard** noch nicht vollständig abgeschlossen. Erst wenn Sie die PC-Karte cifX zum ersten Mal per USB-Kabel an den PC anschließen, können Sie mit dem automatisch erscheinenden **Assistent für das Suchen neuer Hardware** die Installation komplett fertig stellen.
  - Installieren Sie alle weiteren Softwarekomponenten.
  - Installieren Sie die PC-Karte cifX nach den Vorgaben im Benutzerhandbuch und montieren Sie das USB-Kabel an der PC-Karte cifX und an einem USB-Anschluss am PC.

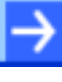

**Hinweis:** Wenn die PC-Karte cifX per USB-Kabel mit dem PC verbunden wird, erkennt Windows den USB-Treiber nur, wenn vorher eine Firmware in die PC-Karte cifX geladen wurde.

- 4. Installation im Assistent für das Suchen neuer Hardware abschließen.
- Nach der Installation der PC-Karte cifX, der Montage des USB-Kabels bzw. dem Neustart des PC erscheint bei Windows XP der Assistent für das Suchen neuer Hardware:

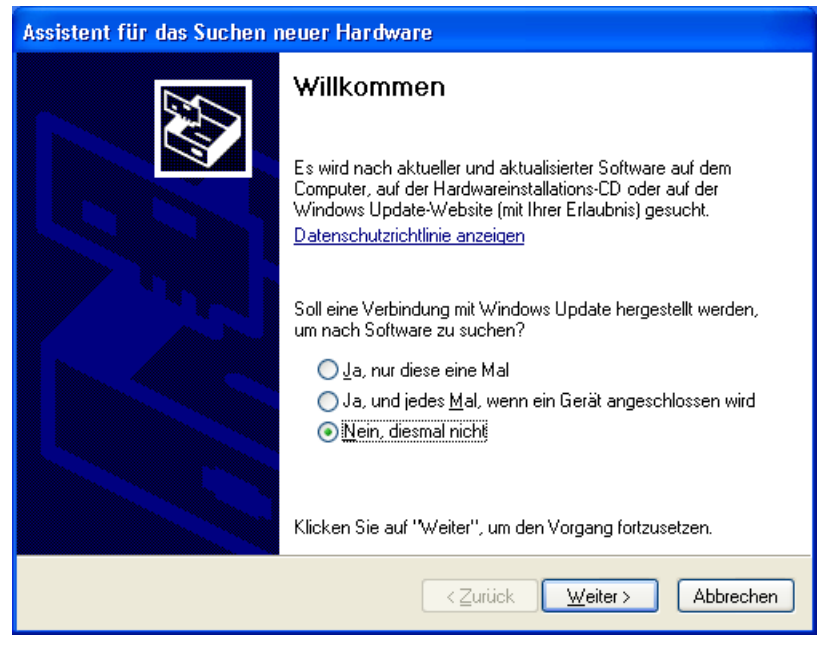

Abbildung 75: Assistent für das Suchen neuer Hardware – USB-Treiber (1)

- Wählen Sie unter Soll eine Verbindung mit Windows Update hergestellt werden... die Option Nein, diesmal nicht.
- > Klicken Sie anschließend auf Weiter.
- Das Fenster mit den Installationsoptionen erscheint:

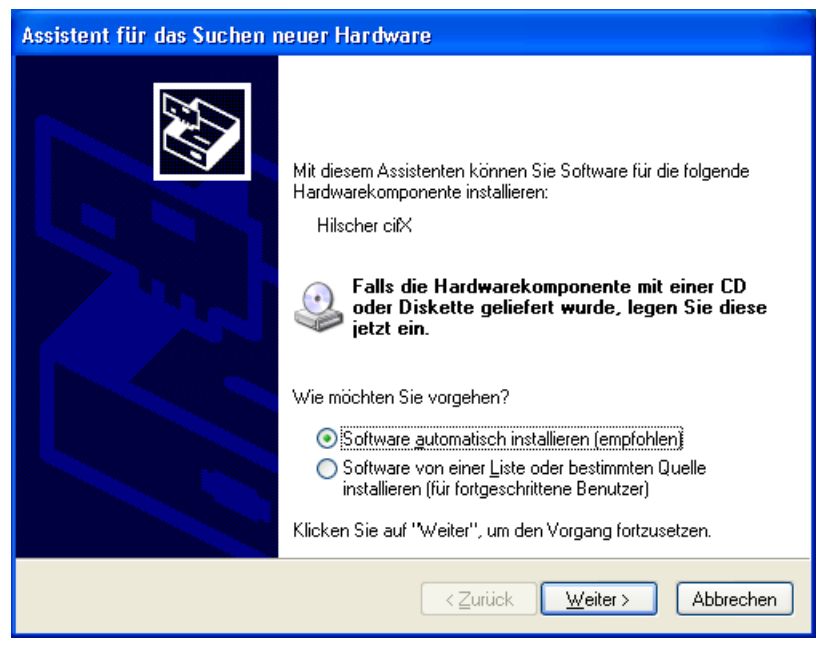

Abbildung 76: Assistent für das Suchen neuer Hardware - USB-Treiber (2)

- Wenn Sie, wie empfohlen das Setup des USB-Treibers bereits vorgenommen haben, ignorieren Sie die Aufforderung des Assistenten, die Installations-CD oder Diskette einzulegen und beantworten Sie die Frage Wie möchten Sie vorgehen? mit der Option Software automatisch installieren.
- > Klicken Sie anschließend auf Weiter.
- ✤ Windows kopiert Treiberinstallationsdateien in die Windows-Verzeichnisse.

| Assistent für das Suchen neuer Hard | ware    |                      |
|-------------------------------------|---------|----------------------|
| Die Software wird installiert       |         |                      |
| Hilscher citX                       |         |                      |
| Ď                                   | 1       |                      |
|                                     | < Zurüc | k Weiter > Abbrechen |

Abbildung 77: Assistent für das Suchen neuer Hardware - USB-Treiber (3)

#### Anschließend erscheint das Fenster Fertigstellen des Assistenten:

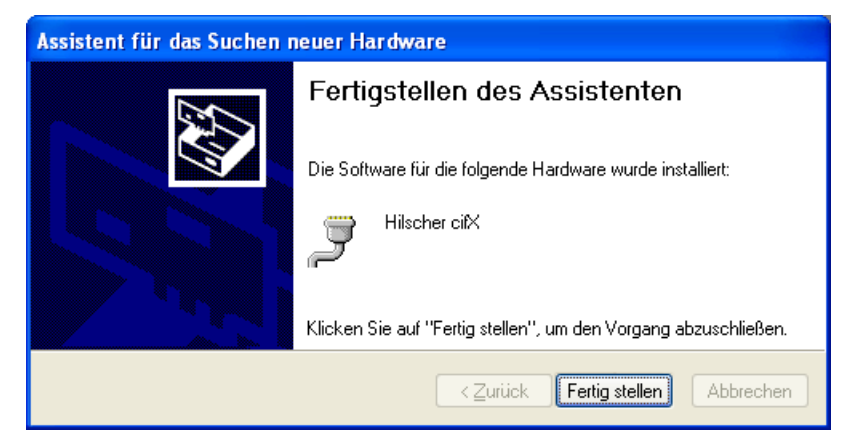

Abbildung 78: Assistent für das Suchen neuer Hardware - USB-Treiber (4)

- Klicken Sie auf Fertig stellen.
- ✤ Die Installation der USB-Treiber ist nun abgeschlossen.

5. Im Geräte-Manager prüfen, ob die PC-Karte cifX richtig installiert ist.

Öffnen Sie den Windows-Geräte-Manager. (Desktop-Symbol Arbeitsplatz, rechte Maustaste Eigenschaften, Fenster Systemeigenschaften, Registerkarte Hardware, Schaltfläche Geräte-Manager).

Prüfen Sie, ob die Ansicht Ihres Geräte-Managers dem markierten Bereich in der folgenden Ansicht entspricht.

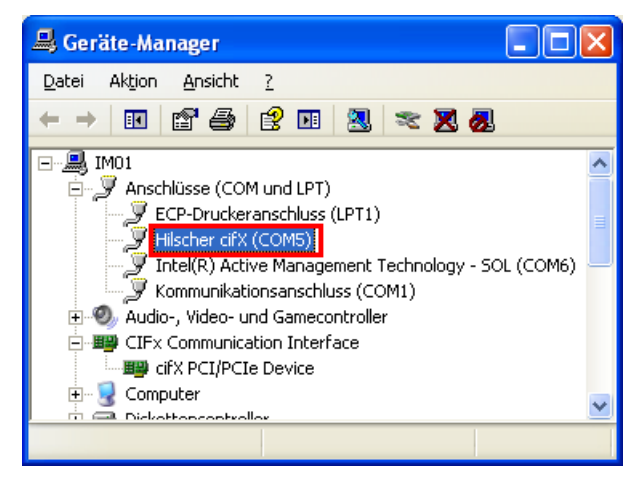

Abbildung 79: Anzeige USB-Anschluss im Geräte-Manager

### 4.4 Installation unter Windows 7

#### Voraussetzung

Die folgenden Schritte beschreiben die Installation des USB-Treibers unter Windows<sup>®</sup> 7, wenn noch kein USB-Treiber für die PC-Karte cifX installiert wurde.

#### Installationsschritte

- 1. Alle Anwendungsprogramme auf dem System schließen und die Communication Solutions-DVD als ZIP-Datei auf die lokale Festplatte Ihres PC herunterladen und entpacken.
- Im Wurzelverzeichnis der DVD die Datei Communication-Solutions.exe doppelt anklicken, um das Autostartmenü zu öffnen.
- ⇒ Der Startbildschirm Communication Solutions erscheint.

| • | Installationshinweise<br>SYCON.net Konfigurationssoftware installieren<br>Dokumentation<br>Treiber, Software und Werkzeuge<br>Gerätetreiber für cifX / netJACK installieren<br>USB Diagnose Treiber installieren<br>USB SPM Treiber installieren<br>NetHOST für Remotezugriff starten<br>Slave-Konfigurationssoftware installieren<br>Treiber-Toolkit für Programmierer<br>Hilfswerkzeuge |
|---|----------------------------------------------------------------------------------------------------|
|   | CONORCE CC-Link DeviceNet EtherCAT. EtherNet/IP                                                                                                    |

Abbildung 80: Startbildschirm Communication Solutions – USB-Treiber installieren

- Wählen Sie im Menü des Startbildschirms Treiber, Software und Werkzeuge > USB-Treiber installieren.
- $\rightarrow$

**Hinweis:** Alternativ können Sie das Installationsprogramm (den **Device Driver Installation Wizard**) auch starten, indem Sie auf der Communication Solutions-DVD im Verzeichnis *Driver and Toolkit\USB Driver* die Datei s*etup.exe* doppelklicken.

Die Bedieneroberfläche des Installationsprogramms ist nur in englischer Sprache verfügbar.

✤ Der Device Driver Installation Wizard (das USB-Treiber-Installationsprogramm) wird gestartet:

| Device Driver Installation Wizard |                                                                                                    |  |  |  |  |  |
|-----------------------------------|----------------------------------------------------------------------------------------------------|--|--|--|--|--|
| 0 0 1 1 0 1 0 1 0 1               | Welcome to the Device Driver<br>Installation Wizard!                                                     |  |  |  |  |  |
| 12                                | This wizard helps you install the software drivers that some<br>computers devices need in order to work. |  |  |  |  |  |
| COMPANIE IN                       | To continue, click Next.                                                                                 |  |  |  |  |  |
| 001010010111011001101010          |                                                                                                    |  |  |  |  |  |
|                                   | < Zurück Weiter > Abbrechen                                                                              |  |  |  |  |  |

Abbildung 81: Device Driver Installation Wizard - Startbildschirm

- 3. Installation starten.
- Klicken Sie auf Weiter.
- P→ Die USB-Treiber werden installiert.

| Device Driver Installation Wizard                                           |
|-----------------------------------------------------------------------------|
| The drivers are now installing                                              |
| Please wait while the drivers install. This may take some time to complete. |
| <zurück ∭eiter=""> Abbrechen</zurück>                                       |

Abbildung 82: Device Driver Installation Wizard - Treiber werden installiert

Anschließend erscheint das Fenster Completing the Device Installation Wizard:

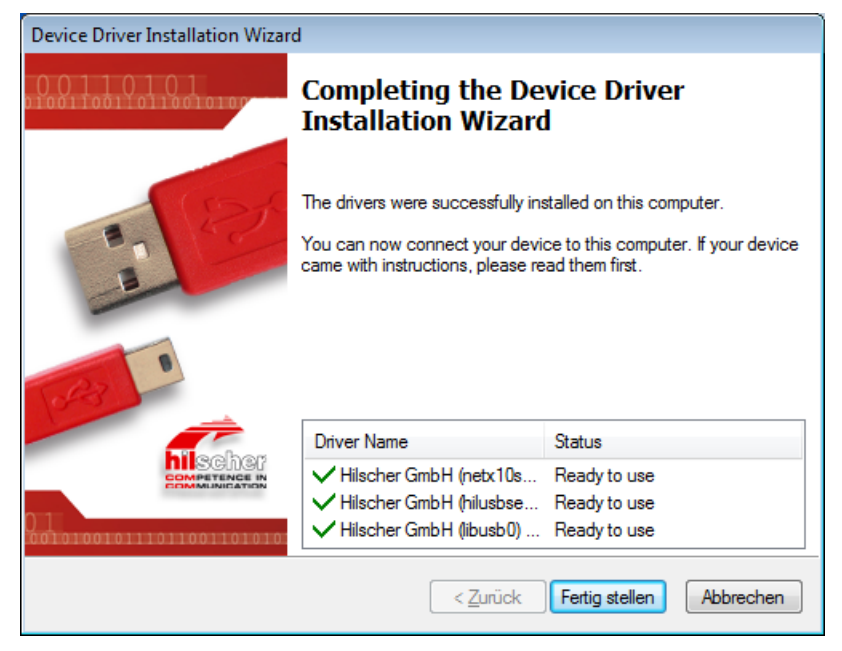

Abbildung 83: Device Driver Installation Wizard - Installation abgeschlossen

- Klicken Sie auf Fertig stellen.
- ✤ Die Installation der USB-Treiber ist abgeschlossen.

**Hinweis:** Unter Windows 7 ist der Installationsvorgang mit dem Ausführen des **Device Driver Installation Wizard** für Sie praktisch abgeschlossen. Wenn Sie die PC-Karte cifX zum ersten Mal per USB-Kabel an den PC anschließen, erscheint in der Windows-Taskleiste die Meldung **Installieren von Gerätetreibersoftware**. Windows kopiert nun die Treiberinstallationsdateien in die Windows-Verzeichnisse. Dies geschieht automatisch, Sie brauchen hierfür nicht tätig zu werden. Nach Abschluss der Installation erscheint in der Windows-Taskleiste die Meldung **Die Gerätetreibersoftware wurde erfolgreich installiert**.

- Installieren Sie alle weiteren Softwarekomponenten.
- Installieren Sie die PC-Karte cifX nach den Vorgaben im Benutzerhandbuch und montieren Sie das USB-Kabel an der PC-Karte cifX und an einem USB-Anschluss am PC.

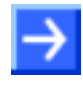

**Hinweis:** Wenn der PC per USB-Kabel mit der PC-Karte cifX verbunden wird, erkennt Windows den USB-Treiber nur, wenn vorher eine Firmware in die PC-Karte cifX geladen wurde.

- 4. Im Geräte-Manager prüfen, ob die PC-Karte cifX richtig installiert ist.
- Öffnen Sie den Windows-Geräte-Manager. (Start wählen, in das Suchfeld "Geräte-Manager" eingeben, auf Geräte-Manager klicken.)
- Prüfen Sie, ob die Ansicht Ihres Geräte-Managers dem markierten Bereich in der folgenden Ansicht entspricht.

| 🚔 Geräte-Manager                                       |  |
|--------------------------------------------------------|--|
| <u>D</u> atei Ak <u>t</u> ion <u>A</u> nsicht <u>?</u> |  |
|                                                        |  |
| 🔺 🛁 im01win7                                           |  |
| > - 👔 Andere Geräte                                    |  |
| Anschlüsse (COM & LPT)                                 |  |
| ECP-Druckeranschluss (LPT1)                            |  |
| Hilscher cifX (COM3)                                   |  |
|                                                        |  |
| 🔈 📲 Audio-, Video- und Gamecontroller                  |  |
| D IF Communication Interface                           |  |
| ⊳ 📲 Computer                                           |  |
| 🗅 🕁 Diskettenlaufwerkcontroller                        |  |
| 🕞 📑 Diskettenlaufwerke                                 |  |
| DVD/CD-ROM-Laufwerke                                   |  |
| 🔈 🥼 Eingabegeräte (Human Interface Devices)            |  |
| 🔉 🖳 Grafikkarte                                        |  |
| De Cara IDE ATA/ATAPI-Controller                       |  |
| ⊳ Laufwerke                                            |  |
| 🛛 🖉 Mäuse und andere Zeigegeräte                       |  |
| De Monitore                                            |  |
| 🛛 🖓 👷 Netzwerkadapter                                  |  |
| Prozessoren                                            |  |
| ⊳ - <u>1</u> , Systemgeräte                            |  |
| ⊳ · · · · · · · · Tastaturen                           |  |
| ⊳ ♥ USB-Controller                                     |  |
|                                                        |  |
|                                                        |  |

Abbildung 84: Anzeige USB-Anschluss im Geräte-Manager
# 4.5 Installation unter Windows 8

# Voraussetzung

Die folgenden Schritte beschreiben die Installation des USB-Treibers unter Windows<sup>®</sup> 8, wenn noch kein USB-Treiber für die PC-Karte cifX installiert wurde.

### Installationsschritte

- 1. Alle Anwendungsprogramme auf dem System schließen und die Communication Solutions-DVD als ZIP-Datei auf die lokale Festplatte Ihres PC herunterladen und entpacken.
- Im Wurzelverzeichnis der DVD die Datei Communication-Solutions.exe doppelt anklicken, um das Autostartmenü zu öffnen.
- ⇒ Der Startbildschirm **Communication Solutions** erscheint.

| Þ | Installationshinweise<br>SYCON.net Konfigurationssoftware installieren<br>Dokumentation<br>Treiber, Software und Werkzeuge<br>Geratereiber für cifX / neUACK installieren<br>USB Diagnose Treiber installieren<br>USB SPM Treiber installieren<br>NetHOST für Remotezugriff starten<br>Slave-Konfigurationssoftware installieren<br>Treiber-Toolkit für Programmierer<br>Hilfswerkzeuge |
|---|----------------------------------------------------------------------------------------------------|
|   | CRNopen CC-Link DeviceNet EtherCAT EtherNet/IP                                                                                                    |

Abbildung 85: Startbildschirm Communication Solutions – USB-Treiber installieren

- Wählen Sie im Menü des Startbildschirms Treiber, Software und Werkzeuge > USB-Treiber installieren.
- Hinweis: Alternativ können Sie das Installationsprogramm (den Device Driver Installation Wizard) auch starten, indem Sie auf der Communication Solutions-DVD im Verzeichnis Driver and Toolkit\USB Driver die Datei setup.exe doppelklicken.

Die Bedieneroberfläche des Installationsprogramms ist nur in englischer Sprache verfügbar.

⇒ Der Device Driver Installation Wizard (das USB-Treiber-Installationsprogramm) wird gestartet:

| Device Driver Installation Wizard                    |                                                                                                    |  |  |  |
|------------------------------------------------------|----------------------------------------------------------------------------------------------------|--|--|--|
| Welcome to the Device Driver<br>Installation Wizard! |                                                                                                    |  |  |  |
| Calles Parts                                         | This wizard helps you install the software drivers that some<br>computers devices need in order to work. |  |  |  |
|                                                      | To continue, click Next.                                                                                 |  |  |  |
|                                                      | < Zurück Weiter > Abbrechen                                                                              |  |  |  |

Abbildung 86: Device Driver Installation Wizard - Startbildschirm

- 3. Installation starten.
- > Klicken Sie auf Weiter.
- P→ Die USB-Treiber werden installiert.

| Device Driver Installation Wizard                                           |
|-----------------------------------------------------------------------------|
| The drivers are now installing                                              |
| Please wait while the drivers install. This may take some time to complete. |
| < Zurück Weiter > Abbrechen                                                 |

Abbildung 87: Device Driver Installation Wizard - Treiber werden installiert

Anschließend erscheint das Fenster Completing the Device Installation Wizard:

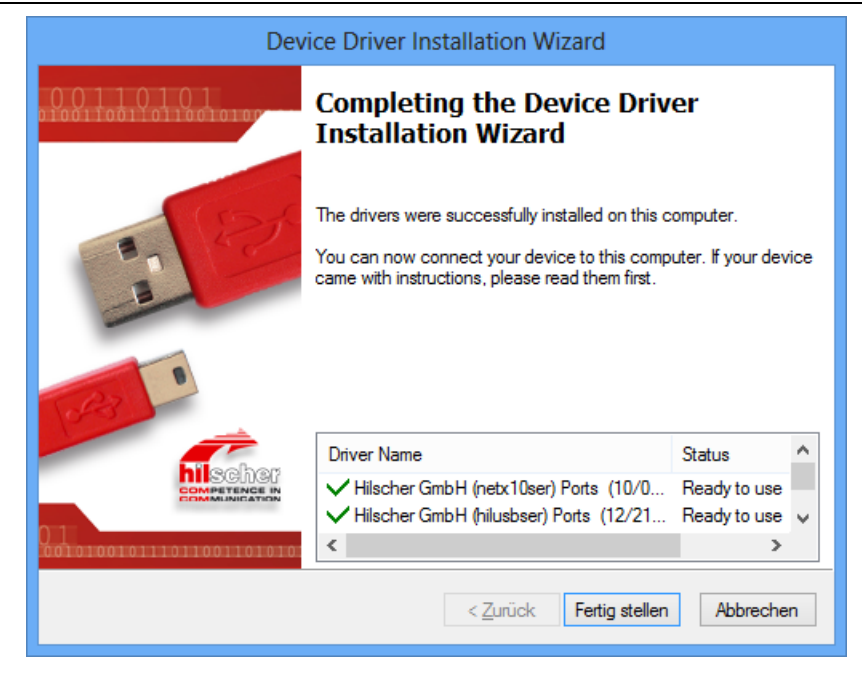

Abbildung 88: Device Driver Installation Wizard – Installation abgeschlossen

- > Klicken Sie auf Fertig stellen.
- ✤ Die Installation der USB-Treiber ist abgeschlossen.
- $\rightarrow$

**Hinweis:** Unter Windows 8 ist der Installationsvorgang mit dem Ausführen des **Device Driver Installation Wizard** für Sie praktisch abgeschlossen. Wenn Sie die PC-Karte cifX zum ersten Mal per USB-Kabel an den PC anschließen und Sie sich im "Desktopmodus" von Windows 8 befinden, erscheint in der Windows-Taskleiste folgendes Symbol:

Windows kopiert nun die Treiberinstallationsdateien in die Windows-Verzeichnisse. Dies geschieht automatisch, Sie brauchen hierfür nicht tätig zu werden.

- Installieren Sie alle weiteren Softwarekomponenten.
- Installieren Sie die PC-Karte cifX nach den Vorgaben im Benutzerhandbuch und montieren Sie das USB-Kabel an der PC-Karte cifX und an einem USB-Anschluss am PC.

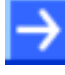

**Hinweis:** Wenn der PC per USB-Kabel mit der PC-Karte cifX verbunden wird, erkennt Windows den USB-Treiber nur, wenn vorher eine Firmware in die PC-Karte cifX geladen wurde.

- 4. Im Geräte-Manager prüfen, ob die PC-Karte cifX richtig installiert ist.
- Öffnen Sie den Windows-Geräte-Manager. (Startbildschirm Windows<sup>®</sup> 8 aufrufen, die Tasten [Win] und [F] drücken, Einstellungen wählen, in das Suchfeld "Geräte-Manager" eingeben, auf Geräte-Manager klicken.)
- Prüfen Sie, ob die Ansicht Ihres Geräte-Managers dem markierten Bereich in der folgenden Ansicht entspricht.

📲 Hilscher cifX (COM3)

Abbildung 89: Anzeige USB-Anschluss im Geräte-Manager

# 4.6 Installation unter Windows 10

# Voraussetzung

Die folgenden Schritte beschreiben die Installation des USB-Treibers unter Windows<sup>®</sup> 10, wenn noch kein USB-Treiber für die PC-Karte cifX installiert wurde.

## Installationsschritte

- 1. Alle Anwendungsprogramme auf dem System schließen und die Communication Solutions-DVD als ZIP-Datei auf die lokale Festplatte Ihres PC herunterladen und entpacken.
- Im Wurzelverzeichnis der DVD die Datei Communication-Solutions.exe doppelt anklicken, um das Autostartmenü zu öffnen.
- ⇒ Der Startbildschirm **Communication Solutions** erscheint.

| Þ | Installationshinweise<br>SYCON.net Konfigurationssoftware installieren<br>Dokumentation<br>Treiber, Software und Werkzeuge<br>Geratereiber für cifX / neUACK installieren<br>USB Diagnose Treiber installieren<br>USB SPM Treiber installieren<br>NetHOST für Remotezugriff starten<br>Slave-Konfigurationssoftware installieren<br>Treiber-Toolkit für Programmierer<br>Hilfswerkzeuge |
|---|----------------------------------------------------------------------------------------------------|
|   | CRNopen CC-Link DeviceNet EtherCAT EtherNet/IP                                                                                                    |

Abbildung 90: Startbildschirm Communication Solutions – USB-Treiber installieren

- Wählen Sie im Menü des Startbildschirms Treiber, Software und Werkzeuge > USB-Treiber installieren.
- Hinweis: Alternativ können Sie das Installationsprogramm (den Device Driver Installation Wizard) auch starten, indem Sie auf der Communication Solutions-DVD im Verzeichnis Driver and Toolkit\USB Driver die Datei setup.exe doppelklicken.

Die Bedieneroberfläche des Installationsprogramms ist nur in englischer Sprache verfügbar.

✤ Der Device Driver Installation Wizard (das USB-Treiber-Installationsprogramm) wird gestartet:

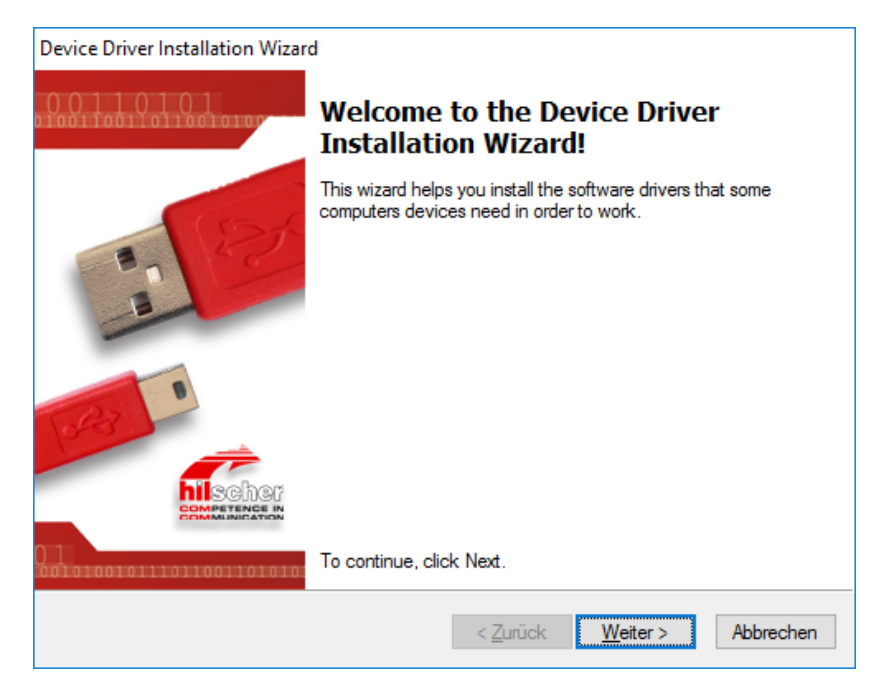

Abbildung 91: Device Driver Installation Wizard - Startbildschirm

- 2. Installation starten.
- Klicken Sie auf Weiter.
- Falls die Windows-Sicherheitsabfrage Möchten Sie diese Gerätesoftware installieren? erscheint, wählen Sie Installieren.

| 📰 Windows-Sicherheit                                                                                                    | х |  |
|----------------------------------------------------------------------------------------------------|---|--|
| Möchten Sie diese Gerätesoftware installieren?                                                                                                    |   |  |
| Name: Hilscher GmbH Anschlüsse (COM & LPT)<br>Herausgeber: Hilscher Gesellschaft fuer Systemautomat                                                                               |   |  |
| Software von "Hilscher Gesellschaft fuer<br>Systemautomat" immer vertrauen                                                                                                    |   |  |
| Sie sollten nur Treibersoftware von vertrauenswürdigen Herausgebern installieren. <u>Wie kann festgestellt werden, welche Gerätesoftware bedenkenlos installiert werden kann?</u> |   |  |

Abbildung 92: Device Driver Installation Wizard - Windows-Sicherheitsabfrage

Preiber werden installiert.

Anschließend erscheint das Fenster Completing the Device Installation Wizard:

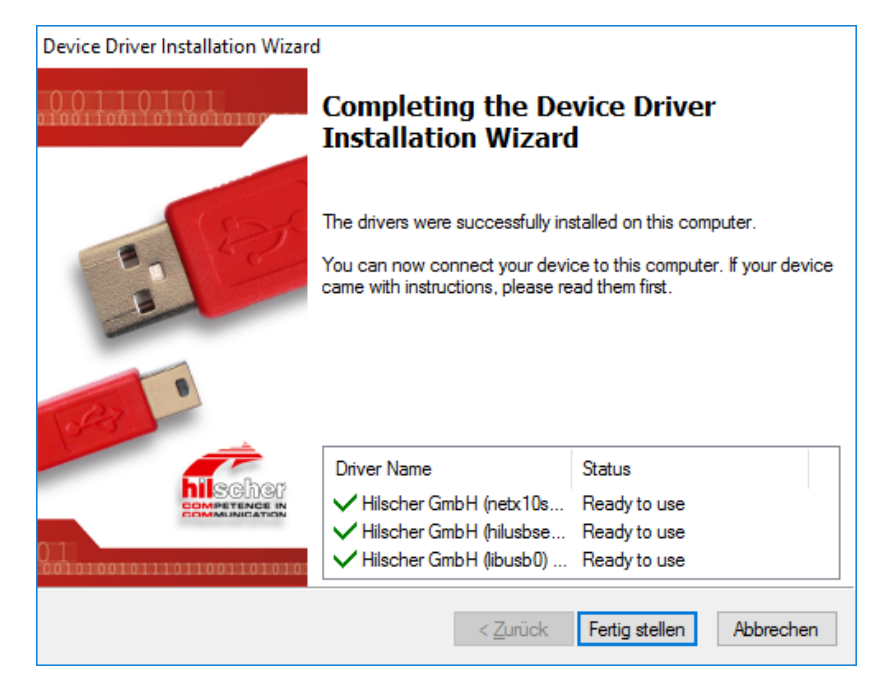

Abbildung 93: Device Driver Installation Wizard – Installation abgeschlossen

- Klicken Sie auf Fertig stellen.
- ✤ Die Installation der USB-Treiber ist abgeschlossen.

**Hinweis:** Unter Windows 10 ist der Installationsvorgang mit dem Ausführen des **Device Driver Installation Wizard** für Sie praktisch abgeschlossen. Wenn Sie die PC-Karte cifX zum ersten Mal per USB-Kabel an den PC anschließen und Sie sich im "Desktopmodus" von Windows10 befinden, erscheint in der Windows-Taskleiste folgendes <u>Symbol</u>:

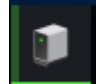

Windows kopiert nun die Treiberinstallationsdateien in die Windows-Verzeichnisse. Dies geschieht automatisch, Sie brauchen hierfür nicht tätig zu werden.

- Installieren Sie alle weiteren Softwarekomponenten.
- Installieren Sie die PC-Karte cifX nach den Vorgaben im Benutzerhandbuch und montieren Sie das USB-Kabel an der PC-Karte cifX und an einem USB-Anschluss am PC.

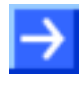

**Hinweis:** Wenn der PC per USB-Kabel mit der PC-Karte cifX verbunden wird, erkennt Windows den USB-Treiber nur, wenn vorher eine Firmware in die PC-Karte cifX geladen wurde.

- 4. Im Geräte-Manager prüfen, ob die PC-Karte cifX richtig installiert ist.
- Öffnen Sie den Windows-Geräte-Manager. (Startbildschirm Windows<sup>®</sup> 10 aufrufen, Einstellungen wählen, in das Suchfeld "Geräte-Manager" eingeben, auf Geräte-Manager klicken.)
- Prüfen Sie, ob die Ansicht Ihres Geräte-Managers dem markierten Bereich in der folgenden Ansicht entspricht.

Hilscher cifX (COM3)

Abbildung 94: Anzeige USB-Anschluss im Geräte-Manager

# 4.7 Deinstallation unter Windows XP

Führen Sie zur Deinstallation der USB-Treiber unter Windows XP die folgenden Schritte aus:

- 1. Das Fenster **Software** öffnen.
- Wählen Sie im Windows Start-Menü Einstellungen > Systemsteuerung.
- > Doppelklicken Sie im Fenster Systemsteuerung den Eintrag Software.
- <sup>№</sup> Das Fenster **Software** erscheint.

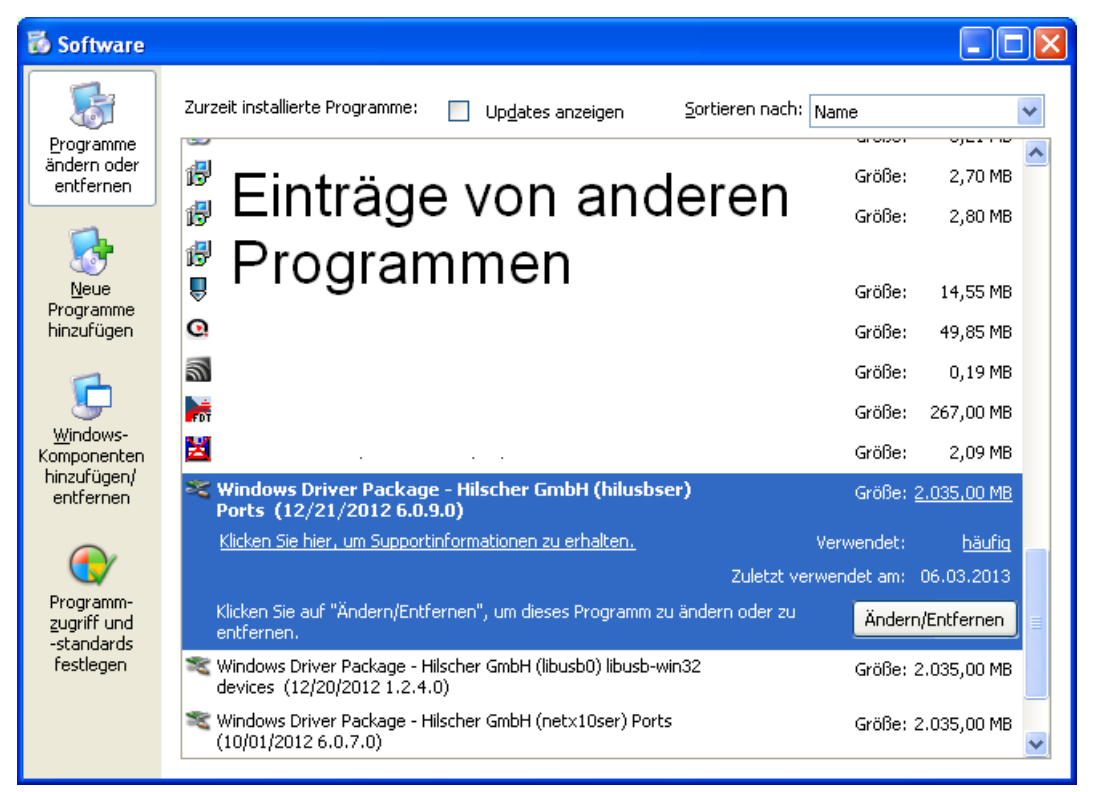

Abbildung 95: Fenster "Software"

- 2. Die Treiberpakete deinstallieren.
- Markieren Sie den Eintrag Windows Driver Package Hilscher GmbH (hilusbser) Ports.
- Klicken Sie anschließend auf Ändern/Entfernen.
- ✤ Eine Sicherheitsabfrage erscheint:

| Uninsta | ll Driver Package                                                       |
|---------|-------------------------------------------------------------------------|
| 2       | All devices using this driver will be removed. Do you wish to continue? |
|         | la Nein                                                                 |

Abbildung 96: Sicherheitsabfrage vor Deinstallation

- ➢ Wählen Sie Ja.
- ⇒ Das USB-Treiberpaket wird von Ihrem PC deinstalliert.

Wiederholen Sie den Vorgang für die restlichen Treiberpakete Windows Driver Package – Hilscher GmbH (libusb0) [...] devices und Windows Driver Package – Hilscher GmbH (netx10ser) Ports.

# 4.8 Deinstallation unter Windows 7

Führen Sie zur Deinstallation der USB-Treiber unter Windows 7 die folgenden Schritte aus:

- 1. Das Fenster Programme deinstallieren oder ändern öffnen.
- > Wählen Sie Start.
- Geben Sie im Suchfeld "Programme deinstallieren" ein.
- > Klicken Sie Programme deinstallieren an.
- Point Das Fenster Programme deinstallieren oder ändern erscheint.

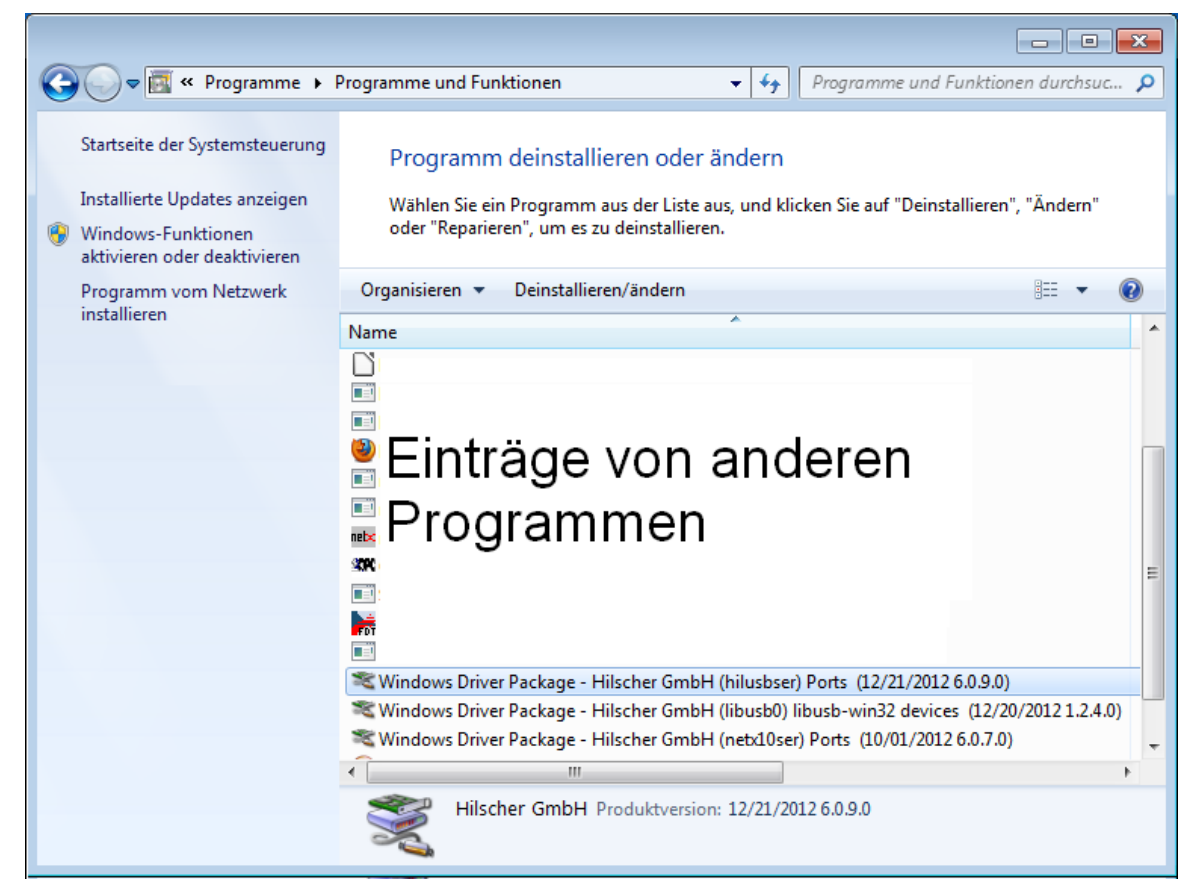

Abbildung 97: Fenster "Programme deinstallieren oder ändern"

- 2. Die Treiberpakete deinstallieren.
- Markieren Sie den Eintrag Windows Driver Package Hilscher GmbH (hilusbser) Ports.
- > Klicken Sie anschließend auf Ändern/Entfernen.
- ✤ Eine Sicherheitsabfrage erscheint:

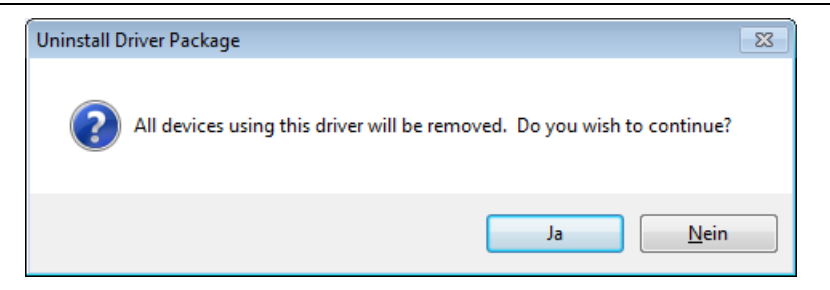

Abbildung 98: Sicherheitsabfrage vor Deinstallation

- ➢ Wählen Sie Ja.
- ⇒ Das USB-Treiberpaket wird von Ihrem PC deinstalliert.
- Wiederholen Sie den Vorgang für die restlichen Treiberpakete Windows Driver Package – Hilscher GmbH (libusb0) [...] devices und Windows Driver Package – Hilscher GmbH (netx10ser) Ports.

# 4.9 Deinstallation unter Windows 8

Führen Sie zur Deinstallation der USB-Treiber unter Windows 8 die folgenden Schritte aus:

- 1. Das Fenster Programme und Features öffnen.
- Rufen Sie den Startbildschirm Windows<sup>®</sup> 8 auf.
- Drücken Sie die Tasten [Win] und [F].
- Wählen Sie Einstellungen.
- > Geben Sie "Programme deinstallieren" in das Suchfeld ein.
- > Klicken Sie Programme und Features an.
- ⇒ Das Fenster Programme und Features erscheint.

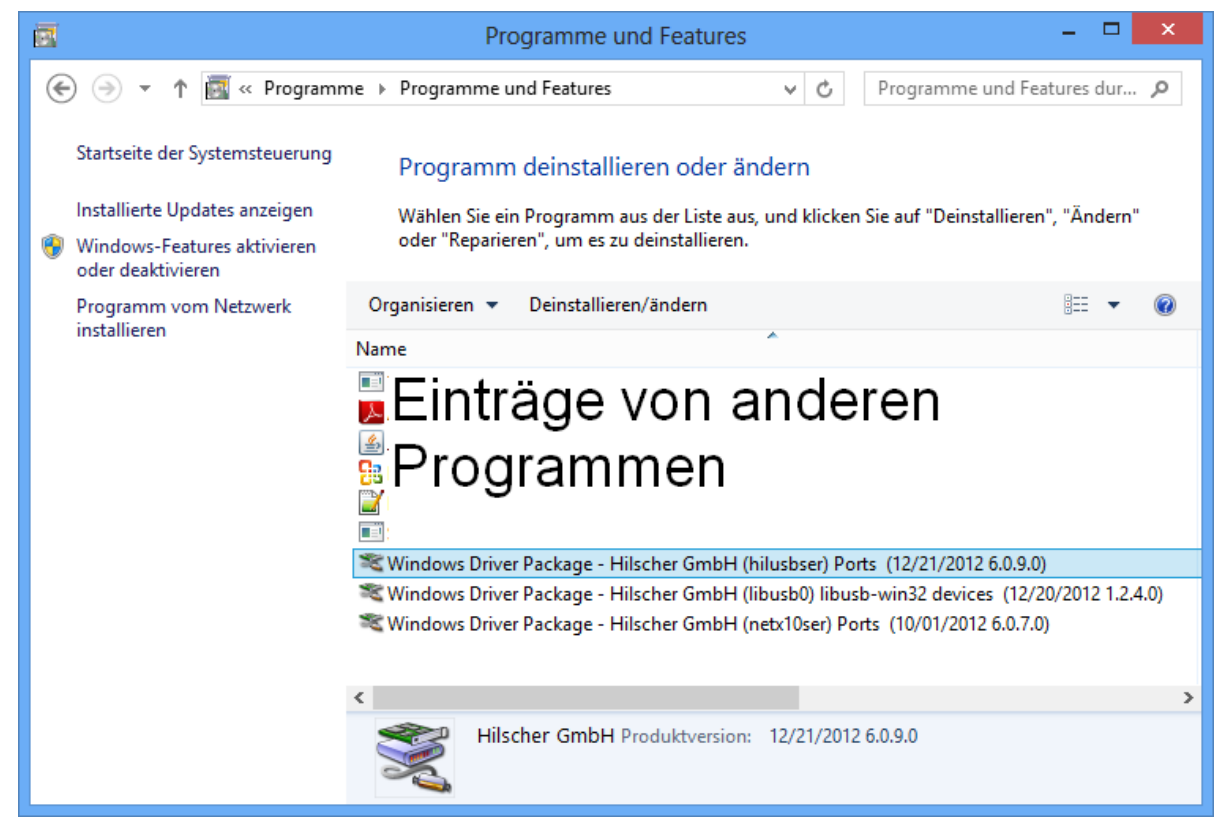

#### Abbildung 99: Fenster "Programme und Features"

- 2. Die Treiberpakete deinstallieren.
- Markieren Sie den Eintrag Windows Driver Package Hilscher GmbH (hilusbser) Ports.
- Klicken Sie anschließend auf Ändern/Entfernen.
- ✤ Eine Sicherheitsabfrage erscheint:

| Uninstall Driver Package                                                |  |
|-------------------------------------------------------------------------|--|
| All devices using this driver will be removed. Do you wish to continue? |  |
| Ja <u>N</u> ein                                                         |  |

Abbildung 100: Sicherheitsabfrage vor Deinstallation

- ➢ Wählen Sie Ja.
- ✤ Das USB-Treiberpaket wird von Ihrem PC deinstalliert.
- Wiederholen Sie den Vorgang für die restlichen Treiberpakete Windows Driver Package – Hilscher GmbH (libusb0) [...] devices und Windows Driver Package – Hilscher GmbH (netx10ser) Ports.

# 4.10 Deinstallation unter Windows 10

Führen Sie zur Deinstallation der USB-Treiber unter Windows 10 die folgenden Schritte aus:

- 1. Das Fenster Programme und Features öffnen.
- Rufen Sie den Startbildschirm Windows<sup>®</sup> 10 auf.
- Wählen Sie Einstellungen.
- Geben Sie "Programme deinstallieren" in das Suchfeld ein.
- Klicken Sie Programme und Features an.
- ✤ Das Fenster Programme deinstallieren oder ändern öffnet sich:

| 0 | Programme und Features                           |                                                       |                                      |                  |                  | - 0                 | × |
|---|--------------------------------------------------|-------------------------------------------------------|--------------------------------------|------------------|------------------|---------------------|---|
| _ | - · · · · · · · · · · · · · · · · · · ·          |                                                       |                                      |                  | "Drogramm        | o und Fosturos" d   | 0 |
|   | - J. J. Systemate                                |                                                       |                                      | V 0              | Fiogramm         | e unu reatures u    | 1 |
|   | Startseite der Systemsteuerung                   | Programm deinstallieren oder ändern                   |                                      |                  |                  |                     |   |
|   | Installierte Updates anzeigen                    | Wählen Sie ein Programm aus der Liste aus, und klicke | n Sie auf "Deinstallieren", "Ändern" | oder "Reparierer | n", um es zu dei | nstallieren.        |   |
| • | Windows-Features aktivieren<br>oder deaktivieren | -                                                     |                                      |                  |                  |                     |   |
|   | Programm vom Netzwerk                            | Organisieren 🔻 Deinstallieren/ändern                  |                                      |                  |                  |                     | ? |
|   | instanleren                                      | Name                                                  | Herausgeber                          | Installiert am   | Größe            | Version             |   |
|   |                                                  |                                                       | Spec Realizer                        | 10023047         | 4,03,000         | 12.04               |   |
|   |                                                  | A Account count feader IDC - Destuch                  | Addition Statistics in Constrained   | 1004,217         | 40.0 000         | 0.03.0079           |   |
|   |                                                  | 🛼 albi Canton Dalam (dal) 1.1.100                     | Whether Granific halt have lyster-   | Sector 1         | 1,54,646         | 5.340d              |   |
|   |                                                  | Committee 1.203.03                                    | Energiat .                           | 100.00           | 1,75,840         | 1.0 0 10            |   |
|   |                                                  | Kapanda Badasid Davada Ditir Madasa                   | Kasperskylicke                       | 2012/04          | 122 648          | 10.14.874           |   |
|   |                                                  | Kaperik, Scorib Larler & Noberk Aged                  | Add Responsibility of the            | 100 C 100        | 10.0 646         | 10.5.407            |   |
|   |                                                  | California Condition                                  | Microsoft Comparation.               | 100000           | 101.00           | CLOREDC             |   |
|   |                                                  | 😆 Maladila Marekas (2012) (alki ale)                  | Risella.                             | 100.00           | 100.000          | 6763                |   |
|   |                                                  | 🔂 Maadha Maladaaanaa Dankiis                          | Read a                               | 1000.004         | 100              | 4242.5              |   |
|   |                                                  | 💐 Windows Driver Package - Hilscher GmbH (hilusbser)  | Hilscher GmbH                        | 30.03.2017       |                  | 09/18/2015 6.0.16.0 | ) |
|   |                                                  | 💐 Windows Driver Package - Hilscher GmbH (libusb0) li | Hilscher GmbH                        | 30.03.2017       |                  | 09/18/2014 1.2.10.0 | ) |
|   |                                                  | 💐 Windows Driver Package - Hilscher GmbH (netx10ser   | Hilscher GmbH                        | 30.03.2017       |                  | 07/15/2013 6.0.9.0  |   |
|   |                                                  | VORDOARD RECYART IS Senate Only 25%                   | Volument District Corporation        | 1.000            | 220 440          | CONTRACTORS.        |   |
|   |                                                  | E Recipes PROPERTIE AT Consump FRA                    | Takapas Bahr Coperates               | 1.000.000        | 414 646          | 1.0000.0000.0000    |   |
|   |                                                  | E Mangana Shi Qilan Williamana                        | Yokopeen Biotele Corporation         | Conceptor 1      | 10,110,00        | 12010/0207-009      |   |
|   |                                                  | This year DOOP and address                            | Yokeprox Birshie Corporation         | 110.00           | 1214 648         | Lond Property       |   |
|   |                                                  |                                                       |                                      |                  |                  |                     |   |
|   |                                                  |                                                       |                                      |                  |                  |                     |   |
|   |                                                  |                                                       |                                      |                  |                  |                     |   |
|   |                                                  |                                                       |                                      |                  |                  |                     |   |
|   |                                                  |                                                       |                                      |                  |                  |                     |   |
|   |                                                  |                                                       |                                      |                  |                  |                     |   |
|   |                                                  | Hilscher GmbH Produktversion: 09/18/201               | 5 6.0.16.0                           |                  |                  |                     |   |
|   |                                                  |                                                       |                                      |                  |                  |                     |   |

Abbildung 101: Fenster "Programme deinstallieren oder ändern"

- 2. Die Treiberpakete deinstallieren.
- Markieren Sie den Eintrag Windows Driver Package Hilscher GmbH (hilusbser) Ports.
- Klicken Sie anschließend oberhalb der Programm-Liste auf Deinstallieren/ändern.
- ✤ Eine Sicherheitsabfrage erscheint:

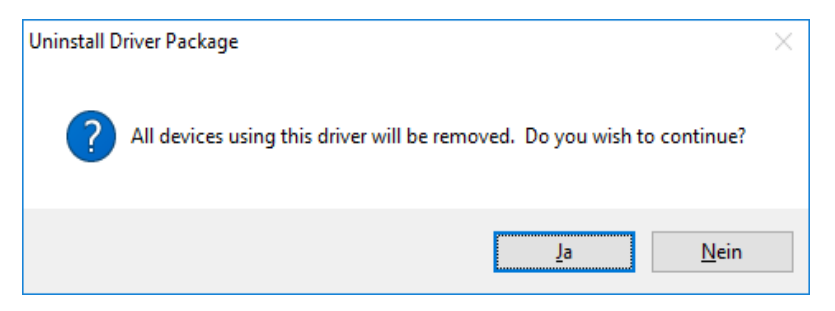

Abbildung 102: Sicherheitsabfrage vor Deinstallation

- > Wählen Sie Ja.
- ✤ Das USB-Treiberpaket wird von Ihrem PC deinstalliert.
- Wiederholen Sie den Vorgang für die restlichen Treiberpakete Windows Driver Package – Hilscher GmbH (libusb0) [...] devices und Windows Driver Package – Hilscher GmbH (netx10ser) Ports.

# 5 SYCON.net

# 5.1 Systemvoraussetzungen

Die folgenden Systemanforderungen gelten für die Konfigurationssoftware **SYCON.net for netX**:

Um die Produkt-DVD herunterladen zu können, benötigen Sie einen Internetzugang.

- PC mit 1 GHz Prozessor oder höher
- Windows<sup>®</sup> XP SP3, Windows<sup>®</sup> Vista (32-Bbit) SP2, Windows<sup>®</sup> 7 (32-Bit und 64-Bit) SP1, Windows<sup>®</sup> 8 (32-Bit und 64-Bit), Windows<sup>®</sup> 8.1 (32-Bit und 64-Bit), Windows<sup>®</sup> 10 (32-Bit und 64-Bit)
- zur Installation sind Administratorrechte notwendig
- Microsoft .NET Framework 4.0
- Internet Explorer 5.5 oder höher
- Freier Festplattenspeicher: ca. 400 MByte
- RAM: mind. 512 MByte, empfohlen 1024 MByte
- Auflösung: mind. 1024 x 768 Bildpunkte
- Tastatur und Maus
- USB (optional)
- Einschränkung: Touchscreen wird nicht unterstützt.

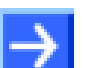

Hinweis: Wenn die Projektdatei auf einem anderen PC verwendet wird,

- muss der andere PC auch diesen Systemanforderungen entsprechen,
- die Gerätebeschreibungsdateien der im Projekt verwendeten Geräte müssen in die Konfigurationssoftware SYCON.net auf dem anderen PC importiert werden,
- bzw. die DTMs der im Projekt verwendeten Geräte müssen auf dem anderen PC installiert sein.

# 5.2 Installation unter Windows XP

# Voraussetzung

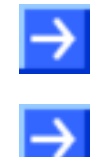

**Hinweis:** Sie benötigen Administratorrechte unter Windows<sup>®</sup> XP, um die Konfigurationssoftware SYCON.net auf Ihrem PC zu installieren.

**Hinweis:** Wenn Sie bereits eine ältere Version von SYCON.net installiert haben, deinstallieren Sie diese, bevor Sie die neue Version installieren.

# Vorbereitung

Um die Installation für die Konfigurationssoftware SYCON.net aufzurufen:

- 1. Alle Anwendungsprogramme auf dem System schließen und die Communication Solutions-DVD als ZIP-Datei auf die lokale Festplatte Ihres PC herunterladen und entpacken.
- 2. Im Wurzelverzeichnis der DVD die Datei Communication-Solutions.exe doppelt anklicken, um das Autostartmenü zu öffnen.
- ₽ Der Startbildschirm Communication Solutions erscheint.

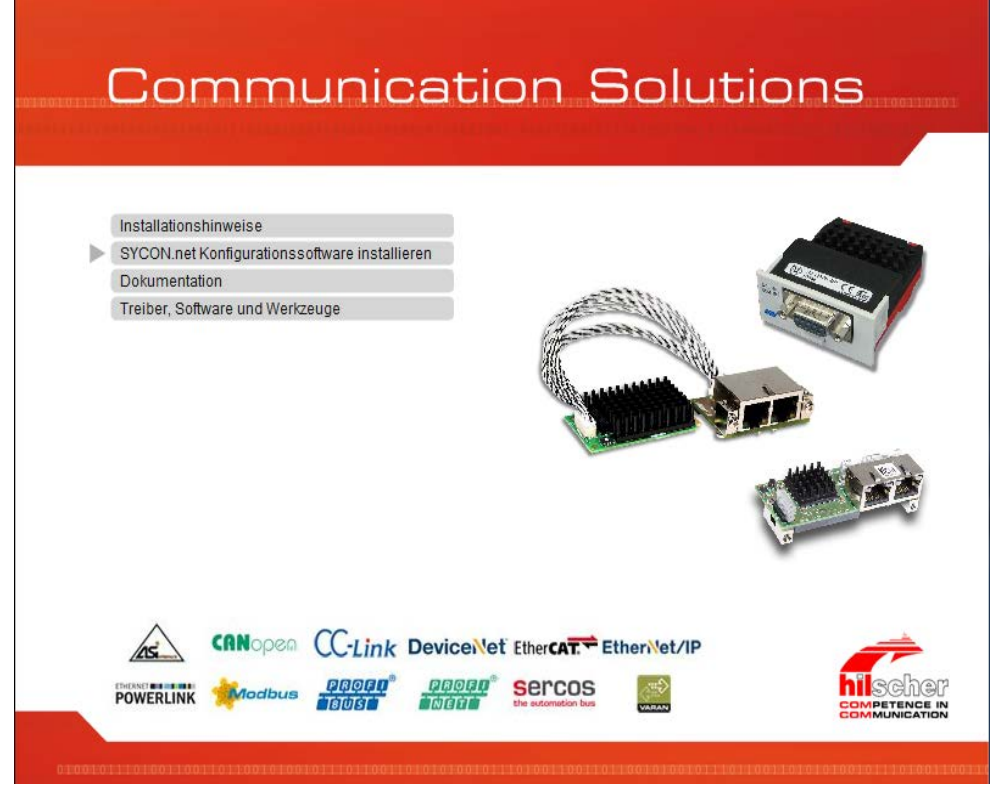

Abbildung 103: Installation für SYCON.net-Konfigurationssoftware aufrufen

> SYCON.net-Konfigurationssoftware installieren anklicken.

Oder

- Auf der entpackten Communication Solutions-DVD in das Verzeichnis [Laufwerksbuchstabe]:\Software\SYCONnet\ gehen und die Datei SYCONnet netX setup.exe per Doppelklick starten.
- <sup>₽</sup> Das SYCON.net-Installationssetup wird gestartet.

#### Installationsschritte

Zur Installation der Konfigurationssoftware SYCON.net:

3. Setup-Sprache wählen

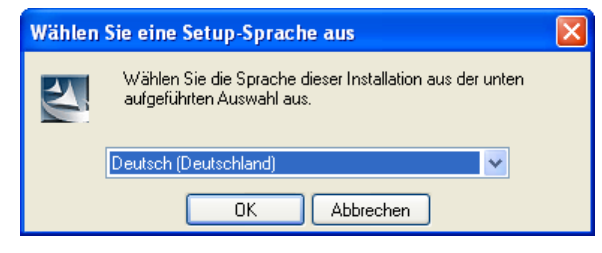

Abbildung 104: SYCON.net Setup Sprachauswahl

- Wählen Sie eine Setup-Sprache aus.
- ➢ Klicken Sie auf OK.
- 4. Installation fortsetzen
- Klicken Sie auf Weiter >, um die Installation fortzusetzen.

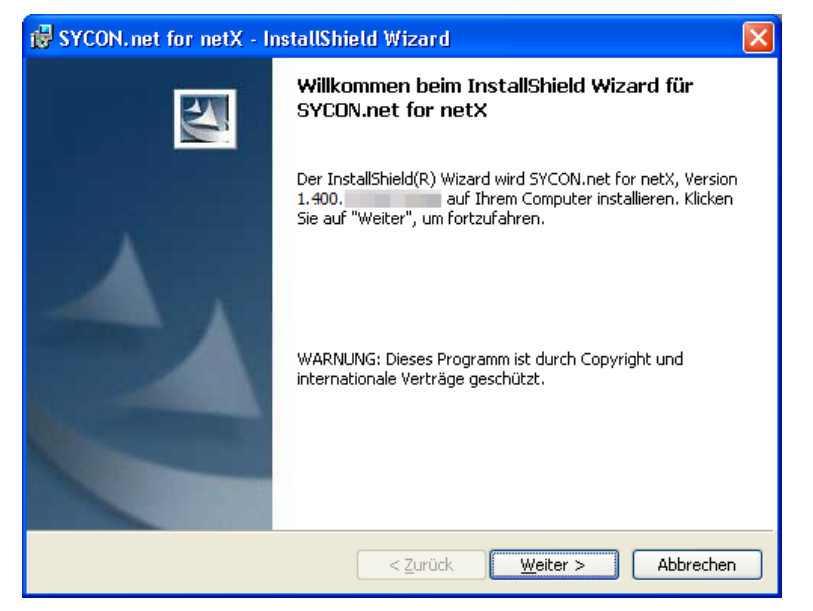

Abbildung 105: SYCON.net Installationsinformation

5. Wichtige Änderungen in SYCON.net lesen

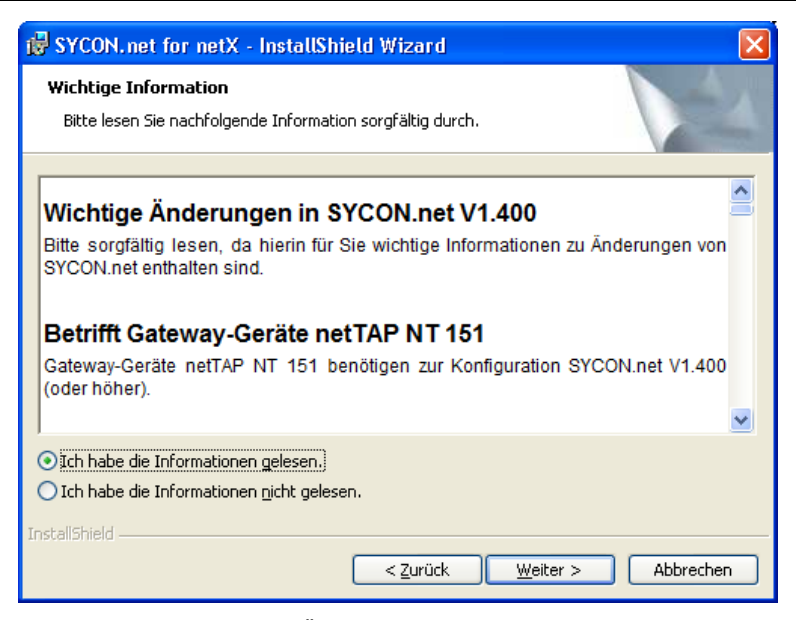

Abbildung 106: Wichtigen Änderungen in SYCON.net

- Lesen Sie die wichtigen Änderungen in SYCON.net sorgfältig durch.
- Wählen Sie Ich habe die Informationen gelesen, wenn Sie sich die wichtigen Änderungen durchgelesen haben.
- Klicken Sie auf Weiter >, um die Installation fortzusetzen.
- 6. Lizenzvereinbarung akzeptieren

| 🗑 SYCON.net for netX - InstallShield Wizard                                                                                                    | × |  |  |  |
|----------------------------------------------------------------------------------------------------|---|--|--|--|
| Lizenzvereinbarung<br>Bitte lesen Sie nachfolgende Lizenzvereinbarung sorgfältig durch.                                                                                                    |   |  |  |  |
|                                                                                                    | _ |  |  |  |
| HILSCHER SOFTWARE LIZENZVERTRAG (FÜR DEUTSCHLAND)                                                                                                    | • |  |  |  |
| Dieses Dokument ist ein rechtsgültiger Vertrag zwischen Ihnen und der Hilscher Gesellschaft<br>für Systemautomation mbH, ("Hilscher").                                                                                                    |   |  |  |  |
| Bitte lesen Sie diesen Lizenzvertrag sorgfältig durch bevor Sie die Software installieren und<br>benutzen. Wenn Sie die Software installieren und in Teilen oder vollständig verwenden,<br>akzeptieren Sie alle Bestimmungen dieses Vertrages.    |   |  |  |  |
| Wenn sie sich mit diesen Bedingungen nicht einverstanden erklären, installieren sie die<br>Software nicht, bringen Sie sie statt dessen zu uns oder dem Händler zurück, bei dem Sie sie<br>erworben haben, zwecks Rückerstattung des Kaufpreises. |   |  |  |  |
|                                                                                                    |   |  |  |  |
|                                                                                                    |   |  |  |  |
| Crutienne de beungungen der Lizenzvereinbärdig ab                                                                                                    |   |  |  |  |
| InstallShield                                                                                                    |   |  |  |  |
| < <u>Z</u> urück <u>W</u> eiter > Abbrechen                                                                                                    |   |  |  |  |

Abbildung 107: SYCON.net Lizenzvereinbarung

- Wählen Sie Ich akzeptiere die Bedingungen der Lizenzvereinbarung, wenn Sie dieser zustimmen.
- Klicken Sie auf Weiter >, um die Installation fortzusetzen.

#### 7. Benutzerinformationen eingeben

| 👹 SYCON.net for netX - InstallShield Wizard                      |                  |
|------------------------------------------------------------------|------------------|
| Benutzerinformationen<br>Geben Sie bitte Ihre Informationen ein. |                  |
| Benutzername:<br>Benutzername<br>Organisation:<br>Organisation   |                  |
| InstallShield                                                    | iter > Abbrechen |

Abbildung 108: SYCON.net Benutzerinformationen

- Geben Sie den Benutzernamen und Organisation ein.
- ➢ Klicken Sie auf Weiter >, um die Installation fortzusetzen.
- 8. Installationsumfang festlegen

| 🕏 SYCON.net for netX - InstallShield Wizard 🛛 🛛 🔀                                                                                                    |
|----------------------------------------------------------------------------------------------------|
| Setuptyp<br>Wählen Sie den Setuptyp, der Ihren Erfordernissen am besten entspricht.                                                                                 |
| Bitte einen Setuptyp auswählen.<br><b>Vollständig</b><br>Alle Programmfeatures werden installiert. (Benötigt den meisten<br>Speicherplatz).                         |
| Angepasst     Wählen Sie aus, welche Programmfeatures installiert werden sollen     und wo diese abgespeichert werden sollen. Empfohlen für erfahrene     Anwender. |
| InstallShield                                                                                                    |

Abbildung 109: SYCON.net Installationsumfang

- Wählen Sie Vollständig, wenn der komplette Umfang installiert werden soll.
- > Klicken Sie auf Weiter >, um die Installation fortzusetzen.

### 9. Installation durchführen

| 👹 SYCON.net for netX - InstallShield Wizard                                                                                                    | × |
|----------------------------------------------------------------------------------------------------|---|
| Bereit das Programm zu installieren<br>Der Assistent ist bereit, die Installation zu beginnen.                                                                                                    |   |
| Klicken Sie "Installieren", um mit der Installation zu beginnen.<br>Klicken Sie auf "Zurück", wenn Sie Ihre Installationseinstellungen überprüfen oder ändern<br>wollen. Klicken Sie auf "Abbrechen", um den Assistenten zu beenden. |   |
| InstallShield < <u>Z</u> urück Abbrechen                                                                                                    | ) |

Abbildung 110: SYCON.net Installationsstart

- > Klicken Sie auf Installieren, um die Installation durchzuführen.
- ✤ Die Komponenten werden installiert. Dies dauert einige Minuten.

| 🛃 SYCON.                                                                                    | net for netX - InstallShield Wizard                                                                                              |
|---------------------------------------------------------------------------------------------|----------------------------------------------------------------------------------------------------|
| Installation von SYCON.net for netX<br>Die ausgewählten Programfeatures werden installiert. |                                                                                                    |
| 1 <del>6</del>                                                                              | Bitte warten Sie während der InstallShield Wizard SYCON.net for netX<br>installiert. Dies kann einige Minuten dauern.<br>Status: |
|                                                                                             |                                                                                                    |
|                                                                                             |                                                                                                    |
| InstallShield –                                                                             | < <u>Z</u> urück <u>W</u> eiter > <b>Abbrechen</b>                                                                               |

Abbildung 111: SYCON.net-Installationsfortschritt

### 10. Installation abschließen

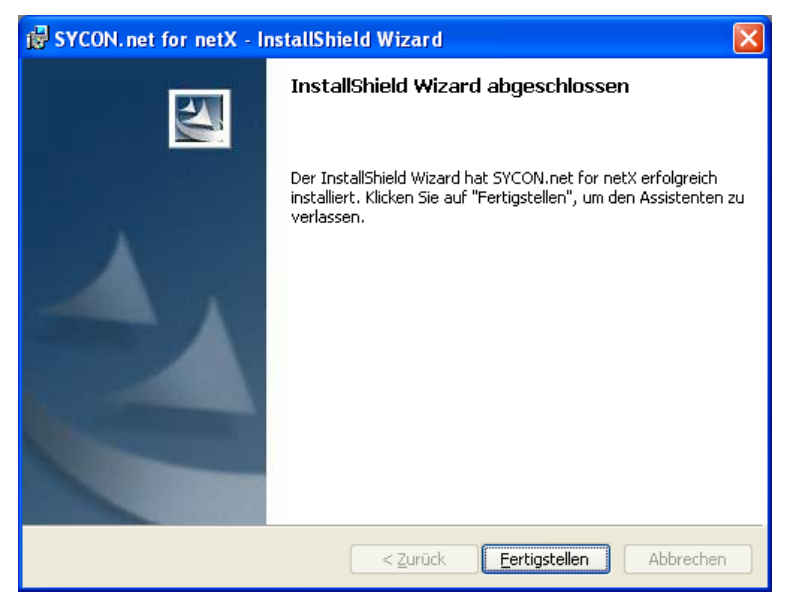

Abbildung 112: SYCON.net-Installationsabschluss

- > Klicken Sie auf Fertigstellen, um die Installation abzuschließen.
- ⇒ SYCON.net ist installiert und kann über Start > Systemkonfigurator SYCON.net > SYCON.net gestartet werden.

# 5.3 Installation unter Windows 7

### Voraussetzung

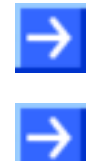

**Hinweis:** Sie benötigen Administratorrechte unter Windows<sup>®</sup> 7, um die Konfigurationssoftware SYCON.net auf Ihrem PC zu installieren.

**Hinweis:** Wenn Sie bereits eine ältere Version von SYCON.net installiert haben, deinstallieren Sie diese, bevor Sie die neue Version installieren.

## Vorbereitung

Um die Installation für die Konfigurationssoftware SYCON.net aufzurufen:

- 1. Alle Anwendungsprogramme auf dem System schließen und die Communication Solutions-DVD als ZIP-Datei auf die lokale Festplatte Ihres PC herunterladen und entpacken.
- 2. Im Wurzelverzeichnis der DVD die Datei Communication-Solutions.exe doppelt anklicken, um das Autostartmenü zu öffnen.
- ✤ Der Startbildschirm Communication Solutions erscheint.

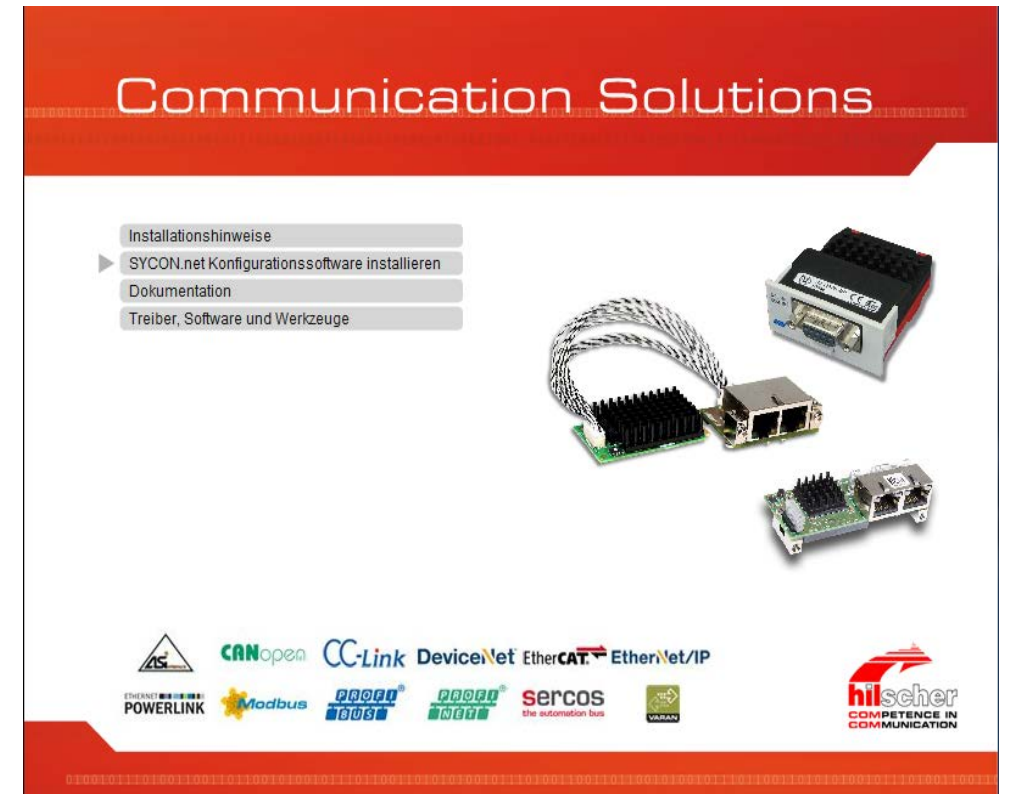

Abbildung 113: Installation für SYCON.net-Konfigurationssoftware aufrufen

> SYCON.net-Konfigurationssoftware installieren anklicken.

Oder

- Auf der entpackten Communication Solutions-DVD in das Verzeichnis [Laufwerksbuchstabe]:\Software\SYCONnet\ gehen und die Datei SYCONnet netX setup.exe per Doppelklick starten.
- ✤ Das SYCON.net-Installationssetup wird gestartet.
- > In der Windows<sup>®</sup> Sicherheitsabfrage **Ja** anklicken.

#### Oder

 $\rightarrow$ 

**Hinweis:** Verringern Sie die Anzahl der Windows<sup>®</sup> Sicherheitsabfragen, indem Sie das Setup über **Als Administrator ausführen** starten. Administratorrechte benötigen Sie weiterhin für die Deinstallation.

Rechtsklick auf die Datei SYCONnet netX setup.exe und als Administrator ausführen anklicken.

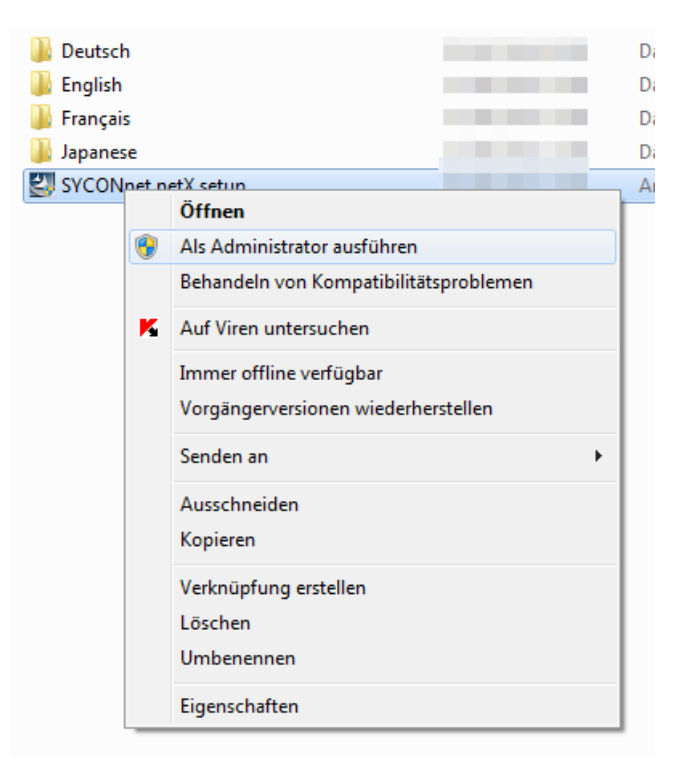

Abbildung 114: SYCONnet netX setup.exe - Als Administrator ausführen

> Die Windows<sup>®</sup> Sicherheitsabfrage mit Ja anklicken.

#### Installationsschritte

Zur Installation der Konfigurationssoftware SYCON.net:

3. Setup-Sprache wählen

| Choose S | etup Language                                                     |
|----------|-------------------------------------------------------------------|
| Z        | Select the language for this installation from the choices below. |
|          | Deutsch (Deutschland)                                             |
|          | OK Cancel                                                         |

Abbildung 115: SYCON.net Setup Sprachauswahl

- Wählen Sie eine Setup-Sprache aus.
- Klicken Sie auf OK.

#### ✤ Die SYCON.net-Installation wird vorbereitet.

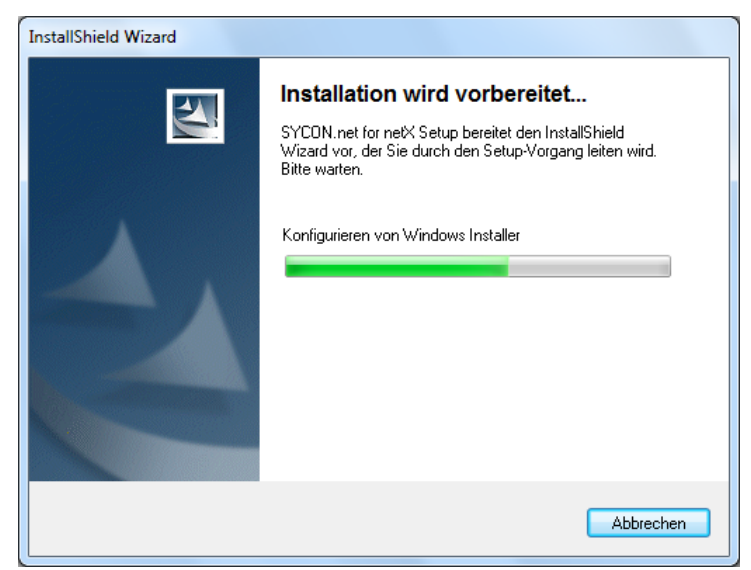

Abbildung 116: SYCON.net Installation wid vorbereitet

- 4. Installation fortsetzen
- Klicken Sie auf Weiter >, um die Installation fortzusetzen.

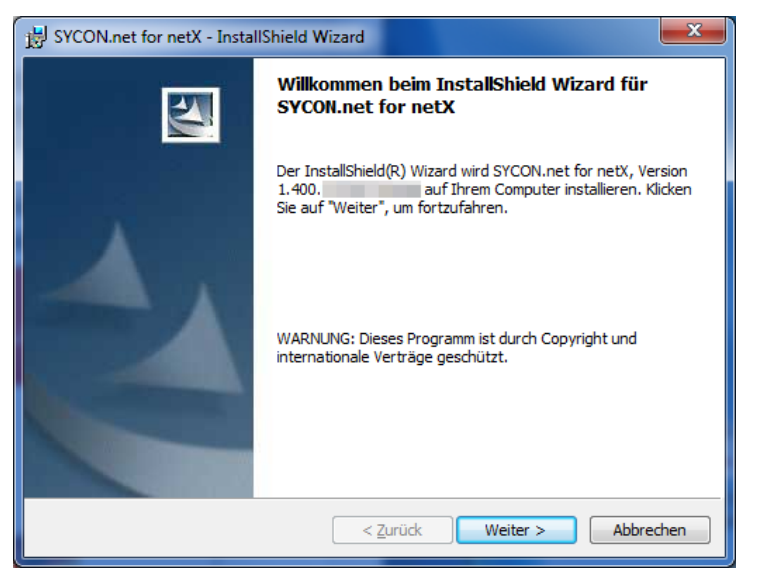

Abbildung 117: SYCON.net Installationsinformation

5. Wichtige Änderungen in SYCON.net lesen

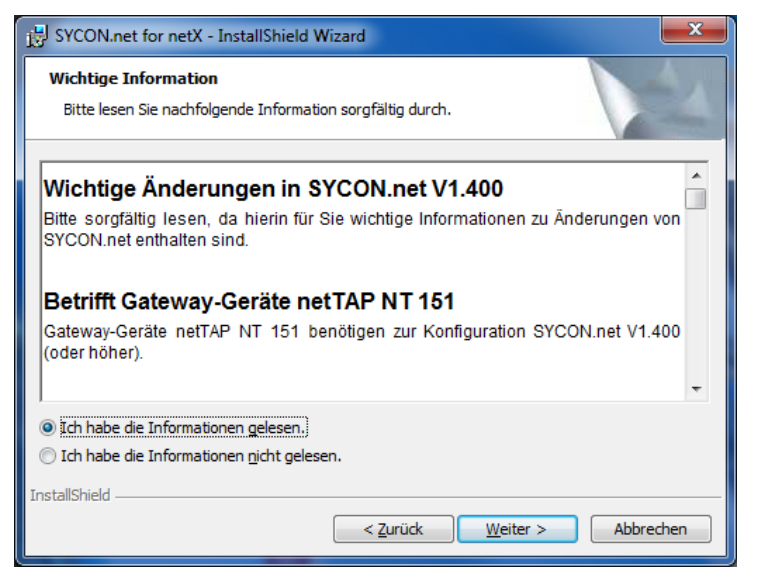

Abbildung 118: Wichtigen Änderungen in SYCON.net

- > Lesen Sie die wichtigen Änderungen in SYCON.net sorgfältig durch.
- Wählen Sie Ich habe die Informationen gelesen, wenn Sie sich die wichtigen Änderungen durchgelesen haben.
- > Klicken Sie auf Weiter >, um die Installation fortzusetzen.
- 6. Lizenzvereinbarung akzeptieren

| BYCON.net for netX - InstallShield Wizard                                                                                                    |  |  |
|----------------------------------------------------------------------------------------------------|--|--|
| Lizenzvereinbarung<br>Bitte lesen Sie nachfolgende Lizenzvereinbarung sorgfältig durch.                                                                                                    |  |  |
| HILSCHER SOFTWARE LIZENZVERTRAG (FÜR DEUTSCHLAND)                                                                                                    |  |  |
| Dieses Dokument ist ein rechtsgültiger Vertrag zwischen Ihnen und der Hilscher Gesellschaft<br>für Systemautomation mbH, ("Hilscher").                                                                                                    |  |  |
| Bitte lesen Sie diesen Lizenzvertrag sorgfältig durch bevor Sie die Software installieren und<br>benutzen. Wenn Sie die Software installieren und in Teilen oder vollständig verwenden,<br>akzeptieren Sie alle Bestimmungen dieses Vertrages.    |  |  |
| Wenn sie sich mit diesen Bedingungen nicht einverstanden erklären, installieren sie die<br>Software nicht, bringen Sie sie statt dessen zu uns oder dem Händler zurück, bei dem Sie sie<br>erworben haben, zwecks Rückerstattung des Kaufpreises. |  |  |
| <ul> <li>Ich akzeptiere die Bedingungen der Lizenzvereinbarung</li> <li>Ich lehne die Bedingungen der Lizenzvereinbarung ab</li> </ul>                                                                                                    |  |  |
| InstallShield < Zurück Weiter > Abbrechen                                                                                                    |  |  |

Abbildung 119: SYCON.net Lizenzvereinbarung

- Wählen Sie Ich akzeptiere die Bedingungen der Lizenzvereinbarung, wenn Sie dieser zustimmen.
- Klicken Sie auf Weiter >, um die Installation fortzusetzen.

#### 7. Benutzerinformationen eingeben

| BYCON.net for netX - InstallShield Wizard                        | ×                 |
|------------------------------------------------------------------|-------------------|
| Benutzerinformationen<br>Geben Sie bitte Ihre Informationen ein. |                   |
| Benutzername:                                                    |                   |
| Organisation:                                                    |                   |
| Organisation                                                     |                   |
|                                                                  |                   |
|                                                                  |                   |
|                                                                  |                   |
|                                                                  |                   |
| InstallShield < Zurück We                                        | eiter > Abbrechen |

Abbildung 120: SYCON.net Benutzerinformationen

- Geben Sie den Benutzernamen und Organisation ein.
- ➢ Klicken Sie auf Weiter >, um die Installation fortzusetzen.
- 8. Installationsumfang festlegen

| BYCON.net for                  | netX - InstallShield Wizard                                                                                                    |
|--------------------------------|----------------------------------------------------------------------------------------------------|
| Setuptyp<br>Wählen Sie den     | Setuptyp, der Ihren Erfordernissen am besten entspricht.                                                                                                 |
| Bitte einen Setu               | uptyp auswählen.                                                                                                    |
| <ul> <li>Vollständi</li> </ul> | 9<br>9<br>Alle Programmfeatures werden installiert. (Benötigt den meisten<br>Speicherplatz).                                                             |
| O <u>A</u> ngepass             | t<br>Wählen Sie aus, welche Programmfeatures installiert werden sollen<br>und wo diese abgespeichert werden sollen. Empfohlen für erfahrene<br>Anwender. |
| InstallShield                  | < <u>Zurück</u> <u>W</u> eiter > Abbrechen                                                                                                    |

Abbildung 121: SYCON.net Installationsumfang

- Wählen Sie Vollständig, wenn der komplette Umfang installiert werden soll.
- Klicken Sie auf Weiter >, um die Installation fortzusetzen.

### 9. Installation durchführen

| SYCON.net for netX - InstallShield Wizard                                                                                                    |  |  |
|----------------------------------------------------------------------------------------------------|--|--|
| Bereit das Programm zu installieren<br>Der Assistent ist bereit, die Installation zu beginnen.                                                                                                    |  |  |
| Klicken Sie "Installieren", um mit der Installation zu beginnen.<br>Klicken Sie auf "Zurück", wenn Sie Ihre Installationseinstellungen überprüfen oder ändern<br>wollen. Klicken Sie auf "Abbrechen", um den Assistenten zu beenden. |  |  |
|                                                                                                    |  |  |
|                                                                                                    |  |  |
|                                                                                                    |  |  |
| InstallShield Abbrechen Abbrechen                                                                                                    |  |  |

Abbildung 122: SYCON.net Installationsstart

- > Klicken Sie auf Installieren, um die Installation durchzuführen.
- P Die Komponenten werden installiert. Dies dauert einige Minuten.

| 늻 SYCON.n                                                                                   | et for netX - InstallShield Wizard                                                                                    |
|---------------------------------------------------------------------------------------------|----------------------------------------------------------------------------------------------------|
| Installation von SYCON.net for netX<br>Die ausgewählten Programfeatures werden installiert. |                                                                                                    |
| 1 <del>1</del>                                                                              | Bitte warten Sie während der InstallShield Wizard SYCON.net for netX<br>installiert. Dies kann einige Minuten dauern. |
|                                                                                             | Status:                                                                                                    |
|                                                                                             | Neue Dateien werden kopiert                                                                                           |
|                                                                                             |                                                                                                    |
|                                                                                             |                                                                                                    |
|                                                                                             |                                                                                                    |
|                                                                                             |                                                                                                    |
|                                                                                             |                                                                                                    |
|                                                                                             |                                                                                                    |
| InstallShield -                                                                             |                                                                                                    |
|                                                                                             | < <u>Z</u> urück <u>W</u> eiter > Abbrechen                                                                           |

Abbildung 123: SYCON.net-Installationsfortschritt

#### 10. Installation abschließen

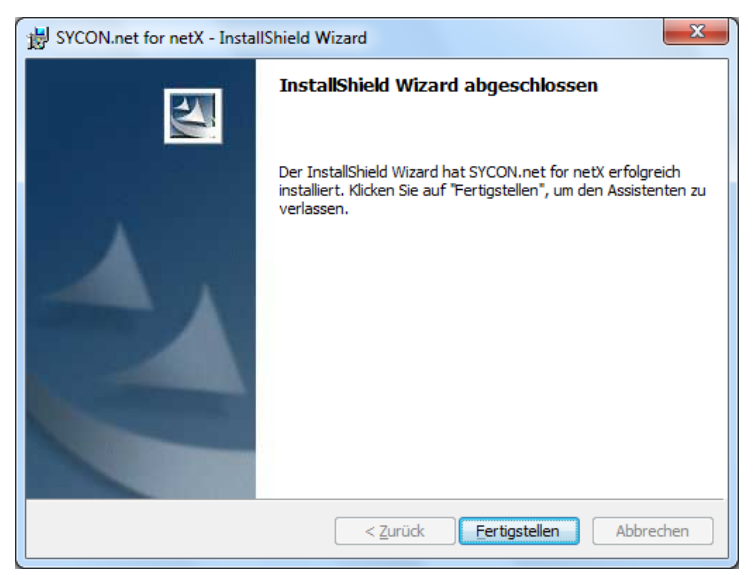

Abbildung 124: SYCON.net-Installationsabschluss

- > Klicken Sie auf Fertigstellen, um die Installation abzuschließen.
- ⇒ SYCON.net ist installiert und kann über Start > Alle Programme > SYCON.net System Configurator > SYCON.net gestartet werden.

# 5.4 Installation unter Windows 8

### Voraussetzung

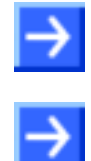

**Hinweis:** Sie benötigen Administratorrechte unter Windows<sup>®</sup> 8, um die Konfigurationssoftware SYCON.net auf Ihrem PC zu installieren.

**Hinweis:** Wenn Sie bereits eine ältere Version von SYCON.net installiert haben, deinstallieren Sie diese, bevor Sie die neue Version installieren.

## Vorbereitung

Um die Installation für die Konfigurationssoftware SYCON.net aufzurufen:

- 1. Alle Anwendungsprogramme auf dem System schließen und die Communication Solutions-DVD als ZIP-Datei auf die lokale Festplatte Ihres PC herunterladen und entpacken.
- 2. Im Wurzelverzeichnis der DVD die Datei Communication-Solutions.exe doppelt anklicken, um das Autostartmenü zu öffnen.
- ✤ Der Startbildschirm Communication Solutions erscheint.

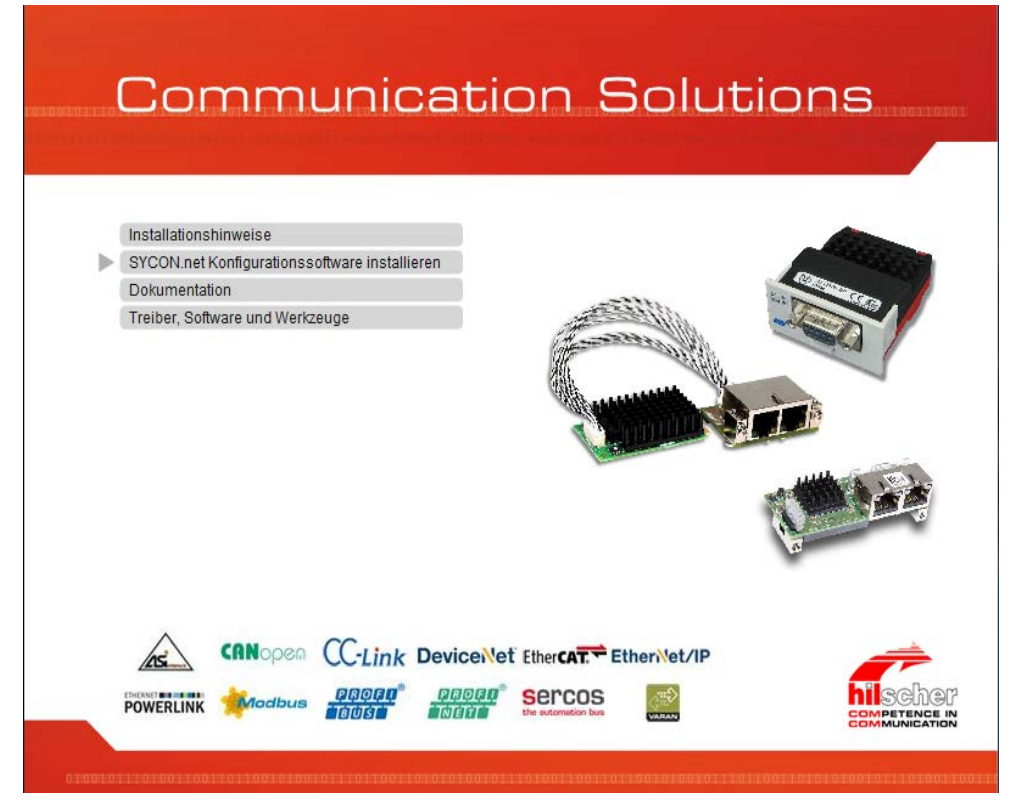

Abbildung 125: Installation für SYCON.net-Konfigurationssoftware aufrufen

> SYCON.net-Konfigurationssoftware installieren anklicken.

#### Oder

- Auf der entpackten Communication Solutions-DVD in das Verzeichnis [Laufwerksbuchstabe]:\Software\SYCONnet\ gehen und die Datei SYCONnet netX setup.exe per Doppelklick starten.
- P→ Das SYCON.net-Installationssetup wird gestartet.
- > In der Windows<sup>®</sup> Sicherheitsabfrage **Ja** anklicken.

#### Oder

 $\rightarrow$ 

**Hinweis:** Verringern Sie die Anzahl der Windows<sup>®</sup> Sicherheitsabfragen, indem Sie das Setup über **Als Administrator ausführen** starten. Administratorrechte benötigen Sie weiterhin für die Deinstallation.

Rechtsklick auf die Datei SYCONnet netX setup.exe und als Administrator ausführen anklicken.

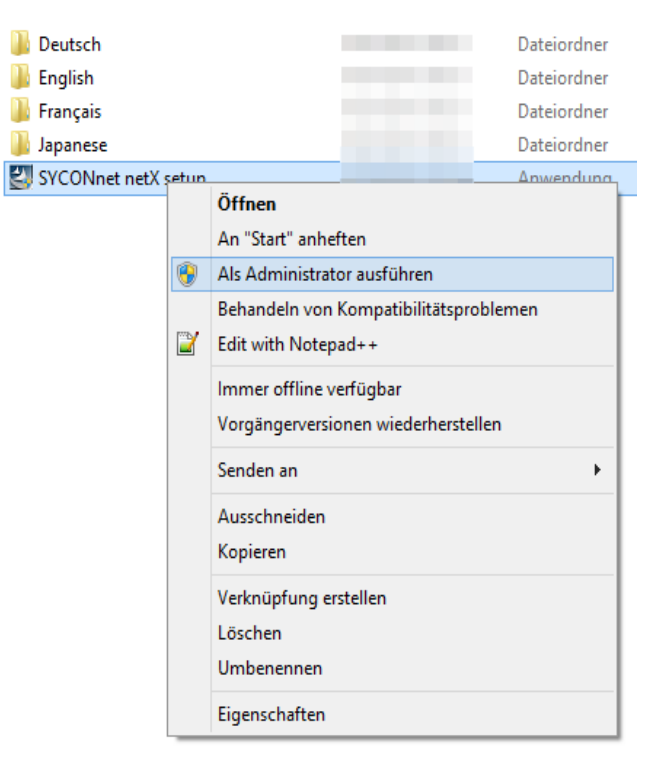

Abbildung 126: SYCONnet netX setup.exe - Als Administrator ausführen

Die Windows<sup>®</sup> Sicherheitsabfrage mit Ja anklicken.

#### Installationsschritte

Zur Installation der Konfigurationssoftware SYCON.net:

3. Setup-Sprache wählen

|                                                                                       | Wählen Sie eine Setup-Sprache aus | × |
|---------------------------------------------------------------------------------------|-----------------------------------|---|
| Wählen Sie die Sprache dieser Installation aus der unten<br>aufgeführten Auswahl aus. |                                   |   |
|                                                                                       | Deutsch (Deutschland)             |   |
|                                                                                       | OK Abbrechen                      |   |

Abbildung 127: SYCON.net Setup Sprachauswahl

- Wählen Sie eine Setup-Sprache aus.
- Klicken Sie auf OK.

#### ✤ Die SYCON.net-Installation wird vorbereitet.

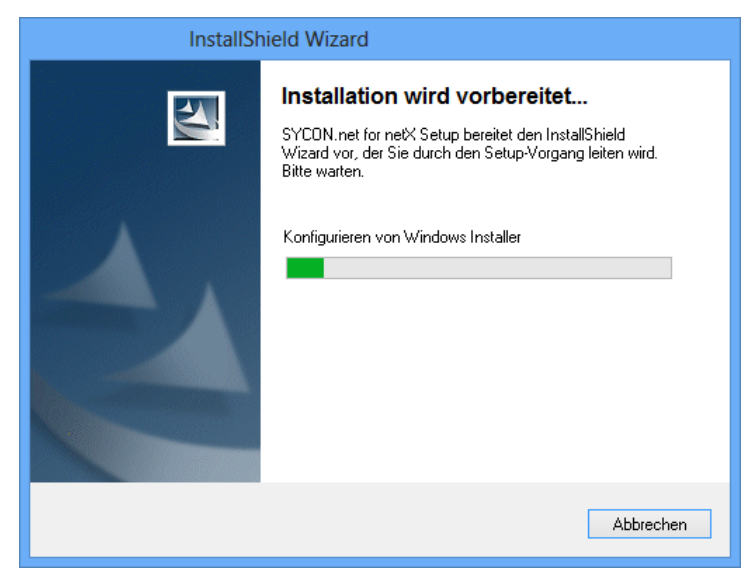

Abbildung 128: SYCON.net Installation wid vorbereitet

- 4. Installation fortsetzen
- > Klicken Sie auf Weiter >, um die Installation fortzusetzen.

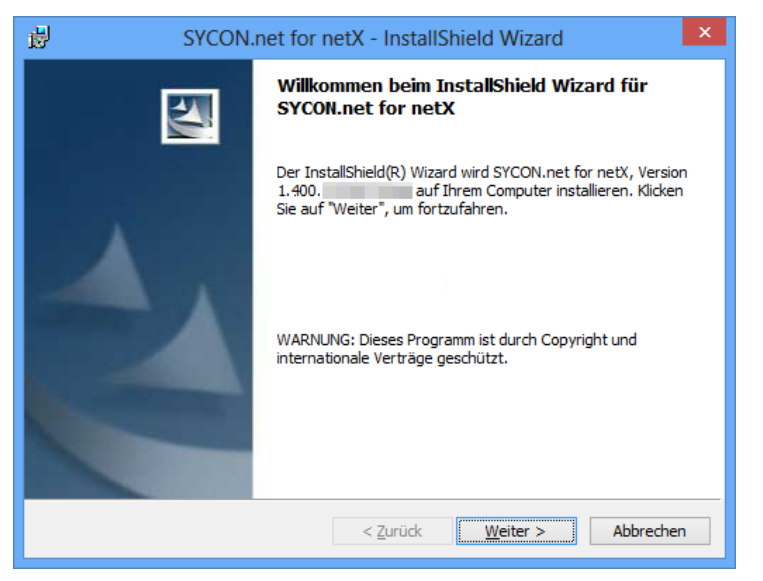

Abbildung 129: SYCON.net Installationsinformation

5. Wichtige Änderungen in SYCON.net lesen

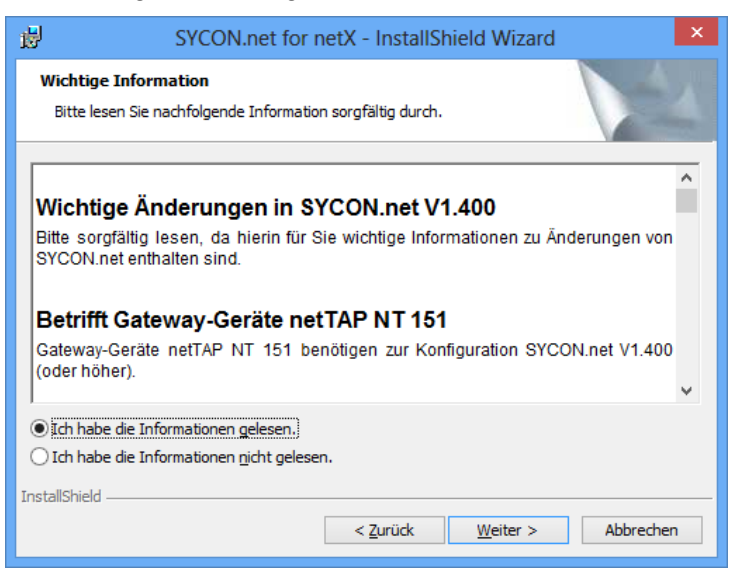

Abbildung 130: Wichtigen Änderungen in SYCON.net

- > Lesen Sie die wichtigen Änderungen in SYCON.net sorgfältig durch.
- Wählen Sie Ich habe die Informationen gelesen, wenn Sie sich die wichtigen Änderungen durchgelesen haben.
- > Klicken Sie auf **Weiter** >, um die Installation fortzusetzen.
- 6. Lizenzvereinbarung akzeptieren

| BYCON.net for netX - InstallShield Wizard                                                                                                    |  |  |
|----------------------------------------------------------------------------------------------------|--|--|
| Lizenzvereinbarung<br>Bitte lesen Sie nachfolgende Lizenzvereinbarung sorgfältig durch.                                                                                                    |  |  |
| HILSCHER SOFTWARE LIZENZVERTRAG (FÜR DEUTSCHLAND)                                                                                                    |  |  |
| Dieses Dokument ist ein rechtsgültiger Vertrag zwischen Ihnen und der Hilscher Gesellschaft<br>für Systemautomation mbH, ("Hilscher").                                                                                                    |  |  |
| Bitte lesen Sie diesen Lizenzvertrag sorgfältig durch bevor Sie die Software installieren und<br>benutzen. Wenn Sie die Software installieren und in Teilen oder vollständig verwenden,<br>akzeptieren Sie alle Bestimmungen dieses Vertrages.    |  |  |
| Wenn sie sich mit diesen Bedingungen nicht einverstanden erklären, installieren sie die<br>Software nicht, bringen Sie sie statt dessen zu uns oder dem Händler zurück, bei dem Sie sie<br>erworben haben, zwecks Rückerstattung des Kaufpreises. |  |  |
| Ich akzeptiere die Bedingungen der Lizenzvereinbarung     Ich lehne die Bedingungen der Lizenzvereinbarung ab                                                                                                    |  |  |
| InstallShield                                                                                                    |  |  |
| < <u>Z</u> urück <u>W</u> eiter > Abbrechen                                                                                                    |  |  |

Abbildung 131: SYCON.net Lizenzvereinbarung

- Wählen Sie Ich akzeptiere die Bedingungen der Lizenzvereinbarung, wenn Sie dieser zustimmen.
- Klicken Sie auf Weiter >, um die Installation fortzusetzen.

#### 7. Benutzerinformationen eingeben

| B SYCON.net for r                                                | netX - InstallShield Wiza | rd ×      |
|------------------------------------------------------------------|---------------------------|-----------|
| Benutzerinformationen<br>Geben Sie bitte Ihre Informationen ein. |                           |           |
| <u>B</u> enutzername:                                            |                           |           |
| <u>O</u> rganisation:                                            |                           |           |
|                                                                  |                           |           |
|                                                                  |                           |           |
| InstallShield                                                    |                           |           |
|                                                                  | < Zurück Weiter >         | Abbrechen |

Abbildung 132: SYCON.net Benutzerinformationen

- Geben Sie den Benutzernamen und Organisation ein.
- ➢ Klicken Sie auf Weiter >, um die Installation fortzusetzen.
- 8. Installationsumfang festlegen

| BYCON.net for netX - InstallShield Wizard                                                                                                    | ×    |  |
|----------------------------------------------------------------------------------------------------|------|--|
| Setuptyp<br>Wählen Sie den Setuptyp, der Ihren Erfordernissen am besten entspricht.                                                                                 |      |  |
| Bitte einen Setuptyp auswählen.                                                                                                    |      |  |
| Vollständig     Alle Programmfeatures werden installiert. (Benötigt den meisten     Speicherplatz).                                                                 |      |  |
| Angepasst     Wählen Sie aus, welche Programmfeatures installiert werden sollen     und wo diese abgespeichert werden sollen. Empfohlen für erfahrene     Anwender. |      |  |
| InstallShieldAbbrea                                                                                                    | then |  |

Abbildung 133: SYCON.net Installationsumfang

- Wählen Sie Vollständig, wenn der komplette Umfang installiert werden soll.
- Klicken Sie auf Weiter >, um die Installation fortzusetzen.

### 9. Installation durchführen

| ø                            | SYCON.net for netX - InstallShield Wizard                                                                                                    | × |  |  |
|------------------------------|----------------------------------------------------------------------------------------------------|---|--|--|
| Bereit (<br>Der A            | das Programm zu installieren<br>ssistent ist bereit, die Installation zu beginnen.                                                                                                    |   |  |  |
| Klicker<br>Klicker<br>woller | Klicken Sie "Installieren", um mit der Installation zu beginnen.<br>Klicken Sie auf "Zurück", wenn Sie Ihre Installationseinstellungen überprüfen oder ändern<br>wollen. Klicken Sie auf "Abbrechen", um den Assistenten zu beenden. |   |  |  |
|                              |                                                                                                    |   |  |  |
|                              |                                                                                                    |   |  |  |
| InstallShiel                 | d                                                                                                    |   |  |  |
|                              | < Zurück Installieren Abbrechen                                                                                                    |   |  |  |

Abbildung 134: SYCON.net Installationsstart

- > Klicken Sie auf Installieren, um die Installation durchzuführen.
- ⇒ Die Komponenten werden installiert. Dies dauert einige Minuten.

| 뻻                             | SYCON.net for netX - InstallShield Wizard 🛛 – 🗖 🗙                                                                     |  |  |  |
|-------------------------------|----------------------------------------------------------------------------------------------------|--|--|--|
| <b>Installati</b><br>Die ausg | on von SYCON.net for netX<br>ewählten Programfeatures werden installiert.                                             |  |  |  |
| P                             | Bitte warten Sie während der InstallShield Wizard SYCON.net for netX<br>installiert. Dies kann einige Minuten dauern. |  |  |  |
|                               | Status:                                                                                                    |  |  |  |
|                               | Die Installation wird überprüft                                                                                       |  |  |  |
|                               |                                                                                                    |  |  |  |
|                               |                                                                                                    |  |  |  |
|                               |                                                                                                    |  |  |  |
|                               |                                                                                                    |  |  |  |
|                               |                                                                                                    |  |  |  |
|                               |                                                                                                    |  |  |  |
|                               |                                                                                                    |  |  |  |
| InstallShield -               |                                                                                                    |  |  |  |
|                               | < Zurück Weiter > Abbrechen                                                                                           |  |  |  |

Abbildung 135: SYCON.net-Installationsfortschritt

### 10. Installation abschließen

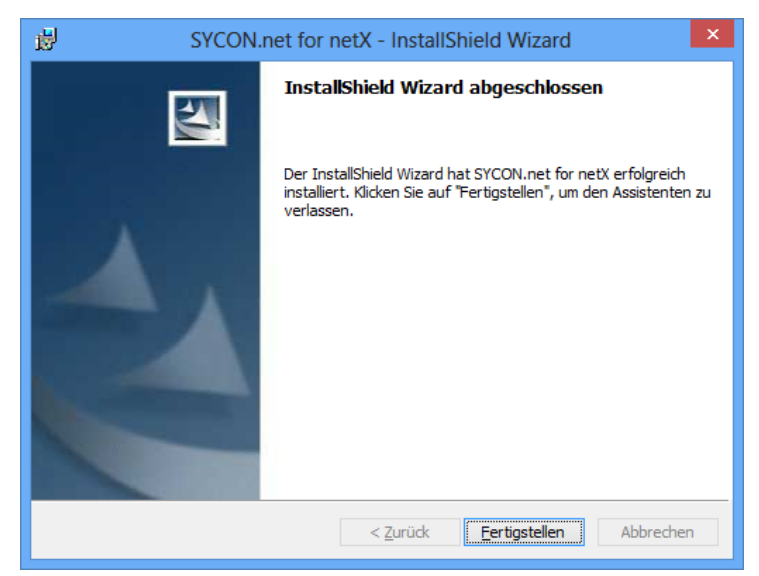

Abbildung 136: SYCON.net-Installationsabschluss

- Klicken Sie auf Fertigstellen, um die Installation abzuschließen.
- ⇒ SYCON.net ist installiert und kann über Start > Alle Programme > SYCON.net System Configurator > SYCON.net gestartet werden.

# 5.5 Installation unter Windows 10

### Voraussetzung

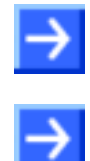

**Hinweis:** Sie benötigen Administratorrechte unter Windows<sup>®</sup> 10, um die Konfigurationssoftware SYCON.net auf Ihrem PC zu installieren.

**Hinweis:** Wenn Sie bereits eine ältere Version von SYCON.net installiert haben, deinstallieren Sie diese, bevor Sie die neue Version installieren.

## Vorbereitung

Um die Installation für die Konfigurationssoftware SYCON.net aufzurufen:

- 1. Alle Anwendungsprogramme auf dem System schließen und die Communication Solutions-DVD als ZIP-Datei auf die lokale Festplatte Ihres PC herunterladen und entpacken.
- 2. Im Wurzelverzeichnis der DVD die Datei <sup>I</sup><sup>2</sup> <sup>Communication-Solutions.exe</sup> doppelt anklicken, um das Autostartmenü zu öffnen.
- ⇒ Der Startbildschirm **Communication Solutions** erscheint.

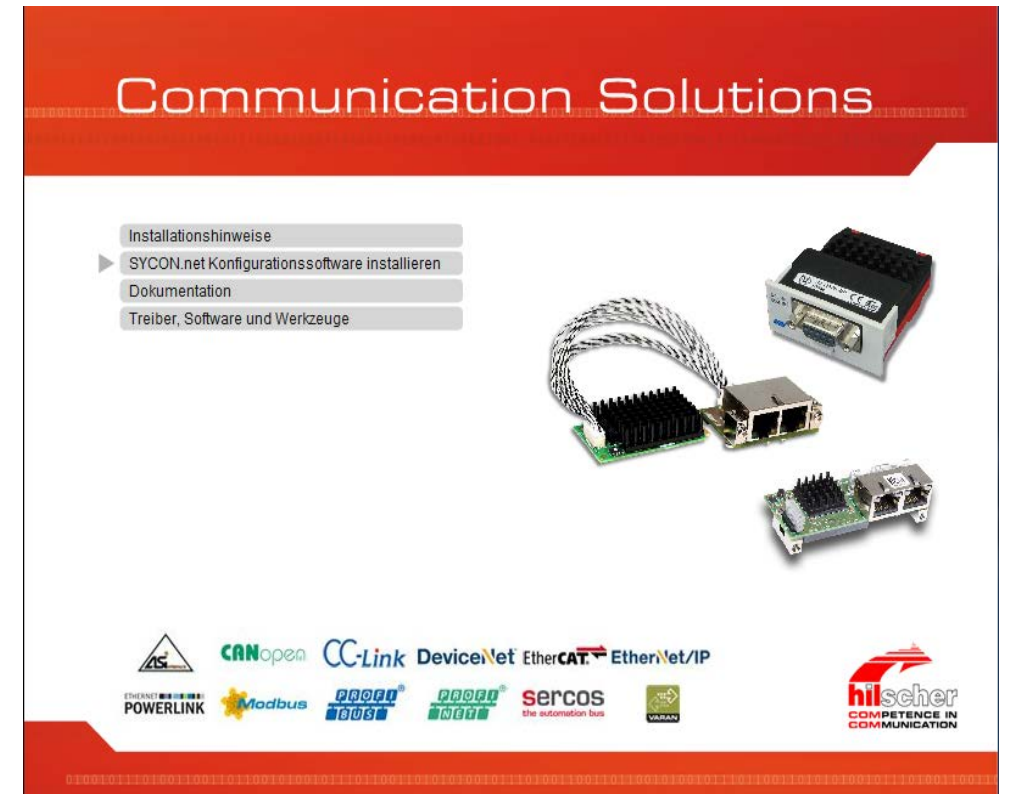

Abbildung 137: Installation für SYCON.net-Konfigurationssoftware aufrufen

> SYCON.net-Konfigurationssoftware installieren anklicken.

#### Oder

- Auf der entpackten Communication Solutions-DVD in das Verzeichnis [Laufwerksbuchstabe]:\Software\SYCONnet\ gehen und die Datei SYCONnet netX setup.exe per Doppelklick starten.
- ✤ Das SYCON.net-Installationssetup wird gestartet.
- > In der Windows<sup>®</sup> Sicherheitsabfrage **Ja** anklicken.

#### Oder

6

**>** 

**Hinweis:** Verringern Sie die Anzahl der Windows<sup>®</sup> Sicherheitsabfragen, indem Sie das Setup über **Als Administrator ausführen** starten. Administratorrechte benötigen Sie weiterhin für die Deinstallation.

Rechtsklick auf die Datei SYCONnet netX setup.exe und als Administrator ausführen anklicken.

| DotNetFX40          | Dateiordner                                           |            |
|---------------------|-------------------------------------------------------|------------|
| SYCON.net           | Dateiordner                                           |            |
| SYCONnet netX setup | Anumatura                                             | 1 107 // 0 |
|                     | Öffnen                                                |            |
|                     | 💎 Als Administrator ausführen                         |            |
|                     | Behandeln von Kompatibilitätsproblemen                |            |
|                     | An "Start" anheften                                   |            |
|                     | 7-Zip                                                 | >          |
|                     | CRC SHA                                               | >          |
|                     | Führen Sie die Übernrüfung mit Windows Defender durch | · · · · ·  |
|                     |                                                       |            |
|                     | K 🖌 Auf Viren untersuchen                             |            |
|                     | 🌠 🛛 In die Quarantäne verschieben                     |            |
|                     | An Taskleiste anheften                                |            |
|                     | Vorgängerversionen wiederherstellen                   |            |
|                     | Senden an                                             | >          |
|                     | Ausschneiden                                          |            |
|                     | Kopieren                                              |            |
|                     | Verknüpfung erstellen                                 |            |
|                     | Löschen                                               |            |
|                     | Umbenennen                                            |            |
|                     | Eigenschaften                                         |            |

Abbildung 138: SYCONnet netX setup.exe - Als Administrator ausführen

> Die Windows<sup>®</sup> Sicherheitsabfrage mit **Ja** anklicken.

### Installationsschritte

Zur Installation der Konfigurationssoftware SYCON.net:

### 3. Setup-Sprache wählen

| Wählen Sie eine Setup-Sprache aus |                                                                                       |  |  |
|-----------------------------------|---------------------------------------------------------------------------------------|--|--|
| 2                                 | Wählen Sie die Sprache dieser Installation aus der unten<br>aufgeführten Auswahl aus. |  |  |
|                                   | Deutsch (Deutschland) $\checkmark$                                                    |  |  |
|                                   | OK Abbrechen                                                                          |  |  |

Abbildung 139: SYCON.net Setup Sprachauswahl

- ➢ Wählen Sie eine Setup-Sprache aus.
- ➢ Klicken Sie auf OK.

#### ✤ Die SYCON.net-Installation wird vorbereitet.

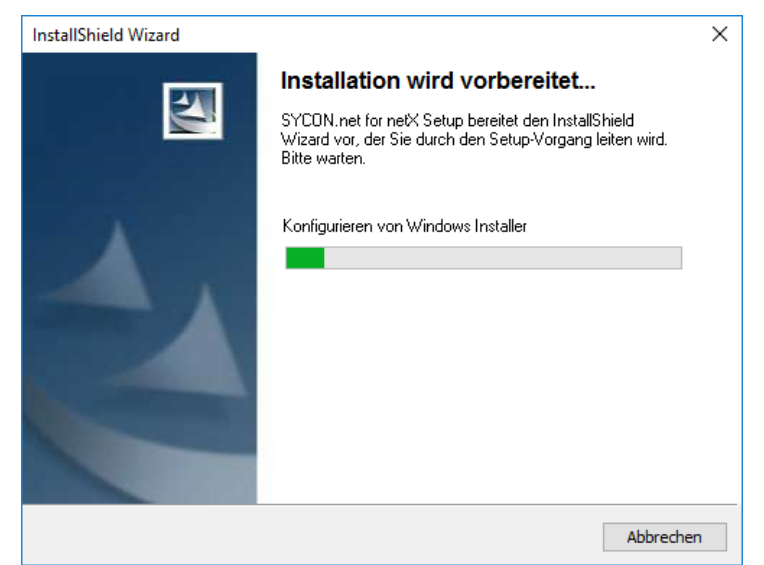

Abbildung 140: SYCON.net Installation wid vorbereitet

- 4. Installation fortsetzen
- > Klicken Sie auf Weiter >, um die Installation fortzusetzen.

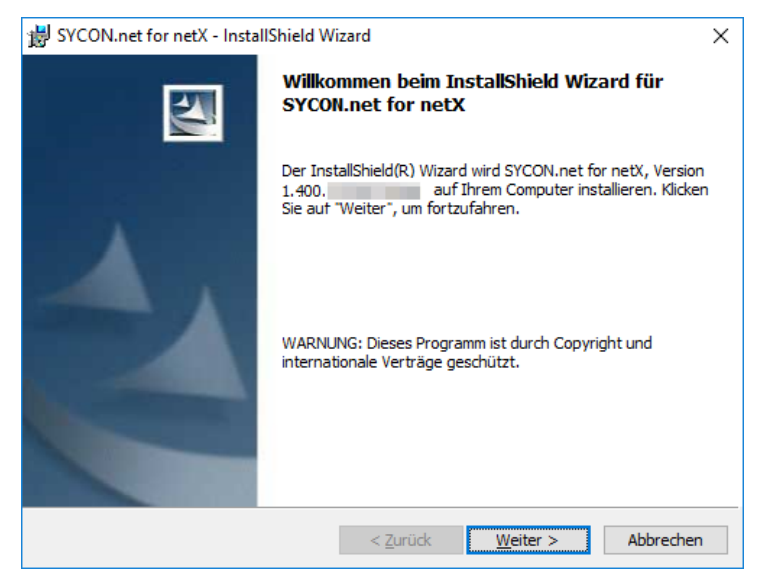

Abbildung 141: SYCON.net Installationsinformation
### 5. Wichtige Änderungen in SYCON.net lesen

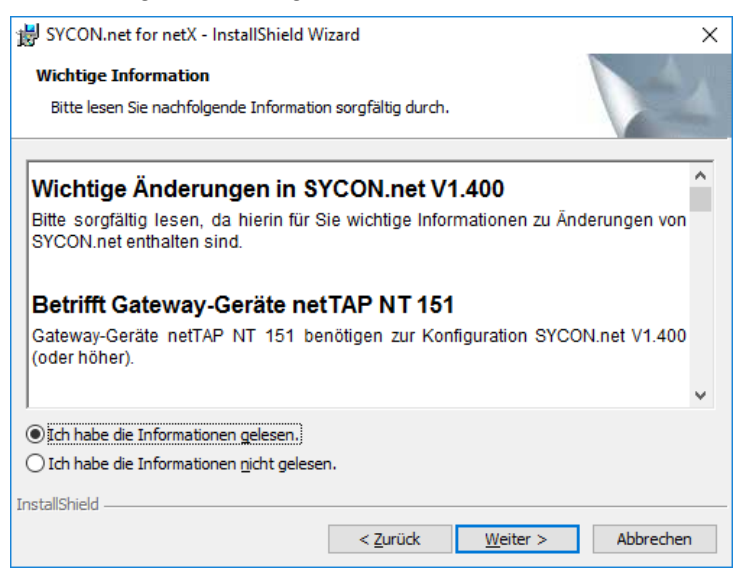

Abbildung 142: Wichtigen Änderungen in SYCON.net

- > Lesen Sie die wichtigen Änderungen in SYCON.net sorgfältig durch.
- Wählen Sie Ich habe die Informationen gelesen, wenn Sie sich die wichtigen Änderungen durchgelesen haben.
- Klicken Sie auf Weiter >, um die Installation fortzusetzen.
- 6. Lizenzvereinbarung akzeptieren

| 😸 SYCON.net for netX - InstallShield Wizard                                                                                                    | × |  |  |  |  |
|----------------------------------------------------------------------------------------------------|---|--|--|--|--|
| Lizenzvereinbarung<br>Bitte lesen Sie nachfolgende Lizenzvereinbarung sorgfältig durch.                                                                                                    |   |  |  |  |  |
| HILSCHER SOFTWARE LIZENZVERTRAG (FÜR DEUTSCHLAND)                                                                                                    | ^ |  |  |  |  |
| Dieses Dokument ist ein rechtsgültiger Vertrag zwischen Ihnen und der Hilscher Gesellschaft<br>für Systemautomation mbH, ("Hilscher").                                                                                                    |   |  |  |  |  |
| Bitte lesen Sie diesen Lizenzvertrag sorgfältig durch bevor Sie die Software installieren und<br>benutzen. Wenn Sie die Software installieren und in Teilen oder vollständig verwenden,<br>akzeptieren Sie alle Bestimmungen dieses Vertrages.    |   |  |  |  |  |
| Wenn sie sich mit diesen Bedingungen nicht einverstanden erklären, installieren sie die<br>Software nicht, bringen Sie sie statt dessen zu uns oder dem Händler zurück, bei dem Sie sie<br>erworben haben, zwecks Rückerstattung des Kaufpreises. |   |  |  |  |  |
| ● Ich akzeptiere die Bedingungen der Lizenzvereinbarung<br>○ Ich lehne die Bedingungen der Lizenzvereinbarung ab                                                                                                    |   |  |  |  |  |
| InstallShield                                                                                                    |   |  |  |  |  |
| < <u>Z</u> urück <u>W</u> eiter > Abbrechen                                                                                                    | 1 |  |  |  |  |

Abbildung 143: SYCON.net Lizenzvereinbarung

- Wählen Sie Ich akzeptiere die Bedingungen der Lizenzvereinbarung, wenn Sie dieser zustimmen.
- Klicken Sie auf Weiter >, um die Installation fortzusetzen.

#### 7. Benutzerinformationen eingeben

| 😸 SYCON.net for netX - InstallShield Wizard                      | ×                  |
|------------------------------------------------------------------|--------------------|
| Benutzerinformationen<br>Geben Sie bitte Ihre Informationen ein. |                    |
| Benutzername:                                                    |                    |
| InstallShield                                                    | /eiter > Abbrechen |

Abbildung 144: SYCON.net Benutzerinformationen

- Geben Sie den Benutzernamen und Organisation ein.
- ➢ Klicken Sie auf Weiter >, um die Installation fortzusetzen.
- 8. Installationsumfang festlegen

| 闄 SYCON.net for netX - InstallShield Wizard                                                                     | ×                                                         |
|----------------------------------------------------------------------------------------------------|-----------------------------------------------------------|
| <b>Setuptyp</b><br>Wählen Sie den Setuptyp, der Ihren Erfordernissen am be                                      | esten entspricht.                                         |
| Bitte einen Setuptyp auswählen.                                                                                 |                                                           |
| Vollständig     Alle Programmfeatures werden installiert.     Speicherplatz).                                   | (Benötigt den meisten                                     |
| Angepasst     Wählen Sie aus, welche Programmfeature     und wo diese abgespeichert werden sollei     Anwender. | s installiert werden sollen<br>n. Empföhlen für erfahrene |
| InstallShield                                                                                                   | Installieren Abbrechen                                    |

Abbildung 145: SYCON.net Installationsumfang

- Wählen Sie Vollständig, wenn der komplette Umfang installiert werden soll.
- Klicken Sie auf Weiter >, um die Installation fortzusetzen.

### 9. Installation durchführen

| 😸 SYCON.net for netX - InstallShield Wizard                                                                                                    | ×           |
|----------------------------------------------------------------------------------------------------|-------------|
| Bereit das Programm zu installieren<br>Der Assistent ist bereit, die Installation zu beginnen.                                                       |             |
| Klicken Sie "Installieren", um mit der Installation zu beginnen.                                                                                     |             |
| Klicken Sie auf "Zurück", wenn Sie Ihre Installationseinstellungen überprüfen<br>wollen. Klicken Sie auf "Abbrechen", um den Assistenten zu beenden. | oder ändern |
|                                                                                                    |             |
|                                                                                                    |             |
|                                                                                                    |             |
|                                                                                                    |             |
|                                                                                                    |             |
|                                                                                                    |             |
| InstallShield                                                                                                    |             |
| < <u>Z</u> urück <u>I</u> nstallieren                                                                                                    | Abbrechen   |

Abbildung 146: SYCON.net Installationsstart

- > Klicken Sie auf Installieren, um die Installation durchzuführen.
- ✤ Die Komponenten werden installiert. Dies dauert einige Minuten.

| 늻 SYCON.n                       | net for netX - InstallShield Wizard                                                                          | -      |        | ×   |
|---------------------------------|----------------------------------------------------------------------------------------------------|--------|--------|-----|
| <b>Installatio</b><br>Die ausge | on von SYCON.net for netX<br>ewählten Programfeatures werden installiert.                                    |        |        |     |
| 1                               | Bitte warten Sie während der InstallShield Wizard SYCON.net<br>installiert. Dies kann einige Minuten dauern. | for ne | tX     |     |
|                                 | Status:                                                                                                    |        |        |     |
|                                 | Registrierung der Komponente(n) wird aktualisiert                                                            |        |        |     |
|                                 |                                                                                                    |        |        |     |
|                                 |                                                                                                    |        |        |     |
|                                 |                                                                                                    |        |        |     |
|                                 |                                                                                                    |        |        |     |
|                                 |                                                                                                    |        |        |     |
|                                 |                                                                                                    |        |        |     |
|                                 |                                                                                                    |        |        |     |
|                                 |                                                                                                    |        |        |     |
| InstallShield                   |                                                                                                    |        |        |     |
|                                 | < <u>Z</u> urück <u>W</u> eiter >                                                                            |        | Abbrec | hen |

Abbildung 147: SYCON.net-Installationsfortschritt

#### 10. Installation abschließen

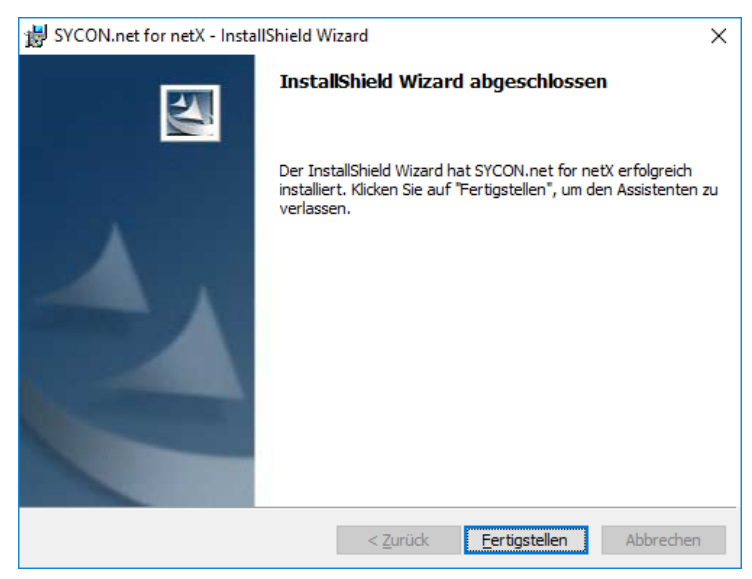

Abbildung 148: SYCON.net-Installationsabschluss

- Klicken Sie auf Fertigstellen, um die Installation abzuschließen.
- ⇒ SYCON.net ist installiert und kann über Start > Alle Programme > SYCON.net System Configurator > SYCON.net gestartet werden.

# 5.6 Deinstallation unterWindows XP

### Voraussetzung

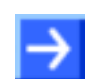

**Hinweis:** Sie benötigen Administratorrechte unter Windows<sup>®</sup> XP, um die Konfigurationssoftware SYCON.net von Ihrem PC zu deinstallieren.

### Vorbereitung

Um die Konfigurationssoftware SYCON.net zu deinstallieren:

Schließen Sie alle Programme.

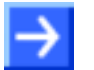

**Hinweis:** Vom Anwender angelegte Dateien und Ordner werden bei der Deinstallation von SYCON.net nicht gelöscht.

### Schritte zur Deinstallation

1. Die Systemsteuerung von Microsoft Windows XP® starten.

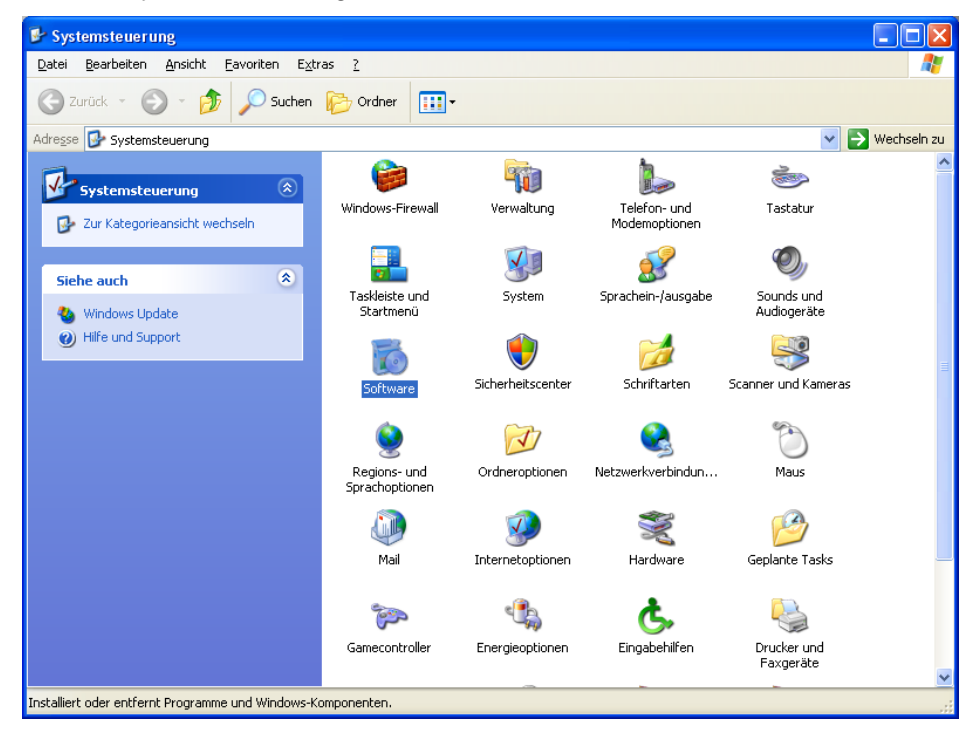

Abbildung 149: Windows Systemsteuerung

- Doppelklicken Sie auf Software, um die Liste zu öffnen.
- ✤ Das Fenster Software zum Ändern und Entfernen von Windows-Programmen öffnet sich.

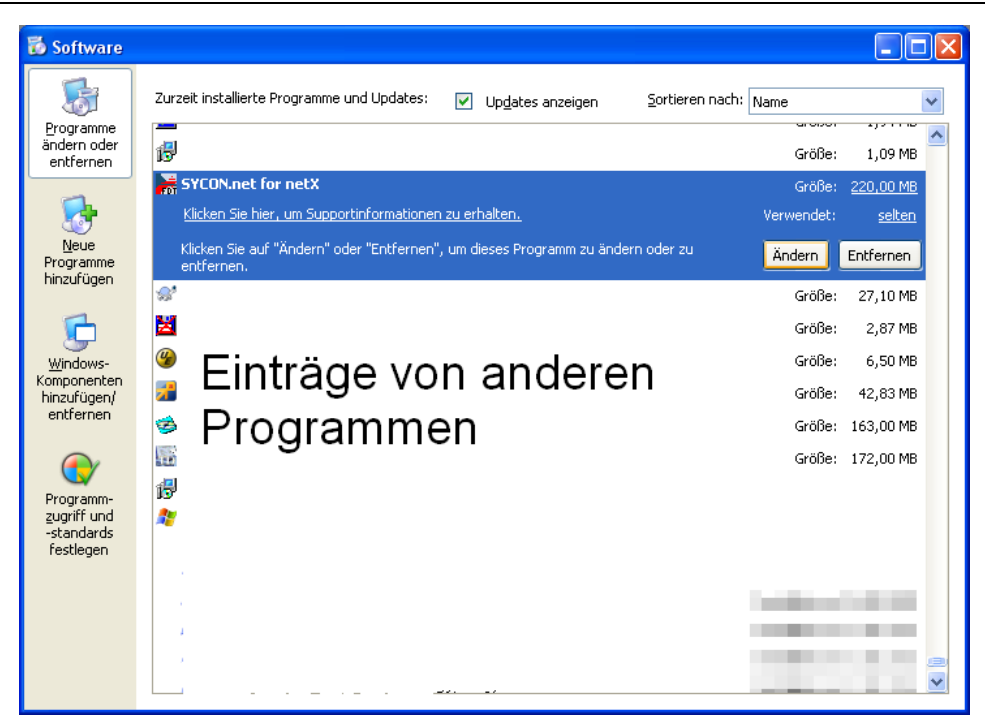

Abbildung 150: Windows - Software

- Suchen Sie nun den Eintrag von SYCON.net.
- Klicken Sie auf Entfernen >, um die Deinstallation zu starten
- ✤ Zunächst erscheint eine Sicherheitsabfrage:

| Softwar | •                                                  |
|---------|----------------------------------------------------|
| ?       | Möchten Sie SYCON.net for netX wirklich entfernen? |
|         | <u>]</u> a <u>N</u> ein                            |

Abbildung 151: Sicherheitsabfrage SYCON.net

- Klicken Sie auf Ja, um die Deinstallation zu starten.
- ⇒ SYCON.net wird nun deinstalliert. Dies kann einige Minuten dauern.

| SYCON.net for netX                                                 |
|--------------------------------------------------------------------|
| Bitte warten Sie, während Windows SYCON.net for netX konfiguriert. |
| Erforderliche Daten werden ermittelt                               |
| Abbrechen                                                          |

Abbildung 152: Fortschritt Deinstallation von SYCON.net

SYCON.net wird deinstalliert und von Ihrem PC entfernt.

# 5.7 Deinstallation unterWindows 7

### Voraussetzung

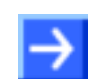

**Hinweis:** Sie benötigen Administratorrechte unter Windows<sup>®</sup> 7, um die Konfigurationssoftware SYCON.net von Ihrem PC zu deinstallieren.

### Vorbereitung

Um die Konfigurationssoftware SYCON.net zu deinstallieren:

Schließen Sie alle Programme.

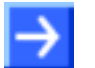

**Hinweis:** Vom Anwender angelegte Dateien und Ordner werden bei der Deinstallation von SYCON.net nicht gelöscht.

### Schritte zur Deinstallation

1. Start öffnen

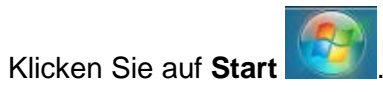

|                               | Computer                                 |                                                |
|-------------------------------|------------------------------------------|------------------------------------------------|
|                               | Systemsteuerung<br>Ändert Einstellungen. | und passt die Funktionalität des Computers an. |
|                               | Geräte und Druckei                       |                                                |
|                               | Standardprogramme                        |                                                |
| Alle Programme                |                                          |                                                |
| Programme/Dateien durchsuchen | Herunterfahren                           |                                                |
|                               |                                          |                                                |

Abbildung 153: Start > Systemsteuerung

> Klicken Sie auf Systemsteuerung.

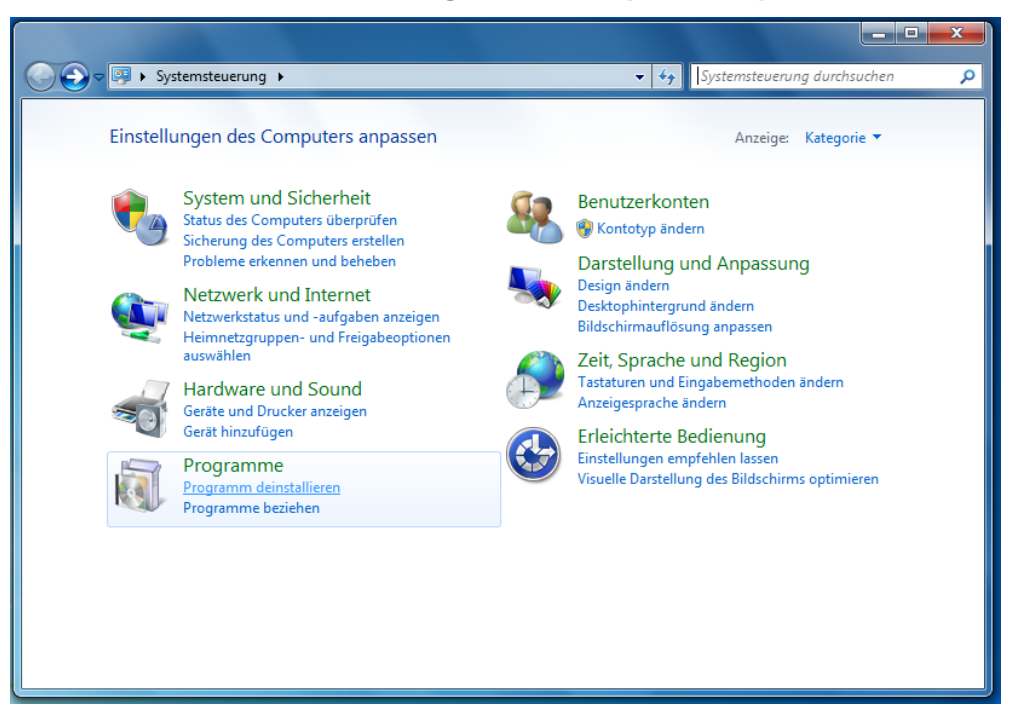

Das Fenster Einstellungen des Computers anpassen öffnet sich.

Abbildung 154: Fenster Einstellungen des Computers anpassen

- 2. Programme deinstallieren anklicken.
- ⇒ Das Fenster Programme deinstallieren oder ändern öffnet sich.

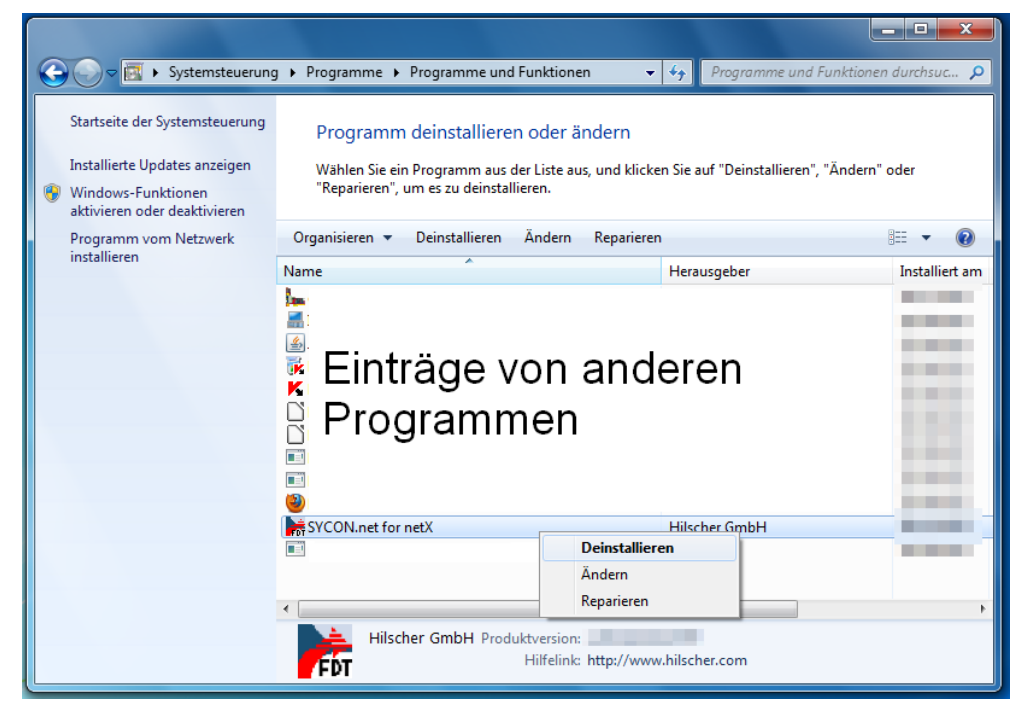

Abbildung 155: Systemsteuerung - Programme deinstallieren oder ändern

- 3. SYCON.net deinstallieren.
- Suchen Sie nun den Eintrag von SYCON.net
- Klicken Sie SYCON.net for netX mit der rechten Maustaste an.
- Klicken Sie im Kontextmenü auf Deinstallieren, um die Deinstallation zu starten.
- ✤ Zunächst erscheint eine Sicherheitsabfrage:

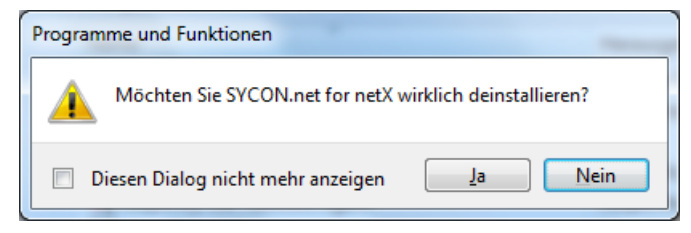

Abbildung 156: Programme und Funktionen

- Klicken Sie auf **Ja**, um die Deinstallation zu starten.
- ✤ Die Entfernung wird vorbereitet:

| Windows Installer          |           |
|----------------------------|-----------|
| Entfernen wird vorbereitet |           |
|                            | Abbrechen |

Abbildung 157: Windows Installer - Entfernung wird vorbereitet

- ⇒ Eine Windows<sup>®</sup> Sicherheitsabfrage erscheint.
- > In der Windows<sup>®</sup> Sicherheitsabfrage Ja anklicken.
- ⇒ SYCON.net wird nun deinstalliert. Dies kann einige Minuten dauern.

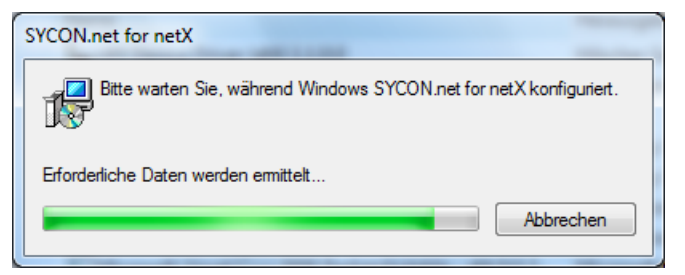

Abbildung 158: Fortschritt Deinstallation von SYCON.net

⇒ SYCON.net wird deinstalliert und von Ihrem PC entfernt.

# 5.8 Deinstallation unterWindows 8

### Voraussetzung

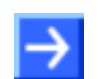

**Hinweis:** Sie benötigen Administratorrechte unter Windows<sup>®</sup> 8, um die Konfigurationssoftware SYCON.net von Ihrem PC zu deinstallieren.

### Vorbereitung

Um die Konfigurationssoftware SYCON.net zu deinstallieren:

Schließen Sie alle Programme.

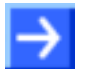

**Hinweis:** Vom Anwender angelegte Dateien und Ordner werden bei der Deinstallation von SYCON.net nicht gelöscht.

#### Schritte zur Deinstallation

- 1. Startbildschirm Windows® 8 aufrufen.
- Drücken Sie die Tasten [Strg] und [ESC].

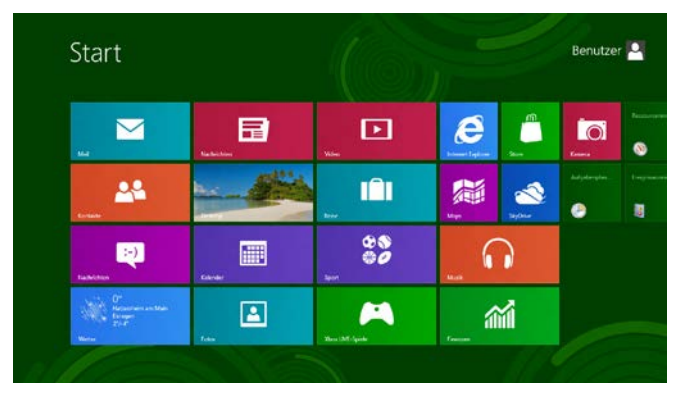

Abbildung 159: Startbildschirm Windows 8

- Drücken Sie die Tasten [Win] und [F].
- **Einstellungen** wählen.
- > Programme deinstallieren in das Suchfeld eingeben.

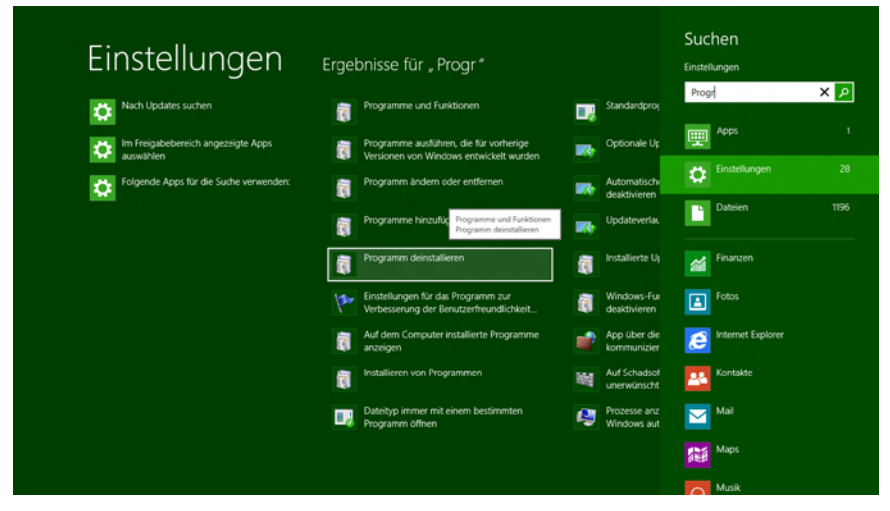

Abbildung 160: Programme deinstallieren

- 2. Programme deinstallieren anklicken.
- ✤ Das Fenster Programme deinstallieren oder ändern öffnet sich.

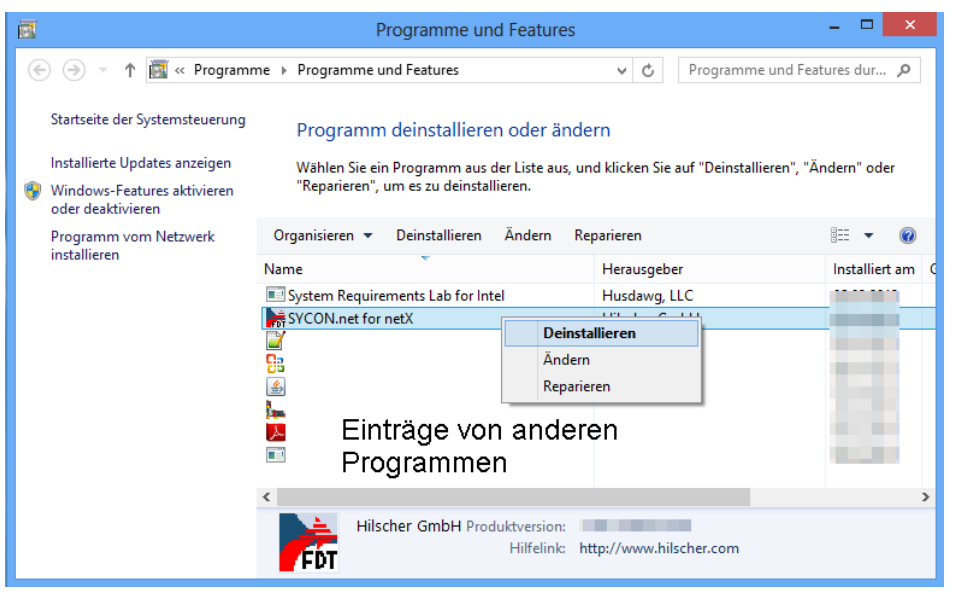

Abbildung 161: Systemsteuerung - Programme deinstallieren oder ändern

- 3. SYCON.net deinstallieren.
- Suchen Sie nun den Eintrag von SYCON.net
- Klicken Sie SYCON.net for netX mit der rechten Maustaste an.
- Klicken Sie im Kontextmenü auf Deinstallieren, um die Deinstallation zu starten.
- ✤ Zunächst erscheint eine Sicherheitsabfrage:

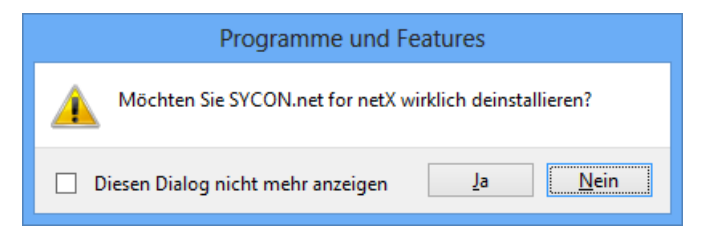

Abbildung 162: Programme und Funktionen

- Klicken Sie auf Ja, um die Deinstallation zu starten.
- ✤ Die Entfernung wird vorbereitet:

| SYCON.net for netX         |
|----------------------------|
| Entfernen wird vorbereitet |
| Abbrechen                  |

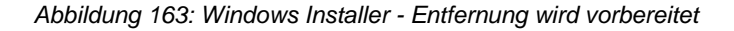

- ✤ Eine Windows<sup>®</sup> Sicherheitsabfrage erscheint.
- > In der Windows<sup>®</sup> Sicherheitsabfrage **Ja** anklicken.

⇒ SYCON.net wird nun deinstalliert. Dies kann einige Minuten dauern.

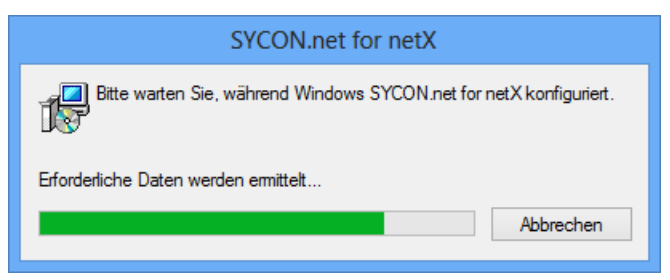

Abbildung 164: Fortschritt Deinstallation von SYCON.net

⇒ SYCON.net wird deinstalliert und von Ihrem PC entfernt.

# 5.9 Deinstallation unterWindows 10

#### Voraussetzung

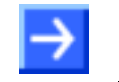

**Hinweis:** Sie benötigen Administratorrechte unter Windows<sup>®</sup> 10, um die Konfigurationssoftware SYCON.net von Ihrem PC zu deinstallieren.

### Vorbereitung

Um die Konfigurationssoftware SYCON.net zu deinstallieren:

Schließen Sie alle Programme.

 $\rightarrow$ 

**Hinweis:** Vom Anwender angelegte Dateien und Ordner werden bei der Deinstallation von SYCON.net nicht gelöscht.

#### Schritte zur Deinstallation

1. Startbildschirm Windows<sup>®</sup> 10 aufrufen.

| 8                         |         | Alles auf einen Blick |                          |                            | Spiele und mehr         |              |              |
|---------------------------|---------|-----------------------|--------------------------|----------------------------|-------------------------|--------------|--------------|
| Meistverwendet            |         |                       | Erhalten Sie a<br>an ein | lle Ihre E-Mails<br>em Ort | $\overline{\mathbf{a}}$ | ۲            |              |
|                           |         | Kalender              | Mail                     | <b>\$</b>                  | Xbox                    | Groove-Musik | Filme & TV   |
| -                         |         | e                     |                          | 0                          | 80                      |              | 5            |
|                           |         | Microsoft Edge        | Fotos                    | Cortana                    |                         | 1000         |              |
|                           |         | Sonnig                |                          |                            |                         |              | _            |
| Zuletzt hinzugefügt       |         | 13° <sup>19°</sup>    | d 🖵                      |                            | Concession in the       |              |              |
| OneDrive                  |         | Berlin                | Begleiter für T          |                            | 1000                    |              |              |
|                           |         | â                     |                          | 100                        | 8                       |              | J            |
| Explorer                  |         | Store                 | Skype-Video              |                            |                         | OneNote      | Office holen |
| 🐯 Einstellungen           |         |                       |                          |                            |                         |              |              |
| ( <sup>1</sup> ) Ein/Aus  |         |                       |                          |                            |                         |              |              |
| 語 Alle Apps               |         |                       |                          |                            |                         |              |              |
| E Ich bin Cortana. Frag m | ich etw | /as.                  | () 🤇                     | ) 🥫 🐴                      |                         |              |              |

Abbildung 165: Startbildschirm Windows 10

- > Einstellungen wählen.
- > Programme deinstallieren in das Suchfeld eingeben.

| ← Einstellungen                                      |   | - 🗆 ×   |
|------------------------------------------------------|---|---------|
| 🔅 SUCHERGEBNISSE                                     |   | Progr × |
|                                                      |   |         |
| د المحتود Einstellungen für Standard-Apps            |   |         |
| ۲                                                    |   |         |
| کې Apps & Features                                   |   |         |
|                                                      |   |         |
|                                                      |   |         |
| Standard-App für jeden Dateityp auswählen            |   |         |
| 203                                                  |   |         |
| Standard-App für jedes Protokoll auswählen           |   |         |
| 1.5.4<br>1.5.4                                       |   |         |
| Programm Programm ändern oder entfernen              |   |         |
| Drogramm ändern oder entfernen                       | 1 |         |
|                                                      |   |         |
| Programm vom Netzwerk installieren                   |   |         |
|                                                      |   |         |
| Programme ausführen, die für vorherige Versionen von |   |         |
| Windows entwickelt wurden                            |   |         |
| Feedbackeinstellungen                                |   |         |
| Apps über die Windows-Firewall kommunizieren lassen  |   |         |
|                                                      |   |         |
| Installierte Updates anzeigen                        |   |         |
| uti                                                  |   |         |
| Prozesse anzeigen, die beim Start von Windows        |   |         |
| automatisch gestartet werden                         |   |         |
|                                                      |   |         |
|                                                      |   |         |
|                                                      |   |         |
|                                                      |   |         |
|                                                      |   |         |

Abbildung 166: Programme deinstallieren

#### 2. Programme deinstallieren anklicken.

⇒ Das Fenster Programme deinstallieren oder ändern öffnet sich.

| 0 | Programme und Features                           |                                                                      |                                                           |                                  |                  | - 🗆                 | × |
|---|--------------------------------------------------|----------------------------------------------------------------------|-----------------------------------------------------------|----------------------------------|------------------|---------------------|---|
| ÷ | → 🗸 🛧 👩 > Systemste                              | uerung > Programme > Programme und Features                          |                                                           | ~                                | ් "Program       | mme und Features" d | P |
|   | Startseite der Systemsteuerung                   | Programm deinstallieren oder ändern                                  |                                                           |                                  |                  |                     |   |
|   | Installierte Updates anzeigen                    | Wählen Sie ein Programm aus der Liste aus, und klicken Sie auf       | "Deinstallieren", "Ändern" oder "Rep                      | arieren", um es                  | zu deinstalliere | n.                  |   |
| • | Windows-Features aktivieren<br>oder deaktivieren |                                                                      |                                                           |                                  |                  |                     |   |
|   | Programm vom Netzwerk                            | Organisieren 🔻 Deinstallieren Ändern Reparieren                      |                                                           |                                  |                  |                     | ? |
|   | installieren                                     | Name                                                                 | Herausgeber                                               | Installiert am                   | Größe            | Version             |   |
|   |                                                  |                                                                      | Iper Parity:                                              | 0.00397                          | 12.548           | 18.14               |   |
|   |                                                  | A Association Account Provide The Conducts                           | state to the the special                                  | 10.04.0107                       | 410.540          | 13.623.0075         |   |
|   |                                                  | a Millionalise Belanet (skil) 5.3. bill                              | Kinterlastetet karipta.                                   | 10.00.000                        | 3 A 64           | 1.04.0              |   |
|   |                                                  | Conversional II. 2011.121                                            | Consultation (1997)                                       | 120.00                           | 123.64           | 128.0               |   |
|   |                                                  | Kapanah Calendri Carathy Dillo Medera                                | Supports into                                             | 12.07.000                        |                  | 11.1 million        |   |
|   |                                                  | Respective to cardle it is the set in the set                        | and Kauponika Ind-                                        | 10.00.000                        | 12,544           | 56.6.40°            |   |
|   |                                                  | A his result consists                                                | Mercanity Carport States                                  | 20.00.000                        | 10,050           | 111006-003          |   |
|   |                                                  | 😕 Filmatila Forebau (2012) (altit alti)                              | Marille                                                   | 11000                            | 10.040           | 6.44                |   |
|   |                                                  | D Filmille Maintenance Dentice                                       | Marille                                                   | 12.07.004                        | 12.0             | - C. C.             |   |
|   |                                                  | SYCON.net for netX                                                   | Hilscher GmbH                                             | 03.04.2017                       | 337 MB           | 1.400.              |   |
|   |                                                  | <ul> <li>YOROGANIS PROPINITI IN Earlier Dates of the</li> </ul>      | This paper of the first of the paper of the first         | K BERKER (                       | 26,25,46         | CONTRACTOR LANGER   |   |
|   |                                                  | Transport PRORMET ID IKE Caretoriler 2014                            | Peterpress Children Corporations                          | 120000                           | 10,000           | LIC OF THE LOOP     |   |
|   |                                                  | <ul> <li>Notargana Dirochiand/Elifouniainer</li> </ul>               | Put approx Chatter, Corporations                          | 1200200                          | 10.1 648         | 10001001001         |   |
|   |                                                  | E Reissen für Cherkenkenne                                           | Respondingly, Copyrights                                  | 12.00.000                        | 123.64           | 1101071008-004      |   |
|   |                                                  |                                                                      |                                                           |                                  |                  |                     |   |
|   |                                                  |                                                                      |                                                           |                                  |                  |                     |   |
|   |                                                  |                                                                      |                                                           |                                  |                  |                     |   |
|   |                                                  | Hilscher GmbH Produktversion: 1.400.<br>Hilfelink: http://www.hilsch | Supportlink: http://w<br>er.c Updateinformation: http://w | ww.hilscher.c (<br>ww.hilscher.c | Größe: 337 MB    | 3                   |   |

Abbildung 167: Systemsteuerung - Programme deinstallieren oder ändern

- 3. SYCON.net deinstallieren.
- Suchen Sie nun den Eintrag von SYCON.net
- Klicken Sie SYCON.net for netX mit der rechten Maustaste an.

- Klicken Sie im Kontextmenü auf Deinstallieren, um die Deinstallation zu starten.
- ✤ Zunächst erscheint eine Sicherheitsabfrage:

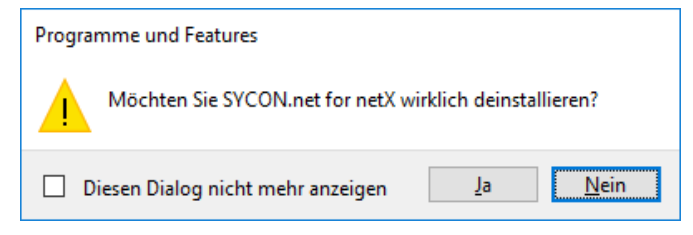

Abbildung 168: Programme und Funktionen

- Klicken Sie auf Ja, um die Deinstallation zu starten.
- ✤ Die Entfernung wird vorbereitet:

| SYCON.net for netX         |           |
|----------------------------|-----------|
| Entfernen wird vorbereitet |           |
|                            | Abbrechen |

Abbildung 169: Windows Installer - Entfernung wird vorbereitet

- ✤ Eine Windows<sup>®</sup> Sicherheitsabfrage erscheint.
- > In der Windows<sup>®</sup> Sicherheitsabfrage **Ja** anklicken.
- ⇒ SYCON.net wird nun deinstalliert. Dies kann einige Minuten dauern.

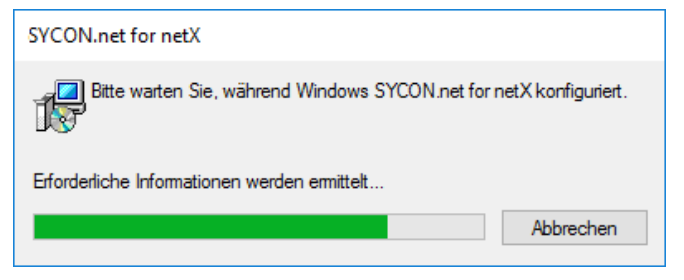

Abbildung 170: Fortschritt Deinstallation von SYCON.net

⇒ SYCON.net wird deinstalliert und von Ihrem PC entfernt.

# 6 netX Configuration Tool

# 6.1 Systemvoraussetzungen

Die folgenden Systemanforderungen gelten für das Slave-Konfigurationswerkzeug **netX Configuration Tool**:

- PC mit 586-, Pentium<sup>®</sup> Prozessor oder höher
- Windows<sup>®</sup> XP, Windows<sup>®</sup> Vista (32-Bit) SP2, Windows<sup>®</sup> 7 (32- und 64-Bit) SP1, Windows<sup>®</sup> 8 (32- und 64-Bit), Windows<sup>®</sup> 10 (32- und 64-Bit)
- zur Installation sind Administratorrechte notwendig
- Freier Platz auf der Festplatte: 50 MByte
- USB (optional)
- RAM: minimal 256 MByte
- Grafikauflösung: minimal 1024 x 768 Pixel
- Tastatur und Maus
- Um die Produkt-DVD herunterladen zu können, benötigen Sie einen Internetzugang.

# 6.2 Online-Hilfe

Das netX Configuration Tool enthält eine integrierte Online-Hilfe.

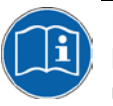

Eine Beschreibung zur Bedieneroberfläche des Slave-Konfigurationswerkzeugs netX Configuration Tool sowie zur Konfiguration und Diagnose von Slave-Geräten cifX, comX und netJACK mithilfe dieses Werkzeugs finden Sie im Bediener-Manual, netX Configuration Tool, Konfiguration von netX-basierten Hilscher-Slave-Geräten (als Online-Hilfe in netX Configuration Tool verfügbar).

Um die Online-Hilfe im netX Configuration Tool aufzurufen, klicken Sie auf Hilfe oder drücken Sie die Taste F1.

# 6.3 Installation unter Windows XP

### Voraussetzung

Installieren Sie zuerst den cifX Device Driver und starten Sie erst danach das netX Configuration Tool-Setup-Programm.

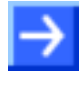

**Hinweis:** Sie benötigen Administratorrechte unter Windows<sup>®</sup> XP, um das Slave-Konfigurationswerkzeug netX Configuration Tool auf Ihrem PC zu installieren.

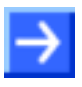

**Hinweis:** Wenn Sie bereits eine ältere Version von netX Configuration Tool installiert haben, deinstallieren Sie diese, bevor Sie die neue Version installieren.

### Vorbereitung

- 1. Alle Anwendungsprogramme auf dem System schließen und die Communication Solutions-DVD als ZIP-Datei auf die lokale Festplatte Ihres PC herunterladen und entpacken.
- 2. Im Wurzelverzeichnis der DVD die Datei Communication-Solutions.exe doppelt anklicken, um das Autostartmenü zu öffnen.
- P> Der Startbildschirm Communication Solutions erscheint.

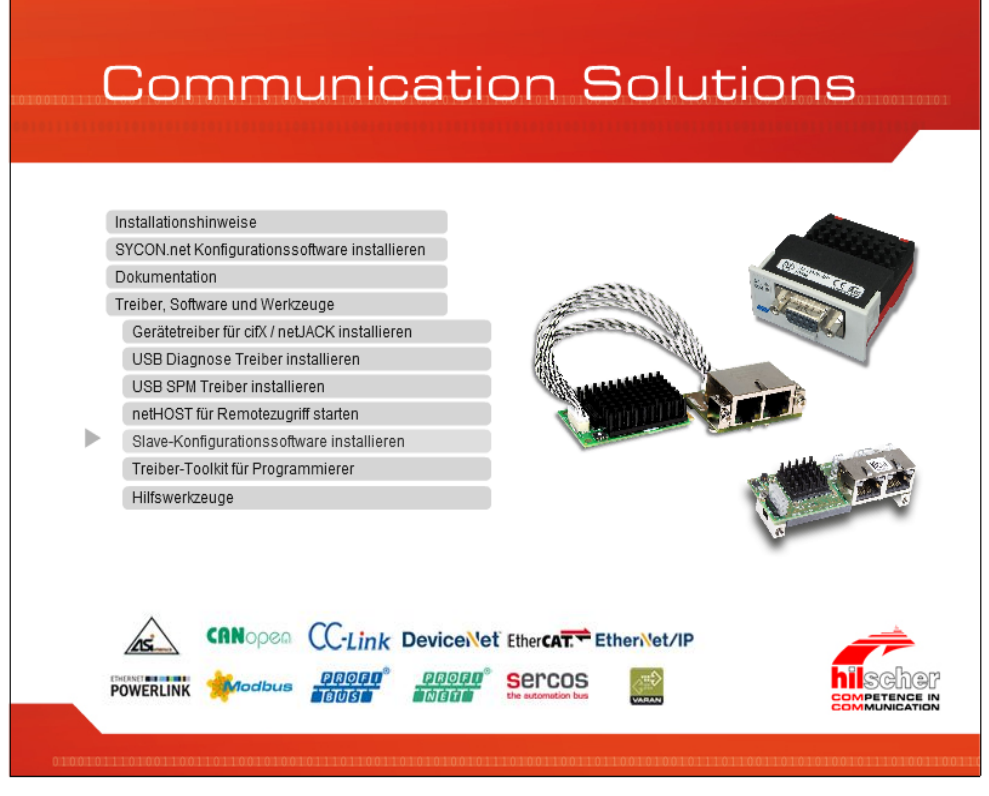

Abbildung 171: Startbildschirm Communication Solutions - netX Configuration Tool installieren

Treiber, Software und Werkzeuge > Slave-Konfigurationswerkzeug installieren anklicken.

Oder

Auf der entpackten Communication Solutions-DVD in das Verzeichnis [Laufwerksbuchstabe]:\Tools\Slave Configuration Tool\ gehen und die Datei netXConfigurationUtility\_Setup.exe per Doppelklick starten.

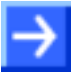

**Hinweis:** Das Installationsprogramm für das netX Configuration Tool ist nur in englischer Sprache verfügbar.

✤ Das netX Configuration Tool-Installationssetup wird gestartet.

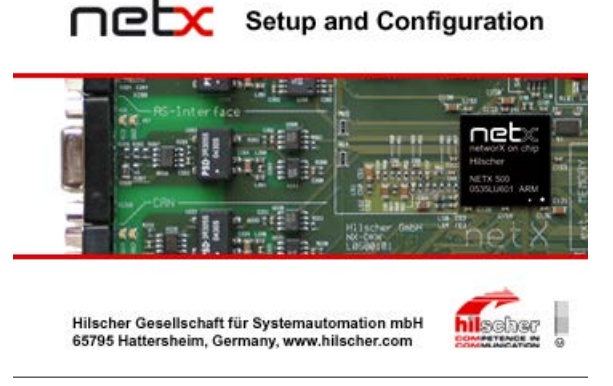

Abbildung 172: netX Setup and Configuration

### Installationsschritte

- 3. netX Configuration Tool Setup Wizard
- ⇒ Der netX Configuration Tool Setup Wizard erscheint.

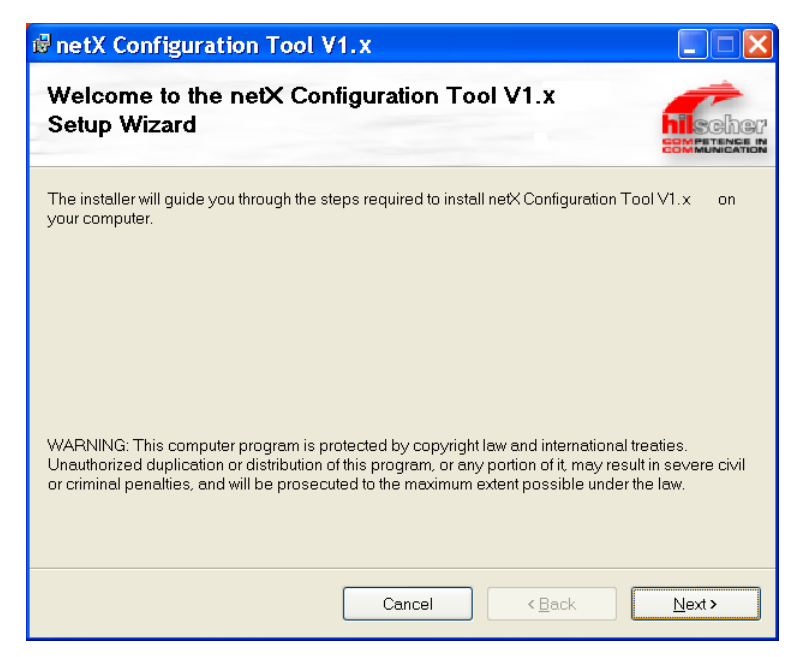

Abbildung 173: netX Configuration Tool Setup Wizard

Next anklicken.

- 3. Installationsverzeichnis wählen
- ✤ Auswahl für Installationsverzeichnis erscheint.

| 🗟 netX Configuration Tool V1.x                                                                                                    |
|----------------------------------------------------------------------------------------------------|
| Select Installation Folder                                                                                                    |
| The installer will install netX Configuration Tool V1.x to the following folder.<br>To install in this folder, click "Next". To install to a different folder, enter it below or click "Browse".<br>Eolder: |
| C\Programme\Hilscher GmbH\netX Configuration Tool V1.x \ Browse                                                                                                    |
|                                                                                                    |
| Install netX Configuration Tool V1.x for yourself, or for anyone who uses this computer:                                                                                                    |
| ⊙ <u>E</u> veryane<br>O Just <u>m</u> e                                                                                                    |
| Cancel Cancel Next>                                                                                                    |

Abbildung 174: netX Configuration Tool Setup Wizard

Next anklicken, um das unter Folder angegebene Verzeichnis zu installieren.

Oder:

Um ein anderes Verzeichnis zu installieren, unter Folder ein anderes Verzeichnis angeben und Next anklicken.

Oder:

- > Um ein anderes Verzeichnis zu installieren, **Browse** anklicken.
- ✤ Browse for Folder erscheint.

| 🛿 Browse fo     | r Folder 🛛 🔀                                              |
|-----------------|-----------------------------------------------------------|
| <u>B</u> rowse: | netX Configuration Tool V1.x                              |
|                 |                                                           |
|                 |                                                           |
|                 |                                                           |
|                 |                                                           |
|                 |                                                           |
| <u>F</u> older: | C:\Programme\Hilscher GmbH\netX Configuration Tool V1.x \ |
|                 | OK Cancel                                                 |

Abbildung 175: Browse for Folder

> Ein Verzeichnis auswählen und **OK** anklicken.

- 4. Speicherkapazität der Laufwerke prüfen
- Disk Cost anklicken, um zu pr
  üfen, welches Laufwerk gen
  ügend Speicherplatz f
  ür die Installation aufweist.

| 🖶 netX Config                                 | uration T                         | ool V1.x                             | Disk Space                 | ×              |
|-----------------------------------------------|-----------------------------------|--------------------------------------|----------------------------|----------------|
| The list below includ<br>each drive's availat | les the drives<br>ble and require | you can install ne<br>ed disk space. | tX Configuration Tool V1.x | to, along with |
| Volume                                        |                                   | Disk Size                            | Available                  | Required 🔼     |
| (A:                                           |                                   | 0KB                                  | 0KB                        | 0KB            |
| C:                                            |                                   | 58GB                                 | 42GB                       | 28MB _         |
| ■D:                                           |                                   | 68GB                                 | 45GB                       | 0KB            |
|                                               |                                   | 100GB                                | 17GB                       | OKB            |
| 🖳 🖵 F:                                        |                                   | 40GB                                 | 11GB                       | 0KB            |
| 🖵 🖵 G:                                        |                                   | 90GB                                 | 11GB                       | 0KB            |
|                                               |                                   | 80GB                                 | 20GB                       | 0KB            |
| 🚽 🖳 :                                         |                                   | 40GB                                 | 2473MB                     | OKB 👝          |
| . ⊂ K-                                        |                                   | 100GB                                | 1008                       | nkB 🚬          |
| <                                             |                                   |                                      |                            | <u>&gt;</u>    |
|                                               |                                   |                                      |                            | ОК             |

Abbildung 176: Disk Space

- Die Speicherkapazität der Laufwerke pr
  üfen und das Fenster Disk Space 
  über OK schließen.
- 5. Installation starten

| 🕏 netX Configuration Tool V1.x                                                                                         |                |
|----------------------------------------------------------------------------------------------------|----------------|
| Confirm Installation                                                                                                   |                |
| The installer is ready to install netX Configuration Tool V1.x on your compute Click "Next" to start the installation. | r.             |
| Cancel < <u>B</u> ack                                                                                                  | <u>N</u> ext > |

Abbildung 177: Confirm Installation

- > Next anklicken, um die Installation zu starten.
- 6. Installationsfortschritt
- ✤ netX Configuration Tool wird installiert.

| 🕏 netX Configuration Tool V1.x                               |                        |
|--------------------------------------------------------------|------------------------|
| Installing netX Configuration Tool V1.x                      | SCher<br>Semminication |
| $net \times Configuration Tool \vee 1.x$ is being installed. |                        |
| Please wait                                                  |                        |
| Cancel < Back                                                | Next >                 |

Abbildung 178: netX Configuration Tool - Installationsfortschritt

- > Warten Sie, bis die Installation abgeschlossen ist.
- 7. Installation abgeschlossen

✤ Die Installation von netX Configuration Tool ist abgeschlossen.

| 🕏 netX Configuration Tool V1.x                                                          | _ 🗆 🔀                     |
|-----------------------------------------------------------------------------------------|---------------------------|
| Installation Complete                                                                   | hilscher<br>Semmerense in |
| netX Configuration Tool V1.x has been successfully installed.<br>Click "Close" to exit. |                           |
| Cancel < <u>B</u> ack                                                                   | <u>C</u> lose             |

Abbildung 179: netX Configuration Tool - Installation abgeschlossen

- **Close** anklicken, um die Installation zu beenden.
- ✤ netX Configuration Tool ist installiert und kann über Start > Programme > Hilscher GmbH > netX Configuration Tool gestartet werden.

# 6.4 Installation unter Windows 7

### Voraussetzung

Installieren Sie zuerst den cifX Device Driver und starten Sie erst danach das netX Configuration Tool-Setup-Programm.

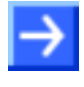

**Hinweis:** Sie benötigen Administratorrechte unter Windows<sup>®</sup> 7, um das Slave-Konfigurationswerkzeug netX Configuration Tool auf Ihrem PC zu installieren.

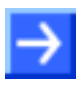

**Hinweis:** Wenn Sie bereits eine ältere Version von netX Configuration Tool installiert haben, deinstallieren Sie diese, bevor Sie die neue Version installieren.

### Vorbereitung

- 1. Alle Anwendungsprogramme auf dem System schließen und die Communication Solutions-DVD als ZIP-Datei auf die lokale Festplatte Ihres PC herunterladen und entpacken.
- 2. Im Wurzelverzeichnis der DVD die Datei Communication-Solutions.exe doppelt anklicken, um das Autostartmenü zu öffnen.
- Provide the startbildschirm Communication Solutions erscheint.

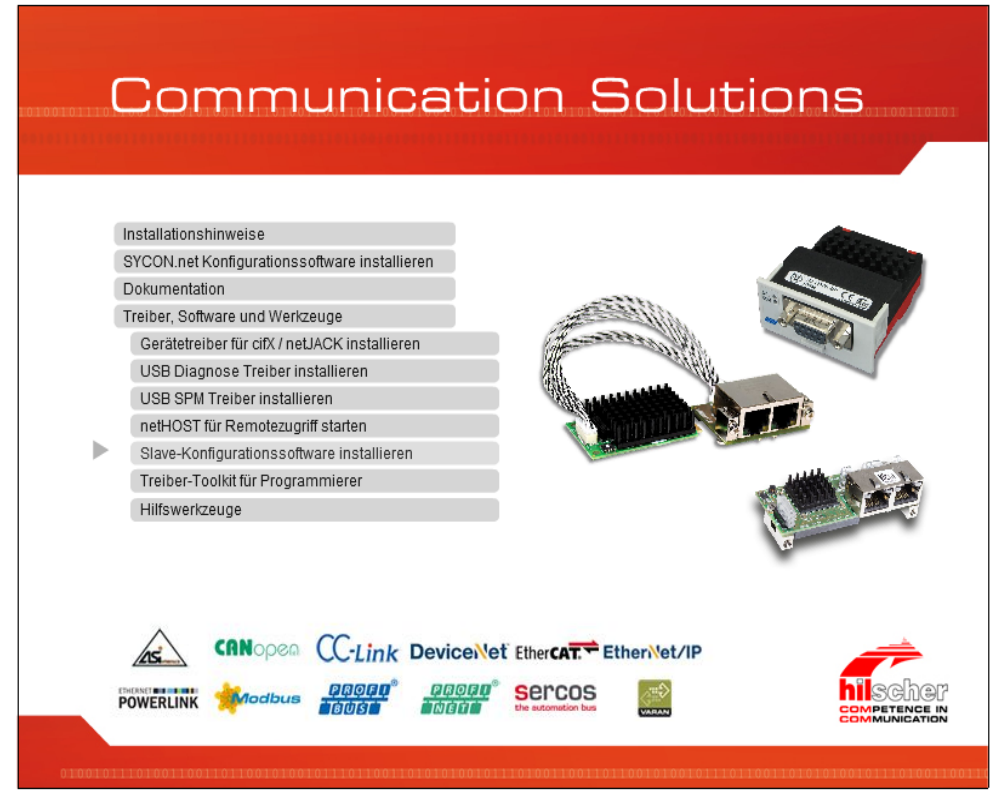

Abbildung 180: Installation für Slave-Konfigurationswerkzeug netX Configuration Tool aufrufen

Treiber, Software und Werkzeuge > Slave-Konfigurationswerkzeug installieren anklicken.

Oder

Auf der entpackten Communication Solutions-DVD in das Verzeichnis [Laufwerksbuchstabe]:\Tools\Slave Configuration Tool\ gehen und die Datei netXConfigurationUtility\_Setup.exe per Doppelklick starten.

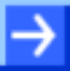

**Hinweis:** Verringern Sie die Anzahl der Windows<sup>®</sup> Sicherheitsabfragen, indem Sie das Setup über **Als Administrator ausführen** starten. Administratorrechte benötigen Sie weiterhin für die Deinstallation.

Rechtsklick auf die Datei netXConfigurationUtility\_Setup.exe und als Administrator ausführen anklicken.

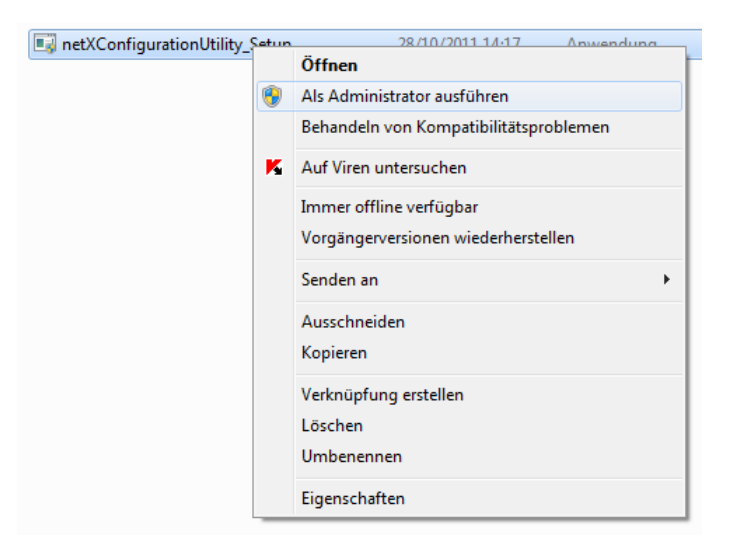

Abbildung 181: SYCONnet netX setup.exe - Als Administrator ausführen

> Die Windows<sup>®</sup> Sicherheitsabfrage mit Ja anklicken.

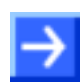

**Hinweis:** Das Installationsprogramm für das netX Configuration Tool ist nur in englischer Sprache verfügbar.

✤ Das netX Configuration Tool-Installationssetup wird gestartet.

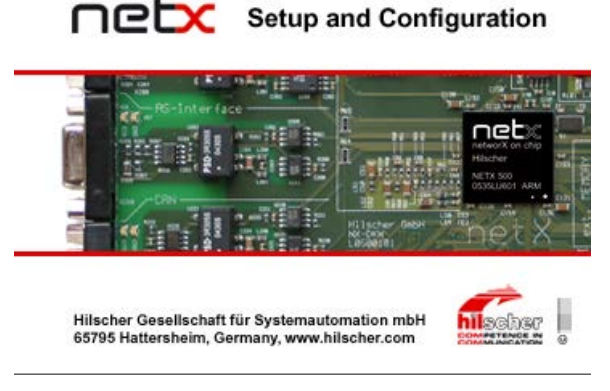

Abbildung 182: netX Setup and Configuration

### Installationsschritte

- 3. netX Configuration Tool Setup Wizard
- ⇒ Der netX Configuration Tool Setup Wizard erscheint.

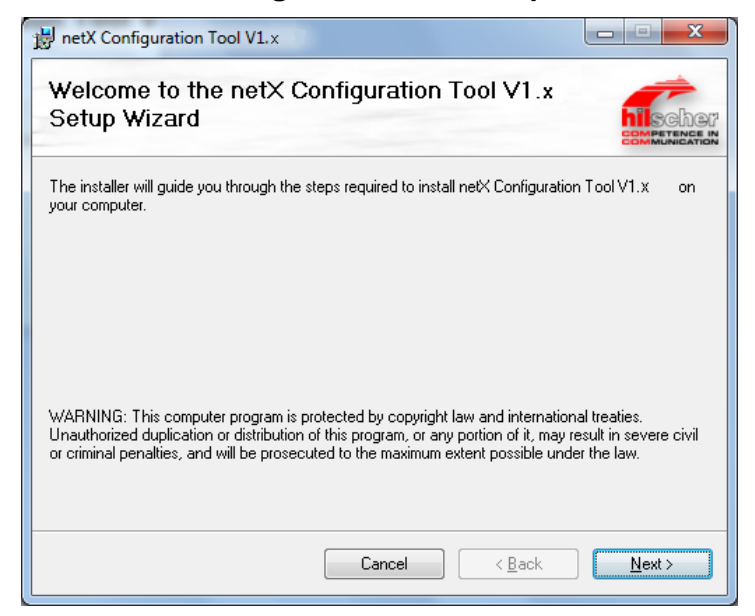

Abbildung 183: netX Configuration Tool Setup Wizard

- > **Next** anklicken.
- 4. Installationsverzeichnis wählen
- ♣ Auswahl für Installationsverzeichnis erscheint.

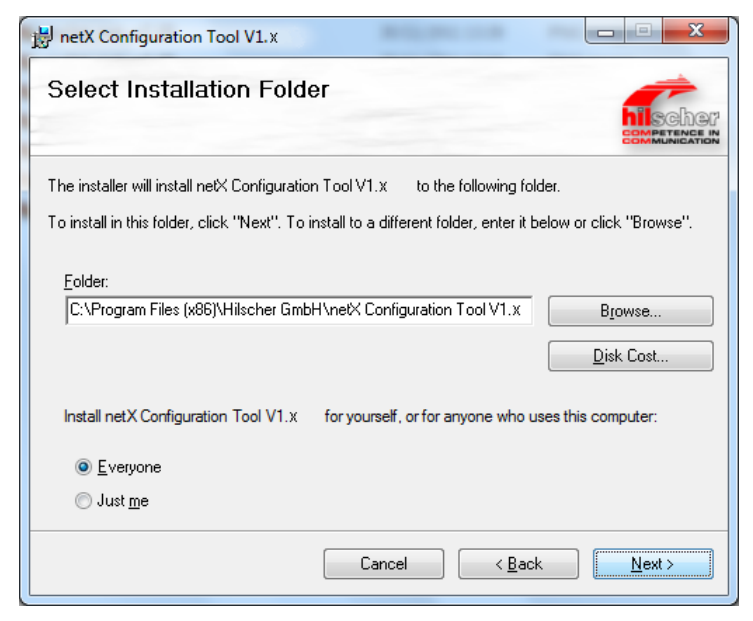

Abbildung 184: netX Configuration Tool Setup Wizard

Next anklicken, um das unter Folder angegebene Verzeichnis zu installieren. Oder:

Um ein anderes Verzeichnis zu installieren, unter Folder ein anderes Verzeichnis angeben und Next anklicken.

Oder:

- > Um ein anderes Verzeichnis zu installieren, **Browse** anklicken.
- ✤ Browse for Folder erscheint.

| Browse for F    | older                                                           |
|-----------------|-----------------------------------------------------------------|
| <u>B</u> rowse: | 🛉 netX Configuration Tool V1.x 🔹 💽 🛅                            |
|                 |                                                                 |
|                 |                                                                 |
|                 |                                                                 |
|                 |                                                                 |
|                 |                                                                 |
|                 |                                                                 |
| <u>F</u> older: | C:\Program Files (x86)\Hilscher GmbH\netX Configuration Tool V1 |
|                 | OK Cancel                                                       |

Abbildung 185: Browse for Folder

- Ein Verzeichnis auswählen und **OK** anklicken.
- > Die Windows<sup>®</sup> Sicherheitsabfrage mit **Ja** anklicken.
- 5. Speicherkapazität der Laufwerke prüfen
- Disk Cost anklicken, um zu pr
  üfen, welches Laufwerk gen
  ügend Speicherplatz f
  ür die Installation aufweist.

| InetX Configuration Tool V1.x Disk Space |          |       |      |  |  |
|------------------------------------------|----------|-------|------|--|--|
| Volume                                   | Required |       |      |  |  |
| <b>A</b> :                               | OKB      | OKB   | ОКВ  |  |  |
| <b>O</b> C:                              | 292GB    | 265GB | 28MB |  |  |
| D:                                       | 292GB    | 285GB | OKB  |  |  |
| •                                        |          |       | Þ    |  |  |
|                                          |          |       | ОК   |  |  |

Abbildung 186: Disk Space

Die Speicherkapazität der Laufwerke prüfen und das Fenster Disk Space über OK schließen.

### 6. Installation starten

| 訬 netX Configuration Tool V1.x                                                                                            |                 |
|----------------------------------------------------------------------------------------------------|-----------------|
| Confirm Installation                                                                                                    |                 |
| The installer is ready to install netX Configuration Tool V1.x on your compute<br>Click "Next" to start the installation. | er.             |
| Cancel < <u>B</u> ack                                                                                                    | <u>Next&gt;</u> |

Abbildung 187: Confirm Installation

- > Next anklicken, um die Installation zu starten.
- 7. Installationsfortschritt
- P→ netX Configuration Tool wird installiert.

| hischer<br>BMPETENCE I |
|------------------------|
|                        |
|                        |
|                        |
|                        |
|                        |
|                        |
|                        |
|                        |

Abbildung 188: netX Configuration Tool - Installationsfortschritt

Warten Sie, bis die Installation abgeschlossen ist.

- 8. Installation abgeschlossen
- ✤ Die Installation von netX Configuration Tool ist abgeschlossen.

| Installation Comple                                    | ete                              |           |
|--------------------------------------------------------|----------------------------------|-----------|
| netX Configuration Tool V1.x<br>Click "Close" to exit. | has been successfully installed. |           |
|                                                        | Cancel < B                       | ack Close |

Abbildung 189: netX Configuration Tool - Installation abgeschlossen

- **Close** anklicken, um die Installation zu beenden.
- netX Configuration Tool ist installiert und kann über Start > Alle Programme > Hilscher GmbH > netX Configuration Tool gestartet werden.

# 6.5 Installation unter Windows 8

### Voraussetzung

Installieren Sie zuerst den cifX Device Driver und starten Sie erst danach das netX Configuration Tool-Setup-Programm.

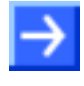

**Hinweis:** Sie benötigen Administratorrechte unter Windows<sup>®</sup> 8, um das Slave-Konfigurationswerkzeug netX Configuration Tool auf Ihrem PC zu installieren.

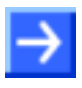

**Hinweis:** Wenn Sie bereits eine ältere Version von netX Configuration Tool installiert haben, deinstallieren Sie diese, bevor Sie die neue Version installieren.

### Vorbereitung

- 1. Alle Anwendungsprogramme auf dem System schließen und die Communication Solutions-DVD als ZIP-Datei auf die lokale Festplatte Ihres PC herunterladen und entpacken.
- 2. Im Wurzelverzeichnis der DVD die Datei Communication-Solutions.exe doppelt anklicken, um das Autostartmenü zu öffnen.
- P Der Startbildschirm Communication Solutions erscheint.

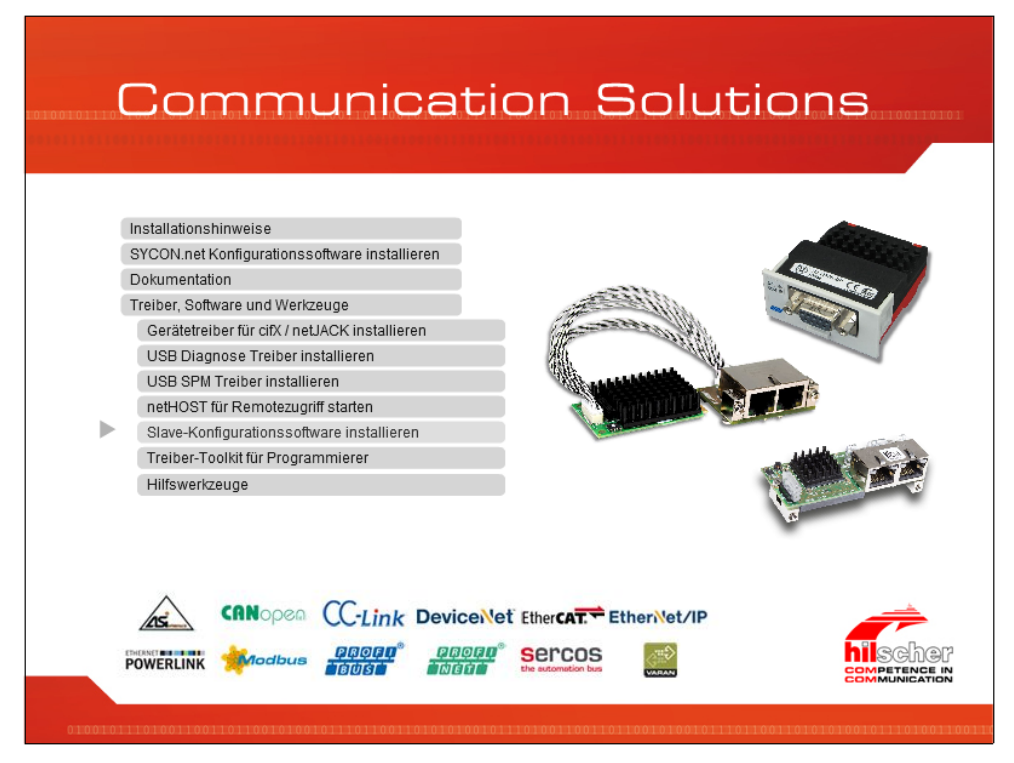

Abbildung 190: Installation für Slave-Konfigurationswerkzeug netX Configuration Tool aufrufen

Treiber, Software und Werkzeuge > Slave-Konfigurationswerkzeug installieren anklicken.

Oder

Auf der entpackten Communication Solutions-DVD in das Verzeichnis [Laufwerksbuchstabe]:\Tools\Slave Configuration Tool\ gehen und die Datei netXConfigurationUtility\_Setup.exe per Doppelklick starten.

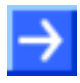

**Hinweis:** Verringern Sie die Anzahl der Windows<sup>®</sup> Sicherheitsabfragen, indem Sie das Setup über **Als Administrator ausführen** starten. Administratorrechte benötigen Sie weiterhin für die Deinstallation.

Rechtsklick auf die Datei netXConfigurationUtility\_Setup.exe und als Administrator ausführen anklicken.

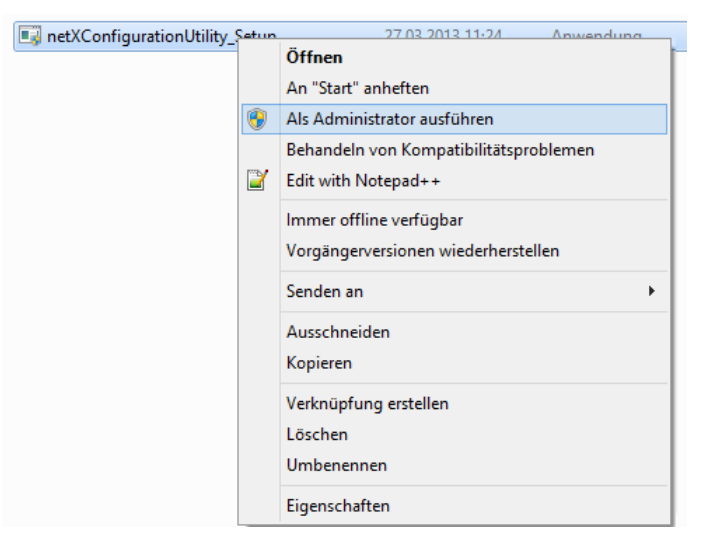

Abbildung 191: SYCONnet netX setup.exe - Als Administrator ausführen

> Die Windows<sup>®</sup> Sicherheitsabfrage mit **Ja** anklicken.

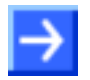

**Hinweis:** Das Installationsprogramm für das netX Configuration Tool ist nur in englischer Sprache verfügbar.

✤ Das netX Configuration Tool-Installationssetup wird gestartet.

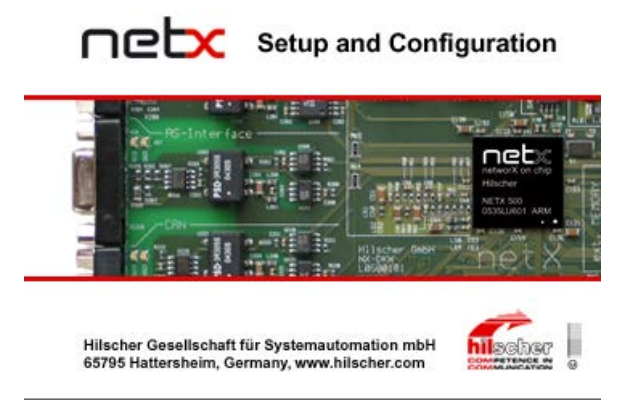

Abbildung 192: netX Setup and Configuration

### Installationsschritte

- 3. netX Configuration Tool Setup Wizard
- ⇒ Der netX Configuration Tool Setup Wizard erscheint.

| ₿                                                            | netX Configuration Tool V1.x – 🗖                                                                                                    | ×    |
|--------------------------------------------------------------|----------------------------------------------------------------------------------------------------|------|
| Welcome to<br>Setup Wiza                                     | o the netX Configuration Tool V1.x                                                                                                    |      |
| The installer will gu<br>your computer.                      | de you through the steps required to install netX Configuration Tool V1.x on                                                                                                    |      |
| WARNING: This c<br>Unauthorized dupl<br>or criminal penaltie | Imputer program is protected by copyright law and international treaties.<br>ation or distribution of this program, or any portion of it, may result in severe ci<br>, and will be prosecuted to the maximum extent possible under the law. | ivil |
|                                                              | Cancel < Back Next >                                                                                                    |      |

Abbildung 193: netX Configuration Tool Setup Wizard

- > Next anklicken.
- 4. Installationsverzeichnis wählen
- ✤ Auswahl für Installationsverzeichnis erscheint.

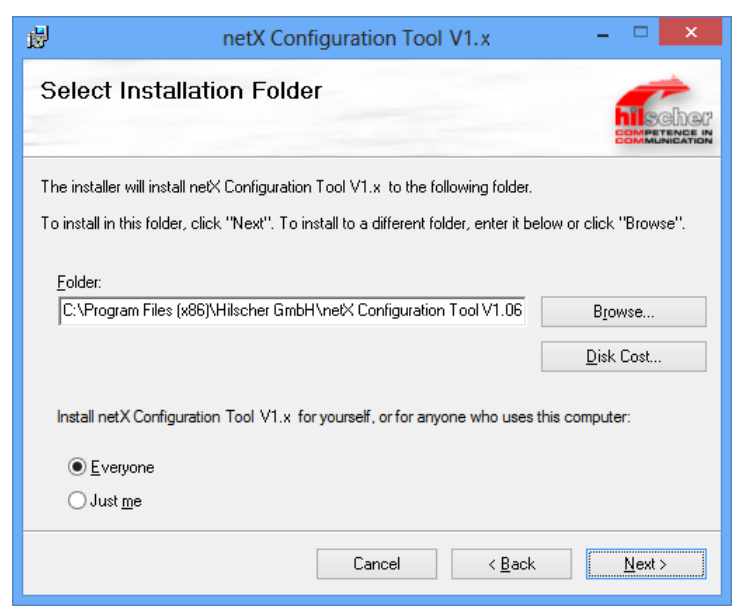

Abbildung 194: netX Configuration Tool Setup Wizard

Next anklicken, um das unter Folder angegebene Verzeichnis zu installieren. Oder:

Um ein anderes Verzeichnis zu installieren, unter Folder ein anderes Verzeichnis angeben und Next anklicken.

Oder:

- > Um ein anderes Verzeichnis zu installieren, **Browse** anklicken.
- ✤ Browse for Folder erscheint.

| ø               | Browse for Folder                                               |
|-----------------|-----------------------------------------------------------------|
| <u>B</u> rowse: | 💣 netX Configuration Tool V1. 🗾 🗸 🔪                             |
|                 |                                                                 |
|                 |                                                                 |
|                 |                                                                 |
|                 |                                                                 |
|                 |                                                                 |
| <u>F</u> older: | C:\Program Files (x86)\Hilscher GmbH\netX Configuration Tool V1 |
|                 | OK Cancel                                                       |

Abbildung 195: Browse for Folder

- Ein Verzeichnis auswählen und **OK** anklicken.
- > Die Windows<sup>®</sup> Sicherheitsabfrage mit **Ja** anklicken.
- 5. Speicherkapazität der Laufwerke prüfen
- Disk Cost anklicken, um zu pr
  üfen, welches Laufwerk gen
  ügend Speicherplatz f
  ür die Installation aufweist.

| 谩                             | netX Config                                                                                                    | juration Too          | l V1.x 🛛 Disk Sj   | pace ×                |  |
|-------------------------------|----------------------------------------------------------------------------------------------------|-----------------------|--------------------|-----------------------|--|
| The list belo<br>each drive's | The list below includes the drives you can install netX Configuration Tool V1.x to, along with each drive's available and required disk space. |                       |                    |                       |  |
| Volume                        | Disk Size                                                                                                    | Available             | Required           | Difference            |  |
|                               | 0KB<br>194GB<br>270GB                                                                                                    | 0KB<br>170GB<br>270GB | 0KB<br>37MB<br>0KB | 0KB<br>170GB<br>270GB |  |
|                               |                                                                                                    |                       |                    | ОК                    |  |

Abbildung 196: Disk Space

Die Speicherkapazität der Laufwerke pr
üfen und das Fenster Disk Space 
über OK schließen.

### 6. Installation starten

| ₿               | netX Configuration Tool V1.x                                                                    | - 🗆 🗙          |
|-----------------|-------------------------------------------------------------------------------------------------|----------------|
| Confirm         | Installation                                                                                    |                |
| The installer i | s ready to install netX Configuration Tool V1.x on your computer.<br>to start the installation. |                |
|                 | Cancel < <u>B</u> ack                                                                           | <u>N</u> ext > |

Abbildung 197: Confirm Installation

- > Next anklicken, um die Installation zu starten.
- 7. Installationsfortschritt
- P→ netX Configuration Tool wird installiert.

| 遇                | netX Configuration Tool V1.x          | - | ×                       |
|------------------|---------------------------------------|---|-------------------------|
| Installi<br>V1.x | ng netX Configuration Tool            |   | HISCHOP<br>EMPETENCE IN |
| netX Config      | uration Tool V1.x is being installed. |   |                         |
| Please w         | ait                                   |   |                         |
|                  | Cancel < Back                         |   | <u>N</u> ext >          |

Abbildung 198: netX Configuration Tool - Installationsfortschritt

Warten Sie, bis die Installation abgeschlossen ist.

- 8. Installation abgeschlossen
- ✤ Die Installation von netX Configuration Tool ist abgeschlossen.

| 閿                          | netX Con                     | figuration Tool         | V1.x           | - 🗆 🗙    |
|----------------------------|------------------------------|-------------------------|----------------|----------|
| Installa                   | ation Complete               |                         |                | BUSCHOU' |
| ne⊠ Config<br>Click "Close | uration Tool V1.x has been s | successfully installed. |                |          |
|                            |                              | Cancel                  | < <u>B</u> ack | Close    |

Abbildung 199: netX Configuration Tool - Installation abgeschlossen

- **Close** anklicken, um die Installation zu beenden.
- netX Configuration Tool ist installiert und kann über Start > Alle Programme > Hilscher GmbH > netX Configuration Tool gestartet werden.

# 6.6 Installation unter Windows 10

### Voraussetzung

Installieren Sie zuerst den cifX Device Driver und starten Sie erst danach das netX Configuration Tool-Setup-Programm.

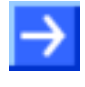

**Hinweis:** Sie benötigen Administratorrechte unter Windows<sup>®</sup> 10, um das Slave-Konfigurationswerkzeug netX Configuration Tool auf Ihrem PC zu installieren.

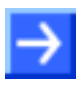

**Hinweis:** Wenn Sie bereits eine ältere Version von netX Configuration Tool installiert haben, deinstallieren Sie diese, bevor Sie die neue Version installieren.

### Vorbereitung

- 1. Alle Anwendungsprogramme auf dem System schließen und die Communication Solutions-DVD als ZIP-Datei auf die lokale Festplatte Ihres PC herunterladen und entpacken.
- 2. Im Wurzelverzeichnis der DVD die Datei Communication-Solutions.exe doppelt anklicken, um das Autostartmenü zu öffnen.
- P Der Startbildschirm Communication Solutions erscheint.

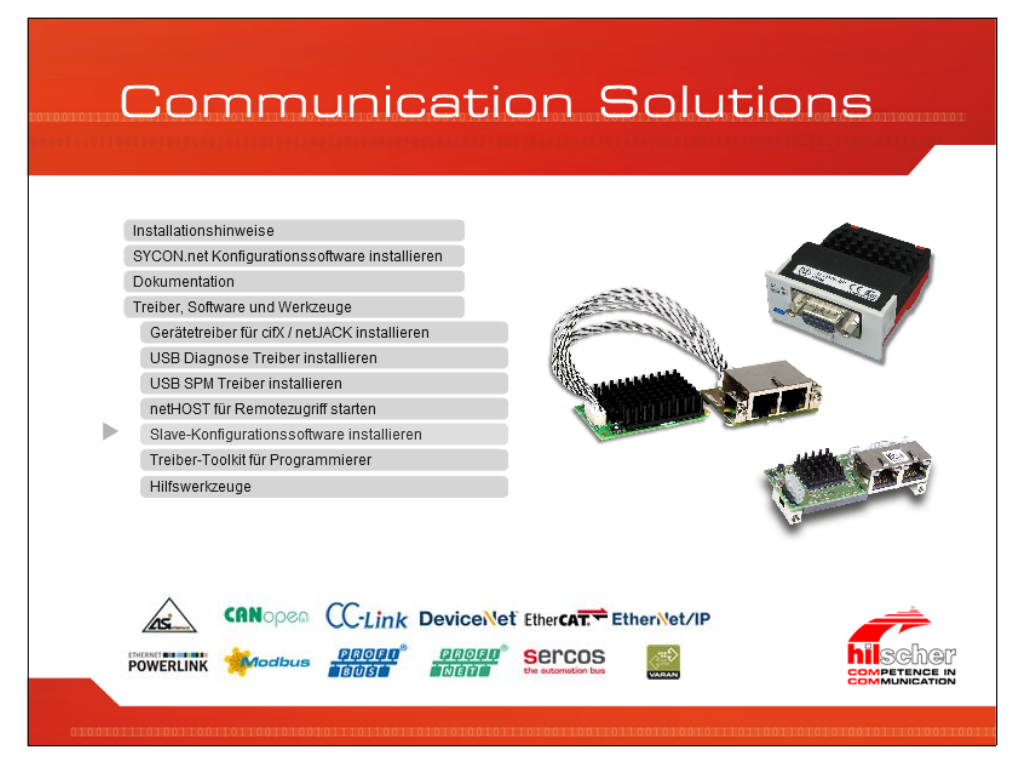

Abbildung 200: Installation für Slave-Konfigurationswerkzeug netX Configuration Tool aufrufen

Treiber, Software und Werkzeuge > Slave-Konfigurationswerkzeug installieren anklicken.

Oder

Auf der entpackten Communication Solutions-DVD in das Verzeichnis [Laufwerksbuchstabe]:\Tools\Slave Configuration Tool\ gehen und die Datei netXConfigurationUtility\_Setup.exe per Doppelklick starten.

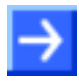

**Hinweis:** Verringern Sie die Anzahl der Windows<sup>®</sup> Sicherheitsabfragen, indem Sie das Setup über **Als Administrator ausführen** starten. Administratorrechte benötigen Sie weiterhin für die Deinstallation.

Rechtsklick auf die Datei netXConfigurationUtility\_Setup.exe und als Administrator ausführen anklicken.

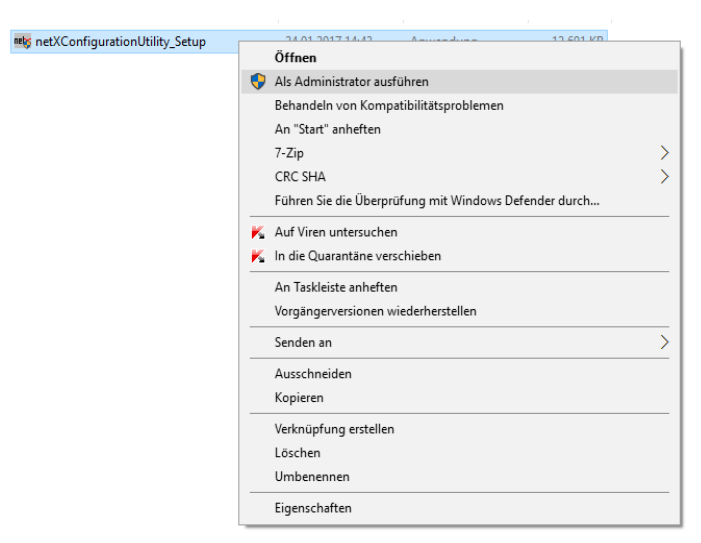

Abbildung 201: SYCONnet netX setup.exe - Als Administrator ausführen

> Die Windows<sup>®</sup> Sicherheitsabfrage mit **Ja** anklicken.

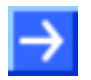

**Hinweis:** Das Installationsprogramm für das netX Configuration Tool ist nur in englischer Sprache verfügbar.

✤ Das netX Configuration Tool-Installationssetup wird gestartet.

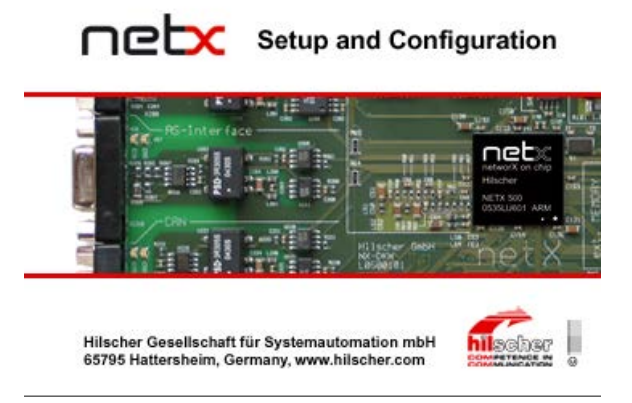

Abbildung 202: netX Setup and Configuration

### Installationsschritte

- 3. netX Configuration Tool Setup Wizard
- Der netX Configuration Tool Setup Wizard erscheint.

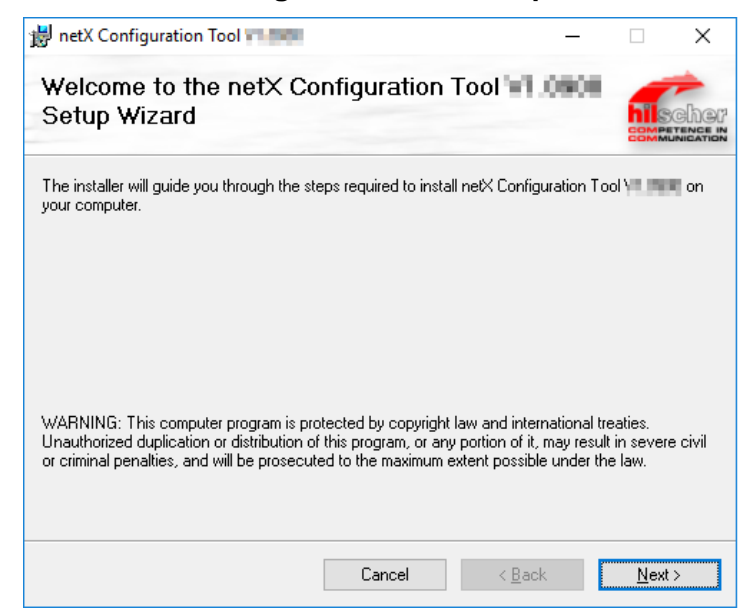

Abbildung 203: netX Configuration Tool Setup Wizard

- > Next anklicken.
- 4. Installationsverzeichnis wählen

#### ✤ Auswahl für Installationsverzeichnis erscheint.

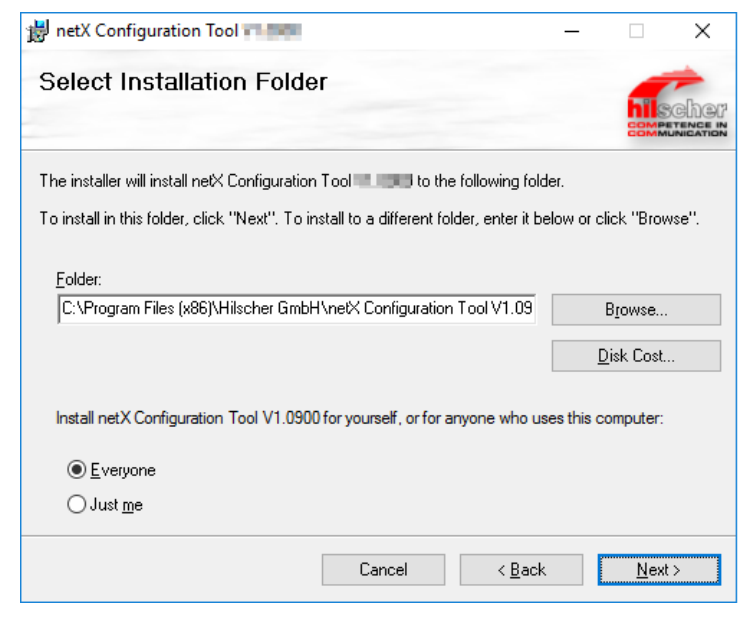

Abbildung 204: netX Configuration Tool Setup Wizard

Next anklicken, um das unter Folder angegebene Verzeichnis zu installieren.
Oder:

Um ein anderes Verzeichnis zu installieren, unter Folder ein anderes Verzeichnis angeben und Next anklicken.

Oder:

- > Um ein anderes Verzeichnis zu installieren, **Browse** anklicken.
- ✤ Browse for Folder erscheint.

| 👸 Browse for F | older |
|----------------|-------|
|----------------|-------|

| <u>B</u> rowse: | 📸 netX Configuration Tool V1. 🗸 🗸 🖻                             |
|-----------------|-----------------------------------------------------------------|
|                 |                                                                 |
|                 |                                                                 |
|                 |                                                                 |
|                 |                                                                 |
|                 |                                                                 |
|                 |                                                                 |
| <u>F</u> older: | C:\Program Files (x86)\Hilscher GmbH\netX Configuration Tool V1 |
|                 | OK Cancel                                                       |

Abbildung 205: Browse for Folder

- > Ein Verzeichnis auswählen und **OK** anklicken.
- > Die Windows<sup>®</sup> Sicherheitsabfrage mit **Ja** anklicken.
- 5. Speicherkapazität der Laufwerke prüfen
- Disk Cost anklicken, um zu pr
  üfen, welches Laufwerk gen
  ügend Speicherplatz f
  ür die Installation aufweist.

| 😸 netX Config                           | uration Tool                                   | n D                              | isc Space          | ×                     |
|-----------------------------------------|------------------------------------------------|----------------------------------|--------------------|-----------------------|
| The list below inc<br>each drive's avai | cludes the drives you<br>ilable and required d | u can install netX<br>isk space. | Configuration Tool | to, along with        |
| Volume                                  | Disk Size                                      | Available                        | Required           | Difference            |
| ■ <u>A:</u><br>■ C:<br>■ D:             | 0KB<br>194GB<br>270GB                          | 0KB<br>170GB<br>270GB            | ОКВ<br>37МВ<br>ОКВ | 0KB<br>170GB<br>270GB |
|                                         |                                                |                                  |                    | OK                    |

Abbildung 206: Disk Space

Die Speicherkapazität der Laufwerke pr
üfen und das Fenster Disk Space 
über OK schließen.

#### 6. Installation starten

| 😸 netX Configuration Tool 🗤 📖 🦳 —                                             |      | ×                 |
|-------------------------------------------------------------------------------|------|-------------------|
| Confirm Installation                                                          |      | Cher<br>unication |
| The installer is ready to install netX Configuration Tool 📲 📷 on your compute | r.   |                   |
| Click "Next" to start the installation.                                       |      |                   |
|                                                                               |      |                   |
|                                                                               |      |                   |
|                                                                               |      |                   |
|                                                                               |      |                   |
|                                                                               |      |                   |
|                                                                               |      |                   |
|                                                                               |      |                   |
| Cancel < <u>B</u> ack                                                         | Next | :>                |

Abbildung 207: Confirm Installation

- > Next anklicken, um die Installation zu starten.
- 7. Installationsfortschritt
- P→ netX Configuration Tool wird installiert.

| 岃 netX Configuration Tool                                  | -              |             | ×                    |
|------------------------------------------------------------|----------------|-------------|----------------------|
| Installing netX Configuration Tool                         |                | bile<br>EBM | SCHOP<br>Internet in |
| netX Configuration Tool <b>17 and i</b> s being installed. |                |             |                      |
| Please wait                                                |                | _           |                      |
| Cancel                                                     | < <u>B</u> ack | Nex         | t>                   |

Abbildung 208: netX Configuration Tool - Installationsfortschritt

Warten Sie, bis die Installation abgeschlossen ist.

- 8. Installation abgeschlossen
- ✤ Die Installation von netX Configuration Tool ist abgeschlossen.

| netX Configuration Tool              |                       | -              |                       |
|--------------------------------------|-----------------------|----------------|-----------------------|
| Installation Complete                |                       |                | HISCHO<br>COMPLETENCE |
| netX Configuration Tool - The has be | en successfully insta | alled.         |                       |
| Click "Close" to exit.               |                       |                |                       |
|                                      |                       |                |                       |
|                                      |                       |                |                       |
|                                      |                       |                |                       |
|                                      |                       |                |                       |
|                                      |                       |                |                       |
|                                      |                       |                |                       |
|                                      |                       |                |                       |
|                                      | Cancel                | < <u>B</u> ack | <u>C</u> lose         |

Abbildung 209: netX Configuration Tool - Installation abgeschlossen

- **Close** anklicken, um die Installation zu beenden.
- netX Configuration Tool ist installiert und kann über Start > Alle Programme > Hilscher GmbH > netX Configuration Tool gestartet werden.
- > Tool aufzurufen, klicken Sie auf **Hilfe** oder drücken Sie die Taste **F1**.

## 6.7 Deinstallation unter Windows XP

#### Voraussetzung

**Hinweis:** Sie benötigen Administratorrechte unter Windows<sup>®</sup> XP, um das Slave-Konfigurationswerkzeug netX Configuration Tool von Ihrem PC zu deinstallieren.

#### Vorbereitung

Um das Slave-Konfigurationswerkzeug netX Configuration Tool zu deinstallieren:

Schließen Sie alle Programme.

#### Schritte zur Deinstallation

1. Die Systemsteuerung von Microsoft Windows XP® starten.

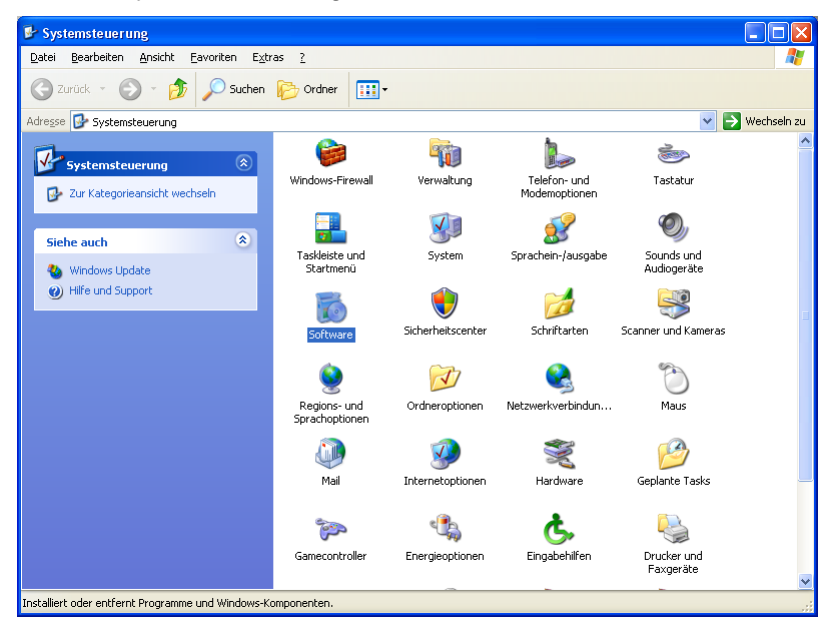

Abbildung 210: Windows Systemsteuerung

> Doppelklicken Sie auf **Software**, um die Liste zu öffnen.

✤ Das Fenster Software zum Ändern und Entfernen von Windows-Programmen öffnet sich.

| 🐱 Software                |                                                   |                             |                       |                     |
|---------------------------|---------------------------------------------------|-----------------------------|-----------------------|---------------------|
|                           | Zurzeit installierte Programme:                   | Up <u>d</u> ates anzeigen   | Sortieren nach: Name  | ~                   |
| Programme<br>ändern oder  | •                                                 |                             | Größe:                | 47,27 MB 🔼          |
|                           | <u>/4</u>                                         |                             | Größe:                | 63,80 MB            |
| <b></b>                   |                                                   |                             | Größe:                | 135,00 MB           |
| <u>N</u> eue<br>Programme | 88                                                |                             | Größe:                | 417,00 MB           |
| hinzufügen                | <b>7</b>                                          |                             | Größe:                | 113,00 MB           |
| r -                       | 侵                                                 |                             | Größe:                | 5,21 MB             |
| Windows-                  | Einträge von                                      | anderen                     | Größe:                | 16,14 MB            |
| Komponenten               | Programmen                                        |                             |                       |                     |
| entfernen                 | Fiogrammen                                        |                             | Größe:                | 0,14 MB             |
|                           |                                                   |                             | Größe:                | 50,37 MB            |
|                           | <b>2</b>                                          |                             | Größe:                | 36,93 MB            |
| zugriff und               |                                                   |                             | Größe:                | 1,31 MB             |
| -standards<br>festlegen   | đ                                                 |                             | Größe:                | 39,57 MB            |
| -                         | i netX Configuration Tool V1.x                    |                             | Größe:                | <u>15,63 MB</u>     |
|                           | Klicken Sie hier, um Supportinformationen zu erh  | <u>alten.</u>               | Verwendet:            | <u>gelegentlich</u> |
|                           | Klicken Cio zuf "Xedern" oder "Entfornen", um die | ooo Drogramm ay Sodorn odor | Zuletzt verwendet am: |                     |
|                           | Kilcken Sie auf Andern oder Entlement, din die    | ses Programm zu andern oder | Andern                | Entfernen           |
|                           |                                                   |                             | Größe:                | 0,89 MB             |
|                           | 15                                                |                             |                       |                     |
|                           |                                                   |                             | Größe:                | 10,64 MB 🔽          |

Abbildung 211: Windows - Software

- Suchen Sie nun den Eintrag von netX Configuration Tool.
- Klicken Sie auf Entfernen >, um die Deinstallation zu starten
- ✤ Zunächst erscheint eine Sicherheitsabfrage:

| Softw | are                                      | ×                   |
|-------|------------------------------------------|---------------------|
| 2     | Möchten Sie netX Configuration Tool V1.x | wirklich entfernen? |
|       | <u>J</u> a <u>N</u> ein                  |                     |

Abbildung 212: Sicherheitsabfrage netX Configuration Tool

- Klicken Sie auf Ja, um die Deinstallation zu starten.
- netX Configuration Tool wird nun deinstalliert. Dies kann einige Minuten dauern.

| netX Configuration Tool V1.x |
|------------------------------|
| 1                            |
| Cancel                       |

Abbildung 213: Fortschritt Deinstallation von netX Configuration Tool

⇒ netX Configuration Tool wird deinstalliert und von Ihrem PC entfernt.

## 6.8 Deinstallation unter Windows 7

#### Voraussetzung

**Hinweis:** Sie benötigen Administratorrechte unter Windows<sup>®</sup> 7, um das Slave-Konfigurationswerkzeug netX Configuration Tool von Ihrem PC zu deinstallieren.

#### Vorbereitung

Um das Slave-Konfigurationswerkzeug netX Configuration Tool zu deinstallieren:

Schließen Sie alle Programme.

#### Schritte zur Deinstallation

1. Start öffnen

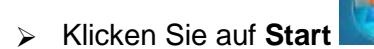

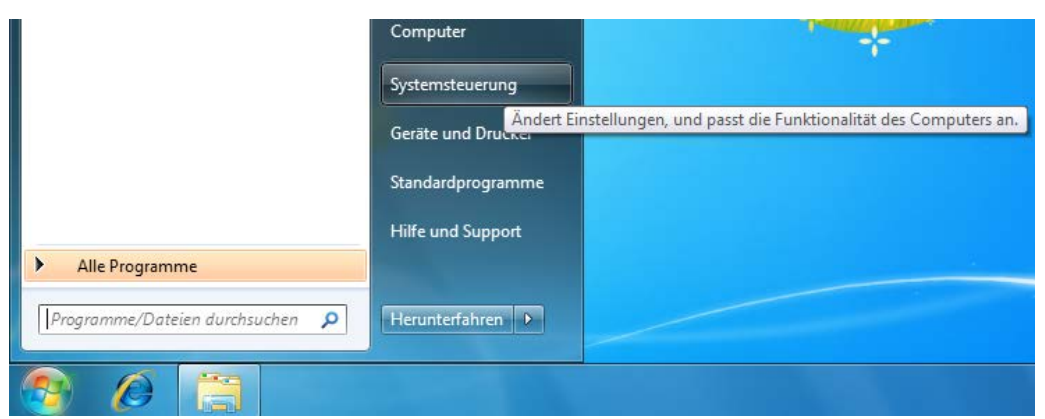

Abbildung 214: Start > Systemsteuerung

Klicken Sie auf Systemsteuerung.

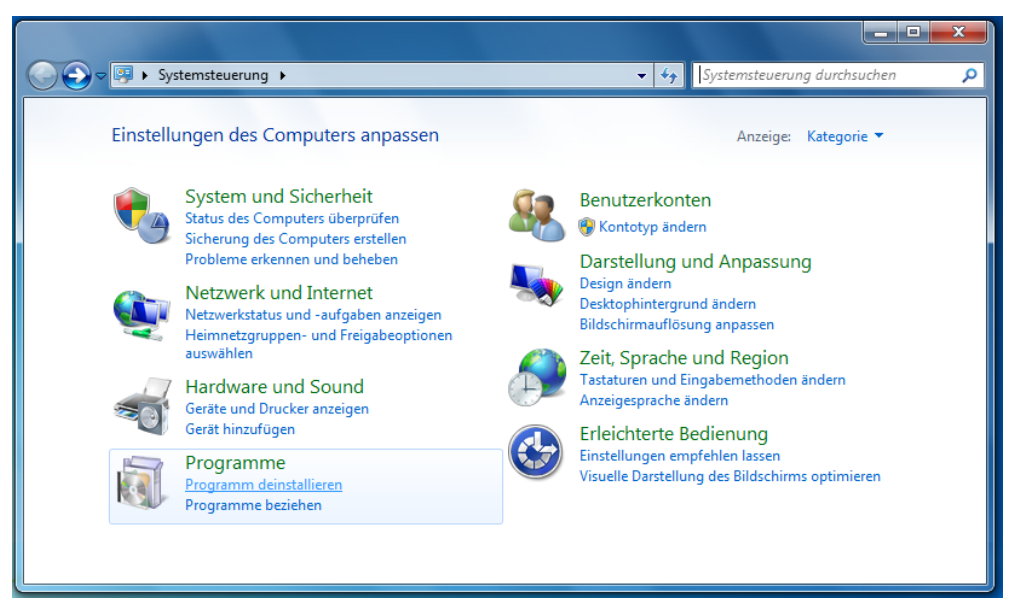

Das Fenster Einstellungen des Computers anpassen öffnet sich.

Abbildung 215: Fenster Einstellungen des Computers anpassen

- 2. Programme deinstallieren anklicken.
- Po Das Fenster Programme deinstallieren oder ändern öffnet sich.

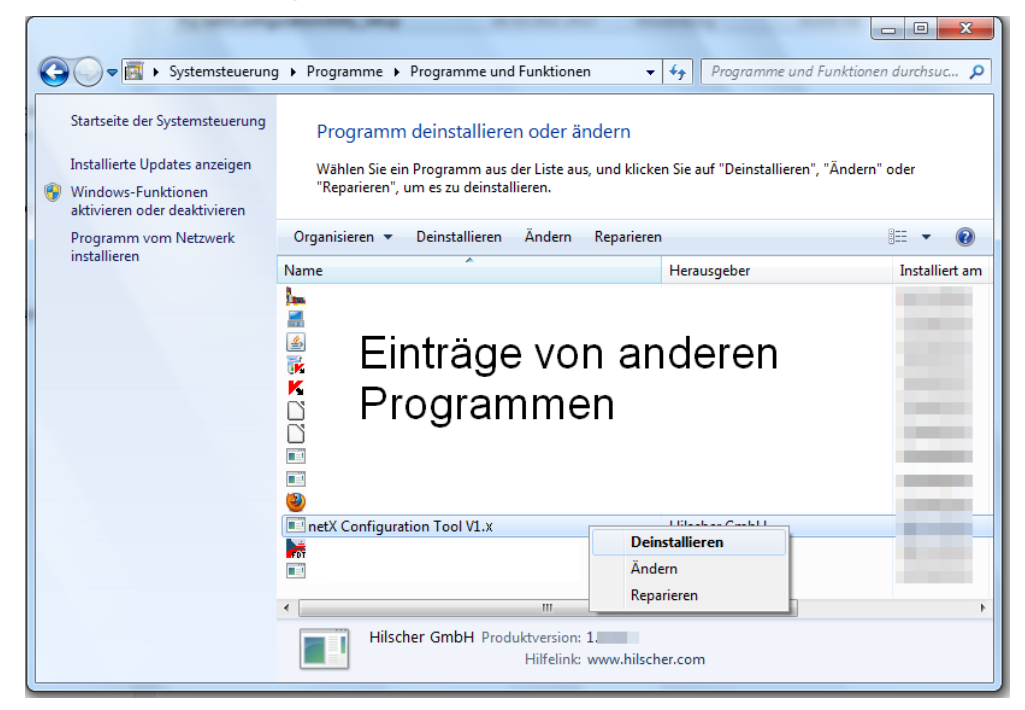

Abbildung 216: Systemsteuerung - Programme deinstallieren oder ändern

- 3. netX Configuration Tool deinstallieren.
- Suchen Sie nun den Eintrag von netX Configuration Tool
- > Klicken Sie netX Configuration Tool mit der rechten Maustaste an.
- Klicken Sie im Kontextmenü auf Deinstallieren, um die Deinstallation zu starten.
- ✤ Zunächst erscheint eine Sicherheitsabfrage:

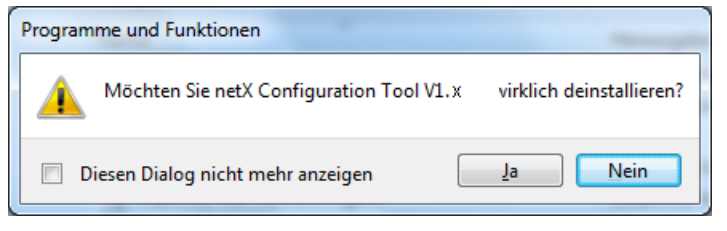

Abbildung 217: Programme und Funktionen

- > Klicken Sie auf Ja, um die Deinstallation zu starten.
- ✤ Die Entfernung wird vorbereitet:

| Windows Installer                     |        |
|---------------------------------------|--------|
| Preparing to remove                   |        |
| L L L L L L L L L L L L L L L L L L L |        |
|                                       |        |
|                                       | Cancel |

Abbildung 218: Windows Installer - Entfernung wird vorbereitet

- ✤ Eine Windows<sup>®</sup> Sicherheitsabfrage erscheint.
- > In der Windows<sup>®</sup> Sicherheitsabfrage Ja anklicken.
- ३ netX Configuration Tool wird nun deinstalliert. Dies kann einige Minuten dauern.

| Please wait while Windows configures netX Configuration Tool V1.x |
|-------------------------------------------------------------------|
| Time remaining: 0 seconds                                         |
| -                                                                 |
| Cancel                                                            |

Abbildung 219: Fortschritt Deinstallation von netX Configuration Tool

✤ netX Configuration Tool wird deinstalliert und von Ihrem PC entfernt.

## 6.9 Deinstallation unter Windows 8

#### Voraussetzung

**Hinweis:** Sie benötigen Administratorrechte unter Windows<sup>®</sup> 8, um das Slave-Konfigurationswerkzeug netX Configuration Tool von Ihrem PC zu deinstallieren.

#### Vorbereitung

Um das Slave-Konfigurationswerkzeug netX Configuration Tool zu deinstallieren:

Schließen Sie alle Programme.

#### Schritte zur Deinstallation

- 1. Startbildschirm Windows® 8 aufrufen.
- Start Benutzer 🚨 e  $\sim$ Þ 29 益 2 00 :-) ( )-111

> Drücken Sie die Tasten [Strg] und [ESC].

Abbildung 220: Startbildschirm Windows 8

- Drücken Sie die Tasten [Win] und [F].
- > Einstellungen wählen.
- > Programme deinstallieren in das Suchfeld eingeben.

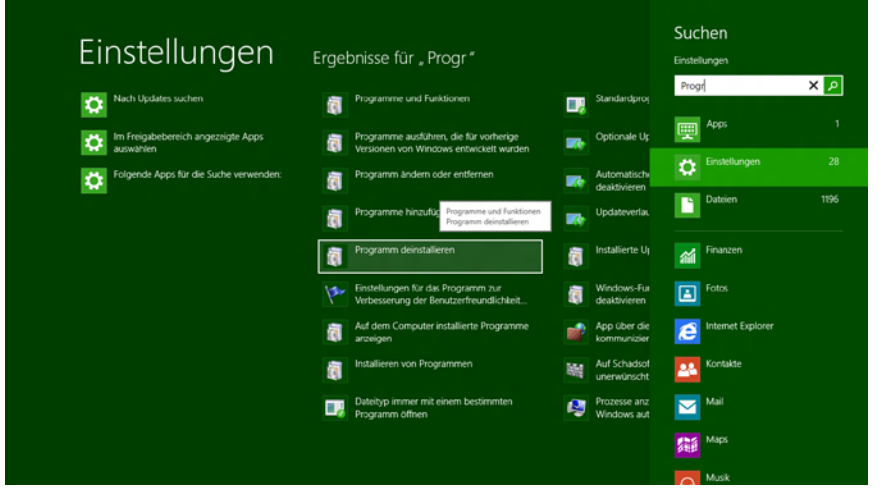

Abbildung 221: Programme deinstallieren

2. Programme deinstallieren anklicken.

⇒ Das Fenster Programme deinstallieren oder ändern öffnet sich.

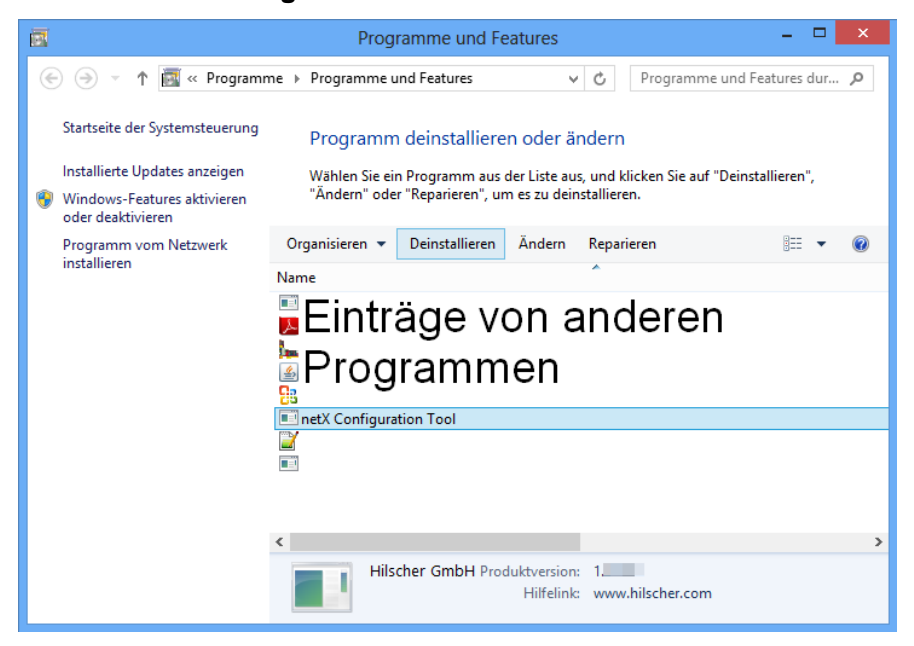

Abbildung 222: Systemsteuerung - Programme deinstallieren oder ändern

- 3. netX Configuration Tool deinstallieren.
- Suchen Sie nun den Eintrag von netX Configuration Tool
- Klicken Sie netX Configuration Tool mit der rechten Maustaste an.
- Klicken Sie im Kontextmenü auf Deinstallieren, um die Deinstallation zu starten.
- ✤ Zunächst erscheint eine Sicherheitsabfrage:

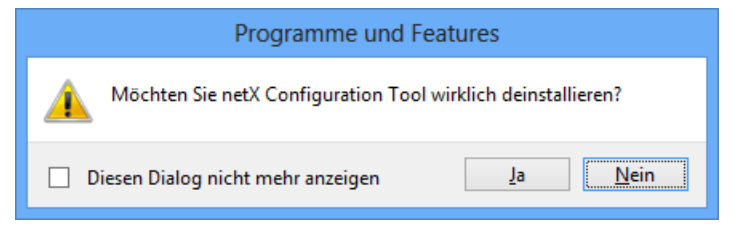

Abbildung 223: Programme und Funktionen

- Klicken Sie auf Ja, um die Deinstallation zu starten.
- ✤ Die Entfernung wird vorbereitet:

| netX Configuration Tool V1. |
|-----------------------------|
| Entfemen wird vorbereitet   |
| Abbrechen                   |

Abbildung 224: Windows Installer - Entfernung wird vorbereitet

- ⇒ Eine Windows<sup>®</sup> Sicherheitsabfrage erscheint.
- In der Windows<sup>®</sup> Sicherheitsabfrage Ja anklicken.
- ✤ netX Configuration Tool wird nun deinstalliert. Dies kann einige Minuten

dauern.

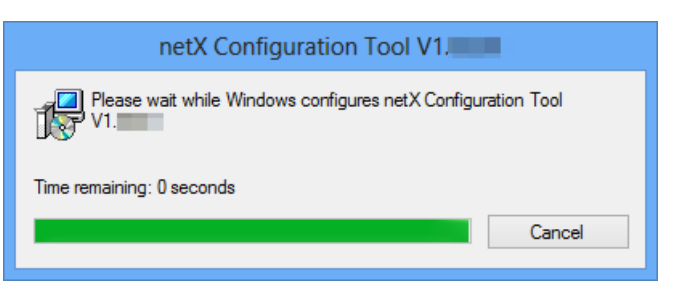

Abbildung 225: Fortschritt Deinstallation von netX Configuration Tool

<sup>™</sup> netX Configuration Tool wird deinstalliert und von Ihrem PC entfernt.

## 6.10 Deinstallation unter Windows 10

#### Voraussetzung

**Hinweis:** Sie benötigen Administratorrechte unter Windows<sup>®</sup> 7, um das Slave-Konfigurationswerkzeug netX Configuration Tool von Ihrem PC zu deinstallieren.

#### Vorbereitung

Um das Slave-Konfigurationswerkzeug netX Configuration Tool zu deinstallieren:

Schließen Sie alle Programme.

#### Schritte zur Deinstallation

1. Startbildschirm Windows<sup>®</sup> 10 aufrufen.

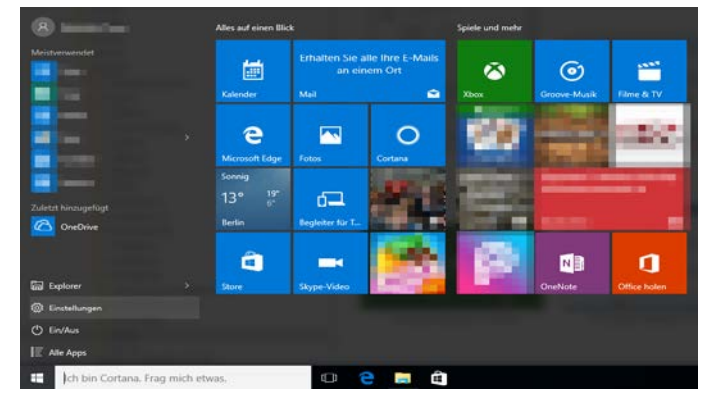

Abbildung 226: Startbildschirm Windows 10

- > Einstellungen wählen.
- > Programme deinstallieren in das Suchfeld eingeben.

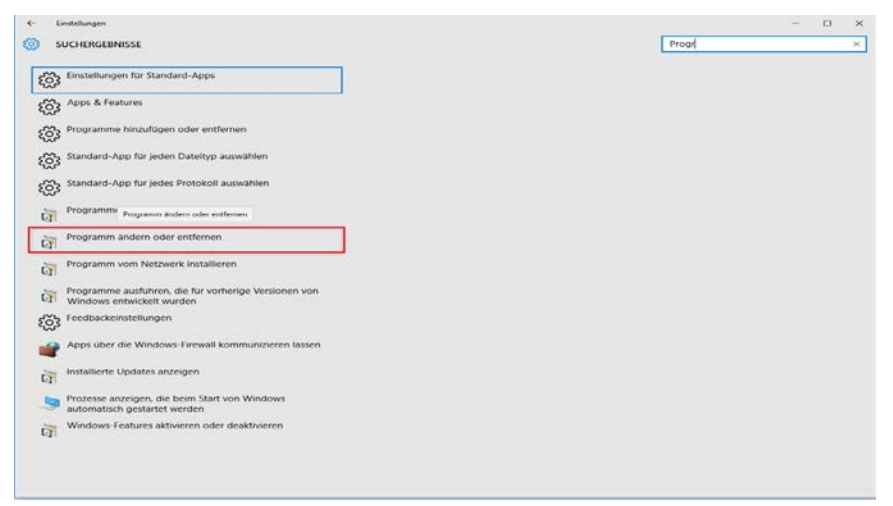

Abbildung 227: Programme deinstallieren

- 2. Programme deinstallieren anklicken.
- ⇒ Das Fenster Programme deinstallieren oder ändern öffnet sich.

| -> - 🕆 🖸 > Systemst                              | euerung                                                   |                                        | ۷               | O "Program       | mme und l'eatures" d. |  |
|--------------------------------------------------|-----------------------------------------------------------|----------------------------------------|-----------------|------------------|-----------------------|--|
| Startseite der Systemsteuerung                   | Programm deinstallieren oder ändern                       |                                        |                 |                  |                       |  |
| Installierte Updates anzeigen                    | Wählen Sie ein Pronzamm aus der Liste aus und klicken Sie | auf "Deinstallieren" "Åndern" oder "Re | natieten" um es | nu deinstalliere | 0                     |  |
| Windows-Features aktivieren<br>oder deaktivieren | maner ac carriaganno ao ao coccao, ana ancorac            | a contracto ; santo cato al            |                 |                  |                       |  |
| Programm vom Netzwerk                            | Organisieren 👻 Deinstallieren Ändern Repaneren            |                                        |                 |                  | L. •                  |  |
| installieren                                     | Name                                                      | Herausgeber                            | Installiert am  | Größe            | Version               |  |
|                                                  | Br                                                        | law Paulos                             | DAMES IN COLUMN | 675.6            | 15.54                 |  |
|                                                  | A house of constitution the - Statistic                   | subscription incorporated              | 10.54,007       | 10.50            | 11.6/3-2076           |  |
|                                                  | attitutes intentida 13.00                                 | Kinter lastered by Sate-               | 10.007          | 2656             | 1.002                 |  |
|                                                  | Energian (2010)                                           | (inerclut                              | 1110.007        | 176.68           | 128.0                 |  |
|                                                  | Keywoods Deskenist Datasets Ultim Manhouse                | Companying lasts                       | 13,27,276       | UT ME            | 10.1.46674            |  |
|                                                  | Kingwith Society Carlor & Moherik Hand                    | off Englority 545                      | 18.55.250*      | 0.556            | 10.5.407              |  |
|                                                  | 4 through Could the                                       | Menunity Languagian                    | 2444,867        | 10.8 5/8         | (11036100)            |  |
|                                                  | Hautis Forder (2011) (dil del                             | Martin                                 | 110000          | H24E             | (5.2)                 |  |
|                                                  | B Ritarilly Maintenance Service                           | Mentler                                | 157,096         | 10.48            | 45.55                 |  |
|                                                  | netX Configuration Tool ** MM                             | Hilscher GmbH                          | 03.04.2017      | 17,9 MB          | 1.09.00               |  |
|                                                  | Tropolation Monwell III Result Galaxy Mile                | Interpret Partic Constant              | 110.00          | 20.68            | 1/010/1001/008        |  |
|                                                  | This para PROPERT IS AT Carecolin 2014                    | Interpret/Indo-Coperation              | 1345,897        | ULL NE           | LEGITIELINE           |  |
|                                                  | E Managers (NON-perif WO-perister)                        | Relation Control in Companying         | 13.50,597       | 14.1 14          | 1.04/10/10/4          |  |
|                                                  | E Stategord (SU)(Read-adhore)                             | Requestation opposition.               | 1100.007        | 12354            | 1.0210/1008-0048      |  |
|                                                  |                                                           |                                        |                 |                  |                       |  |

Abbildung 228: Systemsteuerung - Programme deinstallieren oder ändern

- 3. netX Configuration Tool deinstallieren.
- Suchen Sie nun den Eintrag von netX Configuration Tool
- Klicken Sie netX Configuration Tool mit der rechten Maustaste an.
- Klicken Sie im Kontextmenü auf Deinstallieren, um die Deinstallation zu starten.
- ✤ Zunächst erscheint eine Sicherheitsabfrage:

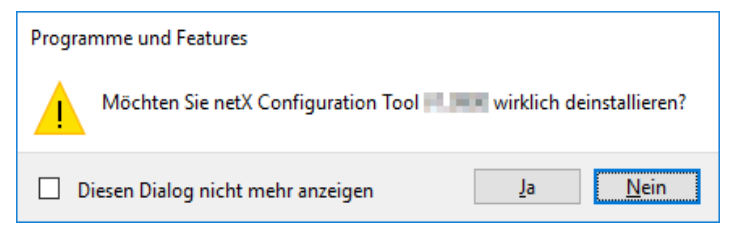

Abbildung 229: Programme und Funktionen

- Klicken Sie auf Ja, um die Deinstallation zu starten.
- ✤ Die Entfernung wird vorbereitet:

| netX Configuration Tool   |           |
|---------------------------|-----------|
| Entfemen wird vorbereitet |           |
|                           | Abbrechen |

Abbildung 230: Windows Installer - Entfernung wird vorbereitet

- <sup>₽</sup> Eine Windows<sup>®</sup> Sicherheitsabfrage erscheint.
- > In der Windows<sup>®</sup> Sicherheitsabfrage **Ja** anklicken.
- ✤ netX Configuration Tool wird nun deinstalliert. Dies kann einige Minuten dauern.

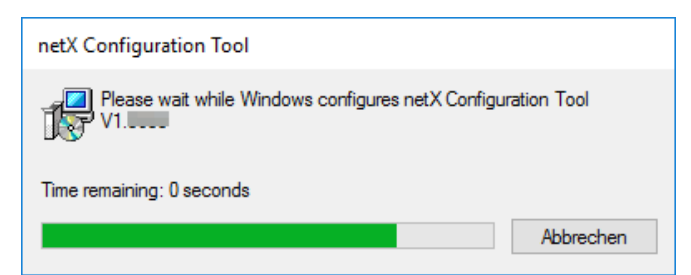

Abbildung 231: Fortschritt Deinstallation von netX Configuration Tool

✤ netX Configuration Tool wird deinstalliert und von Ihrem PC entfernt.

## 7 PC-Karten cifX PC/104 (ISA)

## 7.1 Installation unter Windows XP

#### Voraussetzung

Der cifX Device Driver wurde auf dem verwendeten PC bereits installiert. Falls dies noch nicht der Fall ist, führen Sie das Setup-Programm cifX Device Driver Setup.exe aus. Dieses Setup installiert den Treiber und die benötigten INF-Dateien.

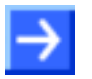

**Hinweis:** Um eine PC-Karte cifX PC/104 (ISA) in einem PC betreiben zu können, muss der PC einen freien ISA-Speicherbereich von 16 KByte im Adressbereich C0000 bis FBFFF zur Verfügung stellen. Soll die PC-Karte cifX mit Interrupt betrieben werden, dann muss der PC noch zusätzlich einen freien ISA-Interrupt zur Verfügung stellen.

#### Installationsschritte

Führen Sie folgende Schritte aus, um eine PC-Karte cifX PC/104 (ISA) zu installieren, d. h. den Speicherbereich und ggf. einen Interrupt beim Betriebssystem für die PC-Karte cifX zu reservieren:

- 1. Hardware-Assistenten starten
- Klicken Sie auf Start > Einstellungen > Systemsteuerung.
- Starten Sie dann Hardware.

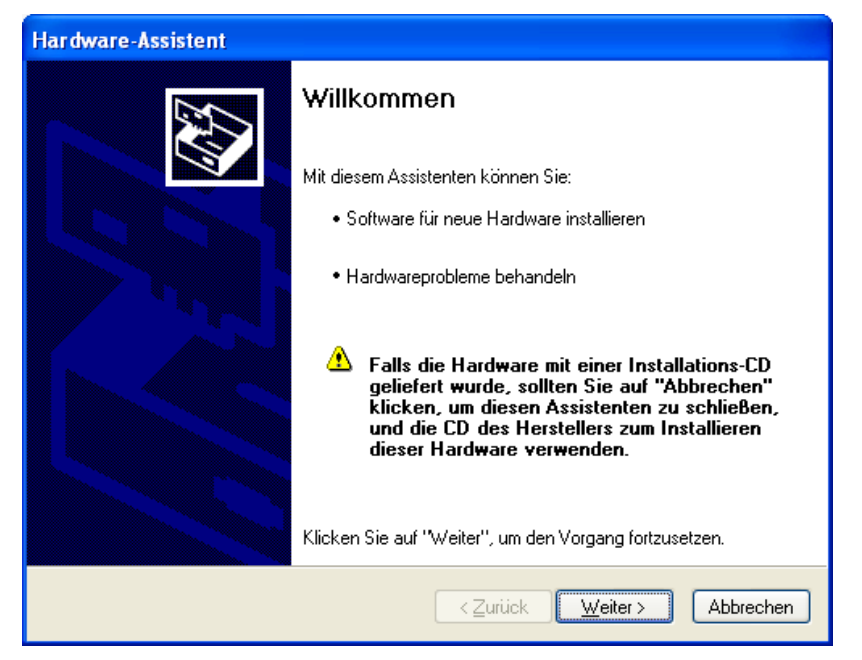

Klicken Sie auf Weiter >.

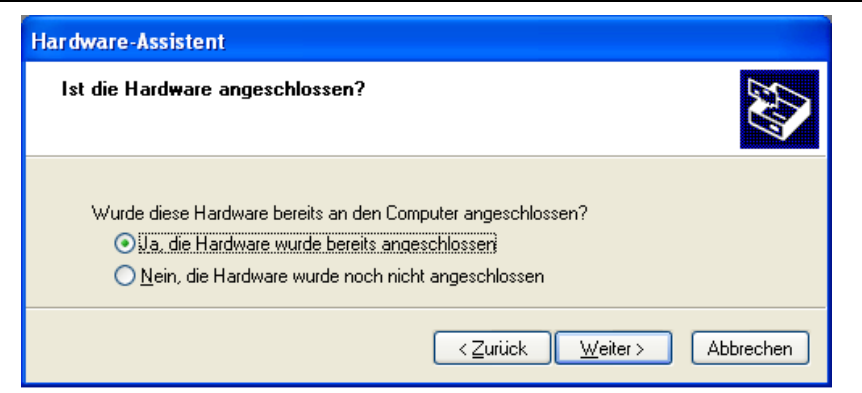

- 2. Hardware-Assistent
- > Wählen Sie Ja, die Hardware wurde bereits angeschlossen.
- Klicken Sie auf Weiter >.
- Schieben Sie den Scrollbalken ganz nach unten, um das Ende der Liste Installierte Hardware anzuzeigen.
- > Wählen Sie Neue Hardware hinzufügen.

| Hardware-Assis                           | stent                                                                                                    |          |
|------------------------------------------|----------------------------------------------------------------------------------------------------|----------|
| Die folgende                             | Hardware ist bereits auf dem Computer installiert.                                                                                                    | €\$}     |
| Wählen Sie<br>um die Eige<br>anzuzeigen  | e ein installiertes Hardwaregerät aus der Liste, und klicken Sie auf "Weiter",<br>enschaften des Geräts oder die Problembehandlung für dieses Gerät<br>n. | ,        |
| Klicken Sie<br>angezeigt v               | ; auf "Neue Hardware hinzufügen", um Hardware, die nicht in der Liste<br>wird, zu installieren.                                                           |          |
| Installierte F                           | Hardware:                                                                                                    |          |
|                                          |                                                                                                    | <u>)</u> |
| en en en en en en en en en en en en en e | Boot-Hub                                                                                                    |          |
| USB-F                                    | Root-Hub                                                                                                    |          |
| 🗳 USB-V                                  | Verbundgerät                                                                                                    |          |
| Neuel                                    | Hardware hinzufügen 🛛 😽                                                                                                    |          |
|                                          |                                                                                                    | _        |
|                                          | < <u>∠urück</u> eiter > Abbre                                                                                                    | echen    |

- Klicken Sie auf Weiter >.
- Wählen Sie Hardware manuell aus einer Liste wählen und installieren (für fortgeschrittene Benutzer).

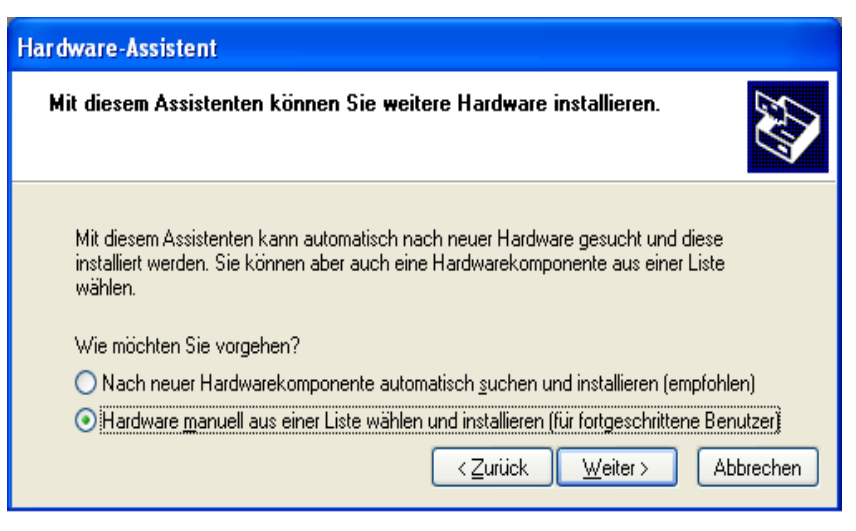

- Klicken Sie auf Weiter >.
- > Wählen Sie Alle Geräte anzeigen.

| Hardware-Assistent                                                                                                    |           |
|----------------------------------------------------------------------------------------------------|-----------|
| Wählen Sie den Typ der zu installierenden Hardware aus der Liste.                                                                                               |           |
| Klicken Sie auf "Alle Geräte anzeigen", falls die Hardwarekomponente, die Sie<br>hinzufügen möchten, nicht angezeigt wird.<br>Allgemeine <u>H</u> ardwaretypen: |           |
| Alle Geräte anzeigen<br>J Anschlüsse (COM und LPT)<br>Audio-, Video- und Gamecontroller<br>Bandlaufwerke<br>Bidbearbeitungsgeräte<br>Drucker                    |           |
| Grafikkarte<br>Herkömmliche NT APM-Unterstützung                                                                                                    | ~         |
| < <u>Z</u> urück <u>W</u> eiter> /                                                                                                    | Abbrechen |

- Klicken Sie auf Weiter >.
- Wählen Sie in der Liste der Hersteller > Hilscher GmbH.
- Wählen Sie dann in der Liste der Modell > cifX ISA (16kB).

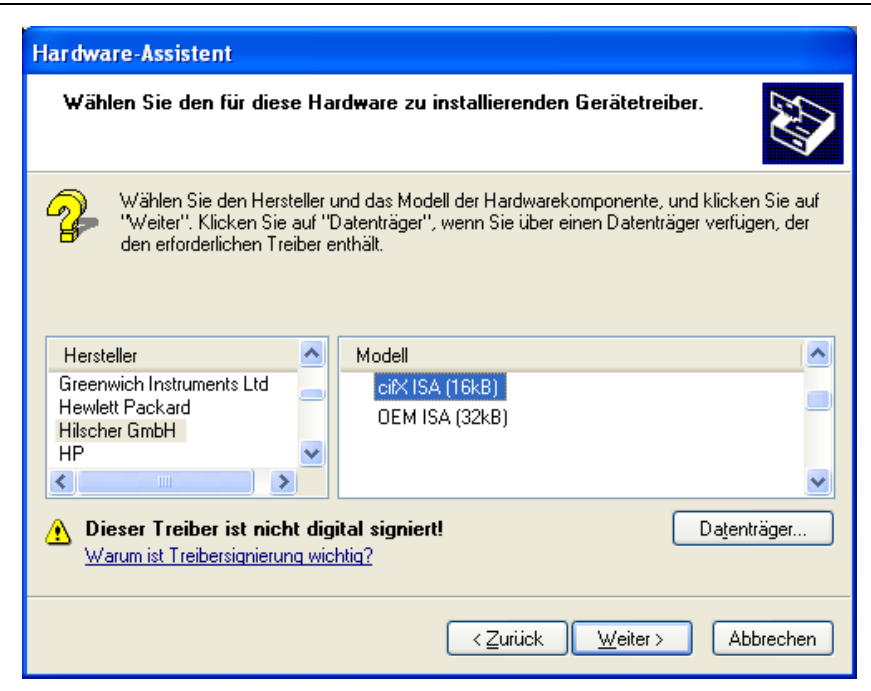

- Klicken Sie auf Weiter >.
- 3. Installieren
- Klicken Sie auf Weiter >.

| Hardware-Assistent                                 |                                                      |  |
|----------------------------------------------------|------------------------------------------------------|--|
| Die neue Hardware kann jetzt installier            | t werden.                                            |  |
| Zu installierende Hardware:<br>citX 104 (16kB ISA) |                                                      |  |
| Klicken Sie auf "Weiter", um die neue Han          | dware zu installieren.<br>< Zurück Weiter> Abbrechen |  |

- P→ Der cifX Device Driver wird installiert.
- 4. Fertig stellen oder Ressourcen ändern
- Wenn die PC-Karte cifX PC/104 f
  ür Speicheradresse D0000 gejumpert ist <u>und</u> kein Interrupt-Jumper auf der PC-Karte cifX gesetzt ist (Polling), dann klicken Sie Fertig stellen.

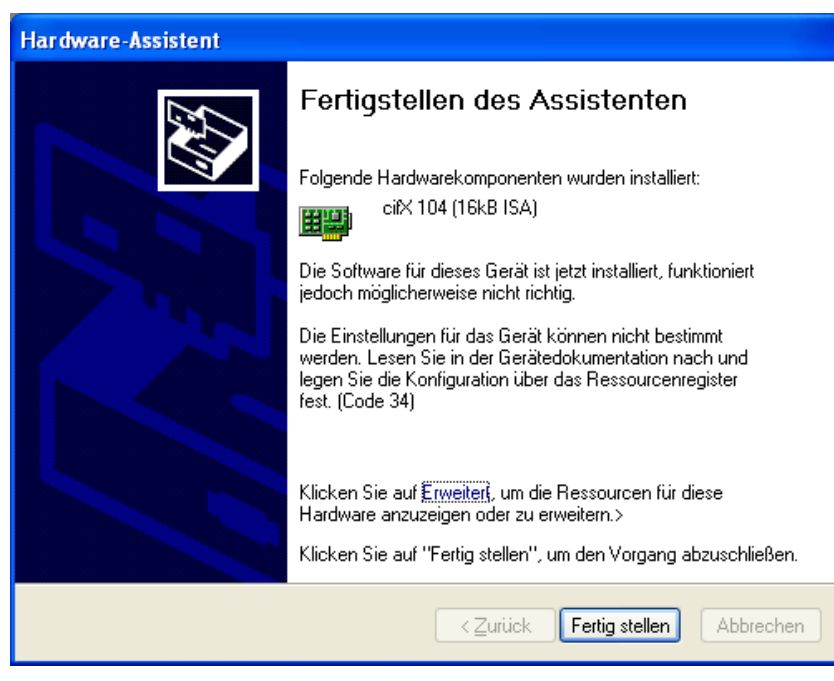

- Wenn Sie Fertig stellen gewählt haben, dann führen Sie einen Neustart des PCs aus.
- Wenn die PC-Karte cifX PC/104 für eine andere Speicheradresse als D0000 gejumpert ist <u>und</u> kein Interrupt-Jumper auf der PC-Karte cifX gesetzt ist (Polling), dann klicken Sie **Erweitert**. Fahren Sie im Abschnitt Speicherbereich bei Pollbetrieb wählen (Basiskonfiguration 0001) auf Seite 163 fort.
- Wenn die PC-Karte cifX mit Interrupt betrieben werden soll, dann klicken Sie Erweitert. Fahren Sie im Abschnitt Speicherbereich und Interrupt wählen (Basiskonfiguration 0002) auf Seite 165 fort.

#### Speicherbereich bei Pollbetrieb wählen (Basiskonfiguration 0001)

Klicken Sie Manuell konfigurieren.

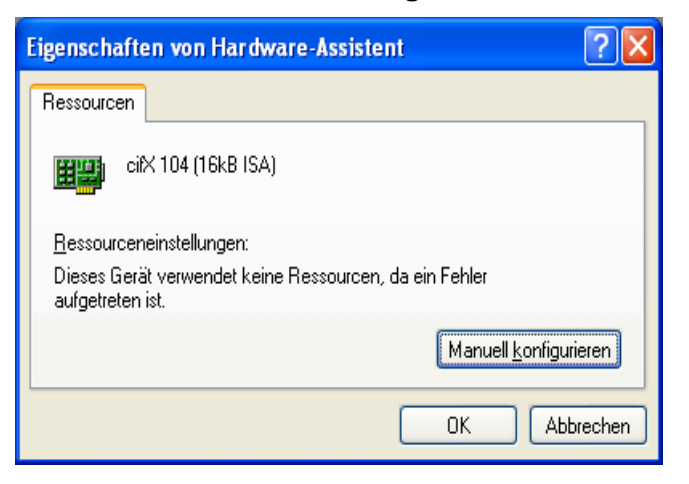

- > Wählen Sie bei Einstellung basiert auf > Basiskonfiguration 0001.
- > Markieren Sie Speicherbereich.

| Eigenschaften von Hardware-Assistent                     | ?×     |
|----------------------------------------------------------|--------|
| Ressourcen                                               |        |
| citX ISA (16kB)                                          |        |
| <u>R</u> essourceneinstellungen:                         |        |
| Ressourcentyp Einstellung                                |        |
| Speicherbereich ?                                        |        |
| Einstellung <u>b</u> asiert auf: Basiskonfiguration 0001 | ~      |
| Automatisch konfigurieren Einstellung ände               | m      |
| Gerätekonflikt:                                          | _      |
| Keine Konflikte.                                         | <      |
| ОК Авь                                                   | rechen |

- > Klicken Sie Einstellungen ändern.
- Stellen Sie den Speicherbereich ein, z. B. Adresse E0000.

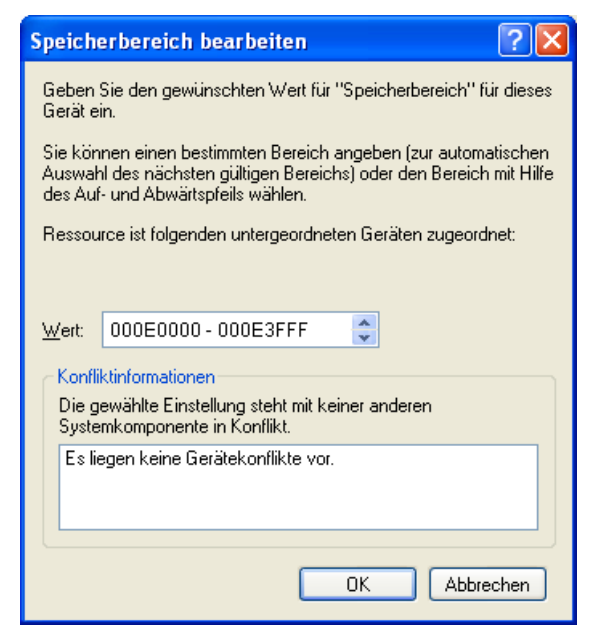

- ➢ Klicken Sie OK.
- ₹

| Eigenschaften von Hardware-Assistent 🔹 🔹                 |
|----------------------------------------------------------|
| Ressourcen                                               |
| citX ISA (16kB)                                          |
| <u>R</u> essourceneinstellungen:                         |
| Ressourcentyp Einstellung                                |
| Speicherbereich 000E0000 - 000E3FFF                      |
| Einstellung <u>b</u> asiert auf: Basiskonfiguration 0001 |
| Automatisch konfigurieren                                |
| Geratekonflikt:                                          |
| OK Abbrechen                                             |

- ➢ Klicken Sie OK.
- Klicken Sie Fertig stellen.

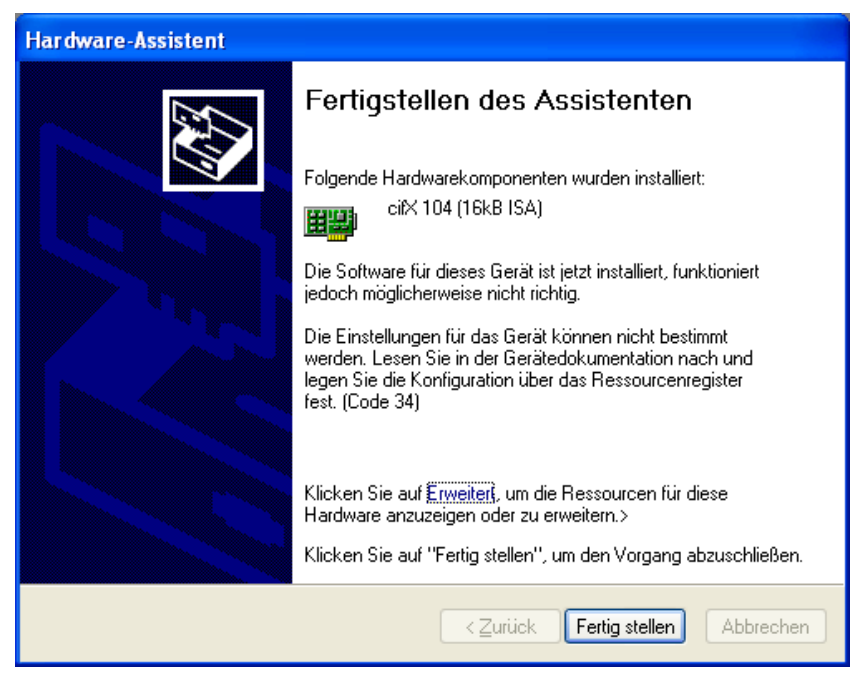

> Führen Sie anschließend einen Neustart des PCs aus.

Speicherbereich und Interrupt wählen (Basiskonfiguration 0002)

> Klicken Sie Manuell konfigurieren.

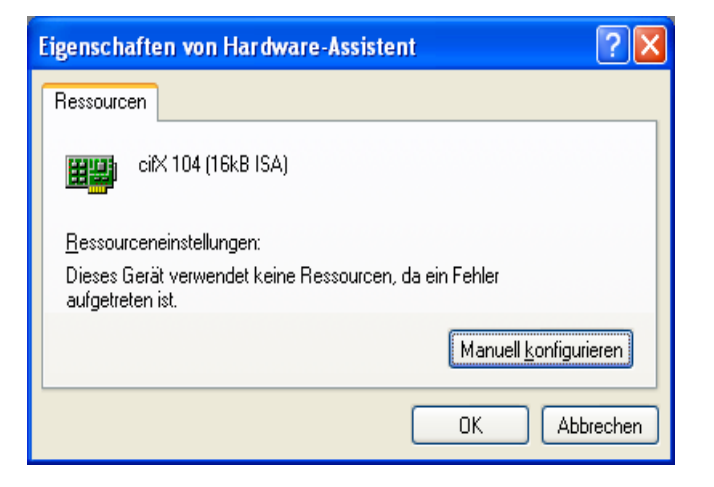

- Wählen Sie bei Einstellung basiert auf > Basiskonfiguration 0002.
- > Markieren Sie Speicherbereich.

| Eigenschaften von Hardware-Assistent 🛛 🛛 🔀               |
|----------------------------------------------------------|
| Ressourcen                                               |
| cifX ISA (16kB)                                          |
| <u>R</u> essourceneinstellungen:                         |
| Ressourcentyp Einstellung                                |
| Speicherbereich ?                                        |
| Einstellung <u>b</u> asiert auf: Basiskonfiguration 0002 |
| Automatisch konfigurieren Einstellung ändern             |
| Gerätekonflikt:                                          |
| Keine Konflikte.                                         |
| OK Abbrechen                                             |

- > Klicken Sie Einstellungen ändern.
- Stellen Sie den Speicherbereich ein, z. B. Adresse E0000.

| Speicherbereich bearbeiten ? 🛛                                                                                                    |
|----------------------------------------------------------------------------------------------------|
| Geben Sie den gewünschten Wert für "Speicherbereich" für dieses<br>Gerät ein.                                                                                              |
| Sie können einen bestimmten Bereich angeben (zur automatischen<br>Auswahl des nächsten gültigen Bereichs) oder den Bereich mit Hilfe<br>des Auf- und Abwärtspfeils wählen. |
| Ressource ist folgenden untergeordneten Geräten zugeordnet:                                                                                                    |
| Wert: 000E0000 - 000E3FFF                                                                                                    |
| Es liegen keine Gerätekonflikte vor.                                                                                                    |
| OK Abbrechen                                                                                                    |

- Klicken Sie OK.
- ➢ Wählen Sie IRQ.

| Eigenschaften von Hardware-Assistent 🔹 🛛 🔀                      |
|-----------------------------------------------------------------|
| Ressourcen                                                      |
| cifX ISA (16kB)                                                 |
| <u>R</u> essourceneinstellungen:                                |
| Ressourcentyp Einstellung                                       |
| Speicherbereich 000E0000 - 000E3FFF                             |
| Einstellung <u>b</u> asiert auf: Basiskonfiguration 0002        |
| Automatisch konfigurieren Einstellung ändern<br>Gerätekonflikt: |
| Keine Konflikte.                                                |
| OK Abbrechen                                                    |

- > Klicken Sie Einstellungen ändern.
- Stellen Sie den Interrupt ein, z. B. Interrupt 11.

| Unterbrechungsanforderung (IRQ) bearbeiten ? 🔀                                                                                                    |
|----------------------------------------------------------------------------------------------------|
| Geben Sie den gewünschten Wert für "Unterbrechungsanforderung<br>(IRQ)" für dieses Gerät ein.                                                                     |
| Sie können einen bestimmten Wert angeben (zur automatischen<br>Auswahl des nächsten gültigen Werts) oder den Wert mit Hilfe des<br>Auf- und Abwärtspfeils wählen. |
| Ressource ist folgenden untergeordneten Geräten zugeordnet:                                                                                                    |
| Wert: 11<br>Konfliktinformationen<br>Die gewählte Einstellung steht mit keiner anderen<br>Systemkomponente in Konflikt.                                           |
| Es liegen keine Gerätekonflikte vor.                                                                                                    |
| OK Abbrechen                                                                                                    |

➢ Klicken Sie OK.

| ₽ |  |
|---|--|
|   |  |

| Eigenschaften von Hardware-Assistent                     |
|----------------------------------------------------------|
| Ressourcen                                               |
| citX ISA (16kB)                                          |
| <u>R</u> essourceneinstellungen:                         |
| Ressourcentyp Einstellung                                |
| IRQ 11                                                   |
| Einstellung <u>b</u> asiert auf: Basiskonfiguration 0002 |
| Automatisch konfigurieren Einstellung ändern             |
| Keine Konflikte.                                         |
| OK Abbrechen                                             |

- ➢ Klicken Sie OK.
- Klicken Sie Fertig stellen.

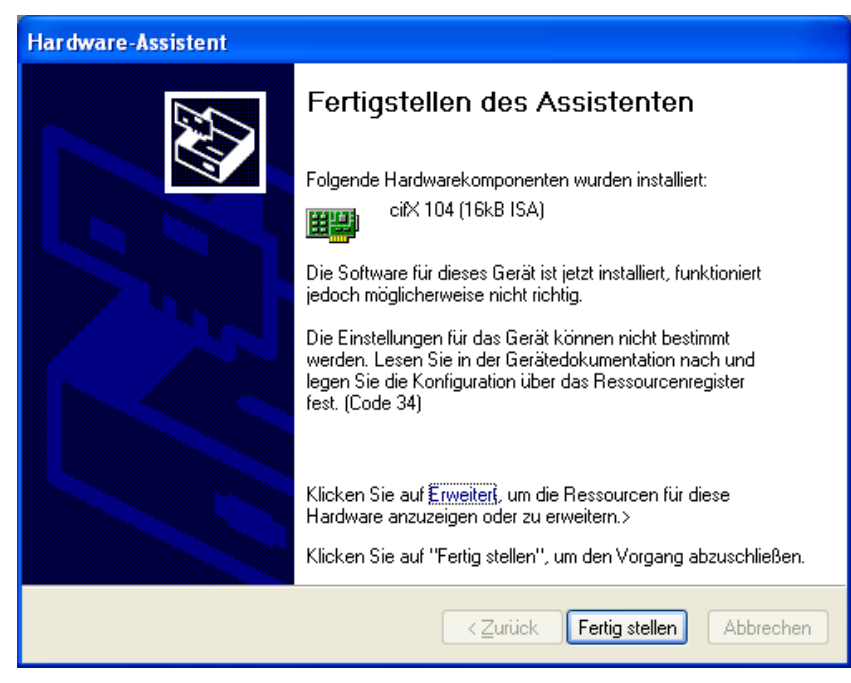

Führen Sie anschließend einen Neustart des PCs aus.

# Prüfen Sie im Geräte-Manager, ob die PC-Karte cifX PC/104 (ISA) richtig installiert ist

- Öffnen Sie dazu den Geräte-Manager wie folgt: Desktop-Symbol Arbeitsplatz > rechte Maustaste Eigenschaften > Fenster Systemeigenschaften > Registerkarte Hardware > Schaltfläche Geräte-Manager.
- Prüfen Sie, ob die Ansicht Ihres Geräte-Managers der folgenden Ansicht entspricht, d. h. cifX ISA (16kB) erscheint.

CIF× Communication Interface

Ein Ausrufezeichen wird bei cifX ISA (16kB) angezeigt.

- Wenn bei cifX ISA (16kB) ein Ausrufezeichen mit angezeigt wird, dann liegt entweder ein Ressourcenkonflikt vor oder die angeforderten Ressourcen stehen nicht zur Verfügung.
- Wählen Sie dann aus dem Kontextmenü auf cifX ISA (16kB) den Eintrag Eigenschaften.
- > Wählen Sie den Tab **Ressourcen**.
- Ändern Sie die Einstellung für den Speicherbereich bzw. für den Interrupt mit Manuell konfigurieren, wie in Abschnitt Speicherbereich bei Pollbetrieb wählen (Basiskonfiguration 0001) auf Seite 163 bzw. in Abschnitt Speicherbereich und Interrupt wählen (Basiskonfiguration 0002) auf Seite 165 beschrieben.

## 7.2 Installation unter Windows 7

#### Voraussetzung

Der cifX Device Driver wurde auf dem verwendeten PC bereits installiert. Falls dies noch nicht der Fall ist, führen Sie das Setup-Programm cifX Device Driver Setup.exe aus. Dieses Setup installiert den Treiber und die benötigten INF-Dateien.

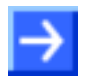

**Hinweis:** Um eine PC-Karte cifX PC/104 (ISA) in einem PC betreiben zu können, muss der PC einen freien ISA-Speicherbereich von 16 KByte im Adressbereich C0000 bis FBFFF zur Verfügung stellen. Soll die PC-Karte cifX mit Interrupt betrieben werden, dann muss der PC noch zusätzlich einen freien ISA-Interrupt zur Verfügung stellen.

#### Installationsschritte

Führen Sie folgende Schritte aus, um eine PC-Karte cifX PC/104 (ISA) zu installieren, d. h. den Speicherbereich und ggf. einen Interrupt beim Betriebssystem für die PC-Karte cifX zu reservieren:

1. Start öffnen

 $\triangleright$ 

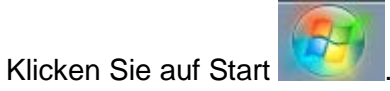

- 2. Geräte-Manager suchen und starten.
- > Geben Sie Geräte-Manager in das Suchfeld ein.

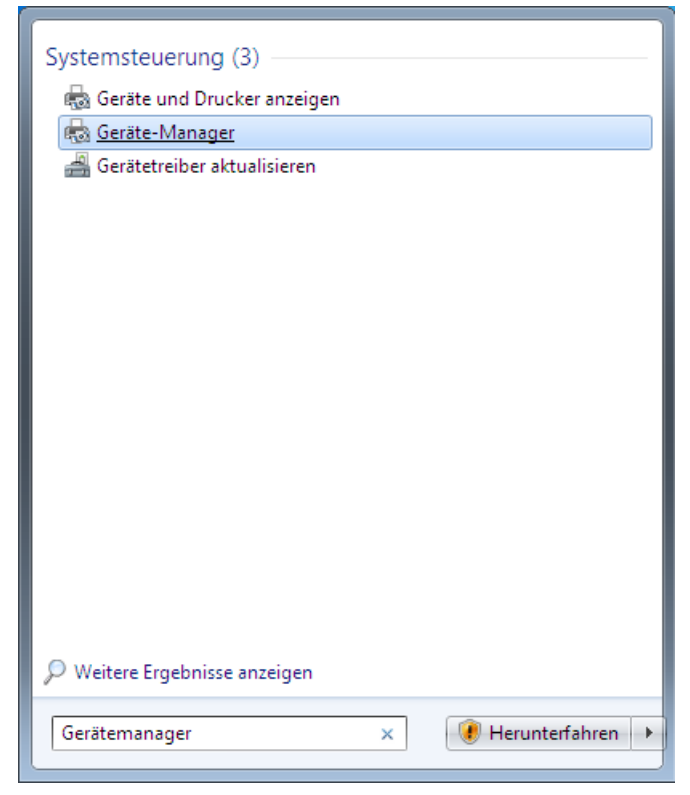

- Klicken Sie auf Geräte-Manager.
- ✤ Der Geräte-Manager startet.

- 3. Legacyhardware hinzufügen
- Klicken Sie im Geräte-Manager auf ein Element in der Baumdarstellung, z. B. auf das oberste Element.
- > Wählen Sie das Menü Aktion > Legacyhardware hinzufügen.

| 🚔 Geräte-Manager                                                                                                    |        |
|----------------------------------------------------------------------------------------------------|--------|
| Datei Aktion Ansicht ?                                                                                                    |        |
| Nach geänderter Hardware suchen                                                                                                    |        |
| Legacyhardware hinzufügen                                                                                                    |        |
| P." Hilfe                                                                                                    |        |
| <ul> <li>Biskettenlaufwerkcontroller</li> <li>Biskettenlaufwerke</li> <li>Diskettenlaufwerke</li> <li>DVD/CD-ROM-Laufwerke</li> <li>Grafikkarte</li> <li>Gafikkarte</li> <li>Laufwerke</li> <li>Laufwerke</li> <li>Maisce und andere Zeigegeräte</li> <li>Monitore</li> <li>Netzwerkadapter</li> <li>Netzwerkadapter</li> <li>Systemgeräte</li> <li>Tastaturen</li> </ul> |        |
| Legacygerät (kein Plug & Play-Gerät) zum Computer hinzu                                                                                                    | fügen. |
|                                                                                                    |        |

- ✤ Der Hardware-Assistent startet.
- 4. Hardware-Assistent
- Klicken Sie Weiter >.

| Hardware |                                                                                                    |
|----------|----------------------------------------------------------------------------------------------------|
|          | Willkommen                                                                                                    |
|          | Mit diesem Assistenten können Sie Treibersoftware installieren,<br>um ältere Geräte ohne Plug & Play zu unterstützen, die nicht<br>automatisch von Windows erkannt werden.                         |
|          | Sie sollten diesen Assistenten nur verwenden, wenn Sie über<br>fortgeschrittene Hardwarekenntnisse verfügen oder wenn Sie<br>vom technischen Support hierher verwiesen worden sind.                |
|          | Falls die Hardware mit einer Installations-CD geliefert<br>wurde, sollten Sie auf "Abbrechen" klicken, um den<br>Assistenten zu schließen, und die Hardware mit der<br>Hersteller-CD installieren. |
|          | Klicken Sie auf "Weiter", um den Vorgang fortzusetzen.                                                                                                    |
|          | < Zurück Weiter > Abbrechen                                                                                                    |

Wählen Sie Hardware manuell aus einer Liste wählen und installieren (für fortgeschrittene Benutzer).

| Hardware                                                                                                    |
|----------------------------------------------------------------------------------------------------|
| Mit diesem Assistenten können Sie weitere Hardware installieren.                                                                                            |
|                                                                                                    |
| Mit diesem Assistenten kann Hardware gesucht und automatisch installiert werden. Sie<br>können aber auch eine Hardwarekomponente aus einer Liste auswählen. |
| Wie möchten Sie vorgehen?                                                                                                    |
| $\bigcirc$ Hardwarekomponente automatisch <u>s</u> uchen und installieren (empfohlen)                                                                       |
| Hardware manuell aus einer Liste wählen und installieren (für fortgeschrittene Benutzer)                                                                    |
|                                                                                                    |
|                                                                                                    |
|                                                                                                    |
|                                                                                                    |
| < <u>Z</u> urück Weiter > Abbrechen                                                                                                    |

- Klicken Sie Weiter >.
- > Wählen Sie Alle Geräte anzeigen.

| Hardware                                                                                                    |
|----------------------------------------------------------------------------------------------------|
| Wählen Sie den Typ der zu installierenden Hardware aus der Liste.                                                          |
|                                                                                                    |
| Klicken Sie auf "Alle Geräte anzeigen", falls die Hardwarekomponente, die Sie hinzufügen<br>möchten, nicht angezeigt wird. |
| Gängige <u>H</u> ardwaretypen:                                                                                             |
| Alle Geräte anzeigen                                                                                                    |
| Audio-, Video- und Gamecontroller                                                                                          |
| a Bildverarbeitungsgeräte                                                                                                  |
| - Drucker                                                                                                    |
| Na Grafikkarte                                                                                                    |
| IDE ATA/ATAPI-Controller                                                                                                   |
| TEEE 1284.4-Geräte                                                                                                    |
|                                                                                                    |
| < <u>Z</u> urück <u>W</u> eiter > Abbrechen                                                                                |

Klicken Sie Weiter >.

- > Warten Sie, bis Windows<sup>®</sup> die Liste erstellt hat. Das dauert etwas.
- > Wählen Sie in der Liste der Hersteller > Hilscher GmbH.
- > Wählen Sie dann in der Liste der Modell > cifX ISA (16kB).

| Hardware                                                                                                    |
|----------------------------------------------------------------------------------------------------|
| Wählen Sie den für diese Hardware zu installierenden Gerätetreiber.                                                                                                    |
| Wählen Sie den Hersteller und das Modell der Hardwarekomponente, und klicken Sie auf<br>"Weiter". Klicken Sie auf "Datenträger", wenn Sie über einen Datenträger verfügen, der den<br>erforderlichen Treiber enthält. |
| Hersteller A Modell                                                                                                    |
| Hauppauge Computer Works!<br>Hilscher GmbH<br>HP<br>IEFE 1667 Compatible ACT:                                                                                                    |
| Dieser Treiber verfügt über eine     Datenträger       Warum ist Treibersignierung wichtig?                                                                                                    |
| < <u>Z</u> urück Weiter > Abbrechen                                                                                                    |

- Klicken Sie Weiter >.
- Klicken Sie Weiter >.

| Hardware       |                                                    |
|----------------|----------------------------------------------------|
| Die neue Hardw | are kann jetzt installiert werden.                 |
|                |                                                    |
|                |                                                    |
| Zu installiere | nde Hardware:                                      |
|                | :ifX ISA (16kB)                                    |
| Klicken Sie a  | uf "Weiter", um die neue Hardware zu installieren. |
|                |                                                    |
|                |                                                    |
|                |                                                    |
|                |                                                    |
|                |                                                    |
|                |                                                    |
|                | < <u>Z</u> urück <u>Wetter</u> Abbrechen           |

- 5. Installieren
- Wenn Windows<sup>®</sup> eine Sicherheitsabfrage anzeigt, dann klicken Sie Installieren.
- Provide a stability of the stability of the stability
- 6. Fertig stellen oder Ressourcen ändern.
- Wenn die PC-Karte cifX PC/104 f
  ür Speicheradresse D0000 gejumpert ist <u>und</u> kein Interrupt-Jumper auf der PC-Karte cifX gesetzt ist (Polling), dann klicken Sie Fertig stellen.

| Hardware |                                                                                                    |
|----------|----------------------------------------------------------------------------------------------------|
|          | Fertigstellen des Assistenten                                                                                                    |
|          | Folgende Hardwarekomponenten wurden installiert:         Image: provide the state of the state of the st |
|          | < <u>Z</u> urück Fertig stellen Abbrechen                                                                                                    |

- Wenn Sie Fertig stellen gewählt haben, dann führen Sie einen Neustart des PCs aus.
- Wenn die PC-Karte cifX PC/104 für eine andere Speicheradresse als D0000 gejumpert ist <u>und</u> kein Interrupt-Jumper auf der PC-Karte cifX gesetzt ist (Polling), dann klicken Sie **Ressourcen für diese Hardware anzeigen oder ändern (Erweitert)** an. Fahren Sie im Abschnitt Speicherbereich bei Pollbetrieb wählen (Basiskonfiguration 0001) auf Seite 163 fort.
- Wenn die PC-Karte cifX PC/104 mit Interrupt betrieben werden soll, dann klicken Sie Ressourcen für diese Hardware anzeigen oder ändern (Erweitert) an. Fahren Sie im Abschnitt Speicherbereich und Interrupt wählen (Basiskonfiguration 0002) auf Seite 165 fort.

Speicherbereich bei Pollbetrieb wählen (Basiskonfiguration 0001)

> Klicken Sie Manuell konfigurieren.

| Eigenschaften von Hardware                                                 | ? <b>×</b> |
|----------------------------------------------------------------------------|------------|
| Ressourcen                                                                 |            |
| cifX ISA (16kB)                                                            |            |
| Ressourceneinstellungen:                                                   |            |
| Dieses Gerät verwendet keine Ressourcen, da ein Fehler<br>aufgetreten ist. |            |
| Manuell konfigur                                                           | ieren      |
| ОК                                                                         | Abbrechen  |

- > Deaktivieren Sie Automatisch konfigurieren.
- > Wählen Sie bei Einstellung basiert auf > Basiskonfiguration 0001.
- > Markieren Sie Speicherbereich.

| Eigenschaften von Hardware                                 |
|------------------------------------------------------------|
| Ressourcen                                                 |
| cifX ISA (16kB)                                            |
| Ressourceneinstellungen:                                   |
| Ressourcentyp Einstellung                                  |
| Speicherbereich ?                                          |
|                                                            |
|                                                            |
| Einstellung <u>b</u> asiert auf: Basiskonfiguration 0001 - |
|                                                            |
| Automatisch konfigurieren Einstellung ändem                |
| Gerätekonflikt:                                            |
| Keine Konflikte.                                           |
|                                                            |
| -                                                          |
| · · · · · · · · · · · · · · · · · · ·                      |
| OK Abbrechen                                               |

> Klicken Sie Einstellungen ändern.

Stellen Sie den Speicherbereich ein, z. B. Adresse E0000.

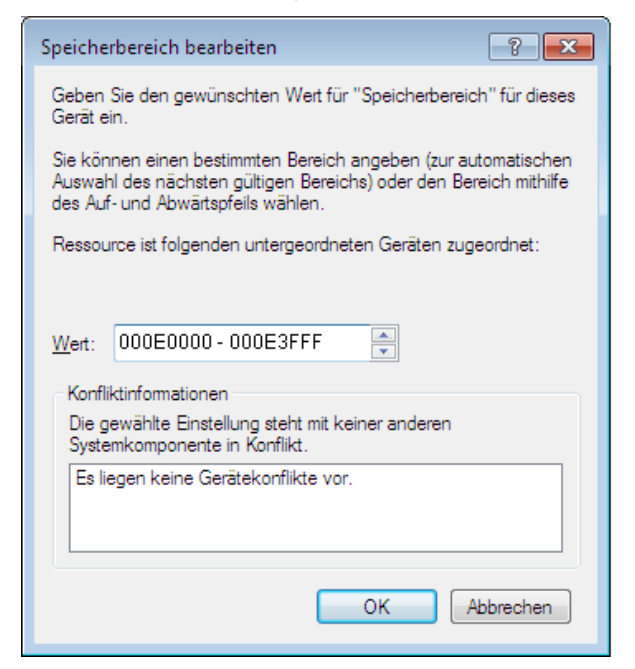

➢ Klicken Sie OK.

#### ₽

| Eigenschaften von Hardware                                 |
|------------------------------------------------------------|
| Ressourcen                                                 |
| cifX ISA (16kB)                                            |
| Ressourceneinstellungen:                                   |
| Ressourcentyp Einstellung                                  |
| Speicherbereich 000E0000 - 000E3FFF                        |
|                                                            |
|                                                            |
| Einstellung <u>b</u> asiert auf: Basiskonfiguration 0001 🔹 |
| Automatisch konfigurieren Einstellung ändem                |
| Gerätekonflikt:                                            |
| Keine Konflikte.                                           |
|                                                            |
| OK Abbrechen                                               |

➢ Klicken Sie OK.

> Klicken Sie Fertig stellen.

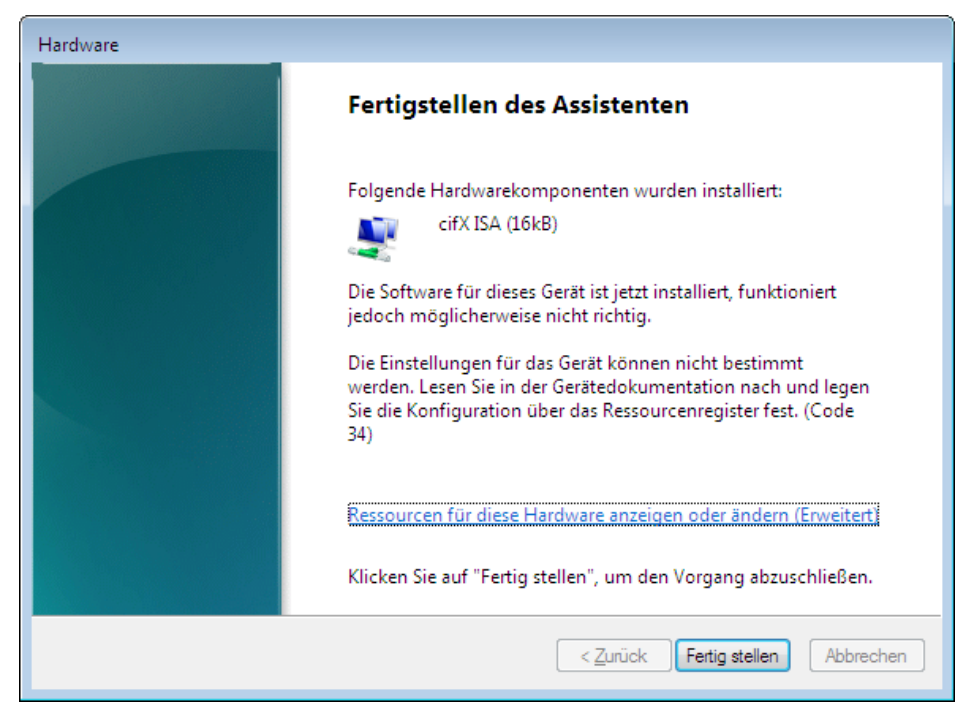

> Führen Sie anschließend einen Neustart des PCs aus.

Speicherbereich und Interrupt wählen (Basiskonfiguration 0002)

| Eigenschaften von Hardware                                                                                     |
|----------------------------------------------------------------------------------------------------|
| Ressourcen                                                                                                    |
| ofX ISA (16kB)                                                                                                 |
| <u>R</u> essourceneinstellungen:<br>Dieses Gerät verwendet keine Ressourcen, da ein Fehler<br>aufgetreten ist. |
| Manuell konfigurieren                                                                                          |
| OK Abbrechen                                                                                                   |

> Klicken Sie Manuell konfigurieren.

- > Deaktivieren Sie Automatisch konfigurieren.
- > Wählen Sie bei Einstellung basiert auf > Basiskonfiguration 0002.
- > Markieren Sie **Speicherbereich**.

| Eigenschaften von Hardware                                                                              |
|----------------------------------------------------------------------------------------------------|
| Ressourcen                                                                                              |
| cifX ISA (16kB)                                                                                         |
| Ressourceneinstellungen:                                                                                |
| Ressourcentyp Einstellung                                                                               |
| Speicherbereich ?                                                                                       |
| Einstellung <u>b</u> asiert auf: Basiskonfiguration 0002    Automatisch konfigurieren Einstellung ändem |
| Gerätekonflikt:                                                                                         |
| Keine Konflikte.                                                                                        |
| OK Abbrechen                                                                                            |

- > Klicken Sie Einstellungen ändern.
- > Stellen Sie den Speicherbereich ein, z. B. Adresse E0000.

| Speicherbereich bearbeiten                                                                                                    |
|----------------------------------------------------------------------------------------------------|
| Geben Sie den gewünschten Wert für "Speicherbereich" für dieses<br>Gerät ein.                                                                                             |
| Sie können einen bestimmten Bereich angeben (zur automatischen<br>Auswahl des nächsten gültigen Bereichs) oder den Bereich mithilfe<br>des Auf- und Abwärtspfeils wählen. |
| Ressource ist folgenden untergeordneten Geräten zugeordnet:                                                                                                    |
|                                                                                                    |
| Wert: 000E0000 - 000E3FFF                                                                                                    |
| Konfliktinformationen                                                                                                    |
| Die gewählte Einstellung steht mit keiner anderen<br>Systemkomponente in Konflikt.                                                                                        |
| Es liegen keine Gerätekonflikte vor.                                                                                                    |
|                                                                                                    |
| OK Abbrechen                                                                                                    |

➢ Klicken Sie OK.

#### ➢ Wählen Sie IRQ.

| Eigenschaften von Hardware                       |
|--------------------------------------------------|
| Ressourcen                                       |
| ofX ISA (16kB)                                   |
| Ressourceneinstellungen:                         |
| Ressourcentyp Einstellung                        |
| Speicherbereich 000E0000 - 000E3FFF              |
| Einstellung basiert auf: Basiskonfiguration 0002 |
| Automatisch konfigurieren Einstellung ändem      |
| Gerätekonflikt:                                  |
| Keine Konflikte.                                 |
| •                                                |
| OK Abbrechen                                     |

- > Klicken Sie Einstellungen ändern.
- Stellen Sie den Interrupt ein, z. B. Interrupt 11.

| Interruptanforderung (IRQ) bearbeiten                                                                                                    |
|----------------------------------------------------------------------------------------------------|
| Geben Sie den gewünschten Wert für "Interruptanforderung (IRQ)"<br>für dieses Gerät ein.                                                                         |
| Sie können einen bestimmten Wert angeben (zur automatischen<br>Auswahl des nächsten gültigen Werts) oder den Wert mithilfe des<br>Auf- und Abwärtspfeils wählen. |
| Ressource ist folgenden untergeordneten Geräten zugeordnet:                                                                                                    |
|                                                                                                    |
| Wert: 11                                                                                                    |
| Konfliktinformationen                                                                                                    |
| Die gewählte Einstellung steht mit keiner anderen<br>Systemkomponente in Konflikt.                                                                               |
| Es liegen keine Gerätekonflikte vor.                                                                                                    |
|                                                                                                    |
|                                                                                                    |
| OK Abbrechen                                                                                                    |
|                                                                                                    |

- ➢ Klicken Sie OK.
- ₹

| Eigenschaften von Hardware                                                       |
|----------------------------------------------------------------------------------|
| Ressourcen                                                                       |
| cifX ISA (16kB)                                                                  |
| Ressourceneinstellungen:                                                         |
| Ressourcentyp Einstellung                                                        |
| Speicherbereich         000E0000 - 000E3FFF           IRQ         0x000000B (11) |
| Einstellung basiert auf: Basiskonfiguration 0002                                 |
| Automatisch konfigurieren Einstellung ändem                                      |
| Geratekonflikt:                                                                  |
| Keine Kontlikte.                                                                 |
| <b></b>                                                                          |
| OK Abbrechen                                                                     |

- Klicken Sie OK.
- > Klicken Sie Fertig stellen.

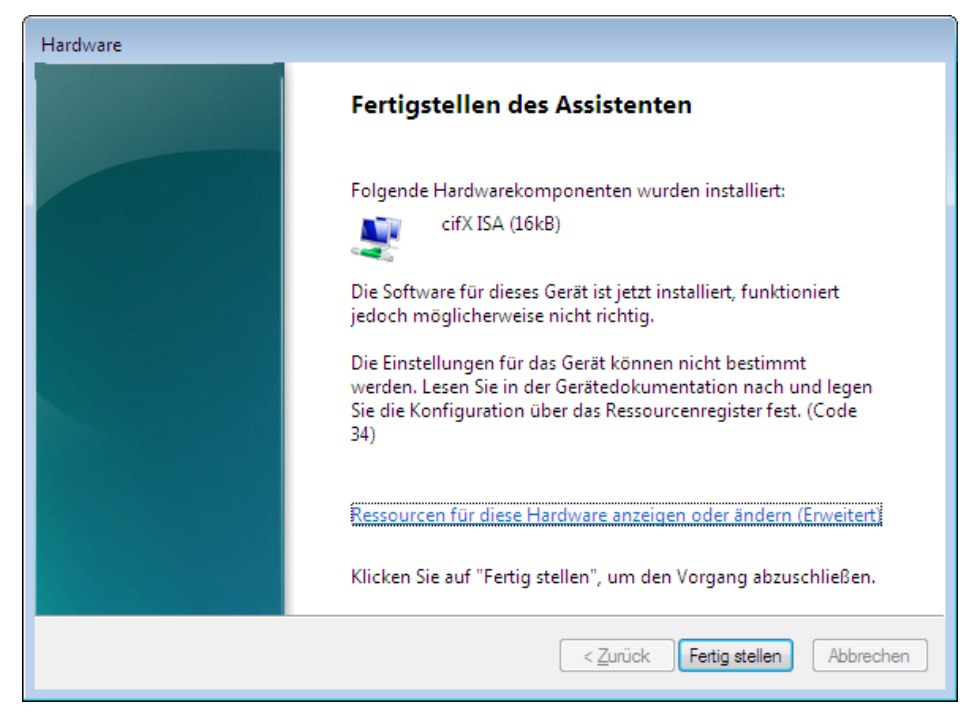

Führen Sie anschließend einen Neustart des PCs aus.
# Prüfen Sie im Geräte-Manager, ob die PC-Karte cifX PC/104 (ISA) richtig installiert ist

- Öffnen Sie den Geräte-Manager.
- Prüfen Sie, ob die Ansicht Ihres Geräte-Managers der folgenden Ansicht entspricht, d. h. cifX ISA (16kB) erscheint.

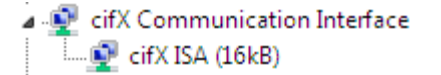

Ein Ausrufezeichen wird bei cifX ISA (16kB) angezeigt.

- Wenn bei cifX ISA (16kB) ein Ausrufezeichen mit angezeigt wird, dann liegt entweder ein Ressourcenkonflikt vor oder die angeforderten Ressourcen stehen nicht zur Verfügung.
- Wählen Sie dann aus dem Kontextmenü auf cifX ISA (16kB) den Eintrag Eigenschaften.
- > Wählen Sie den Tab **Ressourcen**.
- Ändern Sie die Einstellung für den Speicherbereich bzw. für den Interrupt mit Manuell konfigurieren, wie in Abschnitt Speicherbereich bei Pollbetrieb wählen (Basiskonfiguration 0001) auf Seite 163 bzw. in Abschnitt Speicherbereich und Interrupt wählen (Basiskonfiguration 0002) auf Seite 165 beschrieben.

## 8 Hardware-Einstellungen

### 8.1 Slot-Nummer (Karten-ID)

Nur bei: CIFX 50-DP, CIFX 50-CO, CIFX 50-DN, CIFX 50-CC, CIFX 50-CP, CIFX 50E-DP, CIFX 50E-CO, CIFX 50E-DN, CIFX 50E-CC, CIFX 50E-CP und CIFX 50-2ASM.

Dieser Abschnitt beschreibt, wie die **Slot-Nummer (Karten-ID)** im cifX Device Driver Setup Programm und in der Konfigurationssoftware SYCON.net angezeigt wird.

### 8.1.1 cifX Device Driver Setup

Voraussetzung: An der PC-Karte cifX wurde bereits eine **Slot-Nummer** (Karten-ID) zwischen 1 und 9 eingestellt (vgl. Benutzerhandbuch *PC-Karten cifX PCI, PCIe, Low Profile PCIe / PCI (CIFX 50), PCI Express (CIFX 50E), Low Profile PCI Express (CIFX 70E, CIFX 100EH)*, Abschnitt Drehschalter für Slot-Nummer (Karten-ID)).

Die folgende Beschreibung verwendet für **Slot-Nummer (Karten-ID)** den Wert "1".

- 1. cifX Setup-Programm in der Systemsteuerung öffnen
- > Start > Systemsteuerung wählen.
- > Doppelklick auf das Symbol **cifX Setup**.
- ✤ Das cifX Driver Setup-Programm wird gestartet.
- 2. cifX wählen
- Unter Device List > Active Devices den cifX0 oder cifX1 wählen.
- ⇒ Das Feld Slot Number zeigt die Slot-Nummer (Karten-ID) für die PC-Karte cifX an. Die Slot-Nummer (Karten-ID) hat hier den Wert "1".

| 🏣 cifX Driver Setup                          | Utility          |          |    |                     |                    |      |
|----------------------------------------------|------------------|----------|----|---------------------|--------------------|------|
| <u>File D</u> evice D <u>r</u> iver <u>?</u> |                  |          |    |                     |                    |      |
|                                              |                  |          |    |                     |                    |      |
| Device List 📃                                |                  |          |    |                     |                    |      |
| About                                        |                  | •        |    |                     | 0                  |      |
| Active Devices                               | Slot Number:     | <u></u>  |    | Base Address:       | UXFEOFUUUU         |      |
| if XO                                        | Device Number:   | 1251100  |    | Interrupt Number:   | 0                  |      |
| CH#U                                         | Serial Number:   | 20007    |    | Lice Interrupt:     |                    |      |
| CH#1<br>CH#2                                 | Alian.           |          |    | Coc interrupe.      | -                  |      |
| CH#3                                         | Allas:           | 1        |    | Enable <u>D</u> MA: | -                  |      |
| CH#4                                         |                  |          |    | NDIS Support:       |                    |      |
| CH#5                                         |                  |          |    |                     |                    |      |
| 🔄 cifX1                                      | Use loadable Mo  | dules: 🗖 |    |                     |                    |      |
| CH#0                                         |                  |          |    |                     | 1                  | I    |
| CH#1                                         | rcX base firmwar | re       |    |                     | Select <u>File</u> |      |
| CH#2<br>CH#3                                 |                  |          |    |                     |                    |      |
| CH#3                                         |                  |          |    |                     |                    |      |
| CH#5                                         |                  |          |    |                     |                    |      |
|                                              |                  |          |    |                     |                    |      |
|                                              |                  |          |    |                     |                    |      |
| Development of the                           |                  |          |    |                     |                    |      |
|                                              |                  |          |    |                     |                    |      |
|                                              |                  |          | OK | Cancel              | inoly.             | Help |
|                                              |                  |          |    |                     |                    | nep  |
|                                              |                  |          |    |                     |                    |      |

Abbildung 232: Slot-Nummer (Karten-ID) im cifX Device Driver Setup

Oder:

- 1. Auf die Darstellung **SlotNr** umschalten
- > Unter **Device List** auf **SlotNr** klicken.
- > Unter **Device List** auf **Slot 1** klicken.

| 🌆 cifX Driver Setup                          | Utility              |         |                  |             |      |
|----------------------------------------------|----------------------|---------|------------------|-------------|------|
| <u>File D</u> evice D <u>r</u> iver <u>?</u> |                      |         |                  |             |      |
|                                              |                      |         |                  |             |      |
| Device List 📃                                |                      |         |                  |             |      |
| → Slot 1 ▲<br>CH#0                           | Slot Number: 1       |         | Use <u>I</u> nte | errupt:     |      |
| CH#1                                         | <u>A</u> lias:       |         | Enable           | DMA:        |      |
| CH#2 📄<br>CH#3                               | Current Devices:     |         | NDIS Su          | pport: 🦵    |      |
| CH#4                                         | Device               | DevNr   | SerNr            | PhysAddr    |      |
| CH#5                                         | cifX0                | 1250100 | 21204            | 0×FE7F0000  | -    |
| 🔄 Slot 2                                     |                      |         |                  |             |      |
| CH#0                                         |                      |         |                  |             |      |
| CH#1                                         |                      |         |                  |             |      |
| CH#2                                         |                      |         |                  |             |      |
| CH#3                                         |                      |         |                  |             |      |
| CH#4<br>CH#5                                 | Use loadable Modules | . 🗆     |                  |             |      |
| 🔄 Slot 3                                     |                      |         |                  | Soloct Filo | l    |
| CH#0                                         | rcx base rirmware    | 1       |                  | Delect File |      |
| CH#1                                         |                      |         |                  |             |      |
| CH#2                                         |                      |         |                  |             |      |
| СН#3 💆                                       |                      |         |                  |             |      |
| DevNr/SN SlotNr                              |                      |         |                  |             |      |
|                                              |                      |         |                  |             | 1    |
|                                              |                      |         | OK Cano          | Apply       | Help |
|                                              |                      |         |                  |             |      |

Abbildung 233: Slot-Nummer (Karten-ID) im cifX Device Driver Setup, "SlotNr" gewählt

#### 8.1.2 SYCON.net

In der Gerätezuordnung erscheint in der Spalte Slotnummer (Slot number) die an der PC-Karte cifX über den Drehschalter Slot-Nummer (Karten-ID) eingestellte Slot-Nummer (Karten-ID).

Die Angabe n/a bedeutet, dass die Slot-Nummer (Karten-ID) nicht vorhanden ist. Dies ist der Fall, wenn die PC-Karte cifX keinen Drehschalter Slot-Nummer (Karten-ID) hat bzw. bei PC-Karten cifX mit Drehschalter Slot-Nummer (Karten-ID), der Drehschalter auf den Wert 0 (Null) eingestellt ist.

| Device     | Hardware Port 0/1/2/3 | Slot number | Serial number | Driver             | Channel Protocol   | Access path |
|------------|-----------------------|-------------|---------------|--------------------|--------------------|-------------|
| CIFX 50-DP | -/-/PROFIBUS/-        | n/a         | 20031         | CIFX Device Driver | PROFIBUS-DP Master | \cifX3_Ch0  |
| CIFX 50-DP | -/-/PROFIBUS/-        | 1           | 20148         | CIFX Device Driver | PROFIBUS-DP Master | \cifX0_Ch0  |
|            |                       |             |               |                    |                    |             |

| Abbildung 234: Slot-Nummer | (Karten-ID) | in der Konfiguratio | nssoftware SYCON.nei |
|----------------------------|-------------|---------------------|----------------------|
| J                          | ( ··· · · / | <u> </u>            |                      |

| Parameter  | Bedeutung                                                                                                    | Wertebereich / Wert |
|------------|----------------------------------------------------------------------------------------------------|---------------------|
| Slotnummer | Zeigt die an der PC-Karte cifX über den Drehschalter Slot-Nummer (Karten-ID) eingestellte Slot-Nummer (Karten-ID) an.                                                                                                    | 1 bis 9,<br>n/a     |
|            | Die Angabe <b>n/a</b> bedeutet, dass die <b>Slot-Nummer (Karten-ID)</b> nicht vorhanden<br>ist. Dies ist der Fall, wenn die PC-Karte cifX keinen <b>Drehschalter Slot-Nummer</b><br>(Karten-ID) hat bzw. bei PC-Karten cifX mit <b>Drehschalter Slot-Nummer</b><br>(Karten-ID), der Drehschalter auf den Wert 0 (Null) eingestellt ist. |                     |

Tabelle 4: Slot-Nummer (Karten-ID) in der Konfigurationssoftware SYCON.net

### 8.2 "DMA-Modus"

Dieser Abschnitt beschreibt, wie der **DMA-Modus** im cifX Device Driver Setup Programm aktiviert wird.

Fall 1: An der PC-Karte cifX wurde bereits eine **Slot-Nummer (Karten-ID)** mit einem Wert zwischen 1 und 9 eingestellt (vgl. Benutzerhandbuch *PC-Karten cifX* für Ihr Gerät, Abschnitt *Drehschalter für Slot-Nummer (Karten-ID)*).

Fall 2: An der PC-Karte cifX wurde bereits eine **Slot-Nummer (Karten-ID)** mit dem Wert 0 eingestellt oder die PC-Karte cifX verfügt nicht über einen **Drehschalter Slot-Nummer (Karten-ID)**.

Die folgende Beschreibung geht von Fall 1 aus und verwendet für **Slot-Nummer (Karten-ID)** den Wert "1".

- 1. Auf die Darstellung SlotNr umschalten
- > Unter **Device List** auf **SlotNr** klicken.
- Unter Device List auf Slot 1 klicken.
- 2. DMA-Modus aktivieren.
- **Enable DMA** anhaken.

| 🌆 cifX Driver Setup                          | Utility                  |         |           |                   |      |
|----------------------------------------------|--------------------------|---------|-----------|-------------------|------|
| <u>File D</u> evice D <u>r</u> iver <u>?</u> |                          |         |           |                   |      |
| Device List 🗖                                |                          |         |           |                   |      |
| → Slot 1 ▲<br>CH#0<br>CH#1                   | Slot Number: 1<br>Alias: |         | Use Inter | rupt: 🗖<br>DMA: 🔽 |      |
| CH#2 📄<br>CH#3                               | Current Devices:         |         | NDIS Sup  | port:             |      |
| CH#4                                         | Device                   | DevNr   | SerNr     | PhysAddr          |      |
| CH#5                                         | cifX0                    | 1250100 | 21204     | 0×FE7F0000        |      |
| 🔄 Slot 2                                     |                          |         |           |                   |      |
| CH#0                                         |                          |         |           |                   |      |
| CH#1                                         |                          |         |           |                   |      |
| CH#2                                         |                          |         |           |                   |      |
| CH#3                                         |                          |         |           |                   |      |
| CH#4<br>CH#5                                 | Use loadable Modules     |         |           |                   |      |
| 🔁 Slot 3                                     | rcX base firmware        |         |           | Select File       |      |
| CH#0                                         | TCA Dase fillinimare     | 1       |           |                   |      |
| CH#1                                         |                          |         |           |                   |      |
| CH#2                                         |                          |         |           |                   |      |
| CH#3<br>DevNr/SN SlotNr                      |                          |         |           |                   |      |
|                                              |                          |         |           |                   |      |
|                                              |                          |         | OK Cance  | el Apply          | Help |
|                                              |                          |         |           |                   | 11   |

Abbildung 235: DMA-Modus im cifX Device Driver Setup aktivieren

- 3. Einstellungen übernehmen
- > Apply anklicken
- ✤ Der DMA-Modus wurde aktiviert.

# 9 PC-Einstellungen

### 9.1 Windows Power Management PC-Karten cifX PCI Express

| PC-Karte cifX      | ArtNr.    | PC-Karte cifX       | ArtNr.   |
|--------------------|-----------|---------------------|----------|
| CIFX 50E-RE        | 1251.100  | CIFX 90E-DP\F       | 1291.410 |
| CIFX 50E-RE\ET     | 1251.105  | CIFX 90E-DP\MR\F    | 1291.412 |
| CIFX 50E-DP        | 1251.410  | CIFX 90E-DP\ET\F    | 1291.414 |
| CIFX 50E-CO        | 1251.500  | CIFX 90E-DP\MR\ET\F | 1291.416 |
| CIFX 50E-DN        | 1251.510  | CIFX 90E-CO\F       | 1291.500 |
| CIFX 50E-2ASM      | 1253.630  | CIFX 90E-CO\MR\F    | 1291.502 |
| CIFX 50E-CC        | 1251.740  | CIFX 90E-CO\ET\F    | 1291.504 |
| CIFX 70E-RE        | 1.259.100 | CIFX 90E-CO\MR\ET\F | 1291.506 |
| CIFX 70E-RE\MR     | 1.259.103 | CIFX 90E-DN\F       | 1291.510 |
| CIFX 100EH-RE\CUBE | 9016.090  | CIFX 90E-DN\MR\F    | 1291.512 |
| CIFX 70E-DP        | 1.259.410 | CIFX 90E-DN\ET\F    | 1291.514 |
| CIFX 70E-DP\MR     | 1.259.413 | CIFX 90E-DN\MR\ET\F | 1291.516 |
| CIFX 70E-CO        | 1.259.500 |                     |          |
| CIFX 70E-CO\MR     | 1.259.503 |                     |          |
| CIFX 70E-DN        | 1.259.510 |                     |          |
| CIFX 70E-DN\MR     | 1.259.513 |                     |          |

Einstellungen zum Microsoft Windows Power Managment betreffen nur die PC-Karten cifX PCI Express, wie in der folgenden Tabelle aufgeführt:

Tabelle 5: PC-Karten cifX PCI Express

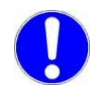

**Wichtig:** Wenn Sie eine PC-Karte cifX PCI Express (siehe *Tabelle 5: PC-Karten cifX PCI Express*) installieren, müssen Sie <u>immer</u> das Microsoft Windows "Link State Power Management" deaktivieren. Andernfalls kann nicht ausgeschlossen werden, dass Ihr PC beim Betrieb der PC-Karten cifX PCI Express stehen bleibt (einfriert).

#### Windows Power Management ausschalten

- 1. Wählen Sie Start > Systemsteuerung.
- ✤ Das Fenster Einstellungen des Computers anpassen erscheint:

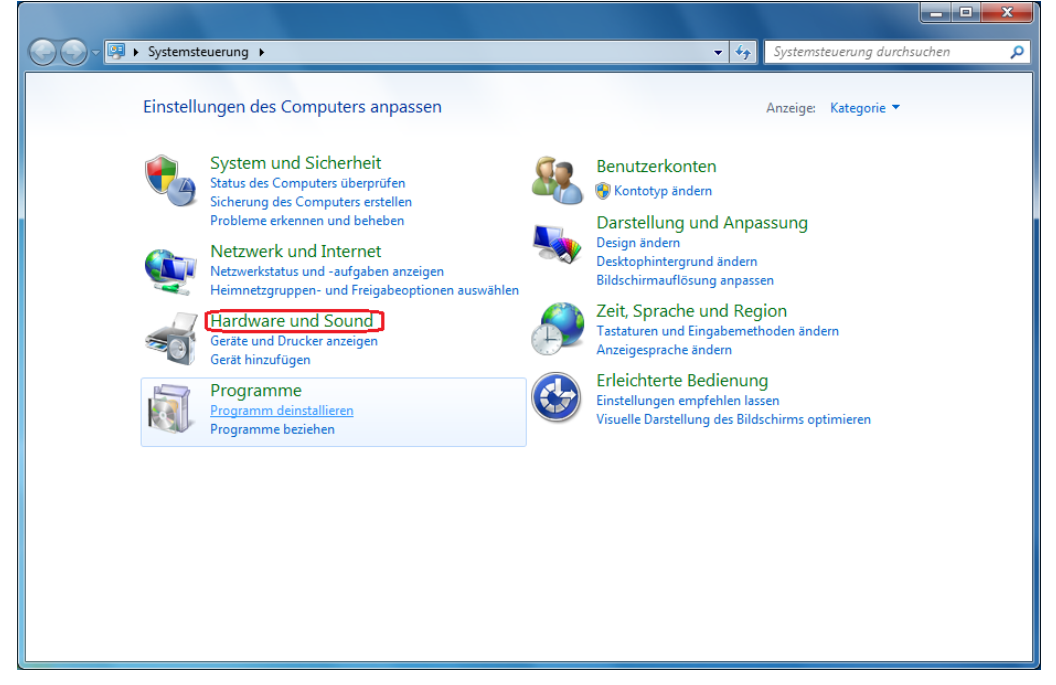

Abbildung 236: ,Hardware und Sound' anklicken

- 2. Clicken Sie Hardware und Sound an.
- ✤ Das Fenster Hardware und Sound erscheint:

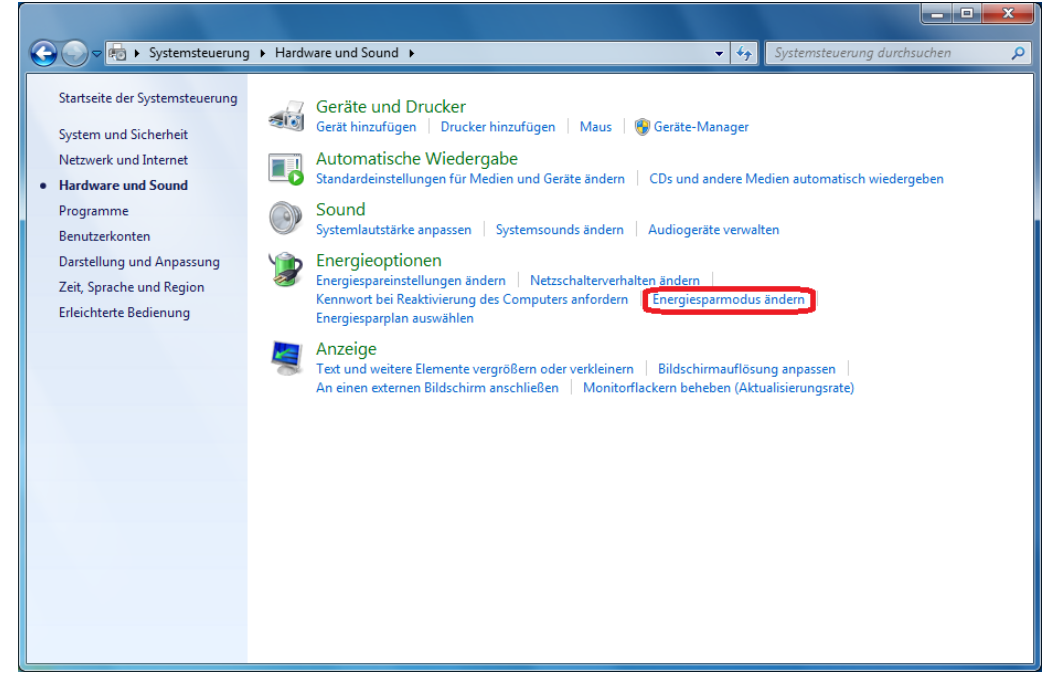

Abbildung 237: ,Energiesparmodus ändern' anklicken

- 3. Klicken Sie unter Energieoptionen > Energiesparmodus ändern an.
- ▶ Das Fenster **Einstellungen für Energiesparplan ändern** erscheint:

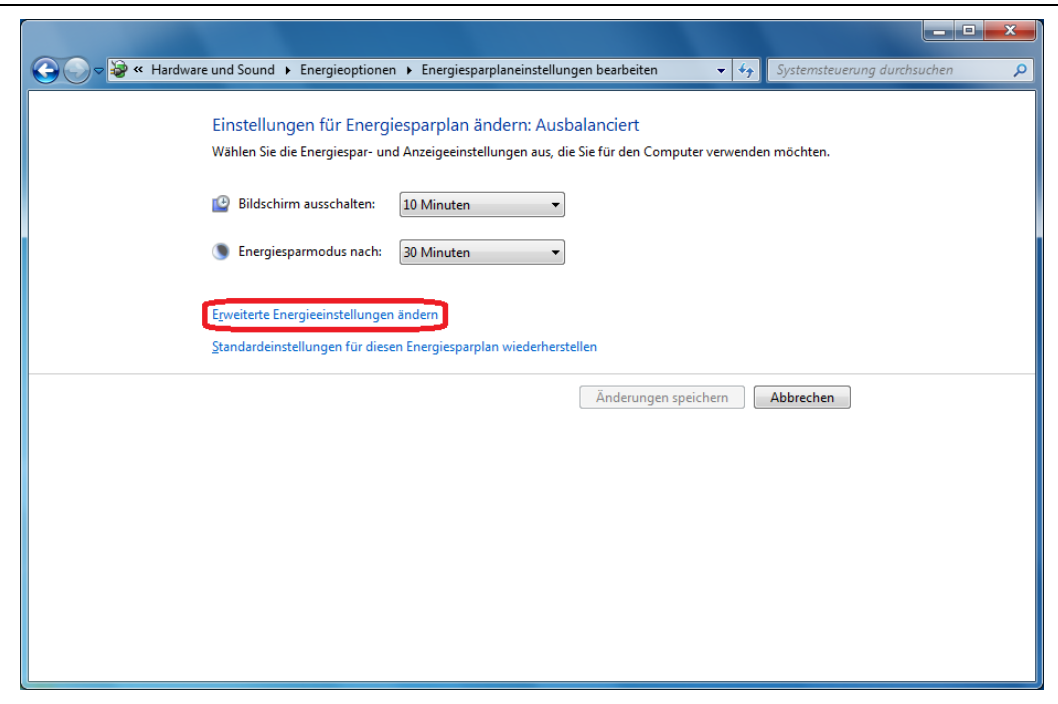

Abbildung 238: ,Erweiterte Energieeinstellungen ändern' anklicken

- 4. Klicken Sie Erweiterte Energieeinstellungen ändern an.
- ⇒ Das Fenster Energieoptionen > Erweiterte Einstellungen erscheint.

| Energieoptionen                                                                                                    |  |  |  |  |  |
|----------------------------------------------------------------------------------------------------|--|--|--|--|--|
| Erweiterte Einstellungen                                                                                                    |  |  |  |  |  |
| Wählen Sie den anzupassenden Energiesparplan und die<br>gewünschten Energiespareinstellungen aus.                                                                                                    |  |  |  |  |  |
| 🛞 Zurzeit nicht verfügbare Einstellungen ändern                                                                                                    |  |  |  |  |  |
| Ausbalanciert [Aktiv]                                                                                                    |  |  |  |  |  |
| <ul> <li>Desktophintergrundeinstellungen</li> <li>Drahtlosadaptereinstellungen</li> <li>Energie sparen</li> <li>USB-Einstellungen</li> <li>Netzschalter und Zuklappen</li> <li>PCI Express</li> <li>Verbindungszustand-Energieverwaltung<br/>Einstellung: Mittlere Energieeinsparungen</li> </ul> |  |  |  |  |  |
| Bildschirm                                                                                                    |  |  |  |  |  |
| <u>S</u> tandardeinstellungen wiederherstellen                                                                                                    |  |  |  |  |  |
| OK Abbrechen Obernehmen                                                                                                    |  |  |  |  |  |

Abbildung 239: ,Zurzueit nicht verfügbare Einstellungen ändern' anklicken

- 5. Klicken Sie Zurzueit nicht verfügbare Einstellungen ändern an.
- 6. Scrollen Sie bis PCI Express > Verbindungszustand-Energieverwaltung erscheint.

7. Wählen Sie für Verbindungszustand-Energieverwaltung die Einstellung ,Aus'.

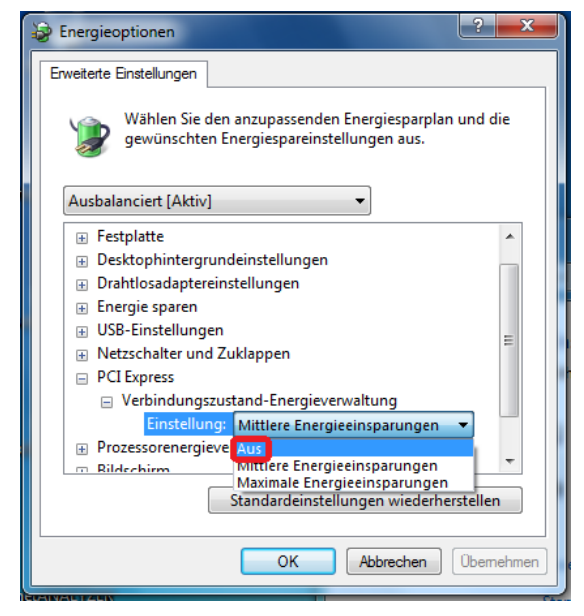

Abbildung 240: ,Verbindungszustand-Energieverwaltung' auf ,Aus' stellen

8. Bestätigen Sie die geänderten Einstellungen mit OK.

# 10.1 Abbildungsverzeichnis

| Abbildung 1: Systemübersicht cifX und SYCON.net                                                                                                | 14                |
|----------------------------------------------------------------------------------------------------|-------------------|
| Abbildung 2: Systemübersicht cifX und SYCON.net                                                                                                | 15                |
| Abbildung 3: Systemübersicht cifX und netX Configuration Tool                                                                                  | 16                |
| Abbildung 4: Systemübersicht cifX (Master) und Remote-Verbindung über Ethernet                                                                 | 17                |
| Abbildung 5: Systemübersicht cifX (Slave) und Remote-Verbindung über Ethernet                                                                  | 18                |
| Abbildung 6: Installation für Gerätetreiber cifX Device Driver aufrufen                                                                        | 21                |
| Abbildung 7: cifX Device Driver-Setup - Lizenzvereinbarungen                                                                                   | 22                |
| Abbildung 8: cifX Device Driver wird installiert                                                                                               | 22                |
| Abbildung 9: Installation cifX Device Driver beenden                                                                                           | 23                |
| Abbildung 10: Assistent für das Suchen neuer Hardware: Nein, diesmal nicht' wählen.                                                            | 24                |
| Abbildung 11: Assistent für das Suchen neuer Hardware: "Software automatisch installieren" wählen.                                             | 24                |
| Abbildung 12: Assistent für das Suchen neuer Hardware: Software wird instaliert'                                                               | 25                |
| Abbildung 13: Assistent für das Suchen neuer Hardware: "Fertig stellen' anklicken.                                                             | 25                |
| Abbildung 14: Anzeige Neue Hardware gefunden (Beispiel für PC-Karten cifX)                                                                     | 26                |
| Abbildung 15: Installation für Gerätetreiber cifX Device Driver aufrufen                                                                       | 27                |
| Abbildung 16: cifX Device Driver Setup.exe als Administrator ausführen                                                                         | 28                |
| Abbildung 17: cifX Device Driver-Setup – Lizenzvereinbarung                                                                                    | 28                |
| Abbildung 18: cifX Device Driver wird installiert                                                                                              | 29                |
| Abbildung 19: Installation für cifX Device Driver beenden                                                                                      | 29                |
| Abbildung 20: Anzeige Die Gerätetreibersoftware wurde nicht installiert                                                                        | 30                |
| Abbildung 21: Installation für Gerätetreiber cifX Device Driver aufrufen                                                                       | 31                |
| Abbildung 22: cifX Device Driver Setup exe als Administrator ausführen                                                                         | 32                |
| Abbildung 23: cifX Device Driver-Setup – Lizenzvereinbarungen                                                                                  | 32                |
| Abbildung 24: cifX Device Driver wird installiert                                                                                              | 33                |
| Abbildung 25: Installation für cifX Device Driver beenden                                                                                      | 33                |
| Abbildung 26: Installation für Gerätetreiber cifX Device Driver aufrufen                                                                       | 35                |
| Abbildung 27: cifX Device Driver Setup exe als Administrator ausführen                                                                         | 36                |
| Abbildung 28. cifX Device Driver-Setup – Lizenzvereinbarung                                                                                    | 36                |
| Abbildung 29: cifX Device Driver wird installiert                                                                                              | 37                |
| Abbildung 30: Installation für cifX Device Driver beenden                                                                                      | 37                |
| Abbildung 31: Systemeigenschaften                                                                                                    | 39                |
| Abbildung 32: Systemsteuerung                                                                                                    | 40                |
| Abbildung 33: Startbildschirm Windows 8                                                                                                    | 40                |
| Abbildung 34: Geräte-Manager suchen und starten                                                                                                | 41                |
| Abbildung 35: Startbildschirm Windows 10                                                                                                    | 42                |
| Abbildung 36: Geräte-Manager suchen und starten                                                                                                | 42                |
| Abbildung 37: Fenster, Software"                                                                                                    | <u>م</u> بر<br>۸۸ |
| Abbildung 38: Meldung Software"                                                                                                    | 45                |
| Abbildung 30: Meldung "Software<br>Abbildung 30: Der cifX Device Driver wird deinstalliert                                                     | 45<br>15          |
| Abbildung 33: Der CitX Device Driver wird deinställert                                                                                         | 40                |
| Abbildung 40. Systemstederung<br>Abbildung 41: Geräte-Manager (Beispiel für PC-Karte cifX)                                                     | 40                |
| Abbildung 41: Gerale-Manager (Deispier für PC-Karle Cirk)<br>Abbildung 42: Eigenschaften von Device $> Allgemein (Beispiel für PC Karte cifX)$ | 47                |
| Abbildung 42: Eigenschaften von Device > Aigemein (Deispiel für PC Karte citX)                                                                 | 47<br>70          |
| Abbildung 43. Eigenschalten von Device > Heiber (Deispiel für PC-Kaite CitX)                                                                   | 40                |
| Abbildung 44. Deinstallation des Gerales bestaligen (Deispiel für PC-Karle Cirk)                                                               | 40                |
| Abbildung 40. Systemsteuerung > Frogramme deinstallieren<br>Abbildung 46: Programme deinstallieren oder ändern - Deinstellieren                | 49                |
| Abbildung 40. Frogramme und Euclitionen                                                                                                    | 49                |
| Abbildung 42: Windows Installer                                                                                                    | 50                |
| Abbildung 40. No Installet                                                                                                    | 50                |
| Applicung 49: Deinstallation CITX Device Driver                                                                                                | 50                |

| Anhang                                                                                         | 190/196 |
|------------------------------------------------------------------------------------------------|---------|
| Abbildung 50: Startbildschirm Windows 8                                                        | 51      |
| Abbildung 51: Geräte-Manager suchen und starten                                                | 51      |
| Abbildung 52: Geräte-Manager (Beispiel für PC-Karte cifX)                                      | 52      |
| Abbildung 53: Eigenschaften von Device > Allgemein (Beispiel für PC-Karte cifX)                | 52      |
| Abbildung 54: Eigenschaften von Device > Treiber (Beispiel für PC-Karte cifX)                  | 53      |
| Abbildung 55: Deinstallation des Gerätes bestätigen (Beispiel für PC-Karte cifX)               | 53      |
| Abbildung 56: Programme deinstallieren                                                         | 54      |
| Abbildung 57: Programme deinstallieren oder ändern > Deinstallieren                            | 54      |
| Abbildung 58: Programme und Funktionen                                                         | 55      |
| Abbildung 59: Windows Installer                                                                | 55      |
| Abbildung 60: Deinstallation cifX Device Driver                                                | 55      |
| Abbildung 61: Startbildschirm Windows 8                                                        | 56      |
| Abbildung 62: Geräte-Manager suchen und starten                                                | 57      |
| Abbildung 63: Geräte-Manager (Beispiel für PC-Karte cifX)                                      | 57      |
| Abbildung 64: Eigenschaften von Device > Allgemein (Beispiel für PC-Karte cifX)                | 58      |
| Abbildung 65: Eigenschaften von Device > Treiber (Beispiel für PC-Karte cifX)                  | 58      |
| Abbildung 66: Deinstallation des Gerätes bestätigen (Beispiel für PC-Karte cifX)               | 59      |
| Abbildung 67: Programme deinstallieren                                                         | 59      |
| Abbildung 68: Programme deinstallieren oder ändern > cifX Device Driver-Eintrag deinstallieren | 60      |
| Abbildung 69: Programme und Funktionen                                                         | 60      |
| Abbildung 70: Deinstallation cifX Device Driver                                                | 60      |
| Abbildung 71: Startbildschirm Communication Solutions – USB-Treiber installieren               | 63      |
| Abbildung 72: Device Driver Installation Wizard - Startbildschirm                              | 64      |
| Abbildung 73: Device Driver Installation Wizard – Treiber werden installiert                   | 64      |
| Abbildung 74: Device Driver Installation Wizard – Installation abgeschlossen                   | 65      |
| Abbildung 75: Assistent für das Suchen neuer Hardware – USB-Treiber (1)                        | 66      |
| Abbildung 76: Assistent für das Suchen neuer Hardware - USB-Treiber (2)                        | 66      |
| Abbildung 77: Assistent für das Suchen neuer Hardware - USB-Treiber (3)                        | 67      |
| Abbildung 78: Assistent für das Suchen neuer Hardware - USB-Treiber (4)                        | 67      |
| Abbildung 79: Anzeige USB-Anschluss im Geräte-Manager                                          | 68      |
| Abbildung 80: Startbildschirm Communication Solutions – USB-Treiber installieren               | 69      |
| Abbildung 81: Device Driver Installation Wizard - Startbildschirm                              | 70      |
| Abbildung 82: Device Driver Installation Wizard – Treiber werden installiert                   | 70      |
| Abbildung 83: Device Driver Installation Wizard – Installation abgeschlossen                   | 71      |
| Abbildung 84: Anzeige USB-Anschluss im Geräte-Manager                                          | 72      |
| Abbildung 85: Startbildschirm Communication Solutions – USB-Treiber installieren               | 73      |
| Abbildung 86: Device Driver Installation Wizard - Startbildschirm                              | 74      |
| Abbildung 87: Device Driver Installation Wizard – Treiber werden installiert                   | 74      |
| Abbildung 88: Device Driver Installation Wizard – Installation abgeschlossen                   | 75      |
| Abbildung 89: Anzeige USB-Anschluss im Geräte-Manager                                          | 75      |
| Abbildung 90: Startbildschirm Communication Solutions – USB-Treiber installieren               | 76      |
| Abbildung 91: Device Driver Installation Wizard - Startbildschirm                              | 77      |
| Abbildung 92: Device Driver Installation Wizard - Windows-Sicherheitsabfrage                   | 77      |
| Abbildung 93: Device Driver Installation Wizard – Installation abgeschlossen                   | 78      |
| Abbildung 94: Anzeige USB-Anschluss im Geräte-Manager                                          | 79      |
| Abbildung 95: Fenster "Software"                                                               | 80      |
| Abbildung 96: Sicherheitsabfrage vor Deinstallation                                            | 80      |
| Abbildung 97: Fenster "Programme deinstallieren oder ändern"                                   | 81      |
| Abbildung 98: Sicherheitsabfrage vor Deinstallation                                            | 82      |
| Abbildung 99: Fenster "Programme und Features"                                                 | 82      |
| Abbildung 100: Sicherheitsabfrage vor Deinstallation                                           | 83      |
| Abbildung 101: Fenster "Programme deinstallieren oder ändern"                                  | 84      |
| Abbildung 102: Sicherheitsabfrage vor Deinstallation                                           | 84      |

| Anhang                                                                    | 191/196  |
|---------------------------------------------------------------------------|----------|
| Abbildung 103: Installation für SYCON.net-Konfigurationssoftware aufrufen | 86       |
| Abbildung 104: SYCON.net Setup Sprachauswahl                              | 87       |
| Abbildung 105: SYCON.net Installationsinformation                         | 87       |
| Abbildung 106: Wichtigen Änderungen in SYCON.net                          | 88       |
| Abbildung 107: SYCON.net Lizenzvereinbarung                               | 88       |
| Abbildung 108: SYCON.net Benutzerinformationen                            | 89       |
| Abbildung 109: SYCON.net Installationsumfang                              | 89       |
| Abbildung 110: SYCON.net Installationsstart                               | 90       |
| Abbildung 111: SYCON.net-Installationsfortschritt                         | 90       |
| Abbildung 112: SYCON.net-Installationsabschluss                           | 91       |
| Abbildung 113: Installation für SYCON net-Konfigurationssoftware aufrufen | 92       |
| Abbildung 114: SYCONnet netX setup exe - Als Administrator ausführen      | 93       |
| Abbildung 115: SYCON net Setup Sprachauswahl                              | 93       |
| Abbildung 116: SYCON net Installation wid vorbereitet                     | 94       |
| Abbildung 117: SYCON net Installationsinformation                         | 94       |
| Abbildung 118: Wichtigen Änderungen in SYCON net                          | 95       |
| Abbildung 119: SYCON net Lizenzvereinbarung                               | 95       |
| Abbildung 120: SYCON net Benutzerinformationen                            | 96       |
| Abbildung 121: SYCON net Installationsumfang                              | 96       |
| Abbildung 122: SYCON net Installationsstart                               | 97       |
| Abbildung 123: SYCON net-Installationsfortschritt                         | 97       |
| Abbildung 124: SYCON net-Installationsabschluss                           | 97       |
| Abbildung 125: Installation für SVCON pet-Konfigurationssoftware aufrufen | 90<br>00 |
| Abbildung 126: SVCONpet petX setup exe - Als Administrator ausführen      | 100      |
| Abbildung 127: SYCON not Setup Sprachauswahl                              | 100      |
| Abbildung 128: SYCON net Installation wid vorbereitet                     | 100      |
| Abbildung 120: SYCON net Installations information                        | 101      |
| Abbildung 129: STCON.net installationsinformation                         | 101      |
| Abbildung 131: SYCON not Lizonzyorojnbarung                               | 102      |
| Abbildung 131. STCON.net Lizenzvereinbarung                               | 102      |
| Abbildung 132: SYCON net installationsumfang                              | 103      |
| Abbildung 134 SYCON net Installationsetert                                | 103      |
| Abbildung 134. STCON.net Installationsforteebritt                         | 104      |
| Abbildung 135. SYCON net Installationsobashuss                            | 104      |
| Abbildung 136. St CON. net-Installationsabschluss                         | 105      |
| Abbildung 137. Installation für StCON.net-Konligurationssonware aufrühren | 106      |
| Abbildung 138: SYCONnet net Setup.exe - Als Administrator ausjunren       | 107      |
| Abbildung 139: SYCON.net Setup Sprachauswani                              | 107      |
| Abbildung 140: SYCON.net Installation wid vorbereitet                     | 108      |
| Abbildung 141: SYCON.net Installationsinformation                         | 108      |
| Abbildung 142: Wichtigen Anderungen in SYCON.net                          | 109      |
| Abbildung 143: SYCON.net Lizenzvereinbarung                               | 109      |
| Abbildung 144: SYCON.net Benutzerinformationen                            | 110      |
| Abbildung 145: SYCON.net Installationsumfang                              | 110      |
| Abbildung 146: SYCON.net Installationsstart                               | 111      |
| Abbildung 147: SYCON.net-Installationsfortschritt                         | 111      |
| Abbildung 148: SYCON.net-Installationsabschluss                           | 112      |
| Abbildung 149: Windows Systemsteuerung                                    | 113      |
| Abbildung 150: Windows - Software                                         | 114      |
| Abbildung 151: Sicherheitsabtrage SYCON.net                               | 114      |
| Abbildung 152: Fortschritt Deinstallation von SYCON.net                   | 114      |
| Abbildung 153: Start > Systemsteuerung                                    | 115      |
| Abbildung 154: Fenster Einstellungen des Computers anpassen               | 116      |
| Abbildung 155: Systemsteuerung - Programme deinstallieren oder ändern     | 116      |

| Anhang                                                                                        | 192/196 |
|-----------------------------------------------------------------------------------------------|---------|
| Abbildung 156: Programme und Funktionen                                                       | 117     |
| Abbildung 157: Windows Installer - Entfernung wird vorbereitet                                | 117     |
| Abbildung 158: Fortschritt Deinstallation von SYCON.net                                       | 117     |
| Abbildung 159: Startbildschirm Windows 8                                                      | 118     |
| Abbildung 160: Programme deinstallieren                                                       | 118     |
| Abbildung 161: Systemsteuerung - Programme deinstallieren oder ändern                         | 119     |
| Abbildung 162: Programme und Funktionen                                                       | 119     |
| Abbildung 163: Windows Installer - Entfernung wird vorbereitet                                | 119     |
| Abbildung 164: Fortschritt Deinstallation von SYCON.net                                       | 120     |
| Abbildung 165: Startbildschirm Windows 10                                                     | 121     |
| Abbildung 166: Programme deinstallieren                                                       | 122     |
| Abbildung 167: Systemsteuerung - Programme deinstallieren oder ändern                         | 122     |
| Abbildung 168: Programme und Funktionen                                                       | 123     |
| Abbildung 169: Windows Installer - Entfernung wird vorbereitet                                | 123     |
| Abbildung 170: Fortschritt Deinstallation von SYCON.net                                       | 123     |
| Abbildung 171: Startbildschirm Communication Solutions - netX Configuration Tool installieren | 125     |
| Abbildung 172: netX Setup and Configuration                                                   | 126     |
| Abbildung 173: netX Configuration Tool Setup Wizard                                           | 126     |
| Abbildung 174: netX Configuration Tool Setup Wizard                                           | 127     |
| Abbildung 175: Browse for Folder                                                              | 127     |
| Abbildung 176: Disk Space                                                                     | 128     |
| Abbildung 177: Confirm Installation                                                           | 128     |
| Abbildung 178: netX Configuration Tool - Installationsfortschritt                             | 129     |
| Abbildung 179: netX Configuration Tool - Installation abgeschlossen                           | 129     |
| Abbildung 180: Installation für Slave-Konfigurationswerkzeug netX Configuration Tool aufrufen | 130     |
| Abbildung 181: SYCONnet netX setup.exe - Als Administrator ausführen                          | 131     |
| Abbildung 182: netX Setup and Configuration                                                   | 131     |
| Abbildung 183: netX Configuration Tool Setup Wizard                                           | 132     |
| Abbildung 184: netX Configuration Tool Setup Wizard                                           | 132     |
| Abbildung 185: Browse for Folder                                                              | 133     |
| Abbildung 186: Disk Space                                                                     | 133     |
| Abbildung 187: Confirm Installation                                                           | 134     |
| Abbildung 188: netX Configuration Tool - Installationsfortschritt                             | 134     |
| Abbildung 189: netX Configuration Tool - Installation abgeschlossen                           | 135     |
| Abbildung 190: Installation für Slave-Konfigurationswerkzeug netX Configuration Tool aufrufen | 136     |
| Abbildung 191: SYCONnet netX setup.exe - Als Administrator ausführen                          | 137     |
| Abbildung 192: netX Setup and Configuration                                                   | 137     |
| Abbildung 193: netX Configuration Tool Setup Wizard                                           | 138     |
| Abbildung 194: netX Configuration Tool Setup Wizard                                           | 138     |
| Abbildung 195: Browse for Folder                                                              | 139     |
| Abbildung 196: Disk Space                                                                     | 139     |
| Abbildung 197: Confirm Installation                                                           | 140     |
| Abbildung 198: netX Configuration Tool - Installationsfortschritt                             | 140     |
| Abbildung 199: netX Configuration Tool - Installation abgeschlossen                           | 141     |
| Abbildung 200: Installation für Slave-Konfigurationswerkzeug netX Configuration Tool aufrufen | 142     |
| Abbildung 201: SYCONnet netX setup.exe - Als Administrator ausführen                          | 143     |
| Abbildung 202: netX Setup and Configuration                                                   | 143     |
| Abbildung 203: netX Configuration Tool Setup Wizard                                           | 144     |
| Abbildung 204: netX Configuration Tool Setup Wizard                                           | 144     |
| Abbildung 205: Browse for Folder                                                              | 145     |
| Abbildung 206: Disk Space                                                                     | 145     |
| Abbildung 207: Confirm Installation                                                           | 146     |
| Abbildung 208: netX Configuration Tool - Installationsfortschritt                             | 146     |

| Anhang                                                                               | 193/196 |
|--------------------------------------------------------------------------------------|---------|
| Abbildung 209: netX Configuration Tool - Installation abgeschlossen                  | 147     |
| Abbildung 210: Windows Systemsteuerung                                               | 148     |
| Abbildung 211: Windows - Software                                                    | 149     |
| Abbildung 212: Sicherheitsabfrage netX Configuration Tool                            | 149     |
| Abbildung 213: Fortschritt Deinstallation von netX Configuration Tool                | 149     |
| Abbildung 214: Start > Systemsteuerung                                               | 150     |
| Abbildung 215: Fenster Einstellungen des Computers anpassen                          | 151     |
| Abbildung 216: Systemsteuerung - Programme deinstallieren oder ändern                | 151     |
| Abbildung 217: Programme und Funktionen                                              | 152     |
| Abbildung 218: Windows Installer - Entfernung wird vorbereitet                       | 152     |
| Abbildung 219: Fortschritt Deinstallation von netX Configuration Tool                | 152     |
| Abbildung 220: Startbildschirm Windows 8                                             | 153     |
| Abbildung 221: Programme deinstallieren                                              | 153     |
| Abbildung 222: Systemsteuerung - Programme deinstallieren oder ändern                | 154     |
| Abbildung 223: Programme und Funktionen                                              | 154     |
| Abbildung 224: Windows Installer - Entfernung wird vorbereitet                       | 154     |
| Abbildung 225: Fortschritt Deinstallation von netX Configuration Tool                | 155     |
| Abbildung 226: Startbildschirm Windows 10                                            | 156     |
| Abbildung 227: Programme deinstallieren                                              | 156     |
| Abbildung 228: Systemsteuerung - Programme deinstallieren oder ändern                | 157     |
| Abbildung 229: Programme und Funktionen                                              | 157     |
| Abbildung 230: Windows Installer - Entfernung wird vorbereitet                       | 157     |
| Abbildung 231: Fortschritt Deinstallation von netX Configuration Tool                | 158     |
| Abbildung 232: Slot-Nummer (Karten-ID) im cifX Device Driver Setup                   | 182     |
| Abbildung 233: Slot-Nummer (Karten-ID) im cifX Device Driver Setup, "SlotNr" gewählt | 183     |
| Abbildung 234: Slot-Nummer (Karten-ID) in der Konfigurationssoftware SYCON.net       | 183     |
| Abbildung 235: DMA-Modus im cifX Device Driver Setup aktivieren                      | 184     |
| Abbildung 236: ,Hardware und Sound' anklicken                                        | 186     |
| Abbildung 237: ,Energiesparmodus ändern' anklicken                                   | 186     |
| Abbildung 238: ,Erweiterte Energieeinstellungen ändern' anklicken                    | 187     |
| Abbildung 239: ,Zurzueit nicht verfügbare Einstellungen ändern' anklicken            | 187     |
| Abbildung 240: ,Verbindungszustand-Energieverwaltung' auf ,Aus' stellen              | 188     |

# 10.2 Tabellenverzeichnis

| Tabelle 1: Änderungsübersicht                                              | 5   |
|----------------------------------------------------------------------------|-----|
| Tabelle 2: Bezug auf Treiber und Software                                  | 6   |
| Tabelle 3: Wo ist das Treiber-Setup zu finden?                             | 20  |
| Tabelle 4: Slot-Nummer (Karten-ID) in der Konfigurationssoftware SYCON.net | 183 |
| Tabelle 5: PC-Karten cifX PCI Express                                      | 185 |

### 10.3 Glossar

#### cifX

#### Communication InterFace basierend auf netX

#### cifX TCP/IP-Server

cifX TCP Server.exe

Programm zur Ferndiagnose über Ethernet.

Name: cifX TCP/IP Server for SYCON.net

Bedienoberfläche: TCP/IP Server for cifX

#### netX

networX on chip, Hilscher network communication controllers

#### netX Configuration Tool

Das netX Configuration Tool ermöglicht den Betrieb von cifX- bzw. netXbasierten Geräten an verschiedenen Netzwerken. Seine grafische Benutzeroberfläche dient als Konfigurationswerkzeug zur Inbetriebnahme, Konfiguration und Diagnose der Geräte.

#### PC-Karten cifX

Kommunikationsinterfaces (Communication Interfaces) der cifX-Produktfamilie von Hilscher auf der Basis des Kommunikationscontroller netX 100:

für die Real-Time-Ethernet-Systeme

- EtherCAT
- EtherNet/IP
- Open-Modbus/TCP
- POWERLINK
- PROFINET IO
- Sercos
- VARAN

und die Feldbussysteme

- PROFIBUS DP
- PROFIBUS MPI
- CANopen
- DeviceNet
- AS-Interface
- CC-Link

als Kommunikationsinterface netX mit PCI-Bus

- PCI (CIFX50),
- PCI Express (CIFX 50E),
- Low Profile PCI Express (CIFX 70E, CIFX 100EH-RE\CUBE\*),
- Compact PCI (CIFX80),
- Mini PCI (CIFX90),
- PCI Express (CIFX 90E),
- PCI-104 (CIFX 104C)

und als Kommunikationsinterface netX mit ISA-Bus

• PC/104 (CIFX 104).

\*nur Real-Time-Ethernet

#### **Real-Time-Ethernet**

Real-Time-Ethernet (Industrial Ethernet) ist eine Erweiterung der Ethernet-Technologie mit sehr guten Echtzeitfähigkeiten für industrielle Zwecke. Es gibt eine Vielfalt von verschiedenen Echtzeit-Ethernet-Systemen auf dem Markt, die untereinander nicht kompatibel sind. Die bedeutendsten sind:

- EtherCAT
- EtherNet/IP
- Ethernet POWERLINK
- Open Modbus/TCP
- PROFINET
- Sercos
- VARAN

#### TCP/IP

Transport Control Protocol / Internet Protocol, verbindungsorientiertes, sicheres Übertragungsprotokoll als Basis für das Internet-Protokolle.

# 10.4 Kontakte

#### Hauptsitz

#### Deutschland

Hilscher Gesellschaft für Systemautomation mbH Rheinstrasse 15 65795 Hattersheim Telefon: +49 (0) 6190 9907-0 Fax: +49 (0) 6190 9907-50 E-Mail: info@hilscher.com

#### Support

Telefon: +49 (0) 6190 9907-99 E-Mail: <u>de.support@hilscher.com</u>

#### Niederlassungen

#### China

Hilscher Systemautomation (Shanghai) Co. Ltd. 200010 Shanghai Telefon: +86 (0) 21-6355-5161 E-Mail: info@hilscher.cn

Support Telefon: +86 (0) 21-6355-5161 E-Mail: <u>cn.support@hilscher.com</u>

#### Frankreich

Hilscher France S.a.r.l. 69500 Bron Telefon: +33 (0) 4 72 37 98 40 E-Mail: <u>info@hilscher.fr</u>

Support Telefon: +33 (0) 4 72 37 98 40 E-Mail: <u>fr.support@hilscher.com</u>

#### Indien

Hilscher India Pvt. Ltd. Pune, Delhi, Mumbai Telefon: +91 8888 750 777 E-Mail: <u>info@hilscher.in</u>

#### Italien

Hilscher Italia S.r.l. 20090 Vimodrone (MI) Telefon: +39 02 25007068 E-Mail: info@hilscher.it

Support Telefon: +39 02 25007068 E-Mail: <u>it.support@hilscher.com</u>

#### Japan

Hilscher Japan KK Tokyo, 160-0022 Telefon: +81 (0) 3-5362-0521 E-Mail: info@hilscher.jp

#### Support

Telefon: +81 (0) 3-5362-0521 E-Mail: jp.support@hilscher.com

#### Korea

Hilscher Korea Inc. Seongnam, Gyeonggi, 463-400 Telefon: +82 (0) 31-789-3715 E-Mail: info@hilscher.kr

#### Schweiz

Hilscher Swiss GmbH 4500 Solothurn Telefon: +41 (0) 32 623 6633 E-Mail: info@hilscher.ch

#### Support

Telefon: +49 (0) 6190 9907-99 E-Mail: <u>ch.support@hilscher.com</u>

#### USA

Hilscher North America, Inc. Lisle, IL 60532 Telefon: +1 630-505-5301 E-Mail: info@hilscher.us

### Support

Telefon: +1 630-505-5301 E-Mail: <u>us.support@hilscher.com</u>